**User Reference** 

# Accounts Receivable v10x (ADF)

By CMiC

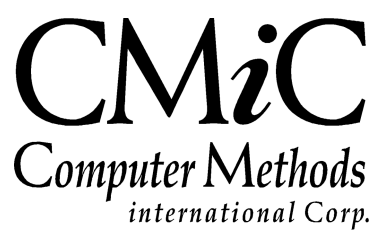

# **Proprietary Notice**

The contents of the CMiC software product, including both this manual and the program components, are proprietary to Computer Methods International Corp. (CMiC), are copyright protected and are considered Confidential Information by CMiC. All rights are reserved by CMiC. A copy of the manual and the program has been provided to the original licensee under license with CMiC strictly for their own use under the terms of the license. All copies of this manual whether in print or electronic format must contain a copy of this Proprietary Notice. Any selling, licensing or other distribution of the contents of either this manual or the program components, whether for profit or not, is unlawful and may subject the violator and the original licensee to termination of license, criminal charges, civil action, or any combination of these.

Copyright © 2019

**Computer Methods International Corp.** 4850 Keele Street Toronto, Ontario M3J 3K1 Canada

# **Risk of Use Notice**

The CMiC software product, including both this manual and the program components, is licensed on an "AS IS" basis. The entire risk as to the results of its use is with the licensee. Except in those jurisdictions which impose certain warranties by statute which may not be waived by one or more of the parties, and only to that extent, Computer Methods International Corp. (CMiC) makes no warranties whatsoever, either expressed or implied, with respect to the quality, performance, merchantability or fitness for any particular purpose of any or all components of this software product, except as provided in the licensee's license agreement. The licensee (and not CMiC or its agents) will be solely responsible for the costs of all service, or of any defect in this software product and any incidental or consequential damages caused or alleged to be caused either directly or indirectly by the software product to the licensee or any other person, including, but not limited to, any interruption of service, or loss of business or anticipatory profits, even if CMiC has been advised of the possibility of such damages.

"Computer Methods International Corp" and "CMiC" are registered trademarks of Computer Methods International Corp. Oracle, Oracle9<sup>iTM</sup>, Oracle Application Server11g<sup>TM</sup>, Oracle Database 11g<sup>TM</sup>, Oracle® Discoverer<sup>TM</sup> are trademarks or registered trademarks of Oracle Corporation.

User Reference Guide – Version: CMiC Open Enterprise v10x

Printed: March 29, 2019

# Contents

| ACCOUNTS RECEIVABLE – ADF                                      | 1        |
|----------------------------------------------------------------|----------|
| OVERVIEW – ACCOUNTS RECEIVABLE                                 | 1        |
| Prereousites                                                   | 1        |
| ACCOUNTS RECEIVABLE CHECKLIST                                  | 1        |
| MAINTAIN BUSINESS PARTNERS – SCREEN                            | 3        |
| OVERVIEW – BUSINESS PARTNERS                                   | 3        |
| BUSINESS PARTNER – TAB                                         |          |
| Undate 1099 Code – Button.                                     |          |
| Contacts – Button.                                             |          |
| Vendor – Button                                                | 8        |
| Customer – Button                                              | 8        |
| Update Address – Button                                        | 8        |
| OM – TAB                                                       | 8        |
| CLASSIFICATION – TAB                                           | 9        |
| Market Sector – Tab                                            |          |
| CSI – TAB                                                      | 10       |
| Address – Tab                                                  |          |
| CLASSIFIERS – TAB                                              |          |
| TERRITORY – TAB                                                | 14       |
| BANK – TAB                                                     | 14       |
| Company – Tab                                                  | 15       |
| COMPANY TYPE – TAB                                             | 16       |
| CREATE BUSINESS PARTNER                                        | 16       |
| Ensure Business Partner Not Already Added                      |          |
| Create Business Partner – Form Mode                            |          |
| Create Business Partner – Table Mode                           |          |
| CREATE CONTACT                                                 |          |
| CREATE VENDOR                                                  |          |
| Before Creating Vendor                                         |          |
| Create Vendor                                                  |          |
| Create Vendors for Multiple Companies                          |          |
|                                                                |          |
| UPDATE ADDRESS FOR CUSTOMER RECORDS                            |          |
| 1000 MISC FORM & California's Independent Contractor Penerting |          |
| IDDATING RUSINESS PARTNER INCOMATION                           |          |
| CDEATE THE CLISTOMED DIDECTLY EDOM THE BUSINESS PADTNED        |          |
| CREATE MILL TRUE CUSTOMER DIRECTLT FROM THE DUSINESS FARTNER   |          |
| MAINTAIN CUSTOMERS – SCREEN                                    |          |
|                                                                |          |
| Customers - Tar                                                | 25<br>76 |
| Contacts – Rutton                                              |          |
| SURCHARGE EXEMPTION LIST – TAB                                 |          |
|                                                                |          |

| BUSINESS PARTNER ADDRESS – TAB                                                                                                    |        |
|----------------------------------------------------------------------------------------------------|--------|
| JB INVOICE VALUES – TAB                                                                                                    |        |
| SHIPPING ADDRESS – TAB                                                                                                    |        |
| ACCOUNTING – TAB                                                                                                    |        |
| CONTACTS - SCREEN                                                                                                    |        |
| OVERVIEW – CONTACTS                                                                                                    |        |
| CONTACTS – SECTION                                                                                                    |        |
| Address – Tab                                                                                                    |        |
| CONTACT INFO – TAB                                                                                                    |        |
| CLASSIFIERS – TAB                                                                                                    |        |
| Membership – Tab                                                                                                    |        |
| ATTACHMENTS – TAB                                                                                                    |        |
| ADD NEW CONTACT                                                                                                    |        |
| Ensure Contact Has Not Already Been Added                                                                                                    |        |
| Add Contact                                                                                                    |        |
| VIEW CONTACTS ASSOCIATED TO RECORD                                                                                                    |        |
| CHANGE CONTACT'S COMPANY                                                                                                    |        |
| VIEW CONTACT'S MOVEMENT HISTORY                                                                                                    |        |
| MAKE CONTACT INACTIVE OR ACTIVE                                                                                                    | 40     |
| WORKING WITH BATCHES                                                                                                    | 41     |
| CREATING A BATCH                                                                                                    | 41     |
| SELECTING AN EXISTING BATCH                                                                                                    |        |
| POSTING A BATCH                                                                                                    |        |
| DELETING UNPOSTED BATCHES                                                                                                    |        |
| CREATING AN INVOICE                                                                                                    | 45     |
| INVOICE CREATION PROCEDURE                                                                                                    | 45     |
| Entering Invoices                                                                                                    | 46     |
| Adding Note to Invoice                                                                                                    |        |
| Releasing Retainage.                                                                                                    |        |
| Editing Existing Invoices                                                                                                    |        |
| Deleting Existing Invoices                                                                                                    |        |
| Invoice Edit Listing                                                                                                    |        |
| Invoice Printing                                                                                                    |        |
| Voiding Invoices                                                                                                    |        |
|                                                                                                    | 50     |
| ENTERING A MEMO                                                                                                    |        |
| MEMO ENTRY PROCEDURE                                                                                                    |        |
| Enter the Memo                                                                                                    |        |
| Enter Required Distribution                                                                                                    |        |
| Print Edit List                                                                                                    |        |
| Print Debit/Credit Notes                                                                                                    |        |
| Post Debit/Credit Notes                                                                                                    |        |
| ADJUSTING AN INVOICE                                                                                                    |        |
| Invoice Adjustment Procedure                                                                                                    |        |
| Entering the Adjustment                                                                                                    | 64     |
| Adjustment Edit List                                                                                                    |        |
| Post Adjustments                                                                                                    |        |
| PAYMENT PROCESSING                                                                                                    | 67     |
|                                                                                                    | 27     |
| I RUCESSING I RUCEDURE<br>Fintar Receipts                                                                                                    | 0/<br> |
| Entering a Write-Off                                                                                                    |        |
| Lineing a mine Official contraction of the contraction of the contract |        |

| Entering a Deposit                                  |          |
|-----------------------------------------------------|----------|
| Applying a Deposit to an Invoice                    |          |
| Non AR Cash Receipts                                |          |
| Cush Receipts Luti Listing<br>Posting Cash Receipts | 74<br>74 |
| Voiding a Posted Cash Receipt                       |          |
| Reconcile Receipts                                  |          |
| CUSTOMER STATEMENTS                                 | 81       |
| PROCESSING CUSTOMER STATEMENTS                      |          |
| Posting Interest                                    |          |
| Statement Printing                                  |          |
| Printing Dunning Letters                            |          |
| VIEWING DATA                                        |          |
| EXECUTIVE QUERY                                     |          |
| [Invoices] – Button                                 |          |
| CUSTOMER ACCOUNT DETAIL QUERY                       |          |
| INVOICE QUERY                                       |          |
| CUSTOMER ACCOUNT QUICK DETAIL                       |          |
| UNPOSTED DETAIL QUERY                               |          |
| PAYMENT QUERY                                       |          |
| AR INVOICE/PAYMENT QUERY                            |          |
| System Logs                                         |          |
| REPORTS                                             |          |
| COMPOUND TAXES ACCRUED REPORT                       | 95       |
| UTILITIES                                           | 97       |
| Period End Procedure                                |          |
| AR vs GL Verification                               |          |
| Selection Criteria – Section                        |          |
| Inconsistent Batches – Section                      |          |
| PAY WHEN PAID INVOICE MATCHING                      |          |
| PRINT POSTING REPORTS                               |          |
| SYSTEM CONFIGURATION                                |          |
| Setup Procedures                                    |          |
| Set User Defaults (Default Company)                 |          |
| AR Control File                                     |          |
| Creating Payment Types                              |          |
| Defining Customer Classes                           |          |
| Interest Code Maintenance                           |          |
| Defining Collector Codes                            |          |
| Defining the Aging Periods                          |          |
| Dunning Codes                                       |          |
| Invoice Series                                      |          |
| series Code by Customer Class                       |          |
| Tax Codes                                           |          |
| Scheduled Tax Rates                                 |          |
| APPENDIX                                            |          |
|                                                     | 102      |
| Drocoss I ato Payments with Interest                |          |
| 1 rocess Late I ayments with interest               |          |

| ADDENDUM                       | 131 |
|--------------------------------|-----|
| STANDARD AR TAX CONFIGURATIONS | 131 |
| FREQUENTLY ASKED QUESTIONS     |     |
| FAQs                           |     |
| INDEX                          |     |

# Accounts Receivable – ADF

# **Overview – Accounts Receivable**

The CMiC Accounts Receivable module is fully integrated not only with the General Ledger module, but also with the Job Costing, Job Billing, Equipment Costing, Preventive Maintenance and Work Order Billing modules. Some of the features of this module are:

- Customer Pick Lists
- Separate bill-to and ship-to addresses
- Free format miscellaneous invoice preparation facility
- Full retainage accounting
- Automatic finance charges
- Unlimited currency conversions
- Cross company allocation of revenue accounts
- Automatic write-off facility
- User defined dunning letters
- Statement printing
- User defined aging periods

# **Prerequisites**

Before the AR module can be utilized for a particular Company, the General Ledger module must have been set up for that Company.

# **Accounts Receivable Checklist**

Prior to configuring the AR module, there are some questions that should be addressed:

• Where should the system retrieve the Accounts Receivable Department? From the customer or the invoice series code?

- Will you be calculating Tax on Gross or Net Amount when calculating Sales Tax?
- Will Finance (Interest) charges be utilized, if so do you have a list of the required rates?
- Will Invoice Series codes be used, this means that invoice numbers will be automatically generated.
- Have you documented your corporate write-off rules?
- Will you be printing Customer Statements? If so what are the rules for printing the statements.
- If Sales Invoices will be utilized, do you have a list of the Non inventory items that you may be using for extra charges?
- Do you have a list of people or companies that are responsible for your collections?
- If you currently utilizing a type of dunning letter do you have a copy of the letters so that they can be duplicated as close as possible?

# Maintain Business Partners – Screen

# **Overview – Business Partners**

# Business Partner Record Type – Base Type

In CMiC's Enterprise system, a *business partner* is any organization/entity with which your company does any type of business. It can be a vendor, a subcontractor, a customer, a municipal/state/federal government agency, or even just a potential customer that your sales department is pursuing.

This record type contains fields that are relevant to all types of business or government agencies, and some data fields that are only relevant to vendors, customers and subcontractors.

Also, Business Partner records are created at the System level, so they are shared by all Companies.

### Vendor & Customer Record Types – Extensions of Base Type

To store additional data that is only relevant to a vendor or customer business partner type, Vendor and Customer records are created from and tied to Business Partner records. In this way, Business Partner records can be extended with a Vendor or Customer record, or both.

Vendor record types are relevant to tasks in the Accounts Payable module, and Customer record types are relevant to tasks in the Accounts Receivable module. Vendor and Customer records are based on Business Partner records, hence, to create a Customer or Vendor record, its base Business Partner record must first be created.

In this module, Accounts Payable, Vendor records are the most relevant to its functionality.

### Availability of Record to Companies - System & Company Levels

When created, a Business Partner record is available at the System Level, meaning that it is available to all of the Companies in CM*i*C Enterprise. Only one instance of the record exists, and it is shared by all Companies. However, when a Vendor or Customer record is created, using either the [Vendor] or [Customer] button on the **Business Partner** tab, it is only available to the specified Company.

When a Vendor or Customer record is created for multiple Companies, using the **Company** tab, each Company gets its own Vendor or Customer record so that the information on these records can be specific to the Companies for which they were created.

# Sharing Business Partners in CMiC Enterprise

The Accounts Receivable, Purchase Order, Material Sales, and Opportunity Management (OM) modules also allow the creation of Business Partners (Organizations in OM).

In order to integrate these modules for the purpose of consolidating and sharing information, they all create Business Partners in the same table, at the System Level. Also, it must be noted, they use the same rules for numbering when creating the **Business Partner Code**, and use up the same code numbers. This should be considered when determining the coding format to identify Business Partners.

In the OM module, however, a variation of the Business Partner record is used. The variant is referred to as an Organization record, and it has additional fields that are relevant to opportunity management tasks. Also, when an Organization record is created, the user has the option of checking or unchecking its **Organization (Only)** flag. If the flag is checked, the Organization record will only be available in the OM module, and if unchecked, it will be available throughout CM*i*C Enterprise as a Business Partner record.

# Business Partner - Tab

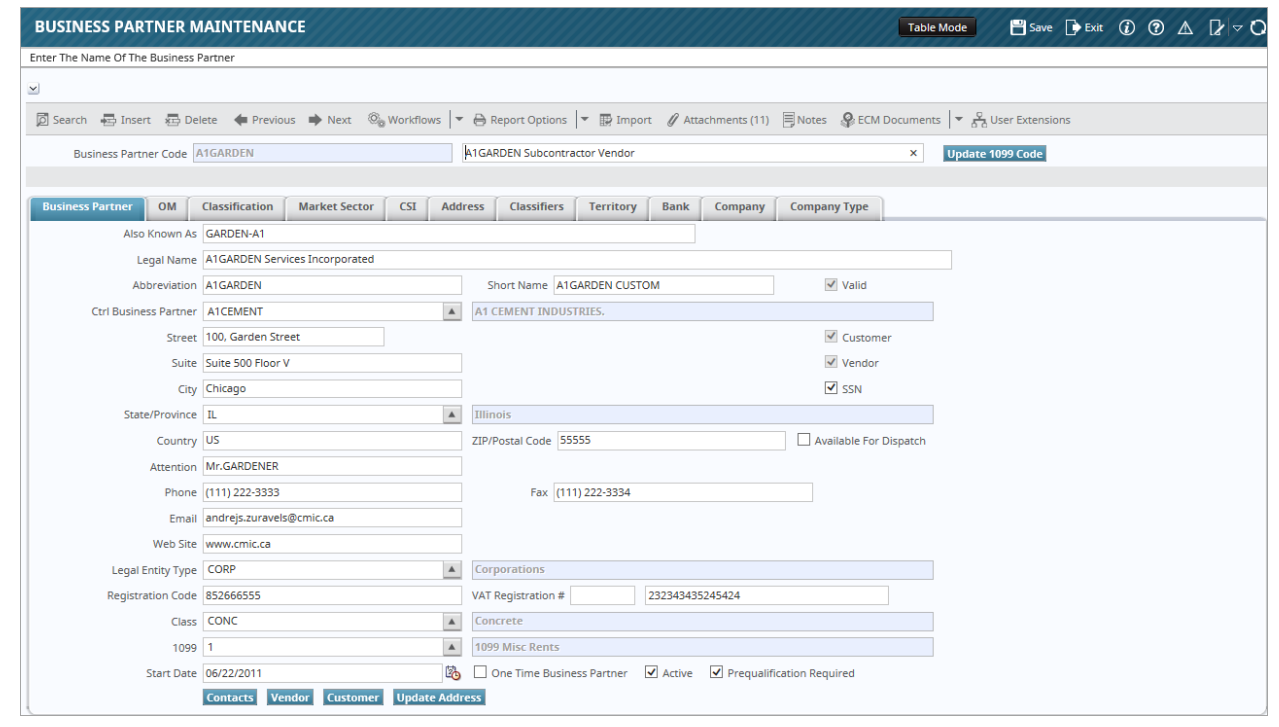

Sample of Business Partner Maintenance screen's Business Partner tab

The following is a list of the fields on the Business Partner tab, along with this screen's first two fields, as shown in the above screenshot. Their order below is based on their order on the screen, from left to right, and top to bottom.

### **Business Partner Code**

This field is the code to identify the business entity being defined. Its creation depends on the system's setup, specifically, on the state of the **Auto-Number Business Partner Code** flag in the System Options screen (standard path: *System > Setup > System Options: Global tab*). If this flag is checked, this code is automatically created when the record is saved, based on the business partner's name and the **BP Code Mask** setting on the System Options screen. If the flag is not checked, manually enter a code, following your corporate numbering convention for Business Partners.

For details about the Auto-Number Business Partner Code option, please refer to the Global Tab section of the System Data manual.

#### Business Partner Name (unlabeled)

This field is next to the Business Partner Code field, as shown in the above screenshot.

Enter the business partner's name. This name is the name used throughout the system, wherever Business Partner (Vendor/Customer) objects are available.

**NOTE**: The system will not allow this field to be changed if the business partner has been defined as a customer within any company. Only users with the system privilege SYSCBPNAME checked can modify the business partner name field.

#### AKA (Also Known As)

Enter a nickname or alias for this Business Partner. This field can be up to 50 characters in length. This is most commonly used when a Business Partner changes names. This field may be used as a reference field only.

The AKA name will print on the accounts payable check if the system **Use AKA Name In Check Preparation** checkbox is checked. If this checkbox is not checked, then the Business Partner Name field will be used. The AKA name cannot be updated if there are prepared, but unposted checks.

The AKA name must be entered if the business partner SSN checkbox will be checked and the vendor SSN number will be used in place of the tax number in the Registration Number field (i.e. partner is an individual, not an organization). When the SSN number is checked, the AKA name will print on the 1099 form, unchecked, the business partner name will print.

NOTE: The AKA name will not print on the check if the vendor is a one-time vendor.

#### Legal Name

Enter a Legal Name, if different from the Business Partner Name. When creating a new business partner, the value from the business partners name field is defaulted.

#### Abbreviation

This field is used by the Project Management module in place of the Vendor Code. This allows numeric vendor codes used in the AP module to be changed to more user friendly alpha codes in the PM module. Enter up to 8 character abbreviation. This field will automatically default to the Partner Code.

#### Short Name

This field is a shorter version of the Business Partner Name field. This field defaults to a shortened version of the Business Partner Name field, and is editable. It is not used by the CMiC Enterprise system.

#### Valid

This is a display only checkbox that is only relevant if mandatory user extension fields are being used. It will only be unchecked if user extensions are being used and an extension has not been entered for the business partner, in which case the record will not be able to be saved. Otherwise, it will be checked.

#### **Ctrl Business Partner**

The system allows Business Partner Codes to be hierarchical. By specifying a controlling business partner, the current partner is linked to its controlling partner. This feature allows for the reporting of consolidated balances, if required.

#### Street, Suite, City, State/Province, Country, & Zip/Postal Code

Standard address information. The address on this tab may be the business partner's main corporate address, and the addresses on the **Address** tab may be for locations with which business is directly done.

#### Customer

If checked, this flag indicates that the business partner is a customer, and an associated Customer record exists. Click the [**Customer**] button to view the associated Customer record.

### Vendor

If checked, this flag indicates that the business partner is a vendor, and an associated Vendor record exists for at least one of the companies using Enterprise. Click the [**Vendor**] button to view the associated Vendor record for the user's default company.

#### SSN

The SSN checkbox is used in conjunction with the Registration Code. When this checkbox is checked, it indicates that the **Registration Code** field is the vendor's SSN number, not the vendor's Taxpayer Identification Number (TIN). In this case the AKA name must be completed with the name associated to the SSN number. This is the name that will appear on the 1099 report. If the SSN checkbox is unchecked, then the Business Partner name will print.

#### Available for Dispatch

When checked, it is indicated that the business partner is being used in the Dispatch module as a Subcontractor Hauler. The default value is unchecked.

### **Attention Contact**

The name of the primary contact to whom mail and shipments are addressed.

#### Telephone, Fax, Email and Web Site

Enter the Phone, Fax, E-mail and Web Site address of the Partner as required.

### Legal Entity Type

Select the Legal Entity Type code. Legal Entity Types define the different types of Business Partners with whom you conduct business. This code may also indicate whether or not you must have a Tax Registration Code entered for the Business Partner before the Business Partner can become a Vendor. Maintenance screen: Accounts Payable > Setup > Global Tables > BP Legal Entity Types.

#### **Registration Code**

This field is the business partner's tax registration number, which is required if the business partner is a vendor.

In the US, this number is a Taxpayer Identification Number (TIN). If, however, the vendor is an independent contractor whose TIN is his or her Social Security Number, then this TIN number is specifically a Social Security Number (SSN). To indicate that this TIN number is specifically an SSN, the **SSN** flag is checked. If the **SSN** flag is not checked, this number is a TIN number, if it is, this number is an SSN number.

In Canada, this field is used for the GST/HST Registration Number.

This field is not required when setting up a Business Partner, but if the Partner is to become a Vendor, then this field may be mandatory, depending on the system setup and the Legal Entity Type. There are two flags on the Systems Options screen that control the rules for this field. The standard Treeview menu path to this screen is as follows: *System* > *Setup* > *System Options*. The two flags are **Registration Code Required for Vendors** and **System Wide Unique Registration Code**. The first one restricts the creation of a vendor from the business partner until a registration number is entered, the second prevents a

duplicate entry of a Registration Code. When unchecked, the system allows the user to create business partners with duplicate registration codes, but gives a soft warning in a pop-up, informing the user with a list of business partners with duplicate registration codes. For further details, please refer to the System Data manual.

### VAT Registration #

The VAT Registration number is composed of two parts. The first field is for the VAT Registration Country Code. The second field is for the Government Registration Code (Tax Identification Number).

### Class

This field is relevant if the business partner is a vendor, and if vendors need to be categorized in order to select vouchers for payment by vendor types. To categorize vendors, Vendor Class codes are used. Vendor Class codes can then be used to select vouchers for payment. Material Management system uses Vendor Class to indicate if the vendor is a Broker or Sub-Hauler.

#### 1099 Code

Select the most applicable 1099 reporting code for this Business Partner. When this partner is made a vendor, the code entered here will default into the Vendor record for this partner. Maintenance screen's standard path: 1099 > Setup > Accumulator Codes.

### Start Date

The start date will default to the system date. It indicates when the record was created.

#### **One-time Business Partner**

If you check this flag it indicates that this business partner is a One-time Partner and every time this Business Partner is used as a Vendor on an Invoice the user will have to enter the Vendor Name and Address. One-time Partners are used to record miscellaneous invoices received from suppliers that are not expected to be utilized again.

#### Active

The active checkbox will default as checked. If the business partner has the Active flag unchecked any Vendor or Customer created will be created as inactive.

#### **Prequalification Required**

This checkbox is relevant to Vendor types, and it defaults to the unchecked state. When checked, it indicates that the vendor must undergo the prequalification process in the Project Management module before it can be used in the Subcontract Management module.

# Update 1099 Code – Button

The [**Update 1099 Code**] button located beside the Business Partner Name field on the Business Partner Maintenance screen launches the screen used if the 1099 Code on the Business Partner tab is changed, and the update needs to be done for the associated Vendor/Invoice/Check records.

## Contacts – Button

The [**Contacts**] button along the bottom of this tab (**Business Partner**) launches the Contacts screen used to create, view or edit Contacts associated with the Business Partner.

For details about the Contacts screen, please refer to the Contacts – Screen section in this manual.

# Vendor - Button

The [**Vendor**] button along the bottom of this tab launches the Vendor screen used to create, view or edit Vendor records associated to a Business Partner record and a company. Automatically, the Vendor record displayed or created belongs to the user's default company.

For details about the Vendor screen, please refer to the *Maintain Vendors – Screen* section in this reference guide.

# **Customer** – Button

The [**Customer**] button along the bottom of this tab launches the Customer screen used to create, view or edit Customer records associated to a Business Partner record and a company. Automatically, the Customer record displayed or created belongs to the user's default company.

Customer records are not relevant in this module. For details about the Customer screen, please refer to the Accounts Receivable reference guide.

# Update Address - Button

The [Update Address] button launches the screen used if the address on this tab is changed, and the update needs to be done for the associated Vendor and Customer records.

For details, please refer to the Update Address for Vendor Records section.

# **OM** – Tab

| BUSINESS PARTNER             |                        | E           |             |                |             |            |            |              |                   | Table Mode         | 💾 Save        | Exit | ٢ | ? ∆ | . [≱ ≂ C |
|------------------------------|------------------------|-------------|-------------|----------------|-------------|------------|------------|--------------|-------------------|--------------------|---------------|------|---|-----|----------|
| How the organization came to | the company's attentio | on          |             |                |             |            |            |              |                   |                    |               |      |   |     |          |
| ~                            |                        |             |             |                |             |            |            |              |                   |                    |               |      |   |     |          |
| 🖉 Search 🛛 🖶 Insert Record   | d 🛛 🖶 Delete Record    | 🔶 Previo    | us Record I | Next Recor     | d 🛞 Workf   | iows 🖙 🔒 i | Report Opt | ions 🛛 🔻 🔛 I | import 🛛 🚱 ECM Do | cuments 🛛 👻 🖧 Us   | er Extensions |      |   |     |          |
| Business Partner Code        | e FRESMRT              |             |             | Freshr         | mart Inc.   |            |            |              |                   |                    |               |      |   |     |          |
|                              |                        |             |             |                |             |            |            |              |                   |                    |               |      |   |     |          |
| Business Partner OM          | Classification         | Market Sect | or CSI      | Address        | Classifiers | Territory  | Bank       | Company      | Company Type      |                    |               |      |   |     |          |
| 🗖 Search 🛛 👼 Insert Reco     | ord 🚈 Delete Record    | d 🔶 Previ   | ious Record | Next Rec       | ord 💿 Wor   | kflows 🖙 🖨 | Report O   | ptions 🖙 🧣   | ECM Documents     | ▼ 💆 User Extension | าร            |      |   |     |          |
| Sales Rep Company            | сс                     |             | CMiC Test C | onstruction Co | )           |            |            | ]            |                   |                    |               |      |   |     |          |
| Sales Rep Code Fi            | н                      |             | Farnaz Harr | aji            |             |            |            |              |                   |                    |               |      |   |     |          |
| Source A                     | CM13                   |             | ACM Confer  | ence 2013      |             |            |            | ]            |                   |                    |               |      |   |     |          |

Sample of Business Partner Maintenance screen's OM tab

This tab may be relevant if this business partner is a customer that provides opportunities that are managed in the Opportunity Management (OM) module. The information on this tab is also on this record's associated Organization and Opportunity records, which are used in the OM module. To provide some integration between the AP and OM modules, these associated records store this information in the same place, so changes to this information through one module will be reflected in the other module.

The following are details about the fields on this tab, including information about where the corresponding fields are found on the Organization and Opportunity records, for both the JSP and ADF versions of the Opportunity Management module:

### Sales Rep Company

The company, under your corporation, that handles opportunities offered by this business partner. The company selected in this field determines what sales representatives will be available in the **Sales Rep** 

field. Only contacts that belong to the selected company and are assigned the role **Sales** will be available in the **Sales Rep** field.

This field's corresponding field is found on:

JSP OM: Detail tab of corresponding Organization record.

ADF OM: More Info tab of all Opportunity records associated to Organization (Business Partner).

### Sales Rep

Select sales representative that handles opportunities offered by this business partner (Customer). This list displays all contacts that are assigned the role **Sales** (**Role** field on Contact screen's **Contacts** section) and belong to the company selected in the **Sales Reb Company** field.

This field's corresponding field is found on:

JSP OM: **Detail** tab of corresponding Organization record. ADF OM: **More Info** tab of all Opportunity records associated to Organization (Business Partner).

#### Source

Source of business partner (Customer). List of values for this field are maintained through the following maintenance screen: **Opportunity Management** > **Setup** > **Sources**.

This field's corresponding field is found on:

JSP & ADF OM: Detail tab of corresponding Organization record.

# Classification - Tab

| BUSINESS PARTNER MAINTENANCE                                                                                                    |
|----------------------------------------------------------------------------------------------------|
| How the organization came to the company's attention                                                                                                    |
|                                                                                                    |
| 🗊 Search 🖶 Insert Record 👼 Delete Record 🐗 Previous Record 🗰 Next Record 🚳 Workflows 🔻 🔒 Report Options 🖙 👰 Import 🚱 ECM Documents 🔍 🎇                                                       |
| Business Partner Code FRESMRT Freshmart Inc.                                                                                                    |
|                                                                                                    |
| Business Partner         OM         Classification         Market Sector         CSI         Address         Classifiers         Territory         Bank         Company         Company Type |
| View 👻 🐺 🌇 Freeze 🖀 Detach 🔯 Search 🖶 Insert Record 🗿 Insert Multiple Records 👼 Delete Record 🚳 Workflows 🖙 🖨 Report Options 🖙 🌇 Export 🚱 ECM Documents 🖙 🖧 User Extensions                  |
| *Code Name                                                                                                    |
| RETAIL GR 🔺 Retail Stores - Groceries                                                                                                    |
| WAREHOUSE Warehousing of Goods                                                                                                    |

Sample of Business Partner Maintenance screen's Classification tab

This tab list the business partner classifications that apply to this business partner. The maintenance screen for the list of classifications is reached through the following path: Accounts Payable > Setup > Global Tables > BP Classifications.

### Add Entry

Click the [**Insert Record**] button on the Block Toolbar for the **Classification** tab to create a new row. Select an applicable classification from the **Code** field and click [**Save**].

### **Edit Entry**

Edit the classification and click [Save].

# **Delete Entry**

Select the entry's row using the selection area, framed by the red rectangle, and click the [Delete Record] button.

# Market Sector – Tab

| BUSINESS PARTNER MAINTENANCE                                                                                                    |
|----------------------------------------------------------------------------------------------------|
|                                                                                                    |
|                                                                                                    |
| 🔯 Search 🖶 Insert Record 👼 Delete Record 🐗 Previous Record 🏟 Next Record 🚳 Workflows 🔻 😁 Report Options 🖙 😨 Import 🖓 ECM Documents 🖙 🖧 User Extensions                                       |
| Business Partner Code ALAM Alam Industrial Construction Corp.                                                                                                    |
|                                                                                                    |
| Business Partner         OM         Classification         Market Sector         CSI         Address         Classifiers         Territory         Bank         Company         Company Type |
| View 👻 🕎 🛱 Freeze 🛱 Detach 🔯 Search 🖶 Insert Record 🗃 Insert Multiple Records 🚍 Delete Record 🚳 Workflows 💌 🖨 Report Options 💌 🌉 Export 🖓 ECM Documents 🔍 $\frac{2}{2}$ User Extensions      |
| * Code * Name                                                                                                    |
| HIGHWAY Highways                                                                                                    |
| INFRA A Infrastructure                                                                                                    |

Sample of Business Partner Maintenance screen's Market Sector tab

This tab list the market sectors that apply to this business partner. This information is relevant to the OM and PM modules, where it is used to classify and group business partners (customers).

## Add Entry

Click the **[Insert Record**] button on the Block Toolbar for the **Market Sector** tab to create a new row. Select an applicable market sector from the **Code** field and click **[Save**].

# **Edit Entry**

Edit the market sector and click [Save].

## **Delete Entry**

Select the entry's row using the selection area, framed by the red rectangle, and click the [Delete Record] button.

# **CSI** – Tab

| BUSINESS PARTNER MAINTENANCE Table Mode 🗎 Save 🕞 Exit 🕧 🕐 🛆 📿                                                                                                    |
|----------------------------------------------------------------------------------------------------|
|                                                                                                    |
|                                                                                                    |
| 🖾 Search 🖶 Insert Record 📾 Delete Record 🔶 Previous Record 🏟 Next Record 🚳 Workflows 🛛 🖛 🖨 Report Options 🖉 😨 Import 🚱 ECM Documents 🖉 🖧 User Extensions                    |
| Business Partner Code ALAM Alam Industrial Construction Corp.                                                                                                    |
|                                                                                                    |
| Business Partner OM Classification Market Sector CSI Address Classifiers Territory Bank Company Company Type                                                                |
| View 🔻 🔻 🛱 Freeze 🛱 Detach 🔯 Search 🖶 Insert Record 🍘 Insert Multiple Records 👼 Delete Record 🚳 Workflows 💌 🖨 Report Options 💌 🌉 Export 🖓 ECM Documents 💌 🖧 User Extensions |
| *Code *Name                                                                                                    |
| 030170 Maintenance of Mass Concrete                                                                                                    |
| 017329 A Cleaning and Waste Management                                                                                                    |

Sample of Business Partner Maintenance screen's CSI tab

This tab list the CSI (Construction Standards Institute) codes applicable to this business partner.

The CSI Code Maintenance screen is available in the PM-JSP module, via the following standard Treeview path: **PM-JSP > File Maintenance > Local Tables > CSI Code Maintenance**, as shown in the following screenshot. For details about the CSI Code Maintenance screen, please refer to the xProjects user reference guide.

| xP     | CSI Maintenance                                      |                                        |          |             |                                      | Add Assign To Groups | 2 🗈 🍙      |
|--------|------------------------------------------------------|----------------------------------------|----------|-------------|--------------------------------------|----------------------|------------|
| \$∃⊎   | Project Management Menu                              | ject Management Menu 🔺 CSI Maintenance |          |             |                                      |                      |            |
| Search | G                                                    |                                        |          | CSI Group A | ll Groups 📃 🛨 🖄 🗙                    |                      |            |
| _      |                                                      |                                        |          |             | CSI Group                            |                      |            |
| 🖃 🗁 Pr | oject: New Kaiser Auditorium (T&M)                   | •                                      | Select   | Code        | Name                                 |                      | Action     |
|        | My Actions                                           |                                        |          |             | Concert Borniermonto                 |                      | <b>X</b> 🖉 |
| - 💭    | Project Maintenance                                  |                                        |          | 01          | General Requirements                 |                      | Extension  |
|        | CMiC Scheduling 2.0                                  |                                        |          |             |                                      |                      | Si 🗙 🗹     |
|        | Subcontractor Pregualification                       |                                        |          | 01100       | Summary                              |                      | User       |
| 🖃 🦲    | Communication Management                             |                                        |          |             |                                      |                      | Extension  |
| 🗉 🗀    | Bid Management                                       |                                        |          | 01200       | Price and Payment Procedures         |                      | User =     |
|        | Document Management                                  |                                        |          |             | -                                    |                      | Extension  |
|        | Site Management                                      |                                        |          |             |                                      |                      | Si 🗙       |
| Ē 🔁    | Reports                                              |                                        |          | 01300       | Administrative Requirements          |                      | User       |
| 🖸      | Online Help                                          |                                        |          |             |                                      |                      | X          |
|        | Electronic Content Management                        |                                        |          | 02050       | Basic Site Materials and Methods     |                      | User       |
|        | File Maintenance                                     |                                        |          |             |                                      |                      | Extension  |
|        | Docal Tables                                         |                                        |          | 02100       | Site Remediation                     |                      | M X        |
|        | Meeting Topics                                       |                                        |          |             |                                      |                      | Extension  |
|        | Global Meeting Tracks                                | Ξ                                      |          |             |                                      |                      | Si 🗙       |
|        | Meeting Minutes Item Status                          |                                        |          | 02200       | Site Preparation                     |                      | User       |
|        | Submittal Package Status                             |                                        |          |             |                                      |                      |            |
|        | Punch List Status                                    |                                        |          | 02300       | Earthwork                            |                      | User       |
|        |                                                      |                                        |          |             |                                      |                      | Extension  |
|        | Notice Status                                        |                                        |          | 02400       | Tunneling Boring and Jacking         |                      | Maar.      |
|        | Submittal Type     Submittal Type     Submittal Type |                                        | <u> </u> | 02400       | rannening, bening and edeking        |                      | Extension  |
|        | Contract Alternate Type Maintenate                   | n                                      | 1        |             |                                      |                      | Si 🗙       |
|        | - CSI Code Maintenance                               |                                        |          | 02600       | Drainage and Containment             |                      | User       |
|        | Bid Package Type Maintenance                         |                                        |          |             |                                      |                      | Extension  |
|        | Bid Package Status                                   |                                        |          | 02900       | Planting                             |                      | User       |
|        | WBS Codes                                            |                                        |          |             |                                      |                      | Extension  |
|        |                                                      |                                        |          | 02050       | Rasio Concrete Materials and Mathada |                      | Si 🗙       |
|        | Forecast Status                                      |                                        |          | 03030       | Dasic Concrete Materials and Methods |                      | Extension  |
|        | Menu Maintenance                                     |                                        |          |             |                                      |                      | Si 🗙       |
|        | Designet System Options                              |                                        |          | 03100       | Concrete Forms and Accessories       |                      | User       |

Sample of CSI Code Maintenance screen in the PM-JSP module.

# Add Entry

Click the [**Insert Record**] button on the Block Toolbar for the **CSI** tab to create a new row. Select an applicable CSI code from the **Code** field and click [**Save**].

# **Edit Entry**

Edit the CSI code and click [Save].

## **Delete Entry**

Select the entry's row using the selection area, framed by the red rectangle, and click the [Delete Record] button.

# Address – Tab

| BUSINESS PARTNER MAINTENAN                 |                                                                                        | Table Mode      | Exit 👔 ( | ? ▲ ଢ ⊽ ♥ |
|--------------------------------------------|----------------------------------------------------------------------------------------|-----------------|----------|-----------|
| Update Addresses                           |                                                                                        |                 |          |           |
| ×                                          |                                                                                        |                 |          |           |
| 🔎 Search 🛛 🖶 Insert Record 🛛 🕮 Delete Reco | rd 🔶 Previous Record 🏟 Next Record 🚳 Workflows 🖛 🖨 Report Options 🖡 😨 Import 🖓 ECM 🖡 😴 | User Extensions |          |           |
| Business Partner Code A1GARDEN             | A1GARDEN                                                                               | Save            |          |           |
|                                            |                                                                                        |                 |          |           |
| Business Partner OM Classification         | Market Sector CSI Address Classifiers Territory Bank Company Company Type              |                 |          |           |
| 🖉 Search 🛛 🖶 Insert Record 🛛 🔶 Previous P  | tecord 🌩 Next Record 💩 Workflows 🛛 🗢 🖨 Report Options 🔤 🚱 ECM 🔤 🖓 User Extensions      |                 |          |           |
| * Address Code GDN1                        | A1 GARDEN Address Code 1                                                               |                 |          |           |
| Street 100, A1 GARDEN Str                  | eet Address Code 1                                                                     |                 |          |           |
| Suite 500, Suite A1 GARDE                  | N Address Code 1                                                                       |                 |          |           |
| City City A1 GARDEN Add                    | Iress Code 1                                                                           |                 |          |           |
| State/Province IL                          | Illinois                                                                               |                 |          |           |
| Country us                                 |                                                                                        |                 |          |           |
| Zip/Postal 11111                           |                                                                                        |                 |          |           |
| Attention Mr.Gardener                      |                                                                                        |                 |          |           |
| Phone (111) 222-3335                       |                                                                                        |                 |          |           |
| Fax (111) 222-3336                         |                                                                                        |                 |          |           |
| Add Email ravi.venkatachalam               | Demic.ca                                                                               |                 |          |           |
| ✓ Active                                   |                                                                                        |                 |          |           |
| Applies to Company RV123456                | R.V.Head Quarters Company, LLC                                                         |                 |          |           |
| Order From                                 |                                                                                        |                 |          |           |
| ✓ Remit To<br>✓ Ship To                    |                                                                                        |                 |          |           |
| Bill To                                    |                                                                                        |                 |          |           |

Sample of Business Partner Maintenance screen's Address tab

This tab is used to create and display Address records for the business partner. Address records are used to populate address fields that provide a list of addresses from which to choose. These addresses are in addition to the address on the **Business Partner** tab, which is not stored in an Address record. The address on the **Business Partner** tab may be for the business partner's controlling parent company, and the addresses on the **Address** tab may be for subsidiaries with which business is directly done. The following are differences between addresses on this tab and the address on the **Business Partner** tab:

1. Address on the **Business Partner** tab is stored in a Business Partner record, while addresses on the **Address** tab are stored in Address records. Address records are available to choose from in fields that provide a list of addresses, such as the **Alt. Add.** field on a Vendor record's **Vendors** tab, the **Address Code** field on a Vendor record's **Business Partner Address** tab, and the **Address Code** field on a Contact record's **Address** tab.

2. Multiple Address records may be added through this tab (only one is displayed at a time, however).

3. Addresses on this tab can be specific to a purpose, using the following provided flags: Order From, Remit To, Ship To, and Bill To.

The following are details about the fields on this tab, other than the standard address and contact information fields:

#### Address Code (2 fields)

The first field is a unique code to identify this address record. This code can then be used to select this address for a Contact (Address Code field on Contact's Address tab).

The second field is a description for this address record.

#### Active

Indicates if the address is active/current.

### **Applies To Company**

The company, under your corporation, for which the displayed address is relevant.

#### **Order From**

Indicates if items are ordered from this address.

#### Remit To

Indicates if items are remitted to this address. If an address is specified on the Business Partner record, it will be defaulted in as the **Remit To** address of any vendor which is created from the Business Partner.

### Ship To

Indicates if items are ship to this address.

### **Bill To**

Indicates if items are billed to this address.

### Navigate between Address

To move between the different Address records on this tab, use the [Next Record] and [Previous Record] buttons on the Block Toolbar for the Address tab. When you have passed the last record, the fields will all be blank, and when you are at the first record, clicking [Previous Record] does not change the record.

### **Add Address**

Click the [Insert Record] button on the Block Toolbar for the Address tab to create a new row. Fill in the information and click [Save].

### **Edit Address**

Edit the necessary fields and click [Save].

# Classifiers - Tab

If your company has set up classifiers, enter the required information on this tab. Classifiers are additional, user-defined fields, relevant in the Project Management module.

# Territory - Tab

| BUSINESS PA      | PARTNER MAINTENANCE Table Mode                                                                                                    | 💾 Save 🕞 Exit 🕡 🕐 🛆 🛛 🗸 🗸                                                                                                    |
|------------------|----------------------------------------------------------------------------------------------------|----------------------------------------------------------------------------------------------------|
| Bank             |                                                                                                    |                                                                                                    |
| ×                |                                                                                                    |                                                                                                    |
| 🔯 Search 📰 In    | hsert Record 👼 Delete Record 🔶 Previous Record 🏟 Next Record 🚳 Workflows 🛛 🗢 🔂 Report Options 🖉 😨 Import 🚱 ECM Documents 🖉 🖧 User  | r Extensions                                                                                                    |
| Business Pa      | s Partner Code A1GARDEN A1GARDEN Subcontractor Vendor                                                                              |                                                                                                    |
|                  |                                                                                                    |                                                                                                    |
| Business Partner | tner OM Classification Market Sector CSI Address Classifiers Territory Bank Company Company Type                                   |                                                                                                    |
| View 👻 🐺 🛙       | 🕐 🌇 Freeze 🖀 Detach 🛛 🖾 Search 🖶 Insert Record 📲 Insert Multiple Records 🖶 Delete Record 🚳 Workflows 💌 🕀 Report Options 🔍 🗰 Export | Generation Set and the set of the set of the |
| * Code           | *Name                                                                                                    |                                                                                                    |
| CA-CENT 🔺        | Central Canada                                                                                                    |                                                                                                    |
| CA-EAST          | Eastern Canada                                                                                                    |                                                                                                    |
| CA-WEST          | Western Canada                                                                                                    |                                                                                                    |
| USNE             | US North Eastern                                                                                                    |                                                                                                    |
| USNW             | US North Western                                                                                                    |                                                                                                    |
| USSE             | US South East                                                                                                    |                                                                                                    |
| USSW             | US South Western                                                                                                    |                                                                                                    |

Sample of Business Partner Maintenance screen's Territory tab

This tab displays the sales territories in which this address falls. Sales territories are used for sales related tasks, such as providing sales data by geographical location.

# Add Entry

Click the [**Insert Record**] button on the Block Toolbar for the **Territory** tab to create a new row. Select an applicable territory and click [**Save**].

### **Edit Entry**

Edit the information on a row as necessary and click [Save].

## **Delete Entry**

Select the entry's row using the selection area, framed by the red rectangle, and click the [Delete Record] button.

# Bank – Tab

| BUSINESS PA      | RTNER MAINTENANCE                    |            |                               |                                                          |          | Table Mode                    | 💾 Save 🕞 Exit | i ?  | Δ         | [≱  ~ C |
|------------------|--------------------------------------|------------|-------------------------------|----------------------------------------------------------|----------|-------------------------------|---------------|------|-----------|---------|
| Bank             |                                      |            |                               |                                                          |          |                               |               |      |           |         |
| ~                |                                      |            |                               |                                                          |          |                               |               |      |           |         |
| 👩 Search 🛛 👼 Ins | ert Record 🛛 🖶 Delete Record 🛛 🖕 Pre | vious Reco | rd 📦 Next Record 🛛 🗞 W        | orkflows $ \bullet   \ominus$ Report Options $ \bullet $ | 🕞 Import | 용 ECM Documents 🛛 👻 🖧 User E  | xtensions     |      |           |         |
| Business Par     | tner Code A1GARDEN                   |            | A1GARDEN Subc                 | ontractor Vendor                                         |          |                               |               |      |           |         |
|                  |                                      |            |                               |                                                          |          |                               |               |      |           |         |
| Business Partner | OM Classification Market             | iector     | CSI Address Classifie         | ers Territory Bank Comp                                  | any Co   | mpany Type                    |               |      |           |         |
| View 🕶 🍸 🖬       | Freeze 🗃 Detach 👩 Search             | 🚽 Insert R | ecord 🛛 🗐 Insert Multiple Rei | cords 🖷 Delete Record 🛛 💩 Workf                          | lows 🛛 🕶 | 🖨 Report Options 🛛 🖛 🎆 Export | ECM Documents | User | r Extensi | ons     |
| * Bank           | * Bank Name                          | Transit    | * Account Number              | Suffix                                                   | Active   | Notes                         |               |      |           |         |
| BOA              | Bank of America                      | 10         | 202020                        | 30                                                       |          | Main account for payments.    |               |      |           |         |
| AMEGY            | AMEGY BANK                           | 65         | 365425563                     |                                                          |          | Not used, unless specified.   |               |      |           |         |
| BANCOMER         | Bancomer Bank                        | 35         | 4567899875                    |                                                          |          | Not used, unless specified.   |               |      |           |         |
|                  | Bancomer Bank                        | 85         | 7589654856                    |                                                          |          | Not used, unless specified.   |               |      |           |         |

Sample of Business Partner Maintenance screen's Bank tab

If you are utilizing EFT payments for vendors, and this business partner has submitted their related banking information, use this tab to enter their bank account information. The list of accounts must first be detailed on this tab, and then these details become available to this record's associated Vendor record. The banking information entered on this tab becomes available in the following drop-down lists on the Vendor record's **Accounting** tab: **Bank Code, Bank Transit, Account Number**, and **Suffix**.

The maintenance screen for the list of banks available from the **Bank** drop-down list is found under the Global Tables menu option of the System module. The standard name for the maintenance screen's menu option is **Banks** (standard path: *System* > *Global Tables* > *Banking* > *Banks*).

# **Add Entry**

Click the [**Insert Record**] button on the Block Toolbar for the **Bank** tab to create a new row. Select an applicable bank, and enter the transit number, account number and suffix for the bank account into which you will be depositing a Vendor Payment. Click [**Save**].

# **Edit Entry**

Edit the information on a row as necessary and click [Save].

# **Delete Entry**

Select the entry's row using the selection area, framed by the red rectangle, and click the [Delete Record] button.

# Company – Tab

| BUSINESS PARTNER MAINTENANCE Table Mod                                                                                       | se 💾 Save 🕞 Exit 👔 🕐 🛆 🎾 🗸               |
|----------------------------------------------------------------------------------------------------|------------------------------------------|
|                                                                                                    |                                          |
| 🔯 Search 🖶 Insert Record 🚓 Delete Record 🔶 Previous Record 🏟 Next Record 🚳 Workflows 🛛 🖛 🗛 Report Options 🖉 😨 Import 🖓 ECM D | ocuments 🛛 👻 🖧 User Extensions           |
| Business Partner Code GRC-001 Grand River Developments Inc.                                                                  |                                          |
|                                                                                                    |                                          |
| Business Partner OM Classification Market Sector CSI Address Classifiers Territory Bank Company Company Type                 |                                          |
| View 👻 🕎 🌇 Freeze 🚡 Detach 🔯 Search 🚓 Insert Record 👩 Insert Multiple Records 🚳 Workflows 💌 🖨 Report Options 💌 🗰 Expo        | rt 🗣 ECM Documents 🛛 👻 🖧 User Extensions |
| Comp Code Comp Name Vendor Customer                                                                                          |                                          |
| ZZ CMiC Construction Inc. N Y                                                                                                |                                          |
| CCC 🔺 CMiC Test Construction Co                                                                                              |                                          |
|                                                                                                    |                                          |
| Process                                                                                                    |                                          |

Sample of Business Partner Maintenance screen's Company tab

This tab is used to create Customer and Vendor records for more than one company. This method is an alternative to using the [**Customer**] and [**Vendor**] buttons, which only allow the creation of Customer and Vendor records for the user's default company. Note, when Vendor and Customer records are created, the company for which they are created must be specified, so that each company gets its own Vendor and Customer records.

# **Create Customer & Vendor Records for Multiple Companies**

To create a Customer or a Vendor record for a company, click the [**Insert Record**] button on the **Company** tab, which creates a new row. For the **Comp Code** field, select the company for which the Vendor or Customer record is to be created. For the **Vendor** and **Customer** fields, select "Y" if the corresponding record type is to

be created for the selected company. Note, both a Vendor and a Customer record can be created for a Company.

If you need to create a Customer or Vendor record for another company, just repeat the above process.

When finished, click the [Process] button to create the specified records for the specified companies.

# Company Type – Tab

| BUSINESS PARTNER MAINTENANCE Table Mode                                                                                                    |
|----------------------------------------------------------------------------------------------------|
|                                                                                                    |
|                                                                                                    |
| 🗊 Search 🖶 Insert Record 🖶 Delete Record 🔶 Previous Record 🏟 Next Record 🚳 Workflows 💌 🖨 Report Options 🔍 😨 Import 🚱 ECM Documents 🔍 🖧 User Extensions |
| Business Partner Code A1GARDEN A1GARDEN Subcontractor Vendor                                                                                           |
|                                                                                                    |
| Business Partner OM Classification Market Sector CSI Address Classifiers Territory Bank Company Company Type                                           |
| View 👻 🔻 🏗 Freeze 🚡 Detach 🔯 Search 🖶 Insert Record 🗃 Insert Multiple Records 🖶 Delete Record 🚳 Workflows 💌 🖨 Report Options 🔍 🖏 EXport 🦃 EXport       |
| * Type Description                                                                                                    |
| CLIENT A Client                                                                                                    |

Sample of Business Partner Maintenance screen's Company tab

This tab displays the Company Types that apply to the business partner.

## **Add Entry**

Click [**Insert Record**] on the Block Toolbar of the **Company Type** tab to create a new row. For the **Type** field, select an applicable Company Type. Click [**Save**].

## **Edit Entry**

Edit the Type field on a row and click [Save].

## **Delete Entry**

Select the entry's row using the selection area, framed by the red rectangle, and click the [Delete Record] button.

# **Create Business Partner**

In this module, Accounts Payable, a Business Partner record is most likely created in order to create a Vendor record, which is relevant to tasks in this module. As mentioned, a Business Partner record is the base of a Vendor record.

# **Ensure Business Partner Not Already Added**

First, it is necessary to ensure that the business partner record about to be created does not already exist so that you do not duplicate already existing data, and to ensure that you do not miss any important information. To do so, do a search for the business partner's name. For assistance with performing searches, please refer to the Getting Started reference guide.

# **De-duplication Searching Function**

The Enterprise system has a backend process that can be enabled to greatly reduce unintended duplications. The flag to enable this option is labeled **De-duplication Searching Function**, and it is found in the Company Control screen of the Opportunity Management module. For details about this option, please refer to the System Options sub-section of the Company Control section in the Opportunity Management reference guide. The relevant sub-sections under the System Options section are: Enable De-duplication Searching Function and De-Duplication Searching Function – Parameter List.

**NOTE**: If the **Enable De-duplication Searching Function** flag is checked, new entries cannot be made when the screens to enter them are in Table Mode. This is necessary to prevent multiple records being saved at the same time, which cannot be handled by the De-duplication Searching function.

# Create Business Partner – Form Mode

| BUSINESS PARTNER N             | IAINTENANCE                         |                          |                   |                   | Tab                    | le Mode   | 💾 Save [              | Exit ( | D @ A |  |  |  |
|--------------------------------|-------------------------------------|--------------------------|-------------------|-------------------|------------------------|-----------|-----------------------|--------|-------|--|--|--|
| Enter The Name Of The Business | Partner                             |                          | screen in         |                   |                        | 1         |                       |        |       |  |  |  |
| ✓ CO                           | de automatically generated          |                          | Form Mod          | e                 | switch scree           | n to Tabl | Table Mode Save butto |        |       |  |  |  |
| 🖸 Search 🖷 Insert 🚈 De         | lete 🔶 Previous 🌩 Next 🛞 Workflows  | Report Options 🔽         | 😨 Import 🖉 Attach | ments (11)        | Notes 😵 ECM Docume     | nts 🔻 🖧 U | lser Extensions       | 5      |       |  |  |  |
| Business Partner Code          | A1GARDEN                            | A1GARDEN Subcontractor V | /endor ┥          | enter l<br>partne | vusiness ×             | Update 10 | 099 Code              |        |       |  |  |  |
| Business Partner OM            | Classification Market Sector CSI Ad | Iress Classifiers Ter    | rritory Bank      | Company           | Company Type           |           |                       |        |       |  |  |  |
| Also Known As                  | GARDEN-A1                           |                          |                   |                   |                        |           |                       |        |       |  |  |  |
| Legal Name                     | A1GARDEN Services Incorporated      |                          |                   |                   |                        |           |                       |        |       |  |  |  |
| Abbreviation                   | A1GARDEN                            | Short Name A1GARDE       | EN CUSTOM         |                   | Valid                  |           |                       |        |       |  |  |  |
| Ctrl Business Partner          | A1CEMENT                            | A1 CEMENT INDUSTRIES.    |                   |                   |                        |           |                       |        |       |  |  |  |
| Street                         | 100, Garden Street                  |                          |                   |                   | Customer               |           |                       |        |       |  |  |  |
| Suite                          | Suite 500 Floor V                   |                          |                   |                   | Vendor                 |           |                       |        |       |  |  |  |
| City                           | Chicago                             |                          |                   |                   | SSN                    |           |                       |        |       |  |  |  |
| State/Province                 | IL 🔺                                | Illinois                 |                   |                   |                        |           |                       |        |       |  |  |  |
| Country                        | US                                  | ZIP/Postal Code 55555    |                   |                   | Available For Dispatch |           |                       |        |       |  |  |  |
| Attention                      | Mr.GARDENER                         |                          |                   |                   |                        |           |                       |        |       |  |  |  |
| Phone                          | (111) 222-3333                      | Fax (111) 222-           | -3334             |                   |                        |           |                       |        |       |  |  |  |
| Email                          | andrejs.zuravels@cmic.ca            |                          |                   |                   |                        |           |                       |        |       |  |  |  |
| Web Site                       | www.cmic.ca                         |                          |                   |                   |                        |           |                       |        |       |  |  |  |
| Legal Entity Type              | CORP                                | Corporations             |                   |                   |                        |           |                       |        |       |  |  |  |
| Registration Code              | 852666555                           | VAT Registration #       | 23234343524       | 5424              |                        |           |                       |        |       |  |  |  |
| Class                          | CONC                                | Concrete                 |                   |                   |                        |           |                       |        |       |  |  |  |
| 1099                           | 1                                   | 1099 Misc Rents          |                   |                   |                        |           |                       |        |       |  |  |  |
| Start Date                     | 06/22/2011                          | One Time Business Par    | rtner 🗹 Active 💽  | Prequalifie       | ation Required         |           |                       |        |       |  |  |  |
|                                | Contacts Vendor Customer Update Add | ress                     |                   |                   |                        |           |                       |        |       |  |  |  |

*Pgm: BPBPFM – Business Partner Maintenance screen in Form Mode (standard path: Accounts Payable > Setup > Maintain Business Partners)* 

To add a new Business Partner when the screen is in Form Mode, as shown above, click the Block Toolbar's **[Insert Record**] button.

Next, enter the business partner's information, using the preceding sub-sections that detail the fields on each tab as a guide. Click [**Save**], as shown in the above screenshot, when finished.

# **Create Business Partner – Table Mode**

| BU                | SINESS PARTNER MA     | INTENANCE                       |                       | screen in               |                           |                   | Add             | l New 💾 Save 🕞 Exit | (i) (i) (i)                | ⊾ [} ⊽ (   | b        |   |
|-------------------|-----------------------|---------------------------------|-----------------------|-------------------------|---------------------------|-------------------|-----------------|---------------------|----------------------------|------------|----------|---|
| BUSINESS PARTNERS |                       |                                 |                       |                         | Table Mode                |                   |                 |                     | add new ent                | ry in Forr | n Mode   | l |
| View              | 👻 🕎 🌇 Freeze 🖷 Det    | tach 🖾 Search 📾 Delete 🍭        | Workflows 🛛 👻 🖨 Repor | rt Options 🛛 👻 🌇 Export | 🗊 Import 🕜 Attachments (1 | 1) 🗏 Notes 🤌 ECM  | Documents 🛛 👻 🖧 | User Extensions     |                            |            |          |   |
| Edit              | Business Partner Code | Name                            | Ctrl Business Partner | BpParentName            | Street                    | Suite             | City            | Phone 📥 🔻           | Email                      | Customer   | Vendor   |   |
|                   | A1BRICKS              | A1 Bricks Manufacturing Company |                       |                         | 123, Bricker Street       | 500, Floor V      | Chicago         |                     | ravibpemail@cmic.ca        | ~          | ~        | ~ |
|                   | A1CEMENT              | A1 CEMENT INDUSTRIES.           |                       |                         | BRISTOL ROAD              | 5000              | MISSISSAUGA     |                     | ravi.venkatachalam@cmic.ca | ~          | <b>v</b> |   |
|                   | A1DOOR5               | A1DOORS' - 'Company RRR'        |                       |                         | DOOR-BP Street jk         | DOOR-bp sUITEaaaa | door-BP-CITY    | 555-555-554         | ravi@cmic.ca               | ~          | 1        |   |
|                   | A1ELEC                | A1ELECTRIC Company              |                       |                         | Electrifying Street       | 500, Floor 555    | Chicago         |                     |                            | ~          | ~        |   |
|                   | A1FLOOR               | A1 FLOOR MAKER                  |                       |                         | 100, Floor Street         | 500, Floor V      | Chicago         | (111) 222-2222      | ravi.venkatachalam@cmic.ca | 1          | ~        |   |
| 2                 | A1GARDEN              | A1GARDEN Subcontractor Vendor   | A1CEMENT A            | A1 CEMENT INDUSTRIES.   | 100, Garden Street        | Suite 500 Floor V | Chicago         | (111) 222-3333      | andrejs.zuravels@cmic.ca   | <          | ~        |   |
|                   | A1HVAC                | A1 Heating and Cooling          |                       |                         | 100, A1 HVAC Street       | 500, Floor V`     | Chicago         |                     | ravi@cmic.ca               |            | ~        |   |
|                   | A1MARBLE              | A1MARBLE                        |                       |                         | 859 Stoney Creek          | 300               | Chicago         | 785-965-7895        | a1marble@a1marble.com      | ~          | ~        |   |
|                   | A1MASONS              | A1 Masons                       |                       |                         | 986 Sunny Lane            |                   | Columbus        | 544-877-4433        | Jack@A1Masons.com          |            | ~        |   |
|                   | A1MECH                | A1 Mechanical Services          |                       |                         | 100, Downtown Mechanica   | 500 Floor V       | Chicago         | 4165555555          | ravi.venkatachalam@cmic.ca | <b>v</b>   | <b>v</b> |   |
| 2                 | A1METAL               | A1METAL                         |                       |                         | 100, Metal Street         |                   | New York        |                     |                            | ~          | ~        |   |
|                   | A1ORG                 | A1ORG                           |                       |                         |                           |                   | Dallas          | 214-555-1212        |                            |            |          |   |
|                   | A1PAPERS              | A1 PAPER IND.                   |                       |                         | 100, Paper St             | 500, Floor V      | Chicago         |                     |                            | ~          | 1        |   |

*Pgm: BPBPFM – Business Partner Maintenance screen in Table Mode (standard path: Accounts Payable > Setup > Maintain Business Partners)* 

**NOTE**: If the **Enable De-duplication Searching Function** flag is checked, new entries cannot be made when the screens to enter them are in Table Mode. This is necessary to prevent multiple records being saved at the same time, which cannot be handled by the De-duplication Searching function.

For details about this option, please refer to the Opportunity Management reference guide's System Options sub-section, in the Company Control section.

To add a new Business Partner when the screen is in Table Mode, click the Block Toolbar's [Insert Record] button.

Next, enter the business partner's information, using the sub-sections of this section that detail the fields on each tab as a guide. Click [Save] when finished.

# **Create Contact**

The [**Contacts**] button along the bottom of the **Business Partner** tab is used to launch the Contacts screen used to create, view or edit Contacts associated with the Business Partner.

If the Contact screen is used to create a record, using the screen's [**Insert Record**] button, it will automatically be associated to the Business Partner record, and it will be available throughout Enterprise.

For details about creating a Contact and the Contacts screen, please refer to the *Add New Contact* section under the *Contacts* – *Screen* section in this manual.

# **Create Vendor**

If a Business Partner record has an associated Vendor record, the business partner is a vendor, and the **Vendor** flag on the **Business Partner** tab is checked.

As mention, when a Business Partner record is created, it is available at the System Level, meaning that it is available to all of your corporation's companies (all companies using CM*i*C Enterprise). Only one Business Partner record is ever created, and it is shared by all Companies.

However, when a Vendor or Customer record is created, it must be associated to a Company. When the **[Vendor]** button is used, the created Vendor record is automatically created for the user's default Company. In this way, Vendor and Customer records can be created for multiple Companies, with each Company getting its own Vendor and Customer records. This allows the information on these records to be specific to the

Companies for which they were created, as a Business Partner might be a Vendor for one Company and a Customer for another.

If the partner is to become a vendor, then this field may be mandatory, depending on the system setup and the Legal Entity type. There are two flags on the Systems Options screen that control the rules for this field. The standard Treeview menu path to this screen is as follows: *System* > *Setup* > *System Options*. The two flags are **Registration Code Required for Vendors** and **System Wide Unique Registration Code**. The first one restricts the creation of a vendor from the business partner until a registration number is entered, the second prevents a duplicate entry of a Registration Code. For further details, please refer to the System Data reference guide.

# **Before Creating Vendor**

Before creating a Vendor record, it is advised that the following information is entered for its base Business Partner record.

### **Registration Code**

If the **Registration Code Required for Vendors** flag is checked in the System Options screen, then the **Registration Code** on the Business Partner's **Business Partner** tab must be entered. Also, if the **System Wide Unique Registration Code** flag is checked in the System Options screen, then the code must be unique in the system.

### **Bank Accounts**

The bank accounts for making payments to the vendor must first be detailed on the Business Partner's **Bank** tab, so that these account details become available to the associated Vendor record(s). The account details entered on the Business Partner's **Bank** tab becomes available in the following drop-down lists on the Vendor record's **Accounting** tab: **Bank Code**, **Bank Transit**, **Account Number**, and **Suffix**.

If a Business Partner record is going to be created for an employee, for the purpose of creating a Vendor record and setting the employee up as a vendor, the banking information from the employee's Direct Deposit record will be used to update the vendor's banking information. The same will apply if the employee is to be set as a business partner across other companies, apart from his or her home company.

### Addresses

The address and contact information on the Business Partner's **Business Partner** tab is copied to the Vendor's **Vendors** tab, and the address and contact information on the Business Partner's **Address** tab is copied to the Vendor's **Business Partner Address** tab.

# **Create Vendor**

The [Vendor] button, along the bottom of the Business Partner screen's **Business Partner** tab, launches the Vendor screen used to create, view or edit Vendor records associated to a Business Partner record and a company (defaults to user's default company).

When the [**Vendor**] is clicked, if a Vendor record exists for the user's default company, the Vendor screen is launched to display it. If a Vendor record does not exist for the user's default company, the following alert will be displayed:

alert
The business partner FRSHMART has not been set up as a vendor for default company ZZ . Set the vendor up
now?
Yes No

To create a vendor record for the user's default company, click [Yes].

For details about the fields on each tab of a Vendor record, please refer to the Vendor - Screen section.

# **Create Vendors for Multiple Companies**

The **Company** tab on the Business Partner screen has functionality that is a short-cut for creating Vendor and Customer records, associated to a single Business Partner, for multiple companies.

This short-cut method only defaults the minimum information required for the creation of Vendors for a company. After their creation, it is advised that you proceed to the Vendor record for each company in order to augment the information transferred. To view the Vendor record for the user's default company, click the **[Vendor]** button on the **Business Partner** tab. The Maintain Vendors screen will display the Vendor record for the user's default company, however, you can use the **Company** field, pointed out in the below screenshot, to choose which company's Vendor record to display.

| MAINTAIN VENDORS                                                                                                    |
|----------------------------------------------------------------------------------------------------|
| Enter Company Code                                                                                                    |
| SELECTION CRITERIA                                                                                                    |
| Company Z A CMIC Construction Inc.                                                                                                    |
|                                                                                                    |
| DETAILS select company, and its Vendor record is displayed                                                                                                    |
| Vendors         Purchases         Order Address         Accounting         Business Partner Address                                                               |
| 🔯 Search 🖶 Insert Record 🖶 Delete Record 🔶 Previous Record 🏟 Next Record 🚳 Workflows 🔻 🖨 Report Options 🗶 🌚 Import 🖉 Attachments 🗏 Notes 🖓 ECM Documents 💆 Search |
| * Business Partner FRESMRT A Freshmart Inc.                                                                                                    |
|                                                                                                    |
| Payment Address1  22 Washington St.                                                                                                    |
| Address2                                                                                                    |

This method is most frequently utilized when first setting up the system, or when a new Business Partner is added that all companies will be utilizing.

For further details about how to create Vendors for multiple companies through the **Company** tab, please refer to the preceding Company - Tab section.

# **Create Customer**

The [**Customer**] button, along the bottom of the Business Partner screen's **Business Partner** tab, launches the Customer screen used to create, view or edit Vendor records associated to a Business Partner record and a company (defaults to user's default company).

When the [**Customer**] is clicked, if a Customer record exists for the user's default company, the Customer screen is launched to display it. If a Custom record does not exist for the user's default company, the following alert will be displayed:

| alert                                                                                                    |          |
|----------------------------------------------------------------------------------------------------|----------|
| The business partner 1-URBAN has not been set up as a customer for default company ZZ . Set the custome<br>up now?<br>Yes | er<br>No |
|                                                                                                    |          |

To create a customer record for the user's default company, click [Yes].

For details about the fields on each tab of a Customer record, please refer to the Customer - Screen section.

# **Update Address for Customer Records**

| BUSINESS PARTNER MAINTENANCE                           |                                          | 1 | [≱ ∽ |
|--------------------------------------------------------|------------------------------------------|---|------|
| Update Addresses                                       |                                          |   |      |
| SELECTION CRITERIA                                     |                                          |   |      |
| Related Vendor Payment Address                         | Related Customer Billing Address         |   |      |
| Related Vendor Other Payment Contacts                  | Related Customer Other Billing Contacts  |   |      |
| Related Vendor Order Address                           | Related Customer Shipping Address        |   |      |
| Related Vendor Other Order Contacts                    | Related Customer Other Shipping Contacts |   |      |
| Update Selected Choices Proceed Without Updating Close |                                          |   |      |

Update Address Information pop-up window

The [Update Address] button, on a Business Partner's **Business Partner** tab, launches the screen used if the address on the **Business Partner** tab is changed, and the update needs to be done for the associated Vendor and Customer records.

As shown above, a window will pop up with checkboxes to indicate which addresses you want to update. Select the required addresses to update and press the [**Update Selected Choices**] button. To close the window without making updates, click [**Close**].

# **Create Independent Contractor**

To create an Independent Contractor, being a business partner that is an individual or sole proprietorship, the Business Partner record for the independent contractor must first be created. Then an associated Contact record and an associated Vendor record are created. Together, these three records detail an Independent Contractor.

# I) Create Business Partner Record

To create a Business Partner, refer to the previous section, Create Business Partner.

Be sure to specify the independent contractor's account information, required for Voucher creation, on the **Bank** tab so that it will be available in the Vendor's **Accounting** tab. Also, if the independent contractor's tax registration number is his or her Social Security Number (SSN), check the **SSN** flag and enter their SSN in the **Registration Code** field.

## **II) Create Contact Record**

With the Business Partner record created, click the [**Contacts**] button to launch the Contacts screen. For the new Contact record, click the **Independent Contractor Reporting** checkbox. This indicates to the system and users that the Business Partner type is Independent Contractor, and information about the independent contractor is on the Business Partner record and its associated Contact and Vendor records.

For details about the Contacts screen, please refer to the Contacts – Screen section in this manual.

# **III) Create Customer Record**

With the Business Partner and Contact records created, the Customer record can be created to complete detailing the Independent Contractor. The Customer record's information is used throughout the AR module. For details about creating a customer, please refer to the Create Customer section.

# 1099-MISC FORM & California's Independent Contractor Reporting

Independent Contractor records are necessary to file federal 1099-MISC forms. For the state of California, these records are also required to report the independent contractors' information to California's Employment Development Department (EDD), known as Independent Contractor Reporting.

Only one contact may have the Independent Contractor Reporting checkbox checked. If an error was made and a different contact should have the checkbox checked enter the new contact and check the checkbox. You will receive a warning that another contact has this checkbox checked and you will be given the option to change the contact. If the answer to the warning is "Yes", the checkbox will remain on the new contact and will be unchecked on the previous contact.

### View & Verify List of Independent Contractors via Report

To view and verify the list of independent contractors in the system that are relevant to California's Independent Contractor Reporting requirement, the AP module's Independent Contractor Report can be used.

# **Updating Business Partner Information**

| BUSINESS PARTNER MAINTENANCE                           | ⓒ▷□                                      |
|--------------------------------------------------------|------------------------------------------|
| Update Addresses                                       |                                          |
| SELECTION CRITERIA  Related Vendor Payment Address     | Related Customer Billing Address         |
| Related Vendor Other Payment Contacts                  | Related Customer Other Billing Contacts  |
| Related Vendor Order Address                           | Related Customer Shipping Address        |
| Related Vendor Other Order Contacts                    | Related Customer Other Shipping Contacts |
| Update Selected Choices Proceed Without Updating Close |                                          |

Pgm: BPBPFM – Updating Business Partner Addresses

If a Business Partner Address is updated the system will automatically ask if you want to update related Vendors and Customers. A Popup Window indicating which addresses you want to update will be displayed.

Select the required address/addresses to update and press the button [Update Selected Choices] or if you do not want to apply this address change, then press the [Proceeded without Updating] button.

# **Create the Customer Directly from the Business Partner**

The [**Customer**] button on the Business Partner Tab of the Business Partner Maintenance screen is used to convert the Business Partner into a Customer within the Default Company of the current user.

When using this button, the system opens the Company Customer screen where you add or modify the details as required.

The Company Customer detail can be entered through the [**Customer**] button on the Business Partners screen or can be accessed independently through the Maintain Customers option off the Setup Menu of the Accounts Receivable menu.

# **Create Multiple Customers at One Time**

The [**Company**] tab on the Business Partner Maintenance screen is a short-cut that can be used to create a customer within multiple companies.

This short-cut method only defaults the minimum information required for the creation of vendors and customers within a company. It is advised that you proceed to the company vendor and/or customer screens assigned in order to augment the information transferred.

This method is most frequently utilized when first setting up the system, or when a new Business Partner is added that all companies will be utilizing.

While in the Business Partner Maintenance screen, Business Partner Tab, search for the business partner required or Insert a new record. Then go to the [**Company**] tab. This will display a window where you can enter a list of the company codes that you want to create the customer for. This screen is also used to create vendors, so you must indicate which you want to create by checking the required boxes. Once all of the required companies have been entered, press the [**Process**] button to generate the customers.

# Maintain Customers – Screen

# **Overview – Customers**

In order to utilize a Business Partner in the Accounts Receivable module, the Business Partner must be set up as a Customer for the company with which the user is working. A *customer* is an entity that your company is performing the service for or selling products to, and therefore issues invoices to and receiving payments from.

As mentioned, to store additional data that is only relevant to a Vendor or Customer type of Business Partner, Vendor and Customer records are created from and tied to Business Partner records. Thus, a Business Partner record is extendable with a Vendor or a Customer record, or both. Also, the Vendor and Customer records are created for a specific company using Enterprise in order to contain information specific to the company. Hence, only one Business Partner record is ever created, and it is shared by all companies. However, when a Vendor or Customer record is created, it must be associated to a company so that each company gets its own Vendor and Customer records. This allows the information on these records to be specific to the companies for which they were created, since a business partner might be a vendor for one company and a customer for another.

When it is necessary to update customer information, it depends on the type of information where the update is done. If the update is the overall address of the Business Partner then this type of update should be done via the Business Partner screen so that all customer and vendor records can be updated when the Business Partner is updated. If the information is only related to the Customer/Company combination, then the change should be done directly in the Customer Detail screen.

Changing/updating data is not retroactive, it will only affect new data entered and existing data will not be changed (even if the data is not yet posted).

Query the required customer and then make the changes as required, save the record when complete.

Deleing a customer can only be done if there has not been any activity against the customer such as invoicing. If the customer is no longer to be utilized, then mark the customer as 'Not Active' and 'Do Not Allow Transactions'.

# Customers - Tab

| MAINTAIN CUSTOMERS                    |                           |                   |                |            |               |        |                    | able Mode | 💾 Save       | Exit    | © ()           | ▲ [       | 2 = C | þ |
|---------------------------------------|---------------------------|-------------------|----------------|------------|---------------|--------|--------------------|-----------|--------------|---------|----------------|-----------|-------|---|
| Company Code                          |                           |                   |                |            |               |        |                    |           |              |         |                |           |       |   |
| SELECTION CRITERIA                    |                           |                   |                |            |               |        |                    |           |              |         |                |           |       | ^ |
| * Company IH2T 🔺 IH US Compa          | iny                       |                   |                |            |               |        |                    |           |              |         |                |           |       |   |
|                                       |                           |                   |                |            |               |        |                    |           |              |         |                |           |       |   |
| DETAILS                               |                           |                   |                |            |               |        |                    |           |              |         |                |           |       |   |
| Customer Surcharge Exemption List     | Business Partner Addr     | JB Invoice Value  | es Shippin     | g Address  | Accounting    |        |                    |           |              |         |                |           |       |   |
| 🔎 Search 🛛 🖶 Insert Record 🛛 🕮 Delete | e Record 🛛 🔶 Previous Rec | ord 🔹 Next Record | ® Workflow     | s 👻 🖨 R    | eport Options | - 🕞 Im | port 🧳 Attachments | Notes     | Second Docum | ients 🔤 | ि<br>ति User E | xtensions | ;     |   |
| * Business Partner                    | ACCESSEN A Acce           | s Engineering     |                |            |               |        |                    |           |              |         |                |           | _     |   |
| -                                     |                           |                   |                |            |               |        |                    |           |              |         |                |           |       |   |
| Billing Address1 1                    | 1850 Rourke Drive South   |                   |                |            |               |        |                    |           |              |         |                |           |       |   |
| Billing Address2                      | Suite 5444555             |                   |                |            |               |        |                    |           |              |         |                |           |       |   |
| Billing Address3                      | Chicago                   |                   |                |            |               |        |                    |           |              |         |                |           |       |   |
| State/Province                        | IL 🔺 Illing               | s                 |                |            |               |        |                    |           |              |         |                |           |       |   |
| Country                               | USA                       |                   | Zip\Postal Cod | e 46674    |               |        |                    |           |              |         |                |           |       |   |
| Attention M                           | Mr.Access                 |                   | Salesman       |            |               |        |                    |           |              |         |                |           |       |   |
| Phone (                               | (888) 555-1655            |                   | Fax (888) 555  | -4444      |               |        |                    |           |              |         |                |           |       |   |
| E-mail i                              | info@accessengg.com       |                   |                |            |               |        |                    |           |              |         |                |           |       |   |
| Web Site                              | www.accessengg.com        |                   |                |            |               |        |                    |           |              |         |                |           |       |   |
| * Collector                           | IHCC A IH CO              | llection Company  |                |            |               |        |                    |           |              |         |                |           |       |   |
| Class                                 |                           |                   |                |            |               |        |                    |           |              |         |                |           |       |   |
| * Terms                               | 210N30 A 2% D             | scount net 30     |                |            |               |        |                    |           |              |         |                |           |       |   |
| Credit Code                           | A Delive                  | ny Discount       | Trucker Pa     | v Discount |               |        |                    |           |              |         |                |           |       |   |
| Propagate Comp Flag                   | N Active Flag             |                   |                | ,          |               |        |                    |           |              |         |                |           |       |   |
| r opugute compring p                  |                           |                   |                |            |               |        | _                  |           |              |         |                |           |       |   |
| AR Statement Email Addresses          |                           |                   |                |            |               |        | Ar Statement Ema   | il Flag   |              |         |                |           |       |   |
|                                       | Contacts                  |                   |                |            |               |        |                    |           |              |         |                |           |       |   |
|                                       |                           |                   |                |            |               |        |                    |           |              |         |                |           |       | ~ |
|                                       |                           |                   |                |            |               |        |                    |           |              |         |                |           |       |   |

Pgm: BPCUSTFM – Customer maintenance screen, Customer tab.

The **Customer** tab displays the customer's billing address and contact information, copied from the Business Partner's **Business Partner** tab when the Customer record was created. It also displays other details about the customer, which are described in this section.

The following details the fields on this tab, plus the **Company** field under the **Selection Criteria** section:

#### Company

Shown in the above screenshot, this field is used to select which Customer record is to be displayed. For the selected company, its Customer record is displayed by this screen.

#### **Business Partner**

This field is a display-only field. It displays the Business Partner record associated to this Customer record, which was used to create this Customer record.

#### Billing Address Fields (several standard address fields)

The Address information will default from the **Business Partner** tab of the Business Partner screen. This can be modified as required. The **Billing Address1**, **Address2**, **Address3** fields are the first three address lines.

#### Attention

The Attention Contact will default from the Business Partner screen. Verify/Modify the name of the primary contact for the Customer defined.

### Salesman

Enter or Select a valid Employee Code from LOV, identified as 'Salesman' for the customer. This field is disabled unless the Material Sales Control file is set for the company.

#### Phone, Fax, Email and Web Site

These fields default from the Business Partner but can be changed as required.

#### Collector

The field is for the collector code associated with the person or organization that has an assigned responsibility for collections for this customer.

### Class

This field is for the Customer Class that is used to group different types of Customers.

#### Terms

This field is for Terms Code. It should be set to the Payment Terms most often given to this customer. Payment Terms determine the default Due Date, Discount Date and Percent and Retainage Percent used during invoice entry. This field will default from the AR Control file, but can be changed as required.

#### **Credit Code**

Enter a Credit Code. The LOV lists all available credit codes maintained in the Credit Code Maintenance form. This field is disabled unless the Material Sales Control file is set for the company.

#### **Delivery Discount**

Enter the Delivery Discount percentage. This field is disabled unless the Material Sales Control file is set for the company.

#### **Trucker Pay Discount**

Enter the Trucker Pay Discount. This field is disabled unless the Material Sales Control file is set for the company.

### **Propagate Company Flag**

This field is a display-only field. It displays Propagate status of the company. The company could be set up as propagate company in the Material Sales Local Tables.

### Active Flag

The system will automatically create a new customer as active. If the customer being created is not to be utilized at this time then un-check the box.

### **AR Statement Email Flag**

This field is used to indicate that Account Receivable Statement will be sent to multiple email addresses. More detailed description of the process could be found in be in the Customer Statements -> Statement Printing section of the current document.

### **AR Statement Email Flag**

This field is used for entering the multiple coma separated email addresses where to the Account Receivable Statement will be sent if the AR Statement Email Flag is checked. If the Flag is unchecked, the field is disabled. More detailed description of the process could be found in be in the Customer Statements -> Statement Printing section of the current document.

**NOTE**: The Salesman, Credit Code, Delivery Discount, Trucker Pay Discount fields and the 'Surcharge Exemption List' fields will be enabled only when the Material Sales Control file is set for the company.

# Contacts - Button

The [**Contacts**] button along the bottom of this tab launches the Contacts screen used to create, view or edit Contacts. The screen is restricted to display contacts that have an address code associated with the current company, as well as any contact associated with the company that does not have any specified address codes.

For details about the Contacts screen, please refer to the Contacts – Screen section in this manual.

# Surcharge Exemption List - Tab

| MAINTAIN CUSTOMERS                           | Table Mode 💾 Save 🕞 Exit 👔 🕐 🛆                                                                                                 | [≱ ≖ O |
|----------------------------------------------|----------------------------------------------------------------------------------------------------|--------|
| SELECTION CRITERIA * Company IH2T IH US Comp | any                                                                                                    | ŕ      |
| DETAILS Customer Surcharge Exemption List    | Business Partner Address JB Invoice Values Shipping Address Accounting                                                         |        |
| View 👻 🛐 Freeze 🖷 Detach                     | 🔯 Search 🖶 Insert Record 👩 Insert Multiple Records 👼 Delete Record 🚳 Workflows 🔻 🖨 Report Options 🔻 🌇 Export 🖓 ECM Documents 💌 | *      |
| * Code                                       | *Name                                                                                                    |        |
| <u> </u>                                     |                                                                                                    |        |

The records on this tab will become enabled only when the Material Sales Control file is set for the company.

# Business Partner Address – Tab

| MAINTAIN CUSTOMERS                                                                                                    | Table Mode | 💾 Save 🕞 Exit 🕡 🕐 🛆 🕼 🖛 🔿 |
|----------------------------------------------------------------------------------------------------|------------|---------------------------|
| Company Code                                                                                                    |            |                           |
| SELECTION CRITERIA *Company ZZ A CPHC Construction Inc.                                                                             |            |                           |
| DETAILS                                                                                                    |            |                           |
| Customer Surcharge Exemption List Business Partner Address JB Invoice Values Shipping Address Accounting                            |            |                           |
| 🖾 Search 🚓 Insert Record 🚓 Delete Record 🔶 Previous Record 🌩 Next Record 🕲 Workflows 🔻 🕀 Report Options 🔻 🕀 ECM 🔻 🖧 User Extensions |            |                           |
| * Advance Code A1 Concernmentaria Adviser                                                                                           |            |                           |
| * Street 5505 South Rem Way                                                                                                    |            |                           |
| Sute                                                                                                    |            |                           |
| City Mani                                                                                                    |            |                           |
| State/Province FL A Florida                                                                                                    |            |                           |
| Country USA                                                                                                    |            |                           |
| ZIP/Postal 32065                                                                                                    |            | =                         |
| Attention Bill Smith                                                                                                    |            |                           |
| Phone (305) 555-0014                                                                                                    |            |                           |
| Fax (305) 555-0044                                                                                                    |            |                           |
| E-mail                                                                                                    |            |                           |
| I Active                                                                                                    |            |                           |
| Bp Name                                                                                                    |            |                           |
| Add Phone 2                                                                                                    |            |                           |
| Apples To Company                                                                                                    |            |                           |
| Orde From     Remit To                                                                                                    |            |                           |
| Ship To                                                                                                    |            |                           |
| Bill To                                                                                                    |            |                           |

Pgm: BPCUSTFM – Customer Access to Business Partner Alternate Addresses

To add an alternate business partner address press the [Business Partner Address] tab.

The system will default the Customer address, on **Customer** tab, into this tab. Use this tab to enter the alternative business partner address, if different from the Customer address. This address is used to create and print an Invoice for the Customer.

# JB Invoice Values – Tab

| MAINTAIN CUSTOM       | ERS          |         |                          |                   |                  |            |  | Table Mode | 💾 Save | Exit | 1 ? | ▲ | [} ⊽ Q |
|-----------------------|--------------|---------|--------------------------|-------------------|------------------|------------|--|------------|--------|------|-----|---|--------|
| Enter Retainage Code  |              |         |                          |                   |                  |            |  |            |        |      |     |   |        |
| SELECTION CRITERIA    |              |         |                          |                   |                  |            |  |            |        |      |     |   |        |
| * Company RV123456    | R.V.Head Qua | rters C | Company, LLC             |                   |                  |            |  |            |        |      |     |   |        |
|                       |              |         |                          |                   |                  |            |  |            |        |      |     |   |        |
| DETAILS               |              |         |                          |                   |                  |            |  |            |        |      |     |   |        |
| Customer Surcharge Ex | emption List | Bus     | iness Partner Address    | JB Invoice Values | Shipping Address | Accounting |  |            |        |      |     |   |        |
| Invoice Link          |              |         |                          |                   |                  |            |  |            |        |      |     |   |        |
| JB Invoice Format     | IH01         |         | JB_PB_U17                |                   |                  |            |  |            |        |      |     |   |        |
| Default Billing Type  | BU           |         | Burdened Billing - \$ Ra | ite per Units     |                  |            |  |            |        |      |     |   |        |
| Billing Rate Table    | YR-2011      |         | Yr-2011                  |                   |                  |            |  |            |        |      |     |   |        |
| Job Billing Map Code  | RAJ1TO1      |         | RAJ 1to1 Mapping         |                   |                  |            |  |            |        |      |     |   |        |
| Retainage Code        | RET10        |         | RET10                    |                   |                  |            |  |            |        |      |     |   |        |

Pgm: BPCUSTFM – Job Billing Invoice Values

The information entered in this tab is used by both Job Setup and Project Setup programs from the Job Costing module. If the values are entered here they will default automatically to Job and/or Project. If the values are not entered then Job Setup will look into the Job Billing Control file for the Job Billing invoice defaults; and the Project Setup will look to the Project Management Control file for the Job Billing invoice defaults.

# Shipping Address – Tab

| MAINTAIN CUSTOMERS                                                                                               | 0 |  |  |  |  |  |  |  |  |  |  |
|----------------------------------------------------------------------------------------------------|---|--|--|--|--|--|--|--|--|--|--|
| Company Code                                                                                                    |   |  |  |  |  |  |  |  |  |  |  |
| SELECTION CRITERIA                                                                                               | Â |  |  |  |  |  |  |  |  |  |  |
| * Company ZZ A CHIC Construction Inc.                                                                            |   |  |  |  |  |  |  |  |  |  |  |
|                                                                                                    |   |  |  |  |  |  |  |  |  |  |  |
| DETAILS                                                                                                    |   |  |  |  |  |  |  |  |  |  |  |
| Customer / Surcharge Exemption List / Business Partner Address / JB Invoice Values / Shipping Address Accounting |   |  |  |  |  |  |  |  |  |  |  |
| Shipping Address 1 1850 Rounke Drive South                                                                       |   |  |  |  |  |  |  |  |  |  |  |
| Shipping Address 2 [Suite \$444555                                                                               |   |  |  |  |  |  |  |  |  |  |  |
| Shipping Address (Chicago                                                                                        |   |  |  |  |  |  |  |  |  |  |  |
| State/Province II. 🔺 IIIInois                                                                                    |   |  |  |  |  |  |  |  |  |  |  |
| Country USA                                                                                                    |   |  |  |  |  |  |  |  |  |  |  |
| Zp/Postal Code   46674                                                                                           |   |  |  |  |  |  |  |  |  |  |  |
| Attention Mr.Access                                                                                              |   |  |  |  |  |  |  |  |  |  |  |
| Phone (688) 555-1654                                                                                             |   |  |  |  |  |  |  |  |  |  |  |
| Fax (888) 555-4444                                                                                               | = |  |  |  |  |  |  |  |  |  |  |
| E-mail info@accessengg.com                                                                                       |   |  |  |  |  |  |  |  |  |  |  |

Pgm: BPCUSTFM – Customer Shipping Address

The shipping address is the location where goods will be sent. This will automatically default to the Customer Address and only needs to be updated if different.

# Accounting - Tab

| MAINTAIN CUS    | STOMERS             |                          |                   |                  |            |                                |  | Table Mode | Bave DE | ot i ? | 0 ▲ [≱ = 0 |  |
|-----------------|---------------------|--------------------------|-------------------|------------------|------------|--------------------------------|--|------------|---------|--------|------------|--|
| Company Code    |                     |                          |                   |                  |            |                                |  |            |         |        |            |  |
| * Company ZZ    | CMiC Const          | cruction Inc.            |                   |                  |            |                                |  |            |         |        |            |  |
| DETAILS         |                     |                          |                   |                  |            |                                |  |            |         |        |            |  |
| Customer Surch  | arge Exemption List | Business Partner Address | JB Invoice Values | Shipping Address | Accounting |                                |  |            |         |        |            |  |
| Bank Code       | <b>A</b>            |                          |                   |                  |            |                                |  |            |         |        |            |  |
| Bank Transit    |                     | Bank Account Number      |                   | Suffix           |            |                                |  |            |         |        |            |  |
| * Currency      | US                  | US Dollars               |                   |                  |            |                                |  |            |         |        |            |  |
| * Interest Rate | 10 🔺                | 10 % interest            |                   |                  |            |                                |  |            |         |        |            |  |
| Credit Limit    | mit                 |                          |                   |                  |            |                                |  |            |         |        |            |  |
| Discount %      | 0                   | Retainage % 0            |                   |                  |            |                                |  |            |         |        |            |  |
| Tax 1           |                     |                          |                   |                  |            |                                |  |            |         |        | =          |  |
| Tax 2           |                     |                          |                   |                  |            |                                |  |            |         |        |            |  |
| Tax 3           |                     |                          |                   |                  |            |                                |  |            |         |        |            |  |
| * A/R           | 00                  | Company Level            | •                 | 1500.100         |            | Current Receivables            |  |            |         |        |            |  |
| * Cash          | 00                  | Company Level            | *                 | 1000.100         |            | Bank of America (Operating Ac) |  |            |         |        |            |  |
| * Sales         | 00                  | Company Level            | •                 | 4000.800         |            | Sales Revenue                  |  |            |         |        |            |  |
| * Discounts     | 00                  | Company Level            | *                 | 5000.106         |            | AP/AR Disounts Lost/Taken      |  |            |         |        |            |  |
| * Retainage     | 00                  | Company Level            | •                 | 1500.200         |            | Retainage Receivable           |  |            |         |        |            |  |
| * Freight       | 00                  | Company Level            | *                 | 5000.103         |            | AP/AR Freight Expense          |  |            |         |        |            |  |
| * Insurance     | 00                  | Company Level            |                   | 5000.104         |            | AP/AR Insurance Expense        |  |            |         |        |            |  |
| * Miscellaneous | 00                  | Company Level            | *                 | 4000.200         |            | Miscellaneous Income           |  |            |         |        |            |  |
|                 | Tax Exemptions      |                          |                   |                  |            |                                |  |            |         |        |            |  |

Pgm: BPCUSTFM – Customer Accounting Information

Use this tab to enter the processing details and default account codes associated with this customer.

#### Bank Code, Bank Transit, Bank Account Number, and Suffix

These fields are not currently utilized by the AR system. Leave these fields blank.

#### Currency

Enter the Currency code that will be used to invoice this customer. The company Currency Code as specified on the Control file will default to this field.

#### Interest Rate Code

Enter the Financial Charges Code applicable for this customer. This code determines the interest calculation rules for overdue balances. This is a required field.

### **Credit Limit**

Enter the maximum dollar amount that may be outstanding on the customer account at any one time. If the amount the customer owes exceeds this amount, a warning message will be displayed on the Invoice Entry screen.

The system will default 999,999,999,999.00 to this field.

### **Discount %**

Enter the sales discount to be charged on this customer if different from the Terms code defined for this customer.

#### **Retainage %**

Enter the retainage to be calculated on this customer's invoices, if different from the terms code defined for this customer.

#### **Statements Required**

If this customer is to receive regular account statements then this box should be checked.
#### **Dunning Letters**

Check this box if Dunning Letters can be issued for this customer. Dunning letters are user-defined documents that can be sent to customers showing overdue balance information. Dunning letters are a 'Collection' tool.

#### **Allow Transactions**

The Allow Transactions box is used to allow or prohibit the entry of transactions against customers. Check this box if you want to allow transactions against this customer. This field is usually unchecked if you are using the controlling customer feature and want the controlling customer to be a reporting level only.

#### **Tax Exempt**

Check this box if this customer has a tax exemption from any or all of the taxes routinely charged by your company.

#### Allocate AP Discounts to Job (Discount Allocation Method: Job Discount Cost Code and Category)

This checkbox controls the allocation of the Discount Amount of AP Vouchers created against the Job for this Customer. If checked, the Discount Allocation Method to use for Vouchers created against the Job being worked for this Customer is "Job Discount Cost Code and Category".

For details, please refer to the Accrue AP Discounts to Job sub-section in the AP-ADF reference guide.

#### Tax 1, Tax 2, Tax 3

Enter the tax codes for the taxes applicable to sales to this customer. A list of valid tax codes is available on this field. Tax codes are calculated sequentially, it is important that you enter the tax codes in the order that you want them calculated.

#### Accounts Receivable Department and Account

Enter the default Accounts Receivable department and account for this customer. This account will be debited whenever invoices are entered and credited when payments are received.

#### **Cash Department and Account**

Enter the Cash department and account for this customer. This account will be debited when customer payments are received.

#### **Sales Department and Account**

Enter the sales department and account. The sales account is a revenue account that will be credited when sales are recorded via the AR Invoice Entry program using a 'G' line type of distribution.

#### **Discounts Department and Account**

Enter the discounts taken department and account. The discounts taken account is an expense account representing a reduction in revenue caused when a customer takes advantage of a cash discount.

#### **Retainage Department and Account**

Enter the retainage department and account. The retainage account will be debited when sales invoices are entered with a retainage amount. Once a retainage is released, the system will credit the retainage account and debit the Accounts Receivable account.

#### **Freight Department and Account**

Enter the freight department and account. The freight account will be credited whenever sales invoices are entered with freight charge.

#### **Insurance Department and Account**

Enter the insurance department and account. The insurance revenue account will be credited whenever sales invoices are entered with an insurance charge.

#### **Miscellaneous Department and Account**

Enter the miscellaneous department and account. The miscellaneous revenue account will be credited whenever sales invoices are entered with a miscellaneous charge.

#### Tax Exemptions - Button

| MAIN     | TAIN C | USTO   | MERS     |             |                 |   |                         | 💾 Save  | () ()    | ) & [ | 2 v 0 |
|----------|--------|--------|----------|-------------|-----------------|---|-------------------------|---------|----------|-------|-------|
| TAX EXEM | PTIONS |        |          |             |                 |   |                         |         |          |       |       |
| View 👻   | Y G    | Freeze | 🖶 Detach | 👩 Search    | 🛃 Insert Record | ۵ | Insert Multiple Records | 🖶 Delet | e Record |       | *     |
|          | ,      | * Code |          |             | Name            |   | License                 |         |          |       |       |
| AL       |        |        |          | Alabama Sta | te Tax          |   | 564897                  |         |          |       |       |
| Close    |        |        |          |             |                 |   |                         |         |          |       |       |

Pgm: BPCUSTFM – Customer Tax Exemption Window

Use the [**Tax Exemptions**] button along the bottom of the Accounting Tab to retrieve the Tax Exemption screen. Use this screen to enter reference detail on tax exemption numbers for this customer.

# **Contacts - Screen**

# **Overview – Contacts**

| C D<br>General Ledger<br>El Accounts Payable<br>El Accounts Receivable<br>Job Costing | CONTACT MANAGEMENT<br>Query by<br>Example | Search<br>records in Tab   | ew contact (7<br>le Mode (7 | een in Table Mode<br>able of Records) | Add New<br>add ne<br>in Forn | P Exit ⑦ ⑦ ▲ P マ Q<br>ew contact<br>m Mode |
|---------------------------------------------------------------------------------------|-------------------------------------------|----------------------------|-----------------------------|---------------------------------------|------------------------------|--------------------------------------------|
| <ul> <li>Subcontract Management</li> <li>Change Management</li> </ul>                 | Edit Contact Company                      | SyscPartnName              | Contact Code                | First Name                            | Last Name                    | Work                                       |
| Job Billing     Work Order Billing                                                    | 5777783                                   | Mutual Admiration Society  | вн                          | Bassem                                | Hamdy                        | 416-736-0123                               |
| Requisitions                                                                          | 📓 sus                                     | SB Urban Systems           | BH                          | Banci sort records by                 | ascending or                 | 346-889-9988 x.248                         |
| Purchase Order                                                                        | ZZ ZZ                                     | CMiC Construction Inc.     | BH                          | Basse descending orde                 | er (visible on column        | 1-416-736-0123 x.233                       |
| Inventory     Equipment Costing                                                       | AAAJODI                                   | AAA Jodi Consultants Group | BJ                          | Barry header when mou                 | ised over)                   | 489-987-7789                               |
| Preventive Maintenance                                                                | AC100                                     | AC100                      | Bj                          | beta                                  | jones                        | 685-459-9988                               |

Sample of Contacts screen in Table Mode. NOTE: If **Enable De-duplication Searching Function** is being used, new entries cannot be made when the screen is in Table Mode: the Insert Record button will be missing.

| C 0                                                                                                    | CONTACT MAI                                                                        | NAGEMENT                    |                | screen                                                                       | in Form           |                                | Table Mode                 | 🕞 Exit 👔 | @ ∆ | [≱ ≂ Q |
|----------------------------------------------------------------------------------------------------|------------------------------------------------------------------------------------|-----------------------------|----------------|------------------------------------------------------------------------------|-------------------|--------------------------------|----------------------------|----------|-----|--------|
| General Ledger  Acrounte Davabla  Ac Contacts  Jol section                                                                                                    | CONTACTS                                                                           | add new                     | contact        | ecord  Next Record                                                           | ode               | switch screen to<br>Table Mode | Documents 🛛 👻 👷 User Exter | isions   |     |        |
| Grange Management     Job Billing     Work Order Billing     Requisitions     Purchase Order     Inventory                                                                                                    | First Name<br>Initial<br>AKA/Goes By                                               | Change Company/ Pa<br>Cindy | ntner Movement | t History Inactivate Co<br>Last Name Winterfie<br>Suffix                     | ontact Save       | Active                         |                            |          |     |        |
| Equipment Costing     Preventive Maintenance     Material Sales     Ives dastes     Us Payrol     Us Payrol     International Payrol     International Payrol     Internationa Payrol     Internationa Payrol     Internationa Payrol     Interna | Contact Type<br>Contact Company<br>Contact Code<br>Position<br>Role                | ABC770 CW ARCH              |                | Employee #     ABC Company Ltd.     Primary Contact      ARCHITECT (Primary) | Bid Contact       | Independent Contractor Report  | ing                        |          |     | E      |
| Proposal Workspace<br>Proposal Maintainence<br>El Setup<br>El Reports<br>Unaging<br>Workflow<br>1099<br>El System                                                                                                    | Address Conta<br>Company<br>Address Code 7<br>2<br>8<br>4<br>4<br>4<br>4<br>4<br>8 | nt Info Classifiers         | Membership A   | Street<br>Suite<br>City<br>Postal/ZIP Code<br>State / Prov.<br>Country       | Copy Default Addr |                                |                            |          |     |        |

Sample of Contact screen in Form Mode

The Contact screen is used to create, view and manage Contact records, which can be associated to Business Partner, Vendor, and Customer records.

# Contacts – Section

The **Contacts** section displays the contact's basic information. The following table describes this section's fields:

| First Name                             | Contact's first name.                                                                                                    |
|----------------------------------------|----------------------------------------------------------------------------------------------------|
| Last Name                              | Contact's last name.                                                                                                    |
| Active                                 | Indicates if contact record is active. <b>NOTE</b> : When a contact's <b>Contact Company</b> is changed, the contact's previous record is saved as a separate record and its status is set to inactive.                                                                                                   |
| Initial                                | Contact's middle name initial.                                                                                                    |
| Title                                  | Title applicable to contact.                                                                                                    |
| Suffix                                 | Suffix applicable to contact's name.                                                                                                    |
| AKA/Goes By                            | Alternative name by which contact is also known.                                                                                                    |
| Contact Type                           | Contact Type: Business Partner, Organization, or Company, determined by the organization type of the organization with which this contact is affiliated. The selection made in this field determines what values are available for the <b>Contact Company</b> drop-down list                              |
| Employee #                             | If contact's <b>Contact Type</b> is Company (their company is also your company or a company that is a member of your company's group), this field is enabled for you to enter an employee number, or to search for and select the contact's employee number.                                             |
| Contact Company                        | Business Partner, Organization, or Company with which this contact is affiliated. The value selected by the <b>Contact Type</b> field determines what values are available in this list.                                                                                                    |
| Contact Code                           | Code to identify this contact record.                                                                                                    |
| Primary Contact                        | Indicates if contact is the primary contact for organization specified by <b>Contact Company</b> field.                                                                                                    |
| <b>Bid Contact</b>                     | Indicates if contact is a Bid Contact for an opportunity's bid process.                                                                                                    |
| Position                               | Position within organization specified by Contact Company field.                                                                                                    |
| Role                                   | Project Management role contact performs. Maintenance screen: Job Costing > Setup > Local Tables > Project Management Roles.                                                                                                    |
| Independent<br>Contractor<br>Reporting | Indicates if contact is an independent contractor, who services need to be reported on 1099-MISC tax forms. Also, it can indicate that this contact in an independent contractor whose information must be reported to California's Employment Development Department (Independent Contractor Reporting). |

# Address – Tab

| Address Con  | tact Info Classifiers       | Membership | Attachments |               |                      |  |
|--------------|-----------------------------|------------|-------------|---------------|----------------------|--|
| Company      | <b>A</b>                    |            |             |               | Copy Default Address |  |
| Address Code | FMAL 🔺                      |            |             | Street        |                      |  |
|              | Josh Smith<br>28065 Main St |            |             | Suite         |                      |  |
|              | Riverside AL                |            |             | City          |                      |  |
| Address      | US                          |            | Post        | al/ZIP Code   |                      |  |
|              |                             |            |             | State / Prov. |                      |  |
|              |                             |            |             | Country       |                      |  |
|              |                             |            |             |               |                      |  |

This tab displays a contact's address, and the following table describes this section's non-standard fields:

| Company      | If contact's <b>Contact Type</b> is Company (their company is also your company or a company that is a member of your company's group), this field displays the contact's company. Also, this field determines what values are available for the <b>Address Code</b> field. |
|--------------|----------------------------------------------------------------------------------------------------|
| Address Code | Contact's address code, which populates the <b>Address</b> field. Lists all of Address records that have been created for the contact's affiliated organization.                                                                                                    |

When a new contact is created, the **Address** field (display only) gets automatically populated with the address of the contact's affiliated organization, as specified on the organization's **Detail** tab.

#### Manually Enter Address

Use the address fields under the [Copy Default Address] button to manually change the contact's address.

#### **Overwrite Address to Organization's Default Address**

Use the [**Copy Default Address**] button to overwrite the contact's address with the address of the contact's affiliated organization, as specified on the organization's **Detail** tab.

#### Use Organization's Address Records to Set Contact's Address

Use the **Address Code** drop-down list to select an address that has been entered for the contact's affiliated organization. To create a new address record for the organization, which can then be selected from this field, use the affiliated organization's **Addresses** tab.

# Contact Info - Tab

This tab displays a contact's standard contact information, except the **Send Email as HTML** flag. This flag indicates if emails sent to the contact need to be in the HTML format.

After any entries or edits are made, click the Main Toolbar's [Save] button.

## Classifiers - Tab

If set up for your company, this tab displays the user defined classifiers.

# Membership - Tab

| Address        | Contact         | Info Classifiers              | Membership     | Opportunities                | Action Items Attachments Co          | ommunications             |                           |                             |                      |
|----------------|-----------------|-------------------------------|----------------|------------------------------|--------------------------------------|---------------------------|---------------------------|-----------------------------|----------------------|
| MEMBERS        | HIPS            |                               |                |                              |                                      |                           |                           |                             |                      |
| View 👻         | The Fi          | reeze 🖷 Detach                | 👩 Search 🛛 🚍 I | Insert Record 🛛 👩 Ins        | ert Multiple Records 🛛 📇 Delete Reco | d 💿 Workflows 🚽 🖨         | Report Options 🛛 👻 🗍      | Export 🛛 🚱 ECM Do           | cuments 🚽 🖧 User Ext |
|                |                 |                               |                |                              |                                      |                           |                           |                             |                      |
| * Ass          | ociation        | Nam                           | ie             | * Membership Type            | Description                          | Membership No             | Start Date                | Renewal Date                | Renewal Cost         |
| * Ass<br>AMINA | ociation<br>RCH | Nam<br>American Inst. of Arch | ne             | * Membership Type<br>FULLMEM | Description<br>Full Member           | Membership No<br>AA687544 | Start Date<br>06/Jul/1998 | Renewal Date<br>30/Jul/2018 | Renewal Cost         |

This tab displays any professional associations or organizations to which the contact belongs.

The following table describes the fields on this tab:

| Association         | Professional association or organizations to which the contact belongs. Maintenance screen's standard path: <b>Human Resources &gt; Setup &gt; Local Tables &gt; Organizations</b> . |
|---------------------|----------------------------------------------------------------------------------------------------|
| Name                | Name of association or organizations.                                                                                                    |
| Membership Type     | Select membership type from list of values. Maintenance screen's standard path:<br>Human Resources > Setup > Codes > Membership Types                                                |
| Description         | Description of Membership Type.                                                                                                    |
| Membership No       | Membership number.                                                                                                    |
| Start Date          | Date membership was issued.                                                                                                    |
| <b>Renewal Date</b> | Date membership needs to be renewed.                                                                                                    |
| <b>Renewal</b> Cost | Cost of renewing membership.                                                                                                    |

#### **Add Entry**

To add a new record, click the [Insert Record] button, enter the details, and click [Save].

### **Delete Entry**

To delete a record, select its row using the selection area, framed by the red rectangle, and click the [**Delete Record**] button.

### **Export Membership Records to File**

To create an XLSX (spreadsheet) file of the contact's membership records, click the [**Export**] button. You can then use your web browser to specify where to save the file, or use it to open and print the file.

## Attachments - Tab

This tab displays attachments added to this contact record. If there are any added attachments, the Block Toolbar's **Attachments** option will indicate how many.

For details about this tab, which is common to various screens of the Opportunity Management module, please refer to the *Attachments Tab* sub-section of the *Common Icons & Functionality* section in this manual.

# **Add New Contact**

### **Ensure Contact Has Not Already Been Added**

First, it is necessary to ensure that the contact about to be entered does not already exist so that you do not duplicate already existing data, and to ensure that you do not miss any important information. Refer to the subsection *Search for Record* under the *Common Functionality* section for instructions on how to search for a record to ensure that it does not already exist.

### **De-duplication Searching Function**

The Enterprise system has a backend process that can be enabled to greatly reduce unintended duplications. The flag to enable this option is labeled **De-duplication Searching Function**, and it is found in the Company Control screen of the Opportunity Management module. For details about this option, please refer to the System Options sub-section of the Company Control section in the Opportunity Management manual. The relevant sub-sections under the System Options section are: Enable De-duplication Searching Function and De-Duplication Searching Function – Parameter List.

**NOTE**: If the **Enable De-duplication Searching Function** flag is checked, new entries cannot be made when the screens to enter them are in Table Mode. This is necessary to prevent multiple records being saved at the same time, which cannot be handled by the De-duplication Searching function.

### Add Contact

There are two options to create a contact through the Contact screen, one option is available when the screen is in Table Mode (listing all contacts), and the other when the screen is in Form Mode (displaying a single contact). The creation of contact records can also be initiated through the Organizations and Opportunities screens, and when these options are used, the new record's **Contact Type** and **Contact Company** fields are automatically populated.

To add a contact when the Contact screen in Table Mode, click the Main Toolbar's [**Add New**] button, as shown in the first screenshot of this section. This will switch the Contact screen to Form Mode, for the entry of the contact's information. If the Block Toolbar's [**Insert Record**] button is used, the entry of the contact's information is done while the screen is in Table Mode. Click [**Save**] when finished the contact's data entry.

To add a contact when the Contact screen is in Form Mode, click the Block Toolbar's [**Insert Record**] button. Click [**Save**] when finished.

For details about the fields under the **Contacts** section and on each tab, please refer to the relevant sub-sections of this section.

## **View Contacts Associated to Record**

If you got to the Contacts screen through a screen for records that can have associated Contact records, such as the Business Partner, Vendor, or Customer screens, you can view the list of Contacts associated to the record in Table Mode, or you can move from one Contact to another in Form Mode.

### **Table Mode**

| CONTACT MANAGEMENT      |                                |                                     |                             | dd New 💾 Save 🕞 Exit 🧃       |                 |
|-------------------------|--------------------------------|-------------------------------------|-----------------------------|------------------------------|-----------------|
|                         | on to view corresponding       | record in Form Mode                 |                             |                              |                 |
| View 🔻 🔻 🌇 Freeze 🖷 Det | ach 👩 Search 🖶 Insert Record 🐙 | 🖁 Delete Record 🛛 🛞 Workflows 🛛 🔻 🤅 | Report Options 🛛 🔻 🌉 Export | Import 🔮 ECM Documents 🛛 👻 🖧 | User Extensions |
| Edit Contact Company    | SyscPartnName                  | Contact Code                        | First Name                  | Last Name                    | Work            |
| FRSHMART                | Freshmart Groceries Inc.       | JML                                 | Jameel                      | Mahat                        | 451-688-8899    |
| FRSHMART                | Freshmart Groceries Inc.       | JSM                                 | Frank                       | Herbert                      |                 |
| FRSHMART                | Freshmart Groceries Inc.       | JSMITH                              | Josh                        | Smith                        | 999 -888 -9999  |
| FRSHMART                | Freshmart Groceries Inc.       | JW                                  | Jennifer                    | Winters                      | (788) 542 9988  |
| FRSHMART                | Freshmart Groceries Inc.       | OB                                  | Oliver                      | Bonski                       |                 |

Sample of Contacts screen in Table Mode, listing all Contact records associated to a Business Partner record.

The Contacts screen in Table Mode, if launched using the [**Contacts**] button on a record that can have associated Contacts, lists all of the Contacts associated to the record. For instance, if the Contacts screen is launched through a Business Partner record, in Table Mode it will list all of the Contacts associated to the Business Partner.

If the screen is in Form Mode, click the [**Table Mode**] button to switch it to Table Mode, as shown in the following screenshot.

### Form Mode

| CONTACT MA        | NAGEMENT                     |                 |                     |                       |                   | T              | able Mode    | 💾 Save [    | Exit (       | 004 | ⊽ Q |
|-------------------|------------------------------|-----------------|---------------------|-----------------------|-------------------|----------------|--------------|-------------|--------------|-----|-----|
| CONTACTS          |                              | navigate bet    | ween record         | s                     | swit              | tch scree      | en to Tabl   | e Mode      |              |     | -   |
| 👩 Search 🛛 👼 Inse | ert Record 🛛 д Delete Record | Previous Record | d 🔹 Next Record 🗧   | 🇞 Workflows 🛛 🖛 🔒 Rep | ort Options 🛛 👻 🛽 | 🗗 Import 🛛 🥵   | ECM Document | s 🛛 🔻 🖧 Use | er Extension | s   |     |
|                   | Change Company/ Partner      | Movement His    | tory Inactivate C   | ontact                |                   |                |              |             |              |     |     |
| First Name        | ennifer                      |                 | Last Name Winters   |                       | $\checkmark$      | Active         |              |             |              |     |     |
| Initial           |                              | Title           | Suffix              |                       |                   |                |              |             |              |     |     |
| AKA/Goes By       | 1                            |                 |                     |                       |                   |                |              |             |              |     |     |
| Contact Type      | Business Partner             | -               | Employee #          |                       |                   |                |              |             |              |     |     |
| Contact Company   | FRSHMART                     |                 | Freshmart Groceries | Inc.                  |                   |                |              |             |              |     |     |
| Contact Code      | JW                           |                 | Primary Contact     | Bid Contact           |                   |                |              |             |              |     |     |
| Position          | Development Manager          |                 |                     |                       |                   |                |              |             |              |     | =   |
| Role              | MNGR                         | A               | PROJECT MANAGER     |                       | Independe         | ent Contractor | Reporting    |             |              |     |     |
|                   |                              |                 |                     |                       |                   |                |              |             |              |     |     |
| Address Conta     | act Info Classifiers Me      | mbership Attacl | hments              |                       |                   |                |              |             |              |     | _   |
| Company           | <b>A</b>                     |                 |                     | Copy Default Address  |                   |                |              |             |              |     |     |
| Address Code      | FMLA 🔺                       |                 | Street              |                       |                   |                |              |             |              |     |     |
| l                 | ennifer Winters              |                 | Suite               |                       |                   |                |              |             |              |     |     |
| F                 | Fairview LA                  |                 | City                |                       |                   |                |              |             |              |     |     |
| Address           | JS                           |                 | Postal/7IP Code     |                       |                   |                |              |             |              |     |     |
| 1001000           |                              |                 | State / Brow        |                       |                   |                |              |             |              |     |     |
|                   |                              |                 | State / Prov.       |                       |                   |                |              |             |              |     |     |
|                   |                              |                 | Country             |                       |                   |                |              |             |              |     |     |

Sample of Contacts screen in Form Mode, displaying a single record associated to a Business Partner record.

The Contacts screen in Form Mode, if launched using the [**Contacts**] button on a record that can have associated Contacts, displays the first Contact associated to the record.

If the screen is in Table Mode, click a record's corresponding Edit icon, as shown in the screenshot under the preceding Table Mode section, to switch the screen to Form Mode.

#### Navigate between Contact Records

To move between the Contact records, use the [**Next Record**] and [**Previous Record**] buttons on the Block Toolbar, as shown in the above screenshot. When you have passed the last record, the fields will all be blank, and when you are at the first record, clicking [**Previous Record**] does not change the record.

## **Change Contact's Company**

| CONTACT MANAGEMENT |                  |  |  |  |  |  |
|--------------------|------------------|--|--|--|--|--|
| SELECT COMPANY/PAR | ITNER            |  |  |  |  |  |
| First Name         | lameel           |  |  |  |  |  |
| Therein            | juncer           |  |  |  |  |  |
| Initial            |                  |  |  |  |  |  |
| Last Name          | Mahan            |  |  |  |  |  |
| Contact Type       | Business Partner |  |  |  |  |  |
| Contact Company    |                  |  |  |  |  |  |
| Contact Code       | JML              |  |  |  |  |  |
|                    | Process Cancel   |  |  |  |  |  |

To change the company with which the contact is affiliated, click the [Change Company/Partner] button (within red rectangle on second screenshot of this section).

#### NOTE: This operation cannot be done for inactive records.

When a contact's **Contact Company** is changed and saved, the contact's previous record is saved as a separate record, but its status is set to inactive (**Active** flag, under **Contacts** section, is set to false). To view the history of changes to the contact's **Contact Company**, click the [**Movement History**] button.

The following table describes the non-name fields on this screen:

| Contact Type    | Contact Type: Business Partner, Organization, or Company, determined by the organization type of the organization with which this contact is affiliated. The selection made in this field determines what values are available for the <b>Contact Company</b> drop-down list. |
|-----------------|----------------------------------------------------------------------------------------------------|
| Contact Company | Business Partner, Organization, or Company with which this contact is affiliated.<br>Value selected by <b>Contact Type</b> field determines what values are available in this list.                                                                                           |
| Contact Code    | Code to identify contact.                                                                                                    |

To save any changes, click the [Process] button.

# **View Contact's Movement History**

| CONTACT MA       | NAGEMENT           |                          |   |                      |           | (i)   | ? ▲ [/ ▽        | Q        |
|------------------|--------------------|--------------------------|---|----------------------|-----------|-------|-----------------|----------|
|                  |                    |                          |   |                      |           |       |                 |          |
| MOVEMENT HISTORY |                    |                          |   |                      |           |       |                 |          |
| View 👻 🍸 🌇 F     | Freeze 📲 Detach    | 💆 Search 🛛 🕲 Workflows 🔻 | Ð | Report Options 🛛 🔻 🛽 | Export    | Sec N | 1 Documents 🛛 👻 | <b>»</b> |
| * Date           |                    | Contact Compay           |   | Туре                 | * Contact | Code  |                 |          |
| 15/Sep/2015      | A & G Incorporated |                          |   | Business Partner     | CW        |       |                 |          |
| 31/Aug/2015      | ABC Company Ltd.   |                          |   | Business Partner     | CW        |       |                 |          |
| Close            |                    |                          |   |                      |           |       |                 |          |

When a contact's **Contact Company** is changed and saved, the contact's previous record is saved as a separate record, and its status is set to inactive (**Active** flag, under **Contacts** section, is set to false). Also, the contact's previous Contact Company, Contact Type, and Contact Code, along with the date that the change was made, is saved as a Movement History record.

To view a contact's Movement History records, click the [Movement History] button (within red rectangle on second screenshot of this section).

# **Make Contact Inactive or Active**

To make an active contact record inactive, click [**Inactivate Contact**] (within red rectangle on second screenshot of this section). The system will then ask you to confirm the inactivation. Click [**Yes**] and the contact will be inactivated, or click [**No**] to abort. This will set the record's **Active** flag, under the **Contacts** section, to false.

To make an inactive contact record active, click the [Activate Contact] button. Click [Yes] and the contact will be activated, or click [No] to abort. This will set the record's Active flag to true.

**NOTE**: Inactivated contact records stay in the database, but you will not be able to see them if you do not have security rights to view inactive contact

# **Working with Batches**

# **Creating a Batch**

A batch can be thought of as a 'File Folder' of work. The Accounts Receivable system requires that a Batch number be associated with all customer activity. Whether entering invoices, adjustments, credit notes, or cash receipts, you must enter a batch number for the transactions being entered. This batch number can be used to track the transactions in other applications after they have been processed.

In all programs where a batch is required, there is a [**Create Batch**] button located next to the batch number and batch description fields. Usually the batch number is automatically generated by the system and the batch description field and [**Create Batch**] button are disabled. If the user clears the batch number field and then either Tab to or click on the batch description field, both batch description and [**Create Batch**] button will become enabled; the user can create a new batch number by clicking on [**Create Batch**] button.

| Batch Type Code | Batch Transaction Type               |
|-----------------|--------------------------------------|
| Α               | Adjustment Transactions              |
| С               | Cash Receipts & Front Office Cashier |
| L               | Lock Box Import (Discontinued)       |
| Ν               | Invoice Transactions                 |
| Μ               | Memo Transactions                    |
| R               | Regular Receipts                     |
| S               | Sales Invoices                       |
| U               | Void Receipts                        |
| W               | Void Invoices                        |

The Accounts Receivable system has a unique batch type for each type of transaction.

When a new batch is created the batch number and the description are automatically generated. A batch number is numeric; a batch description has the following structure: "<user ID> YYYY-MM-DD X", where <user ID> is the ID of the user created the batch; YYYY- MM-DD is the date when the batch was created, and X is a Batch Type Code from the table above.

For example, the following batch was created by the user IRINA2 on October 29, 2015 for the Batch Transaction Code 'N' which corresponds to Batch Transaction Type "Invoice Transactions".

\* Batch 12073 🔺 IRINA2 2015-10-29 N

For ease of use and tracking we recommend that batches be limited to transactions within one fiscal period. This makes the filing of the audit trails much easier, and ensures that the period end procedures are simple to follow.

# **Selecting an Existing Batch**

Since all transactions must be entered into a batch it is important to know how to access a previously created batch for entry and editing purposes. The easiest way is to use the Batch LOV available on the batch number field in all transaction programs. When the arrow on the Batch field is clicked the Batch List pop-up window will appear on the screen: the existing unposted batch numbers are displayed in the list.

| AR INVOICE ENTRY                  |                      |                     |        |                    | Table Mod | e 💾 Save     | 🕞 Exit 📓 🗟 🤿 👔       | ? ∆ | []∕ ≂ | 0 |
|-----------------------------------|----------------------|---------------------|--------|--------------------|-----------|--------------|----------------------|-----|-------|---|
| Enter Batch Number                |                      |                     |        |                    |           |              |                      |     |       |   |
| Enter Invoices                    | O<br>Print Edit List | O<br>Print Invoice  | s      | O<br>Post Invoices |           |              |                      |     |       |   |
| SELECTION CRITERIA                | Batch List           |                     |        | ×                  |           |              |                      |     |       | ~ |
| * Company IH2T A IH US Con        | ⊻ Search             |                     |        | Advanced           |           |              |                      |     |       |   |
| * Batch 12073 IRINA2 20           | Match 💿 All 🔾 Any    |                     |        |                    |           |              |                      |     |       |   |
|                                   | Batch                |                     |        |                    |           |              |                      |     |       |   |
|                                   | Name                 |                     |        |                    |           |              |                      |     |       |   |
|                                   | Amount               |                     |        |                    |           |              |                      |     |       |   |
| Invoice Details Defaults          |                      |                     |        |                    |           |              |                      |     |       |   |
| 🖉 Search 🖶 Insert Record 🚈 Delete |                      |                     |        | Search Reset       | Notes :   | ECM Document | s 🚽 😴 User Extension | ns  |       |   |
|                                   | Batch                | Name                | Amount |                    | -         |              |                      |     |       |   |
| * Customer                        | 11695                | IRINA2 2015-10-06 N | .00    |                    |           |              |                      |     |       |   |
| Job                               | 12069                | IRINA2 2015-10-29 N | .00    |                    |           |              |                      |     |       |   |
| Series Code                       | 12070                | IRINA2 2015-10-29 N | .00    |                    |           |              |                      |     |       |   |
| * Invoice                         | 12071                | IRINA2 2015-10-29 N | .00    |                    |           |              |                      |     |       |   |
| * Inv Date                        | 12072                | IRINA2 2015-10-29 N | .00    |                    |           |              |                      |     |       |   |
| Due Date                          | 12073                | IRINA2 2015-10-29 N | .00    |                    |           |              |                      |     |       |   |
|                                   |                      |                     |        |                    |           |              |                      |     |       |   |
| Retainage %                       |                      |                     |        |                    |           |              |                      |     |       |   |
| Discount Date                     |                      |                     |        |                    |           |              |                      |     |       |   |
| Discount %                        |                      |                     |        |                    |           |              |                      |     |       |   |
| Description                       |                      |                     |        |                    |           |              |                      |     |       |   |
| Ret. Released                     |                      |                     |        |                    |           |              |                      |     |       |   |
|                                   |                      |                     |        | 0% (5-5-5-1        |           |              |                      |     |       |   |
| Release Retainage                 |                      |                     |        | UK Cancer          |           |              |                      |     |       |   |
|                                   |                      |                     |        |                    |           |              |                      |     |       |   |
|                                   |                      |                     |        |                    |           |              |                      |     |       |   |
|                                   |                      |                     |        |                    |           |              |                      |     |       |   |
|                                   |                      |                     |        |                    |           |              |                      |     |       |   |
|                                   |                      |                     |        |                    |           |              |                      |     |       | ~ |
|                                   |                      |                     |        |                    |           |              |                      |     |       | _ |

# **Posting a Batch**

| ACCOUNTS RECEIVABLE       | POSTING                                       |                                |               | 💾 Save 🕞 Exit | ۵ 🕐 🛆 | Ø ⊳ Ŋ |
|---------------------------|-----------------------------------------------|--------------------------------|---------------|---------------|-------|-------|
| Enter Invoices            | O<br>Print Edit Li                            | o<br>st Print Invoices         | Post Invoices |               |       |       |
| SELECTION CRITERIA        |                                               |                                |               |               |       |       |
| Company                   | RV123456                                      | R.V.Head Quarters Company, LLC |               |               |       |       |
| Current Period            | 1                                             | Start 01012015 End 3101201     | 5             |               |       |       |
| User                      | RAFID                                         |                                |               |               |       |       |
| Batch                     | 5921                                          | RAFID 2015-06-12 N             |               |               |       |       |
| Post Date                 | 31012015                                      | Post To Year 2015 Period 1     |               |               |       |       |
| AR Journal                | AR 🔺                                          | Accounts Receivable            |               |               |       |       |
| Cash Receipt Journal      | CR 🔺                                          | Cash Receipts                  |               |               |       |       |
| Financial Charges Journal | IR 🔺                                          | Interest Receipt               |               |               |       |       |
|                           | Preview Posting     Print Reports Immediately | /                              |               |               |       |       |
|                           | Post                                          |                                |               |               |       |       |
| Post Status               |                                               |                                |               |               |       |       |

Pgm: ARPSTFM – Posting An Accounts Receivable Batch

The Account Receivable Posting screen could be accessed indirectly – through a Process Train – from several screens, e.g.: AR Invoice Entry, AR Enter Memo, and Enter Receipt. It also can be reached directly from the following standard Treeview path: AR > Invoice > Post Batches.

When a batch is created and all required data is entered, the system does not get updated immediately so that the user has an opportunity to review and verify the entries. Once a batch has been verified, it is then ready to post (update the system). Posting does many functions, it updates the AR sub-ledger with the information, it creates General Ledger transactions, plus it updates the Job Cost and Equipment Sub-ledgers if required.

This screen will automatically default to the users default Company. Verify that the company code matches the company code of the batch being posted.

#### **Batch Number and Posting Date**

Enter or select from LOV the batch number; enter the posting date for all the transactions in the batch being posted. The date entered in this field will be the date of record for ALL the transactions in the batch. The General Ledger dispositions and any distributions to Sub-ledgers will also be processed with this date.

When the Accounts Receivable Posting opens up it is already pre-populated with the current open AR period and current User name.

The Post Date field could also be pre-populated. It depends on the settings in the Account Receivable Control File: if the flag "Default Post into Invoice Posting and Receipt Programs" is checked then the posting date on Accounts Receivable Posting screen will default to the current date if the current date is within the open Accounts Receivable period. If the current date is not in the current AR period, then this date will default to the last day of the AR period.

If the Account Receivable Control File has the flag "Default Post into Invoice Posting and Receipt Programs" unchecked the Post Date field on the Accounts Receivable Posting screen will be have no default value.

The post Date field is mandatory for the posting and cannot be left empty – users have to make an entry into the Post Date field.

#### **Journal Code**

The system will default the journal code from the Accounts Receivable control file. The user also can choose another Journal Code from LOV. The journal code is used to group like transactions together so that they can be viewed in the GL under one query. The journal code usually represents the sub-ledger.

#### **Preview Posting**

When the preview posting checkbox is checked, the posting process will begin and the posting reports will be available for preview prior to the actual posting taking place.

#### **Print Reports Immediately**

Check this box to print the posting report immediately after posting. If left unchecked the posting report will not print during the posting process but can be printed at a later time using the posting utility.

#### **Post Status**

This is a display only field. It will show the status of the posting process after the user clicks [Post].

# **Deleting Unposted Batches**

This screen can be accessed from Account Receivable -> Utilities -> Delete Batches treeview menu path.

| DELETE A       | /R BATCHE | S          |                          |  |  | ë Son | Exit | <b>i</b> | ?∆ | [≱  <b>-</b> O |
|----------------|-----------|------------|--------------------------|--|--|-------|------|----------|----|----------------|
| SELECT BATCHES | 5         |            |                          |  |  |       |      |          |    |                |
| * Company      | þoc       | <b>A</b> ( | MIC Test Construction Co |  |  |       |      |          |    |                |
| * From Batch   |           |            |                          |  |  |       |      |          |    |                |
| * To Batch     |           |            |                          |  |  |       |      |          |    |                |
|                |           |            |                          |  |  |       |      |          |    |                |
|                |           |            |                          |  |  |       |      |          |    |                |
|                | Delete    |            |                          |  |  |       |      |          |    |                |

Pgm: DELBATAR – Deleting a Batch

A batch can only be deleted if it is not posted. A batch can be deleted directly from the create batch screen if the batch does not have any transactions entered in it. If the batch has transactions entered then the deletion must be done via the Delete Batch utility on the Utility Menu.

The Unposted Batch Deletion program allows the user to remove old, unposted batches from the system. This routine will remove the Batch and its related unposted transactions from the system. This procedure does not affect any of the sub-ledgers, including the AR ledger, as none of the information deleted was posted.

The user is only allowed to delete his or her own batches. Only users who have the privilege to see other user's batches will be able to delete batches created by other users.

# **Creating an Invoice**

# **Invoice Creation Procedure**

Invoices can be created manually in the Accounts Receivable system as well as being created via the Job Billing System. An invoice created in directly in AR Invoice Entry, is a lump sum type of invoice. Invoices are the financial document by which a 'Receivable' is recorded.

#### 1. Prepare Batch

As with other any other transactions, a batch must be created for invoices. The batch can be created from within the entry form itself, by selecting the [**Create Batch**] button available in Invoice Entry.

#### 2. Enter Invoice Detail

This will require the entry of both the invoice detail and the invoice distribution. The revenue side of the distribution can be directed to the General Ledger, Job Cost, or Equipment Cost applications.

#### 3. Print Invoice Edit List

The edit listing is the proof sheet for the details of the batch. To avoid posting errors, the edit listing should be printed and the details verified before posting the batch.

#### 4. Post Batch

### **Entering Invoices**

| AR INVOICE E                                   | NTRY                                           |                                  |                         |                       |                       | Table Mode       | 💾 Save 📘             | Exit 🗐 🤜 | · (i) ( | ?∆ | D∕  ▼ C | 2 |
|------------------------------------------------|------------------------------------------------|----------------------------------|-------------------------|-----------------------|-----------------------|------------------|----------------------|----------|---------|----|---------|---|
| Ente                                           | er Invoices                                    | O<br>Print Edit List             | : Print                 | -O<br>Invoices        | Post Invoices         |                  |                      |          |         |    |         |   |
| SELECTION CRITERIA<br>* Company CCC<br>* Batch | CMIC Test Con<br>32045 IRINA2 2016-0           | nstruction Co<br>M-11 N          |                         |                       | rence Barch           |                  |                      |          |         |    |         |   |
| Invoice Details                                | Defaults<br>Issert 💭 Delete 🔶 Prev<br>ACCESSEN | ious 🌩 Next 《<br>Access Engineer | 🖏 Workflows 🛛 🖛 🖨 Repor | rt Options 🛛 👻 🖉 Atta | chments 🗐 Notes 💡 ECI | M Documents 🛛 💌  | ତ<br>ፊ ሪ User Extens | sions    |         |    |         |   |
| Job<br>Series Code                             | A                                              | Sales                            | 1,000.00                | Address               | <b>A</b>              |                  |                      |          |         |    |         |   |
| * Invoice<br>* Inv Date                        | IHINV002                                       | Retainage<br>Taxes               | 100.00                  | Order Num<br>Currency |                       | US Dollars       |                      |          |         |    |         |   |
| Due Date                                       | 10/Feb/2016                                    | Other Taxes                      | 0.00                    | Exchange Rate         | 1.000000              |                  |                      |          |         |    |         |   |
| Retainage %                                    | 10.00                                          | Discount                         | 0.00                    | * Interest Code       | IR1                   | Interest RATE Co | ode                  |          |         |    |         |   |
| Discount Date                                  | 16/Jan/2016                                    | Net                              | 950.00                  | * Collector           | COL1                  | Debt Collector   |                      |          |         |    |         |   |
| Discount %                                     |                                                |                                  |                         | Tax1 Retainage        | 0.00                  |                  |                      |          |         |    |         |   |
| Description<br>Ret. Released                   | description                                    |                                  |                         | Tax Released          |                       |                  |                      |          |         |    |         |   |
|                                                | Release Retainage Dist                         | ribution Details                 | Save and New Print In   | voice                 |                       |                  |                      |          |         |    |         |   |

Pgm: ARINVFM – Entering the Invoice Header Information

The Invoice Entry screen is used to enter invoices to send to customers.

To enter an invoice, use the **Invoices** tab to enter the invoice's details (customer code, amount, tax, retainage, discount, etc.), use the **Defaults** tab to change any defaults, then use the [**Distribution**] button's popup to enter the G/L distribution. The mandatory fields are marked with the asterisks.

If you are using the Job Billing system, this screen will typically be used for miscellaneous invoices only.

#### Invoice Detail - Tab

#### Customer

Enter the customer code associated with this invoice.

#### Job

If the invoice being entered is for a specific job, enter the job code. If a job number is entered in this field, the system will limit the distribution screen to only this specific job or its sub-jobs. Also if you are utilizing Invoice Series codes that have a 'J' type of format, the system will use this job number to create the invoice number. Only jobs that are defined with a Billing Method of 'Manual AR Invoice' will be available for selection.

#### **Series Code**

Invoice series codes are used to group like invoices by using similar invoice number sequence. They can also determine the AR Department and Account depending on the system setup.

This field is mandatory if the 'Invoice Series Codes Required' box on the Control File has been checked. If you have entered a 'Default Invoice Series Code' in the Control File, the system will default the series code automatically as you complete the entry of the customer code in the previous field. If Invoice Series Codes were defined at the customer class level this field will default the correct invoice series code for the class assigned to the customer.

#### Invoice

If you have checked the 'Invoice Series Codes Required' box in the Control file, the system will default the next available invoice number (as defined by the invoice mask on the series code) and you will not be able to enter the number as it is system generated. Otherwise enter the invoice number. This must be a unique number for the company.

#### **Invoice Date**

The current system date will default to the invoice date field. You may change the invoice date or accept the default and proceed to the next field.

#### Due Date

The due date is auto-populated by the system as soon as users tab off the invoice date field and the date is calculated as per the terms definition.

#### **Retainage %**

The retainage percentage is a display only field that is defaulted if a customer specific 'Retainage' is found in customer maintenance, if not then the percentage from terms code will apply.

#### **Discount Date**

The discount date is auto-populated as well as per the terms definition

#### **Discount Percentage**

The discount percentage as well is a display only field that is defaulted from customer specific discount percentage if found, if not found then the discount percentage from the terms code will apply.

#### Sales

Enter the amount of the invoice, in the currency being used on the invoice.

Once the amount has been entered, the system will automatically calculate and display the amount of retainage, taxes, discounts, and other charges on the invoice. These amounts may be edited using the **Defaults** tab. On the **Defaults** tab, you may change any of the default amounts listed on the invoice screen, such as: retainage, freight, insurance, miscellaneous charges, taxes, discount amounts and other default invoice information.

**NOTE**: The amount of the invoice does not have to be entered into the **Sales** field if the [**Details**] button will be used to enter line items purchased by the customer. In this case the invoice amount will be determined by the sum of the line items entered (see the [*Details*] – *Button* subsection for further details).

| AR INV      | DICE EN   | ITRY       |             |           |               |           |               |                     | Table Mode | 💾 Save 🗌 | Exit | <b>i</b> - () | @ ∆ | [≱ ≖ C |
|-------------|-----------|------------|-------------|-----------|---------------|-----------|---------------|---------------------|------------|----------|------|---------------|-----|--------|
|             |           | •          |             |           | 0             |           | 0             |                     | )          |          |      |               |     |        |
|             | Ente      | r Invoices |             | 1         | Print Edit Li | st        | Print Invoice | s Post Inv          | voices     |          |      |               |     |        |
| SELECTION C | RITERIA   |            |             |           |               |           |               |                     |            |          |      |               |     |        |
| * Company   | ссс       |            | CMiC Test ( | Construc  | tion Co       |           |               |                     |            |          |      |               |     |        |
| * Batch     |           | 28220 🔺    | IRINA2 201  | 5-07-17 M | 1             |           |               | Creace Bacch        |            |          |      |               |     |        |
|             |           |            |             |           |               |           |               |                     |            |          |      |               |     |        |
|             |           |            |             |           |               |           |               |                     |            |          |      |               |     |        |
| Invoice D   | etails    | Defaults   |             |           |               |           |               |                     |            |          |      |               |     |        |
|             |           |            |             |           |               |           |               | Invoice             | 1,000.00   |          |      |               |     |        |
| Re          | tainage % | 10.00      |             |           |               |           |               | Retainage           | 100.00     |          |      |               |     |        |
|             |           |            |             |           |               |           |               | Release Retainage   | 0.00       |          |      |               |     |        |
|             | Due Days  | 30         |             |           |               |           |               | Freight             |            | Ν        |      |               |     |        |
|             | Due Date  | 04/Feb/20  | 16 🔯        |           |               |           |               | Insurance           |            | Ν        |      |               |     |        |
|             |           |            |             |           |               |           |               | Miscellaneous       |            | Ν        |      |               |     |        |
|             |           |            |             | Tax1      | 01            | ✓ Taxable |               | Tax1                | 50.00      |          |      |               |     |        |
|             |           |            |             |           |               |           |               | Tax Ret             | 0.00       |          |      |               |     |        |
| Disc        | ount Days | 5          |             | Tax2      | MA            | ✓ Taxable |               | Tax2                | 62.50      |          |      |               |     |        |
| Disc        | ount Date | 10/Jan/201 | 16 🔯        | Tax3      |               | ✓ Taxable |               | Tax3                | 0.00       |          |      |               |     |        |
| D           | iscount % | 2.00       |             |           |               |           |               | Additional Taxes    |            | Ν        |      |               |     |        |
| No Di       |           |            |             |           |               |           |               |                     |            |          |      |               |     |        |
| NO DE       | scount On |            |             |           |               |           |               | Associat Desciveble | 1 012 50   |          |      |               |     |        |
|             |           |            |             |           |               |           |               | Account Receivable  | 1,012.50   |          |      |               |     |        |
|             |           |            |             |           |               |           |               | Discount            | 18.00      |          |      |               |     |        |
|             |           |            |             |           |               |           |               | Net                 | 994.50     |          |      |               |     |        |

Pgm: ARINVFM – Modifying Invoice Amounts and Defaults

#### **Invoice Description**

(Optional) It is recommended to enter a short description of the invoice.

#### Address

This field is used to override the customers default address. The secondary address code must have already been created against the Business Partner. There is an LOV available on this field.

#### **Order Number**

If the invoice being entered is associated with a purchase order, enter the purchase order number being billed by this invoice. This is a reference field only.

#### Currency

The sales amount entered is the amount in this currency code. The system will do the conversion to local currency at posting time.

#### **Exchange rate**

The Conversion Factor field is used to specify the conversion rate from the normal company currency to the currency of this invoice. The system will default the current currency factor defined in the Currency Exchange Rate table. If the currency of the invoice is the same as the currency of the company then the value of this field will be "1".

#### **Interest Code**

The Interest Code will default from the Customer file. This field determines the type and rate of interest that will be applied to this particular invoice if overdue. For details about setting up Interest Codes, please refer to the *Interest Code Maintenance* sub-section under the *System Configuration* section.

#### Collector

The Collector is the person responsible for the collection of this invoice if it becomes overdue. This is a required field, which defaults from the collector set on the customer.

#### Tax1 Retainage

This is a display only field that indicates the amount of Tax that is being withheld due to retainage. This is only applicable for Tax Credit style taxes such as VAT and GST taxes.

#### **Tax Released**

This is a display only field that indicates the amount of Tax that is being released.

### [**Distribution**] – Button (Invoice Distribution)

While on **Invoice Details** tab, press the [**Distribution**] button to use this pop-up to apply the invoice amount to specific General Ledger accounts, and to apply revenue to specific jobs or equipment.

| AR INVO      | DICE ENTRY |                |                       |                  |              |               |                   |          | ⓓ [≱ ≂ |
|--------------|------------|----------------|-----------------------|------------------|--------------|---------------|-------------------|----------|--------|
| DISTRIBUTION | N          |                |                       |                  |              |               |                   |          |        |
| View 👻 🎽     | Freeze     | Detach         | 🕽 Search 🛛 🔂 Insert 🏻 | 🚺 Insert Multipl | le 🛞 Workflo | ows 🛛 🖛 🔒 Rep | ort Options 🛛 💌 🏗 | , Export | *      |
| * Type       | * Comp     | Job/Dept/Equip | /* CostCode/Acc/Compo | Cat/Tran/Exp     | Dept         | Account       | Debit             | Credit   |        |
| G 🔺          | CCC 🔺      | 00             | 1500.100              |                  | 00           | 1500.100      | 950.00 .          |          |        |
| G            | CCC        | 00             | 1500.200              |                  | 00           | 1500.200      | 100.00            |          |        |
| G            | ccc        | 00             | 1500.400              |                  | 00           | 1500.400      |                   | 50.00    |        |
| G            | CCC        | 00             | 4000.800              |                  | 00           | 4000.800      |                   | 1,000.00 |        |
|              |            |                |                       |                  |              |               | 1,050.00          | 1,050.00 |        |
| Accept Clo   | se TAC     |                |                       |                  |              |               |                   |          |        |

Pgm: ARINVFM – Entering the Invoice Distribution

|   | AR I    | NVO     | ICE EN  | ITRY |          |        |              |            |                  |                |             |               | C.                  | ) [≱ ⊸ |
|---|---------|---------|---------|------|----------|--------|--------------|------------|------------------|----------------|-------------|---------------|---------------------|--------|
| E | inter D | ebit Ar | nount   |      |          |        |              |            |                  |                |             |               |                     |        |
| D | ISTRIE  | UTIO    | N       |      |          |        |              |            |                  |                |             |               |                     |        |
|   | View •  |         | Fre Fre | eeze | 🖶 Detach | [      | o Search     | nsert 🔁    | 🗐 Insert Multi   | ple 🛛 📠 Delete | ◎ Workflows | 🔻 🔒 Report Op | ptions 🛛 🔻 🌉 Export | *      |
|   | * T     | ype     | * Co    | omp  | Job/Dep  | t/Equi | p/ * CostCod | le/Acc/Com | npo Cat/Tran/Exp | Dept           | Account     | Debit         | Credit              |        |
|   | G       |         | CCC     |      | 00       |        | 1500.100     | )          |                  | 00             | 1500.100    | 950.00        |                     |        |
|   | G       |         | CCC     |      | 00       |        | 1500.200     | )          |                  | 00             | 1500.200    | 100.00        |                     |        |
|   | G       |         | CCC     |      | 00       |        | 1500.400     | )          |                  | 00             | 1500.400    |               | 50.00               |        |
|   | G       |         | ZZ      |      | 00       |        | 4000.200     |            |                  | 00             | 4000.200    |               | 1,000.00            |        |
|   |         |         |         |      |          |        |              |            |                  |                |             | 1,050.00      | 1,050.00            |        |
| A | ccept   | Clo     | se TAC  |      |          |        |              |            |                  |                |             |               |                     |        |

Pgm: ARINVFM – Entering the Invoice Distribution (intercompany)

Using default information from the customer, invoice series codes and control files, the system will automatically distribute this invoice amount amongst the various General Ledger accounts pre-set for Accounts Receivable, taxes receivable, retainage receivable, discounts taken, etc., as required.

The system will not allow you to commit an unbalanced transaction.

#### **Distribution Type Code**

Enter a "J: to distribute dollars to a specific Job, Cost Code (Phase), and Category. Enter the code for the Job, Phase (Cost Code) and Category that will incur the revenue indicated by the amount on this distribution line. The General Ledger account associated with the Job/Cost Code (Phase)/Category will be used to balance the distribution in this block. There are LOVs for each of the Job/Cost Code/Category fields that are limited to Jobs to which the User has access.

Enter a "G" to distribute dollars to a specific General Ledger revenue department and account. Enter the department and account code to be affected by the revenue indicated by the amount on this distribution line. The "G" line created by the system for the Accounts Receivable Control account only allows the Dept. Code to be altered. The "G" line created for Retainage does not allow the Dept. or Account to be modified.

Enter an "E" to distribute dollars to a specific piece of Equipment and Cost Category. Enter the code for the Equipment, Category and Transaction Code that will incur the revenue indicated by the amount on this distribution line. Enter the code "ALL" if an equipment category is not required.

Enter a "**C**" to distribute the dollars as negative cost invoice instead of a revenue invoice to a Job/Phase/Category. This should be utilized when creating a Charge Back to a subcontractor. The invoice will create a negative cost instead of a revenue. The system will allow for the use of a Non-AR Job when the distribution type is "**C**".

#### **Company Code**

The Company Code will default to the same Company as the invoice is entered against, but there may be times when an invoice spans two or more Companies. This field can be changed as required according the user's company security matrix. If the Company is changed, the system will validate the Department, Account, Job, Cost Code (Phase), Category, and Equipment codes against the newly selected Company.

The system will automatically create the inter-company distributions required (at posting time) to balance the transactions. An inter-company distribution requires the use of Inter-Company Clearing Accounts, so that the General Ledger distribution of each entity is in balance. Also, to distribute amounts to multiple Companies, Inter-Company setups are required for the Companies involved. This is done via the [Inter-Company Setup] button on the Maintain Companies screen in the GL module (standard Treeview path: GL > Setup > Local Tables > Maintain Companies).

When posted, the inter-company transactions for the above distribution will create the following GL transactions:

| DR | Company CCC Accounts Receivable  | 950    |     |
|----|----------------------------------|--------|-----|
| DR | Company CCC Retainage Receivable | 100    |     |
| CR | Company CCC Tax Receivable       | 5      | 0   |
| CR | Company CCC Inter-Company Cleari | ng 1   | 000 |
| ~~ |                                  | 1      |     |
| CR | Company 22 Revenue               | L      | 000 |
| DR | Company ZZ Inter-Company Clearin | g 1000 |     |

#### Job/Dept/Eqp/WO

Depending on the Distribution Type, select the relevant Job, Department or Equipment for the distribution line.

#### Cost Code/Account/Compo/WI

Depending on the Distribution Type, select the relevant Cost Code, Account, Component or Work Item for the distribution line.

NOTE: Accounts defined as Subledger Control Accounts cannot be used in distributions.

#### Cat/Tran/Exp

Depending on the Distribution Type, select the relevant Category Code, Transaction Code or Expense Code.

#### **Distribution Amount**

Enter the amount of the invoice to be applied to the line. The complete amount does not have to be distributed in one line. The system will not allow the record to be saved unless the complete invoice amount has been fully distributed.

Repeat the distribution line entry as many times are required, the distribution types can be mixed as required.

**NOTE**: Once an invoice has been saved, if it is deleted before posting, the system will track the invoice in a 'Deleted Invoice' table that can be viewed via the AR Invoice Query screen.

#### [Details] - Button

While on **Invoice Details** tab, press [**Details**] button to open Details pop-up screen and enter the items purchased by the customer. This functionality provides the ability to invoice customers for items sold from inventory, from non-stock items, or for free-form items.

**NOTE**: The inventory items are set up within Inventory application while non-stock items should be previously entered through AR NON-STOCK ITEM screen (Account Receivable -> Setup -> Maintain Non-Stock Items).

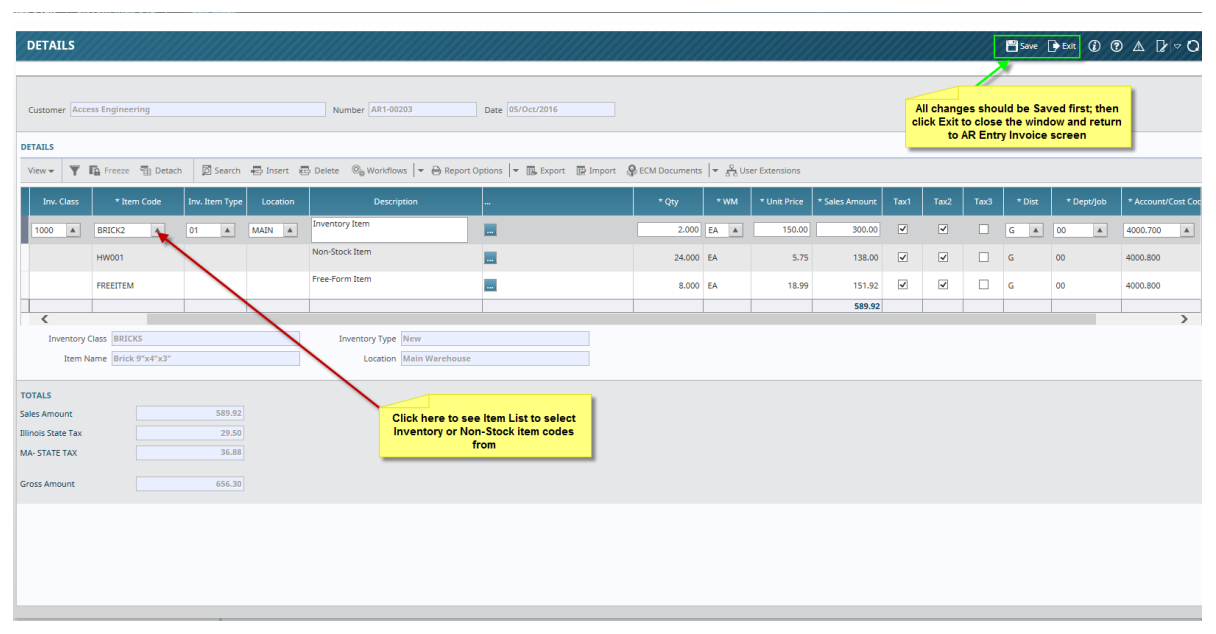

Pgm: ARINVOICEDETAILS - Entering Invoice Details

The Detail pop-up screen allows for the entry of the detailed line items associated with the invoice. Line items are distinguished by the inventory class which determines whether the line relates to an inventory item or non-inventory item. Non-inventory items will have the class field left blank, while the inventory items will have a class associated with them. Inventory and Non-stock item codes should be chosen from the Item List (drop-down list for the Item Code field) while the Free-Form Item Code should be just typed in the **Item Code** field.

Once the item is selected for the line, the quantity can be entered. The Unit Price will default from the item itself for inventory and non-stock items (but could be overwritten by the user); the unit price for the free-form

items should be always entered. Then the value of the line item will be calculated and displayed by multiplying the quantity by the unit price. Taxes and Distribution are defaulted, although the defaults can be overwritten.

When all data is entered, click [Save], then click [Exit] to close the Details pop-up screen and to return to the AR Invoice Entry screen.

| AR INVOIC       | ENTRY         |                |                    |                        |                       |                          | Table Mode                       | Save 🕞 t | ixit 🗐 🗸 | () () | ▲ [ | ₽ ~ O |
|-----------------|---------------|----------------|--------------------|------------------------|-----------------------|--------------------------|----------------------------------|----------|----------|-------|-----|-------|
|                 | •             |                | 0                  |                        | 0                     | 0                        |                                  |          |          |       |     |       |
|                 | inter Invoice | s              | Print Edit List    | : Print                | Invoices              | Post Invoices            |                                  |          |          |       |     |       |
| SELECTION CRITE | AIA           |                |                    |                        |                       |                          |                                  |          |          |       |     |       |
| * Company CCC   |               | CMIC Test Cor  | nstruction Company | у                      |                       |                          |                                  |          |          |       |     |       |
| * Batch         | 42796 🔺       | IRINA2 2017-0  | 15-05 N            |                        | G                     | eace Bacch               |                                  |          |          |       |     |       |
|                 |               |                |                    |                        |                       |                          |                                  |          |          |       |     |       |
|                 |               |                |                    |                        |                       |                          |                                  |          |          |       |     |       |
| Invoice Detail: | Defaults      |                |                    |                        |                       |                          |                                  |          |          |       |     |       |
| C Search        | Incart and    | Dalata de Brau | iour 🛋 Next 8      | 8. Workflowr           | rt Ontione 🖉 🖉 Atta   |                          | M Documents                      |          |          |       |     |       |
| 12 search 12    | Auger and     |                | ious - Next e      | So worknows 1 . Griebo | reoptions [ · @ Attai | cimients Brittes (\$) co | Documents   . 12 Oser Extensions |          |          |       |     |       |
| * Custor        | ACCESSEN      | A              | Access Engineer    | ing                    |                       |                          |                                  |          |          |       |     |       |
|                 | ob            |                |                    |                        |                       |                          |                                  |          |          |       |     |       |
| Series Co       | de AR1        |                | Sales              | 589.92                 | Address               | <b>A</b>                 |                                  |          |          |       |     |       |
| * Invo          | ice AR1-00203 |                | Retainage          | 58.99                  | Order Num             |                          |                                  |          |          |       |     |       |
| * Inv D         | ate 05/Oct/20 | 16 🔯           | Taxes              | 29.50                  | Currency              | US 🔺                     | US Dollars                       |          |          |       |     |       |
| Due D           | ate 15/Nov/20 | 16 🖄           | Other Taxes        | 36.88                  | Exchange Rate         | 1.0000000                |                                  |          |          |       |     |       |
| Retainag        | % 10.00       |                | Discount           | 10.92                  | * Interest Code       | IR1                      | Interest RATE Code               |          |          |       |     |       |
| Discount D      | ate 21/Oct/20 | 16 🖄           | Net                | 586.39                 | * Collector           | COL1                     | Debt Collector                   |          |          |       |     |       |
| Discour         | 2.00          |                |                    |                        | Tax1 Retainage        |                          |                                  |          |          |       |     |       |
| Descript        | on            |                |                    |                        |                       |                          |                                  |          |          |       |     |       |
| Ret. Relea      | ed            |                |                    |                        | Tax Released          |                          |                                  |          |          |       |     |       |
|                 |               |                |                    |                        |                       |                          |                                  |          |          |       |     |       |
|                 | Release R     | etainage Dist  | ribution Details   | Save and New Print In  | voice                 |                          |                                  |          |          |       |     |       |

The fields **Sales**, **Retainage**, **Taxes** on AR Invoice Entry screen have become disabled – they are populated using the corresponding values calculated on the Details pop-up screen.

### **Adding Note to Invoice**

| AR INVOICE E       | NTRY         |                |                      |                      |                               |                         | Table Mode                 | Save [              | Exit    | ₫ - (     | i) (?)          | ▲        | ₽/~   | 0 |
|--------------------|--------------|----------------|----------------------|----------------------|-------------------------------|-------------------------|----------------------------|---------------------|---------|-----------|-----------------|----------|-------|---|
| Ent                | er Invoices  |                | O<br>Print Edit List | Print                | O<br>Invoices                 | Post Invoices           |                            |                     |         |           |                 |          |       |   |
| SELECTION CRITERIA |              |                |                      |                      |                               |                         |                            |                     |         |           |                 |          |       | - |
| * Company ZZ       |              | CMiC Construct | ion Inc.             |                      |                               |                         |                            |                     |         |           |                 |          |       |   |
| * Batch            | 29725 🔺      | MIKEFER1 2015  | -09-28 N             |                      |                               | Create Batch            |                            |                     |         |           |                 |          |       |   |
| Invoice Details    | Defaults     |                |                      |                      |                               |                         | Notes optio<br>invoice has | n indicat<br>1 note | ting    |           |                 |          |       |   |
| 🗖 Search 🛛 🖶 Ir    | nsert Record | 🖶 Delete Reco  | ord 🔶 Previous       | Record 🔹 Next Record | ® <sub>®</sub> Workflows  ▼ € | Report Options 🛛 👻 🖉 At | ttachments 🗐 Note          | es ( <u>1)</u> 🔗 EC | M Docum | nents 🛛 🕶 | ्र<br>ते ते Use | r Extens | sions |   |
| * Customer         | A1GARDEN     |                | A1GARDEN Subco       | ntractor Vendor      |                               |                         |                            |                     |         |           |                 |          |       |   |
| Job                |              |                |                      |                      |                               |                         | _                          |                     |         |           |                 |          |       |   |
| Series Code        |              |                | Sales                | 1,680.00             | Address                       | 5 <b>A</b>              |                            |                     |         |           |                 |          |       |   |
| * Invoice          | A1G10797     |                | Retainage            | 0.00                 | Order Num                     | 1                       |                            |                     |         |           |                 |          |       |   |
| * Inv Date         | 15/Dec/2015  | 20             | Taxes                | 0.00                 | Currency                      | / US 🔺                  | US Dollars                 |                     |         |           |                 |          |       |   |
| Due Date           | 14/Jan/2016  | 20             | Other Taxes          | 0.00                 | Exchange Rate                 | 1.000000                | D                          |                     |         |           |                 |          |       |   |
| Retainage %        | 0.00         |                | Discount             | 0.00                 | * Interest Code               | 10                      | 10 % interest              |                     |         |           |                 |          |       |   |
| Discount Date      | 15/Dec/2015  | 2              | Net                  | 1,680.00             | * Collector                   | r ZZ1 🔺                 | Internal Collectio         | n                   |         |           |                 |          |       |   |
| Discount %         | 0.00         |                |                      |                      | Tax1 Retainage                | .000                    | D                          |                     |         |           |                 |          |       |   |
| Description        |              |                |                      |                      |                               |                         |                            |                     |         |           |                 |          |       |   |
| Ret. Released      |              |                |                      |                      | Tax Released                  | 1                       |                            |                     |         |           |                 |          |       |   |
|                    |              |                |                      |                      |                               |                         |                            |                     |         |           |                 |          |       |   |
|                    | Release Ret  | ainage Di      | stribution Det       | ails Save and New    | Print Invoice                 |                         |                            |                     |         |           |                 |          |       |   |

The Note entry function can be accessed via the **Notes** option on the Block Toolbar, as shown in the above screenshot.

Notes can be applied to invoices in various parts of the Accounts Receivable module for information and reporting purposes. One of the places that allows for the entry of these notes is during Invoice Entry. Notes are printed on the AR Collections Report and are available for viewing and entering via an AR executive query.

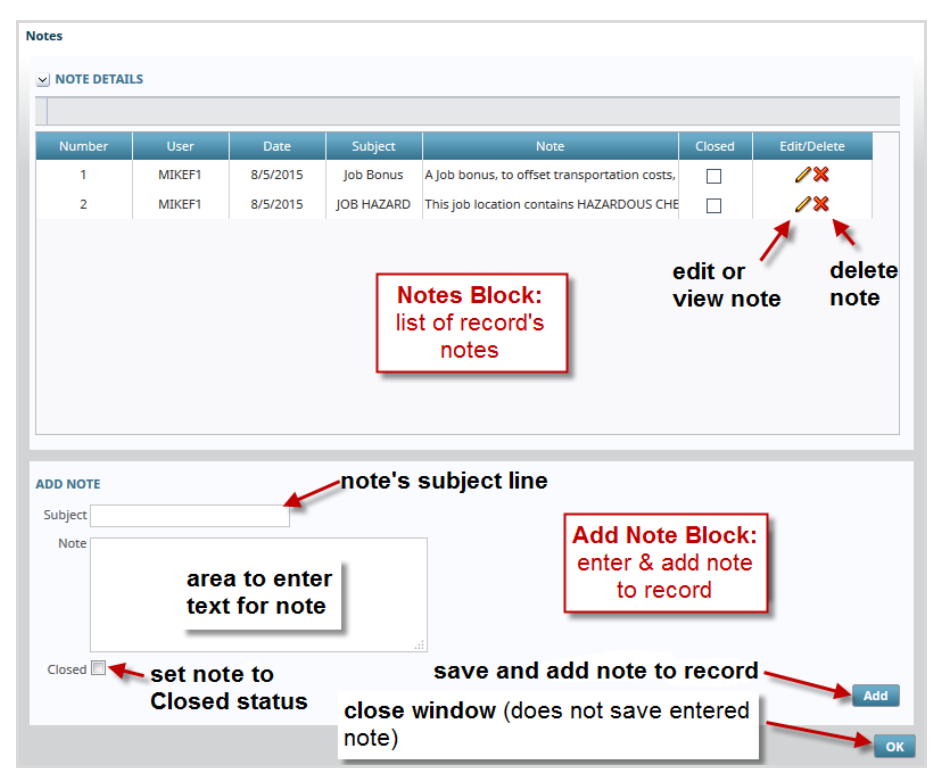

The above screenshot shows the Notes pop-up displayed when the Notes option is selected.

In the Notes Block area, shown above, the fields displayed for each note are for display only.

The Closed field indicates if the note's status is Closed or Open. The Closed status can have different meanings for different companies. One meaning, for instance, is that the note is no longer current.

To edit or view a note, click the corresponding Pencil Icon. To permanently delete a note, click the corresponding Delete Icon ( ${}^{\circ}X{}^{\circ}$ ).

**Note's Optional Subject Line**: A note's subject line will appear, system wide, if it is enabled by the flag, **Subject Line Appears In Notes Entry**. The flag is found on the **General** tab of the System Options screen (System > Setup > System Options).

Notes are added using the Add Note Block area. Enter the note's subject line (if enabled in System Options), and enter the note into the note's text area. The **Closed** checkbox is available if the note's entry is belated and no longer current, but could still be helpful. Once the note's information has been entered, click the [**Add**] button to save and add the note. The note will be displayed in the Notes Block.

Click the **[OK]** button to close the window, but note, this will not save the note. To save the note, the **[Add]** button must be used.

### **Releasing Retainage**

The Accounts Receivable Retainage Release allows you to release retainage from several invoices into a single invoice. During Retainage Release a single invoice with a zero invoice amount and a negative retainage amount is generated. Invoices that have been selected for retainage release will subsequently have the 'retainage released' amount updated by the amount indicated. Partial Retainage release against a single invoice is supported.

Retainage Release for Job Billing invoices is handled within the Job Billing application.

#### **Enter Invoice Detail**

While on the Account Receivable Invoice Entry screen, enter the invoice header information the same way as for any other invoice. While populating the Invoice Detail section enter the Customer field and the Job (if applicable). The rest of the mandatory fields on the Invoice Details tab will be auto populated. Do not enter Sales amount, instead press the [**Release Retainage**] button.

If a job code is entered on the invoice header it will restrict the retainage release list of invoices to only those with the same job code.

### **Select Invoices for Release**

| AR INVOIO      | CE ENTRY                 |                                |                                                          | () [2  ⇒ |
|----------------|--------------------------|--------------------------------|----------------------------------------------------------|----------|
| SELECTION CRIT | ERIA                     |                                |                                                          |          |
| Customer       | AMIGAS                   | AMIGAS NAME                    |                                                          |          |
| Job            | A1DOOR0003               | doors                          |                                                          |          |
| Release Amt    | 0.00                     | Rel. Method Code Retainage C   | Dutstanding Invoices                                     |          |
|                | <b>Retrieve Invoices</b> |                                |                                                          |          |
| RELEASE RETAIN | AGE                      |                                |                                                          |          |
| View 👻 🍸       | 🌇 Freeze 📲 Detach        | 🗖 Search 🛛 🛞 Workflows 🛛 🔻 🔒 F | Report Options 🛛 🔻 🎛 Export 🛛 🖗 ECM 🛛 😴 🖧 User Extension | ns       |
| Job Code       | e Invoice Num            | Invoice Date Invoice Amt       | Inv.Outst.Amt Ret.Outst.Amt Release An                   | nt       |
| No rows yet.   |                          |                                |                                                          |          |
| Accept Close   | <br>                     | 1                              |                                                          |          |

Pgm: ARINVFM – Selecting Retainage to Release

#### **Release Amount**

Enter the total amount of retainage to be released. This release amount acts like a control total, ensuring that the details of the release match this amount.

The release amount entered should not include any tax amounts. Retainage tax will automatically be applied if required.

#### **Release Method**

Select the Release Method that pertains to the retainage release that you are generating. The system allows you to select from two (2) different release methods: Positive Retainage Outstanding Invoices and ALL Outstanding Invoices.

Select 'Positive Retainage Outstanding Invoices' when the list of available invoices is to be limited to invoices that have a positive retainage amount.

Select 'ALL Outstanding Invoices' if the list of available invoices should include all invoices that have either positive or negative retainage to release.

Press [Retrieve Invoices] button to populate Release Retainage block.

#### Verify/Modify the Release Amounts

Once in the Release Retainage block, the system will display all the invoices with an outstanding retainage amount. The system will automatically release amounts from the oldest to the newest invoice up to the 'Release Amount' entered. Verify/Modify the amounts to be consistent with the release requirements and once done use the [Accept] button to save the information.

The system will return the user to the Invoice entry screen. At this point the distribution will automatically be generated by the system.

|                    |                                    |                            |                         |                     |                          |                                                           | /////////////////////////////////////// |                         |   |
|--------------------|------------------------------------|----------------------------|-------------------------|---------------------|--------------------------|-----------------------------------------------------------|-----------------------------------------|-------------------------|---|
| AR INVOICE         | ENTRY                              |                            |                         |                     |                          |                                                           | Table Mode                              | Bave De Exit al ♥ () () |   |
|                    | •                                  | 0                          |                         | 2                   | 0                        |                                                           |                                         |                         |   |
| Ent                | er Invoices                        | Print Edit List            | Print I                 | nvoices             | Post Invoices            |                                                           |                                         |                         |   |
| SELECTION CRITERI  | A                                  |                            |                         |                     |                          |                                                           |                                         |                         | ^ |
| * Company IH2T     | IH US Compa                        | ny                         |                         |                     |                          |                                                           |                                         |                         |   |
| * Batch            | 33379 A IRINA2 2016                | -04-11 N                   |                         | 10                  | lreute Butch             |                                                           |                                         |                         |   |
| Search<br>Invoices | Insert De                          | lete the currer<br>Invoice | nt                      |                     |                          |                                                           |                                         |                         |   |
| Invoice Details    | Defruits<br>sert 🖅 Delete 🔶 Previo | ous 🌩 Next 🗞               | Workflows 🛛 🗢 Report Op | tions 🛛 👻 🖉 Attachm | nents 🗐 Notes 🤹 ECM Docu | ments $  = \frac{Q}{\delta \cdot \delta}$ User Extensions |                                         |                         |   |
| * Customer         | ACCESSEN                           | Access Engineer            | ing                     |                     |                          |                                                           |                                         |                         |   |
| Job                | 401                                |                            | 1 5 (7 00               |                     |                          |                                                           |                                         |                         |   |
| Series Code        | AR1                                | Detrieses                  | 1,307.99                | Address             |                          |                                                           |                                         |                         |   |
| * Inv Date         | 14/Apr/2016                        | Tavec                      | 0.00                    |                     |                          |                                                           |                                         |                         |   |
| Due Date           | 14/May/2016                        | Other Taxes                | 0.00                    | Exchange Pate       | 1 0000000                |                                                           |                                         |                         |   |
| Retainage %        | 0.00                               | Discount                   | 31.36                   | * Interest Code     | IH2                      |                                                           |                                         |                         |   |
| Discount Date      | 24/Apr/2016                        | Net                        | 1,536.63                | * Collector         | r IHCC 🔺                 |                                                           |                                         |                         |   |
| Discount %         | 2.00                               | 1                          |                         | Tax1 Retainage      | 0.00                     |                                                           |                                         |                         |   |
| Description        | description                        |                            |                         |                     |                          |                                                           |                                         |                         |   |
| Ret. Released      | 0.00                               |                            |                         | Tax Released        | 0.00                     |                                                           |                                         |                         |   |
|                    |                                    |                            |                         |                     |                          |                                                           |                                         |                         |   |
|                    | Release Retainage Dist             | ribution Details           | Save and New Print In   | voice               |                          |                                                           |                                         |                         |   |
|                    |                                    |                            |                         |                     |                          |                                                           |                                         |                         |   |
|                    |                                    |                            |                         |                     |                          |                                                           |                                         |                         |   |
|                    |                                    |                            |                         |                     |                          |                                                           |                                         |                         |   |
|                    |                                    |                            |                         |                     |                          |                                                           |                                         |                         |   |

### **Editing Existing Invoices**

Pgm: ARINVFM – Enter Invoice program

Once an invoice has been entered but not yet posted, it may be necessary to recall the invoice back to the screen for review or edit purposes. This is true for all transaction entry screens such as memo entry or cash receipts.

- Open the Invoice Entry screen
- Choose the batch number from LOV used to enter the transaction
- Search the invoices within the chosen batch by using Search function (Search icon on the print screen above)
- Make the required changes. If the amount is changed, the distribution will have to be changed to match.
- Save the changes

### **Deleting Existing Invoices**

Deleting an invoice can only be done if the invoice is not posted.

- Open the Invoice Entry screen
- Specify the batch number the invoice is entered against
- Search for the required invoice by using Search function
- Use the delete icon on the tool bar to remove the record the system will delete both the invoice header and distribution information

All invoices deleted in this manner are stored in a 'Deleted Invoice' file for reference (the 'Deleted Invoice' file is accessible from AR Invoice Query screen by clicking the button [**Deleted Invoices**]).

### **Invoice Edit Listing**

| Enter Invoices        | Print E                 | e<br>dit List       | O<br>Print Invoices | –––O<br>Post Invoices |  |  |
|-----------------------|-------------------------|---------------------|---------------------|-----------------------|--|--|
| Enter Invoices        | Print E                 | dit List            | Print Invoices      | Post Invoices         |  |  |
| TION CRITERIA         |                         |                     |                     |                       |  |  |
|                       |                         |                     |                     |                       |  |  |
| * Company II          | H2T × 🔺                 | IH US Company       |                     |                       |  |  |
| * Report Type Ed      | dit List 🗸              |                     |                     |                       |  |  |
| * Batch Number 3      | 33379                   | IRINA2 2016-04-11 N |                     |                       |  |  |
| Starting Customer     | A                       |                     |                     |                       |  |  |
| Ending Customer       |                         |                     |                     |                       |  |  |
| Starting Invoice      |                         |                     |                     |                       |  |  |
| Ending Invoice        | <b>A</b>                |                     |                     |                       |  |  |
| Starting Invoice Date | 6                       |                     |                     |                       |  |  |
| Ending Invoice Date   | 10                      |                     |                     |                       |  |  |
|                       | Print WBS And TAC Codes |                     |                     |                       |  |  |

Pgm: ARINVLST – Printing the Details of a Specific Batch Before Posting

Use the Print Edit List node to print the details of a specific batch before posting the batch. The Edit List is a verification tool than shows the AR customer invoice information and the GL distribution of all the invoices. This should be printed and checked before posting is performed.

### **Invoice Printing**

| PRINT INVOICE        |                             |                              | 💾 Save 🍺 Exit 👔 | ⑦ ▲ [≱ ≂ Q |
|----------------------|-----------------------------|------------------------------|-----------------|------------|
| Enter Company Code   |                             |                              |                 |            |
| Enter Invoices       | Print Edit List             | Print Invoices Post Invoices |                 |            |
| SELECTION OPTIEPIA   |                             |                              |                 |            |
| Company IH2T         | A TH US Company             |                              |                 |            |
| Batch Type Unposted  | ×                           |                              |                 |            |
|                      |                             |                              |                 |            |
| PARAMETERS SELECTION |                             |                              |                 |            |
| From Batch Number    | 33379 A IRINA2 2016-04-11 N |                              |                 |            |
| To Batch Number      | <b>A</b>                    |                              |                 |            |
| Customer Pick List   |                             | Edit Selection Criteria      |                 |            |
| From Customer        | <b>A</b>                    |                              |                 |            |
| To Customer          | <b>A</b>                    |                              |                 |            |
| From Invoice         | <b>A</b>                    |                              |                 |            |
| To Invoice           |                             |                              |                 |            |
| From Invoice Date    | 100                         |                              |                 |            |
| To Invoice Date      | 20 A                        |                              |                 |            |
|                      |                             | Print                        |                 |            |
|                      |                             |                              |                 |            |

Pgm: ARINVPRN – Mass Printing of Free Form Invoices

Use the Print Invoice node to print the AR invoices according to the Invoice Printing Format declared in the AR Control File. The user may print invoices for both posted and unposted batches and even limit the range within a specific batch number or invoice date range.

Invoices may be printed before or after the batch is posted, but for consistency and the ability to change the invoice layout if it is not correct the invoices should be printed before posting is completed as it is not possible to change the invoice layout or details after posting.

### **Voiding Invoices**

The Void Invoice Program is accessible through the Treeview menu's path: Account Receivable -> Invoice -> Void Invoices.

| VOII     | ) INV   | OICES        |                 |                           |                |                |              |                  |         |        |                 |             |             |              | Exit (j)  | ⑦ ▲ ₽       | ÷ Q |
|----------|---------|--------------|-----------------|---------------------------|----------------|----------------|--------------|------------------|---------|--------|-----------------|-------------|-------------|--------------|-----------|-------------|-----|
| Enter Co | mpany ( | Code         |                 |                           |                |                |              |                  |         |        |                 |             |             |              |           |             |     |
| ≥ SELE   | CTION O | RITERIA      | - h             |                           |                |                |              |                  |         |        |                 |             |             |              |           |             |     |
| *0       | ompany  | þoc          |                 | CMiC Test Construction Co |                |                |              |                  |         |        |                 |             |             |              |           |             |     |
|          | * Batch |              | 15719 🔺         | DA 2014-01-02 W           |                | Eres           | aie Bairia   |                  |         |        |                 |             |             |              |           |             |     |
| * Vo     | id Date |              | 20              |                           |                |                |              |                  |         |        |                 |             |             |              |           |             |     |
|          |         | Preview I    | Posting 📃 Prin  | nt Reports Immediately    |                |                |              |                  |         |        |                 |             |             |              |           |             |     |
|          |         |              |                 |                           |                |                |              |                  |         |        |                 |             |             |              |           |             |     |
|          |         | <del>л</del> |                 |                           |                |                |              |                  |         |        |                 |             |             |              |           |             |     |
| View 🗸   | Ŧ       | Freeze       | 🖶 Detach        |                           |                |                |              |                  |         |        |                 |             |             |              |           |             |     |
| Sele     | ect     | Customer     |                 | Customer Name             | Invoice Number | Invoice Amount | Total Amount | Retainage Amount | Curreny | Status | Invoice Date    | Due Date    | Post Date   | Batch Number |           | Description |     |
|          | А       | 1DOOR5       | . A1DOOR5' - '( | Company RRR'              | AR1-0000149    | 24.50          | 25.73        |                  | US      |        | 12/Dec/2014     | 11/Jan/2015 | 31/Dec/2014 | 23473        |           |             | ^   |
|          | AI      | IDOORS       | A1D00R5' - '0   | ompany RRR'               | 14555          | 0.00           | 0.00         |                  | US      | 0      | 12/Dec/2014     | 11/Jan/2015 | 12/Dec/2014 | 23465        |           |             |     |
|          | A       | IDOORS       | A1DOORS' - 'C   | ompany RRR'               | 123321         | 1,000.00       | 1,000.00     |                  | US      | 0      | 12/Dec/2014     | 11/Jan/2015 | 12/Dec/2014 | 23465        |           |             | =   |
|          | AI      | LDOORS       | A1DOORS' - '0   | ompany RRR'               | 526353         | 123.00         | 123.00       | 0.00             | US      | 0      | 01/Jan/2013     | 31/Jan/2013 | 31/Jan/2013 | 12968        |           |             |     |
|          | AI      | LELEC        | A1ELECTRIC C    | ompany                    | 253            | 175,253.00     | 175,253.00   | 0.00             | US      | 0      | .06/Mar/2015    | 05/Apr/2015 | 06/Mar/2015 | 25441        | r -       |             |     |
|          | AI      | LELEC        | A1ELECTRIC C    | ompany                    | 998            | 69.00          | 72.45        |                  | US      | 0      | 12/Dec/2014     | 12/Dec/2014 | 12/Dec/2014 | 23486        |           |             |     |
|          | AI      | LELEC        | A1ELECTRIC C    | ompany                    | AR1-0000147    | 225.00         | 236.25       |                  | US      | 0      | 10/Dec/2014     | 09/Jan/2015 | 10/Dec/2014 | 23418        |           |             |     |
|          | AE      | BSCONT       | ABS Contracto   |                           | AR1-0000063    | 35,000.00      | 43,750.00    | 3,500.00         |         |        | 25/Feb/2015     |             | 25/Feb/2015 | 25246        | BCH 25246 |             |     |
|          | A       | BSCONT       | ABS Contracto   | ors Ltd                   | AR1-0000045    | 45,755.75      | 57, 194.69   | 4,575.58         | US      | 0      | 25/Feb/2015     | 27/Mar/2015 | 25/Feb/2015 | 25234        | AR TEST   |             |     |
|          | A       | BSCONT       | ABS Contracto   | ors Ltd                   | E100-R         | 0.00           | 0.00         | -10.00           | US      | 0 Sta  | tus<br>Jan/2014 | 31/Jan/2014 | 10/Jun/2014 | 19667        |           |             | -   |
| •        |         |              |                 |                           |                |                |              |                  |         |        |                 |             |             | 1            |           |             | F   |
| Void     |         |              |                 |                           |                |                |              |                  |         |        |                 |             |             |              |           |             |     |

Pgm: ARINVVOD – Voiding a Posted Invoice

Once an invoice has been posted it cannot be deleted from the system, it must be voided instead. The Void Invoice form will reverse all of the transactions associated with the posting of the invoice from the Accounts Receivable and General Ledger systems and any other sub-ledgers involved. An invoice is considered available for voiding if it has not been paid or does not have any memos or adjustments associated with it. If there have been payments received then the payments must be voided first.

A voided invoice is not removed from the system, therefore the system will not allow the invoice number to be used again. If the invoice to void has had retainage released on it already, then the retainage release invoice must be voided first. Once this is done the original invoice can be voided.

#### Company, Batch

Verify the company code, then use the [Create Batch] button to make a new void invoice batch if needed.

#### **Posting Date**

This is the date for the fiscal period the debits and credits from this batch will be posted to. All invoices selected for voiding in this batch will be posted using this date. As with the standard AR posting program the system will default the current system date if it falls within the current AR period, otherwise it will default the last day of the current AR month.

#### Select Invoice(s) for Voiding

The system will automatically display all invoices available for voiding. Mark the required invoices by 'Checking' the select check box next to the invoice number. When complete use the [Void] button to start the process.

Unlike some forms, the voiding of an invoice does an immediate posting. Most of the other functions on the system require the use of the Post Batch option.

# **Entering a Memo**

# **Memo Entry Procedure**

Memos are used to change the dollar value of an invoice that has already been posted. As memos must be entered against a specific invoice, this is feature cannot be used for 'Generic Credit Notes'. If you issuing a generic credit note, use the 'Invoice Entry' screen to enter a negative invoice.

#### 1. Enter Memo Detail (Enter Debit/Credit Notes node)

Enter the details of each memo you want to create. Enter dollar amounts as positive values if you want to increase the amount owed on the invoice, and as negative values if you want to decrease the amount owed on the invoice.

#### 2. Print Memo Edit List (Print Edit List node)

The edit listing is your proof sheet for the details of the specific batch of memos you have entered. To avoid posting errors, the edit listing should be printed and the details verified before each batch is posted.

#### 3. Print Debit/Credit Notes

This step prints the Memos for both posted and unposted batches. The program allows printing within a specific Batch range, Customer range, and Memo Number range.

#### 4. Post Debit/Credit Notes

This step will take the detail of all the memos in the batch and apply them to the indicated customer accounts, General Ledger accounts, and related sub-ledgers. Once a batch has been posted it is no longer available for memo entry.

### **Enter the Memo**

| AR ENTER ME        | EMO                      |                       |                         |                     | Table Mode         | 💾 Save 🌗 Exit        | i) ?   | ∆ ₽⊽0      |
|--------------------|--------------------------|-----------------------|-------------------------|---------------------|--------------------|----------------------|--------|------------|
| Memo Number        |                          |                       |                         |                     |                    |                      |        |            |
| Ente               | r Debit/Credit Notes     | O<br>Print Edit L     | ist Print               | O<br>Debit/Credit N | otes Pos           | t Debit/Credit Notes |        |            |
| SELECTION CRITERIA | A                        |                       |                         |                     |                    |                      |        |            |
| Company ZZ         | CMiC Construct           | ion Inc.              |                         |                     |                    |                      |        |            |
| Batch 32505        | MIKEFER1 2016            | -02-09 M              | Create Batch            |                     |                    |                      |        |            |
| ENTER MEMO         |                          |                       |                         |                     |                    |                      |        |            |
| 🝺 Search 🛛 🛃 In:   | sert 🔚 Delete 🛛 🔶 Previo | ous 🏟 Next 🛞 Worl     | kflows 🔻 🖨 Report Optio | ons 📼 🧳 Atta        | achments 🗐 Notes 🖇 | ECM Documents        | User I | Extensions |
| Enter Memo         | Defaults                 |                       |                         |                     |                    |                      |        |            |
| * Customer         | A1DOORS 🔺                | A1DOORS' - 'Company R | IRR'                    |                     |                    |                      |        |            |
| * Invoice          | JB0913-02                | Memo Amount           | 765.53                  | Job                 | JSSC               |                      | ]      |            |
| * Memo Number      | A1DR.0913.2              | Retainage             | 0.00                    | Ticket Loc          |                    |                      | ]      |            |
| Memo Date          | 09/Feb/2016              | Tax1 Amt              | 13.00                   | Order Num           | JSSC               |                      | ]      |            |
| Retainage %        | 0                        | Tax Ret               | 0.00                    | Currency            | US US Dollar       | 2                    | 1      |            |
| Disc Date          | 17/Sep/2013              | Other Taxes Amt       | 0.00                    | Factor              | 1.0000000          |                      | 1      |            |
| Discount %         | . 0                      | Discount Amount       | 0.00                    | Charge              | 10 10 % inte       | rest                 | 1      |            |
|                    |                          | Net                   | 778 53                  | Collector           |                    |                      | 1      |            |
| Description        |                          | Net                   | 776.55                  | concetor            |                    |                      | ]      |            |
| Description        | Distribusion Dest        |                       | Deine Manne             |                     |                    |                      |        |            |
|                    | Distribution Details     | Save and New          |                         |                     |                    |                      |        |            |

Pgm: ARMEMOFM – Entering a Memo

This form is used to enter memo adjustments to invoices. Memo adjustments are formal changes to invoice amounts posted in the Accounts Receivable.

Memos are considered formal documents, and the ensuing adjustment will appear as a separate item on the customer's account. The screen works very similarly to the Invoice Entry screen, except that all amounts entered are changes to the original invoice amounts.

#### Customer

Select or enter the Customer Code associated with this memo. There is a list of values available. This field is mandatory (marked with asterisk).

#### Invoice

Select or enter the invoice number this memo is to be applied against. A list of values is available on this field that will display all open invoices for the selected customer. This field is mandatory (marked with asterisk).

#### **Memo Number**

Enter the number to be associated with this invoice memo. This number forms an integral part of the audit trail for invoice adjustments and can be used to query specific memos after they have been posted. This field is mandatory (marked with asterisk).

#### Memo Date

Enter the date associated with the memo being entered. The batch date will default in this field for each memo entered but can be changed as required. The Memo Date is not the Posting date it is a reference date only.

#### Memo Amount

Enter the amount of the change to the Invoice Amount. Enter a positive value to increase the amount and a negative value to decrease the amount. If the memo is for tax amounts only enter zero as the memo amount.

The operator will be able to enter other adjustments to discounts, retainage, other charges and taxes before the final total amount will appear at the bottom of the screen.

#### **Memo Description**

Normally this field is used for a short 'reason' for the memo.

### **Enter Required Distribution**

| AR ENT      | TER MEMO        |                |                |               | E          | Save 🛈 🥐        | ∆ ⊉∣⊽C  |
|-------------|-----------------|----------------|----------------|---------------|------------|-----------------|---------|
| G/L DISTRIB | BUTION          |                |                |               |            |                 |         |
| View 👻      | <b>Y</b> Freeze | 🖷 Detach       | 👩 Search 🛛 🛃   | Insert Record | 🗐 Insert M | ultiple Records | ;       |
| Туре        | Comp            | Job/Dept/Equip | CostCode/Acc/C | Cat/Tran      | Dept       | Account         | Amount  |
| G 🔺         | RV12345         | 00             | 1500.10        |               | 00         | 1500.100        | 475.00  |
| G           | RV123456        | 00             | 1500.200       |               | 00         | 1500.200        | 50.00   |
| G           | RV123456        | 00             | 1500.400       |               | 00         | 1500.400        | -25.00  |
| G           | RV123456        | 00             | 4000.800       |               | 00         | 4000.800        | -500.00 |
|             | Comp            | WB5 T          | AC Accept      |               |            |                 |         |
|             | Job/Dept/Equip  | o/WO           |                |               |            |                 |         |
| CostC       | Iode/Acc/Compo  | n/WI           |                |               |            |                 |         |
|             | Cat/Tran        | /Exp           |                |               |            |                 |         |

Pgm: ARMEMOFM – Entering the Memo Distribution

Once the memo header information is entered, use the [**Distribution**] button to enter the distribution of the memo amount. This distribution block works in exactly the same manner as the Invoice Entry distribution block. This window allows the user to distribute the memo amount to specific General Ledger accounts. Using the original invoice information the system will automatically distribute this memo amount amongst the various G/L accounts for A/R, taxes receivable, retainage receivable, discounts taken, etc., as required.

The cursor will be placed at the bottom-most free line for the operator to enter the balancing G/L accounts.

Enter/adjust the distribution as required. The distribution must be balanced before the system will allow the user to save and exit the window.

#### [Defaults] - Tab

| AR ENTER MEMO                               |                                       |                           |                                                                                                    | Table Mode | 💾 Save 🕞 Exit 👔 | ③ ▲ [≱ ≂ Q |
|---------------------------------------------|---------------------------------------|---------------------------|----------------------------------------------------------------------------------------------------|------------|-----------------|------------|
| •                                           | 0                                     | •                         | •                                                                                                    |            |                 |            |
| Enter Debit/Credit Notes                    | Print Edit List Prin                  | It Debit/Credit Notes     | Post Debit/Credit Notes                                                                                                    |            |                 |            |
| SELECTION CRITERIA                          |                                       |                           |                                                                                                    |            |                 |            |
| Company IH2T A IH US Company                |                                       |                           |                                                                                                    |            |                 |            |
| Batch                                       | Create Batch                          | l                         |                                                                                                    |            |                 |            |
| ENTER MEMO                                  |                                       |                           |                                                                                                    |            |                 |            |
| 🖾 Search 🖶 Insert 👼 Delete 🔶 Previous 🔿 Net | xt 🛛 🕲 Workflows 🛛 🖛 🖨 Report Options | s 🖛 🖉 Attachments 🗏 Notes | ${} \textcircled{\sc line {\sc line {\sc lin$ |            |                 |            |
| Enter Memo Defaults                         |                                       |                           |                                                                                                    |            |                 |            |
| Memo Amount                                 |                                       |                           |                                                                                                    |            |                 |            |
| Retainage Amount                            |                                       |                           |                                                                                                    |            |                 |            |
| Freight                                     |                                       |                           |                                                                                                    |            |                 |            |
| Insurance                                   |                                       |                           |                                                                                                    |            |                 |            |
| Miscellaneous                               |                                       |                           |                                                                                                    |            |                 |            |
| Tax 1                                       | <b>A</b>                              | Invoice Due Days          |                                                                                                    |            |                 |            |
| Ret Taxes                                   |                                       | Invoice Due Date          | Retainage %                                                                                                    |            |                 |            |
| Tax 2                                       | <b>A</b>                              | Invoice Disc Days         | Discount % 0.00                                                                                                    |            |                 |            |
| Tax 3                                       | <b>A</b>                              | Invoice Disc Date         | No Discount \$                                                                                                    |            |                 |            |
| AR                                          |                                       |                           |                                                                                                    |            |                 |            |
| Discount 0.00                               |                                       |                           |                                                                                                    |            |                 |            |
| Net                                         |                                       |                           |                                                                                                    |            |                 |            |
|                                             |                                       |                           |                                                                                                    |            |                 |            |
|                                             |                                       |                           |                                                                                                    |            |                 |            |
|                                             |                                       |                           |                                                                                                    |            |                 |            |
|                                             |                                       |                           |                                                                                                    |            |                 |            |

This tab's function is similar to that of the **Defaults** tab on the Invoice Entry screen, where you can adjust the defaulted tax codes and retainage percentage.

### **Print Edit List**

| PRINT EDIT LIST             |                 |                          |                         | 💾 Save 🕞 Exit 🕡 🕐 🛆 🍞 🔿 |
|-----------------------------|-----------------|--------------------------|-------------------------|-------------------------|
| Please Enter A Company Code |                 |                          |                         |                         |
| Enter Debit/Credit Notes    | Print Edit List | Print Debit/Credit Notes | Post Debit/Credit Notes |                         |
| SELECTION CRITERIA          |                 |                          |                         |                         |
| Company IH2T × 🔺            | IH US Company   |                          |                         |                         |
| Report Type Edit List       | •               |                          |                         |                         |
| Batch Number                |                 |                          |                         |                         |
| Starting Customer           |                 |                          |                         |                         |
| Ending Customer             |                 |                          |                         |                         |
| Starting Memo               |                 |                          |                         |                         |
| Ending Memo                 |                 |                          |                         |                         |
| Starting Memo Date          | 6               |                          |                         |                         |
| Ending Memo Date            | 6               |                          |                         |                         |
| Print WBS and TAG           | C codes         |                          |                         |                         |
| Print                       |                 |                          |                         |                         |

This program allows printing the proof sheet for the details of the specific batch of memos you have entered. To avoid posting errors, the edit listing should be printed and the details verified before each batch is posted.

### **Print Debit/Credit Notes**

The Memo (Debit/Credit Notes) should be printed to ensure that all the data for the batch is correct before posting the batch. The program allows the user to specify the company, batch and ranges for customers, memo number and memo dates as well as to use and edit the selection criteria for the Customer Pick List.

### **Post Debit/Credit Notes**

The posting of memos (Debit/Credit Notes) is done using the Post Debit/Credit Notes node. The program operates in the same manner as when posting invoices. For further information on using the posting programs please refer to 'Working with Batches' section of the current document.

# **Adjusting an Invoice**

# **Invoice Adjustment Procedure**

Invoice Adjustments are changes made to 'Posted' invoices that only affect the General Ledger and have no effect on the amount of the invoice. They are processed using the Adjust Distributions Menu, located on the Invoice Menu of the Accounts Receivable Main Menu.

Processing adjustments consists of three basic steps:

#### 1. Enter Adjustments

Enter the details of each adjustment.

#### 2. Edit List

The edit listing is your proof sheet for the details of the specific batch of adjustments you have entered. To avoid posting errors, the edit listing should be printed and the details verified before each batch is posted.

#### 3. Post Adjustments

This step will take the detail of all the adjustments in the batch and apply them to the indicated invoices. Once a batch has been posted it is no longer available for adjustment entry. If you have to make a change to a posted adjustment, you will have to enter another adjustment.

### **Entering the Adjustment**

| AR INVOICE ADJUS          | MENT ENTRY          |                       |                               |                                                  | Table Mode | 💾 Save 🍺 Exit | (i) (i) | ∆ ⊽∣⊽ O |
|---------------------------|---------------------|-----------------------|-------------------------------|--------------------------------------------------|------------|---------------|---------|---------|
| Enter Adjust              | nents               | O<br>Edit List        | O<br>Post Adjustments         |                                                  |            |               |         |         |
| SELECTION CRITERIA        |                     |                       |                               |                                                  |            |               |         |         |
| Company RV123456          | R.V.Head Quarters C | ompany, LLC           |                               |                                                  |            |               |         |         |
| Batch 5923                | RAFID 2015-06-12 A  |                       |                               | Create Batch                                     |            |               |         |         |
| SELECT INVOICE            |                     |                       |                               |                                                  |            |               |         |         |
| 🔯 Search 🛛 👼 Insert Recor | d 📅 Delete Record   | 🔶 Previous Record 🛛 👄 | Next Record 🛛 🕲 Workflows 🛛 🕶 | 😝 Report Options 🛛 🖛 🥵 ECM 📔 👻 🖧 User Extensions |            |               |         |         |
| * Adjustment Numl         | er 4                |                       |                               |                                                  |            |               |         |         |
| Custon                    | er AMIGAS           | AMIGAS NAME           |                               |                                                  |            |               |         |         |
| Invo                      | ice AR10000034      | A                     |                               |                                                  |            |               |         |         |
| Invoice Amou              | int -13,329.7       | 76                    |                               |                                                  |            |               |         |         |
| Invoice Di                | ote 08082013        |                       |                               |                                                  |            |               |         |         |
| Post Di                   | ate 08082013        |                       |                               |                                                  |            |               |         |         |
| Invoice Descripti         | on RV TEST          |                       |                               |                                                  |            |               |         |         |
| Adjustment Descripti      | on                  |                       |                               |                                                  |            |               |         |         |
|                           | Distribution        |                       |                               |                                                  |            |               |         |         |

Pgm: ARADJFM - Creating an Invoice Adjustment

This screen is used to enter information adjustments to invoices. Use this form to change descriptions, and GL distributions. You cannot adjust the amount of the invoice, retainage, or taxes using this form. To change the actual invoice amounts use the Entry Memo screen.

#### Customer

Enter the customer code related to the adjustment.

#### Invoice

Enter the invoice number to be adjusted. A list of values is available displaying the invoices that are available for adjustment based on the customer code entered in the previous field.

#### Adjustment description

Enter a description regarding the reason for the adjustment.

In order to enter the Adjustment Distribution please click the button [Distribution].

### **Enter the Adjustment Distribution**

| AR IN                               | VOICE ADJ     | USTMENT E       | NTRY             |               |             | 8                  | Save 🛈 🕐       |               | 0 |
|-------------------------------------|---------------|-----------------|------------------|---------------|-------------|--------------------|----------------|---------------|---|
| ORIGINAL                            | DISTRIBUTION  | 1               |                  |               |             |                    |                |               |   |
| View 👻                              | <b>T</b> Free | ze 📲 Detach     | pි Search 🔘      | Workflows     | Report C    | Options 🛛 👻 🄜 Exp  | oort 🚱 ECM     | -             | * |
| Туре                                | Comp          | Job/Dept/Equip/ | CostCode/Acc/Com | Cat/Tran/Exp  | Dept        | Account            | Amount         |               |   |
| G                                   | RV1234        | 00              | 1500.100         |               | 00          | 1500.100           | -12,054.18     |               |   |
| G,                                  | RV123456      | 00              | 1500.200         |               | 00          | 1500.200           | -1,275.58      |               |   |
| G.                                  | RV123456      | 00              | 1500.400         |               | 00          | 1500.400           | 574.01         |               |   |
| G,                                  | RV123456      | 00              | 4000.800         |               | 00          | 4000.800           | 12,755.75      |               |   |
| Job/D                               | ept/Equip/WO  | Company Level   |                  |               | CostCo      | ode/Acc/Compon/W   | I Current Rece | ivables       |   |
| <                                   |               |                 |                  |               |             |                    |                | )             | > |
| <b>DDITION</b><br>View <del>•</del> | AL DISTRIBUTI | ze 🗃 Detach     | 🗖 Search 🖷       | Insert Record | 🗐 Insert Mu | Itiple Records 🛛 🖷 | Delete Record  |               | * |
| Туре                                | Comp          | Job/Dept/Equip/ | CostCode/Acc/Com | Cat/Tran/Exp  | Dept        | Account            | Debit Amount   | Credit Amount |   |
|                                     |               |                 |                  |               |             |                    |                |               |   |
|                                     |               | Wes             | TAC Accept       |               |             |                    |                |               |   |
|                                     | Com           | np Desc         |                  |               |             |                    |                |               |   |
|                                     | Job/Dept/Eq   | uip/WO          |                  |               |             |                    |                |               |   |
| Cost                                | tCode/Acc/Com | pon/WI          |                  |               |             |                    |                |               |   |
|                                     | Cat/Tr        | ran/Exp         |                  |               |             |                    |                |               |   |

Pgm: ARADJFM – Entering the Adjustment Distribution

The screen will display the original distribution of the invoice at the top of the screen and allow for the adjustment to that distribution in the 'Additional Distribution' block at the bottom of the screen.

It is important to remember that the distribution adjustment that you enter on this screen must exist as a balanced transaction. For this reason, if you apply an adjustment against a job, equipment or General Ledger account, you must apply a negative distribution against the original posting in order to balance the transaction.

This distribution screen works in the same manner as the Invoice and Memo distribution blocks. The user must enter the Distribution type, company, accounts/jobs/equipment and an amount.

The distribution must be balanced before the user can leave this screen.

## Adjustment Edit List

| npany Code          |              |              |               |             |       |  |  |  |  |
|---------------------|--------------|--------------|---------------|-------------|-------|--|--|--|--|
| Enter Adjus         | tments       |              | edit List     | Post Adjust | ments |  |  |  |  |
| ON CRITERIA         |              |              |               |             |       |  |  |  |  |
| Company             | IH2T         | × 🔺          | IH US Company |             |       |  |  |  |  |
| Batch Type          | Unposted     | ~            | ]             |             |       |  |  |  |  |
| Batch Number        |              |              |               |             |       |  |  |  |  |
| Starting Customer   |              |              |               |             |       |  |  |  |  |
| Ending Customer     |              |              |               |             |       |  |  |  |  |
| Starting Adjustment |              |              |               |             |       |  |  |  |  |
| Ending Adjustment   |              |              |               |             |       |  |  |  |  |
| Starting Date       |              | 20           |               |             |       |  |  |  |  |
| Ending Date         |              | 10           |               |             |       |  |  |  |  |
|                     | Print WBS an | nd TAC codes |               |             |       |  |  |  |  |
|                     | Print        |              |               |             |       |  |  |  |  |

Pgm: ARADJFLS – Adjustment Edit Listing

The adjustment Edit List is accessible through the Edit List node.

The adjustment edit list should be printed before posting the batch to ensure that the data entered is correct. For each batch, the user can select a range of customers, adjustment invoices, and starting and ending adjustment invoice dates.

## **Post Adjustments**

| ACCOUNTS RECEIVABLE       | POSTING                                   |                                   | 💾 Save 🌗 Exit | (j) (?) . | ∆ [≱  <del>-</del> ( |
|---------------------------|-------------------------------------------|-----------------------------------|---------------|-----------|----------------------|
| Enter Company Code        |                                           |                                   |               |           |                      |
| Enter Adjustments         | O<br>Edit List                            | Post Adjustments                  |               |           |                      |
| ELECTION CRITERIA         |                                           |                                   |               |           |                      |
| Company                   | IH2T × 🔺                                  | IH US Company                     |               |           |                      |
| Current Period            | 4                                         | Start 01/Apr/2016 End 30/Apr/2016 |               |           |                      |
| User                      | IRINA2                                    |                                   |               |           |                      |
| Batch                     | 33509                                     |                                   |               |           |                      |
| Post Date                 | 15/Apr/2016                               | Post To Year 2016 Period 4        |               |           |                      |
| AR Journal                | AR 🔺                                      | Accounts Receivable               |               |           |                      |
| Cash Receipt Journal      | CR 🔺                                      | Cash Receipts                     |               |           |                      |
| Financial Charges Journal | IR 🔺                                      | Interest Rate - AR                |               |           |                      |
|                           | Preview Posting Print Reports Immediately |                                   |               |           |                      |
|                           | Post                                      |                                   |               |           |                      |
| Post Status               |                                           |                                   |               |           |                      |

Pgm: ARPSTFM – Post Adjustment

The Posting of Adjustments is done using the Post Adjustments node. The screen operates in the same manner as when posting invoices. For further information on using the posting form please refer to the <u>Posting a Batch</u> section of the manual.
# **Payment Processing**

# **Processing Procedure**

#### 1. Enter Receipts

As with any other transactions, a batch must be created at the beginning of this step. Then the user should enter the payment information and associate it with the invoices being paid

#### 2. Print Edit List

The Edit List should be used to verify that the information entered is correct before posting.

#### 3. Post Receipts

This step will take the detail of all the payment information within the batch and update the customer files, General Ledger accounts, and Job sub-ledger if required.

### **Enter Receipts**

| ENTER RECEIPT                |                                                                                                    | Table Mode     | Exit () ?                | ∆ D∕∣≂Q      |
|------------------------------|----------------------------------------------------------------------------------------------------|----------------|--------------------------|--------------|
| - Job Code for first payment |                                                                                                    |                |                          |              |
|                              | 00                                                                                                    |                |                          |              |
| Enter Reco                   | ipts Print Edit List Post Receipts                                                                       |                |                          |              |
|                              |                                                                                                    |                |                          |              |
| Batch Number                 | 2637 A IH Interest Create Batch Deposits                                                                 |                |                          | ^            |
|                              |                                                                                                    |                |                          |              |
| DETAIL                       |                                                                                                    |                |                          |              |
| 🔎 Search 🖷 Insert 🖷          | Delete 🔶 Previous 🌩 Next 💩 Workflows 🖙 🔂 Report Options 🖙 🧟 ECM Documents 🏼 🎝 🖓 User Extensions          |                |                          |              |
| * Deposit Date               | 19/Mar/2016 Sequence 15                                                                                  |                |                          |              |
| Check Received Date          | 09/Mar/2016 * Check Date 19/Feb/2016                                                                     |                |                          |              |
| * Customer                   | IH01US                                                                                                   |                |                          |              |
| Job                          | IH-US00002 IH Job 02                                                                                     |                |                          |              |
| * Amount                     | 500.00 Remaining Amt 0.00                                                                                |                |                          |              |
| * Currency                   | USD Exchange Rate 1.0000000                                                                              |                |                          |              |
| * Method                     | CH A                                                                                                    |                |                          |              |
| * Check Number               | ch9999                                                                                                   |                |                          |              |
| * Cash Account               | IH2T A 00 A 1000.100 A                                                                                   |                |                          |              |
|                              |                                                                                                    |                |                          |              |
| Comment                      | interest                                                                                                 |                |                          |              |
|                              | Not an Accounts Receivable Check                                                                         |                |                          |              |
|                              |                                                                                                    |                |                          |              |
| INVOICE ALLOCATION           |                                                                                                    |                |                          |              |
|                              |                                                                                                    |                |                          |              |
| Invoices [GL Distribution    | Fm. Charges                                                                                              |                |                          |              |
| View 👻 🕎 Freeze              | 🖫 Detach 🛛 Search 👼 Delete 🚳 Workflows 🔻 🖨 Report Options 🔻 🎆 Export 🚱 ECM Documents 🔻 옷 입ser Extensions |                |                          |              |
| Company Sou                  | ce Description Invoice Date Discount Date Outstanding Amt Retainage Total Tax Amt Stat                   | us Payment Amt | Discount Amt Allowance A | lmt Chrg.Bk/ |
| IH2T 🔺 f3                    | ▲ 30/Nov/2015 . 139.10 . 0.00 0.00 0                                                                     | 100.00         | 0.00                     | 0.00         |
| IH2T AR1-0000                | 7 20/Oct/2015 20/Oct/2015 9,697.50 1,000.00 697.50 O                                                     | 400.0          | 0.00                     | 0.00         |
|                              | <                                                                                                    |                |                          | ~            |
| <                            |                                                                                                    |                |                          | >            |

Pgm: ARCHQFM - Enter Receipts

The Enter Receipts program should be used to enter all cash receipts received from customers. After specifying a batch number for the transactions in the first block of the screen, the second block enables the operator to enter the customer, amount and type of cash receipt, and other relevant information pertaining to the Cash Receipt. Once the first screen is complete the Invoice section is used to select the invoices and/or financial charges (interest) being paid.

#### **Detail** – Section (Check Information)

#### **Deposit Date**

Enter the date that this payment will be deposited to the bank account. This date may be different than the date of the payment itself, which is entered in the next field. The system date will default into this field. This is a required field.

#### **Check Received Date**

The Check Received Date, the date the check actually arrived in your office, is used on the AR Billing and Status report only.

#### **Check Date**

This is usually used as the Date of Entry, but it can also be used to record the date of the check. The system will default the system date into this field. This date IS NOT used as the posting date for General Ledger debits and credits.

#### Customer

Enter the customer code.

#### Job

If the receipt being entered is for a specific job enter the job code in this field. This will limit the list of invoices to those with the same job. And in the case of a Deposit Check, this will enable the AR aged report by job to match 'Deposit' checks to jobs.

#### Amount

Enter the amount of the payment. The amount should be entered in the currency of the payment itself, and not in the local currency.

If financial charges (interest) are being charged, this amount needs to be the original invoice amount plus the calculated interest charge. So, if the invoice amount is \$100 and the interest is 10%, then the amount entered in this field is \$110. In the **Invoice Allocation** section's table, after the relevant invoices and financial charges have been selected, the original invoice amounts and financial charges will appear as separate entries.

#### Currency, Exchange Rate

As indicated in the previous step, the amount entered should be in the payment currency and not the local currency. Make sure that correct currency code is being utilized. The currency code will default from the Customer Master file and the conversion rate will pick up from the last entry in the currency table. The program will automatically convert the currency and process the correct G/L accounts.

#### **Payment Method**

Select the method of the payment, for example, Check, Visa, Cash... The system will default 'CH' (Check) into this field.

#### **Check Number**

Enter the applicable check number or visa number.

#### **Cash Account**

Enter the G/L Company and department/account number representing the bank account that the payment being entered will be deposited to. The system will default the standard bank account to this field.

#### Comment

This is 60-Character field used for entering comments about the payment.

#### Not an Accounts Receivable Check - Flag

Check this box if this is a cash payment that will not affect the Accounts Receivable balance for this customer.

This can occur when goods were sold, but no invoice was created. The payment pays the full amount owing from the transaction. This is also applicable for deposits returned that were originally costed to jobs. In this method, the Accounts Receivable is unaffected, the GL is processed, the Job Cost system may be affected, and the check will appear on the checklist.

**NOTE**: It this checkbox is checked, the [**Invoices**] button becomes disabled, as there would be no corresponding invoice for the receipt.

#### Invoice Allocation - Section (Matching to Invoices and/or Financial Charges)

| INVOICE ALL    | IVOICE ALLOCATION                                                                                                    |                              |                            |               |                              |           |                                       |             |             |              |               |                       |                            |          |                                |  |
|----------------|----------------------------------------------------------------------------------------------------|------------------------------|----------------------------|---------------|------------------------------|-----------|---------------------------------------|-------------|-------------|--------------|---------------|-----------------------|----------------------------|----------|--------------------------------|--|
| Invoices       | Invoices GL Distribution Fin. Charges                                                                                                    |                              |                            |               |                              |           |                                       |             |             |              |               |                       |                            |          |                                |  |
| View 👻         | Freeze                                                                                                    | Detach 🔯 Search              | 🗄 Delete 🛛 🕲               | Workflows -   | B Report Options             | 👻 🛄 Expo  | Involces GL Distribution Fin. Charges |             |             |              |               |                       |                            |          |                                |  |
|                | Company Source Description Invoice Date Discount Date Qutstanding Amt Retainage Total Tax Amt Status Payment Amt Discount Amt Allowance Amt Chro.Bk/W.Off Remaining Amt WO Billing Info. |                              |                            |               |                              |           |                                       |             |             |              |               |                       |                            |          |                                |  |
| Compan         | Source                                                                                                    | Description                  | Invoice Date               | Discount Date | Outstanding Amt              | Retainage | Total Tax Amt                         | Status      | Payment Amt | Discount Amt | Allowance Amt | Chrg.Bk/W.Off         | Remaining Amt              | wo       | Billing Info.                  |  |
| Company<br>CCC | AR1-000                                                                                                    | Description<br>Invoice Entry | Invoice Date<br>04/27/2015 | Discount Date | Outstanding Amt<br>12,500.75 | Retainage | Total Tax Amt                         | Status<br>O | Payment Amt | Discount Amt | Allowance Amt | Chrg.Bk/W.Off<br>0.00 | Remaining Amt<br>12,250.75 | wo<br>wo | Billing Info.<br>Billing Info. |  |

Use the **[Invoices**] button to select the necessary outstanding invoices for the current customer, the **[Fin. Charges**] button to select any necessary financial charges (e.g. interest).

**NOTE**: Do not use this section if this payment is a deposit (a pre-payment to be billed at a later date) or an AP Deposit being returned.

After the Invoice Allocation Section has been populated with relevant Invoices and/or Financial Charges the user still will have an opportunity to edit the fields: Company, Source, Payment Amt, Discount Amt, and Allowance Amt.

#### Company

Enter/Select the available company from the Bank Company List.

#### Source

Enter/Select the invoice or financial charge number that this payment relates to from the Invoice List.

#### **Payment Amt**

Enter the amount of the payment to be applied against this invoice. The system will default an amount to this field based on the payment amount and amounts already applied to other invoices.

Once an amount is entered in this field, the Balance to Disburse field in the top block will be updated, as will be the Payment Outstanding field directly beneath this field. The Payment Outstanding field shows the amount still owing on the invoice after this payment has been applied.

#### **Discount Amt**

Enter the amount of any payment discount given on the application of this payment to this invoice.

#### **Allowance Amt**

Enter the currency allowance amount.

#### [WO] – Button (Entering a Write-Off)

This button's popup is used to enter a write-off against an invoice. For details, please refer to the following section, *Entering a Write-Off*.

#### [Billing Info.] - Button

This button is used to launch a pop-up window where users can enter/view billing information for the invoice.

**NOTE**: As billing information is related to jobs, when receipts entered are related to job billing invoices, then billing information may be required to be entered, depending on if the 'Check Billing Info While Receipt Posting' box is checked on the Receipts tab of the AR Control File. If this box is checked, then users will be required to enter billing information for the invoice through the [Billing Info.] button; otherwise, they will be unable to post the payment receipt.

### **Entering a Write-Off**

Write-Offs are entered for an invoice using the popup launched by the [WO] button in the Invoice Allocation section of the Enter Receipt screen, as shown below:

| ENTER RECEIPT         |                     |                            |                          |                       |                  |                   |              | Table Mo      | e 💾 Sav       | ve 🕞 Exit 🧃  | ) ⑦ ⊿ | 0 ~ 12        |
|-----------------------|---------------------|----------------------------|--------------------------|-----------------------|------------------|-------------------|--------------|---------------|---------------|--------------|-------|---------------|
| Invoice Number        |                     |                            |                          |                       |                  |                   |              |               |               |              |       |               |
| Enter Rec             | eipts               | O<br>Print Edit List       | O<br>Post Receipts       |                       |                  |                   |              |               |               |              |       |               |
| SELECTION CRITERIA    |                     |                            |                          |                       |                  |                   |              |               |               |              |       |               |
| Company CCC           | CMiC Test Co        | onstruction Company        |                          |                       |                  |                   |              |               |               |              |       |               |
| Batch Number          | 26780 A RAVI 2015-0 | 4-27 R                     |                          | Create Ba             | atch Deposits    |                   |              |               |               |              |       |               |
| DETAIL                |                     |                            |                          |                       |                  |                   |              |               |               |              |       |               |
| 🔯 Search 🛛 🖶 Insert 🖉 | Delete 🛛 🔶 Previous | Next      So Workflows     | 💌 🖨 Report Options 🛛 👻 🌡 | ECM Documents         | User Extension   | ıs                |              |               |               |              |       |               |
| * Deposit Date        | 04/27/2015          | Sequence                   | 88                       |                       |                  |                   |              |               |               |              |       |               |
| Check Received Date   | 04/27/2015          | * Check Date 04/27/        | 2015 🔯                   |                       |                  |                   |              |               |               |              |       |               |
| * Customer            | A1BRICKS            | A1 Bricks Manufacturing Co | mpany                    |                       |                  |                   |              |               |               |              |       |               |
| Job                   |                     |                            |                          |                       |                  |                   |              |               |               |              |       |               |
| * Amount              | 250.00              | Remaining Amt              | 0.00                     |                       | 4                |                   |              |               |               |              |       |               |
| * Currency            | US 🔺                | US Dollars                 | Exchange Rate 1.0        | 000000                |                  |                   |              |               |               |              |       |               |
| * Method              | CH 🔺                | Check                      |                          |                       |                  |                   |              |               |               |              |       |               |
| * Check Number        | 6789898             |                            |                          |                       |                  |                   |              |               |               |              |       |               |
| * Cash Account        | CCC 🔺               | 00 🔺 1                     | 000.100 🔺 Bank o         | f America (Operating) |                  |                   |              |               |               |              |       |               |
|                       | 10 123456789        |                            | BB&T Bank                |                       |                  |                   |              |               |               |              |       |               |
| Comment               |                     |                            |                          |                       |                  |                   |              |               |               |              |       |               |
|                       | Not an Accounts Rec | ceivable Check             |                          |                       |                  |                   |              |               |               |              |       |               |
| INVOICE ALLOCATION    |                     |                            |                          |                       |                  |                   |              |               |               |              |       |               |
| Invoices GL Distribut | ion Fin. Charges    |                            |                          |                       |                  |                   |              |               |               |              |       |               |
| View 👻 🕎 Freeze       | 🖶 Detach 🛛 🗖 Sea    | arch 👼 Delete 🛛 💩 Work     | flows 🛛 🗢 Report Options | 💌 🔜 Export 🛛 🦃 E      | CM Documents 🛛 🔻 | ्<br>ि User Exter | nsions       |               |               |              |       |               |
| Company Source        | Description         | Invoice Date Disco         | unt Date Outstanding Amt | Retainage Total Ta    | x Amt Status     | Payment Amt       | Discount Amt | Allowance Amt | Chrg.Bk/W.Off | Remaining Am | wo    | Billing Info. |
| CCC A AR1-000 A       |                     | 04/27/2015 05/0            | 2/2015 12,500.75         | 0.00                  | 0.00 O           | 250.00            | 0.00         | 0.00          | 0.00          | 12,250.75    | wo    | Billing Info. |
| CCC AR1-00099         |                     | 04/29/2015 05/04           | //2015 123,456.78        | 0.00                  | 0.00 O           | 0.00              | 0.00         | 0.00          | 0.00          | 123,456.78   | wo    | Billing Info. |

Sample of Enter Receipts screen, with the [WO] buttons at the end of invoice lines framed in red.

| ENTER                  | RECEIPT                  |                     |                                |                                |                   |               | ⓓ [2 ▽ |
|------------------------|--------------------------|---------------------|--------------------------------|--------------------------------|-------------------|---------------|--------|
|                        |                          |                     |                                |                                |                   |               |        |
| WRITEOFF               | DETAIL                   |                     |                                |                                |                   |               |        |
| View 🕶                 | 🝸 🜇 Freeze 📲 Detach      | 🝺 Search 🛛 🖶 Insert | t 🗿 Insert Multiple 🛛 🖶 Delete | ® <sub>@</sub> Workflows   ▼ ( | 🔒 Report Optio    | ns 💌 🌇 Export | »      |
| Charge<br>Back<br>Code | Writeoff Description     |                     | Comments                       | Aj                             | pply Tax<br>redit | Amount        |        |
| AW( 🔺                  | Automatic Write-Off Code |                     |                                |                                | ✓                 | 865.22        |        |
| Close                  |                          |                     |                                |                                |                   |               |        |

Sample of Write-Off popup

A write-off would occur when the payment is less than the full amount outstanding because of a dispute or an error.

A common example of a write-off might be when the invoice was for \$1017.18 and the client accidentally sends a check for \$1017.17. Instead of leaving one cent outstanding on the invoice (and showing up on the aging), you would probably want to write it off.

In this case, the amount outstanding will be cleared even though the check amount is less than the amount outstanding. The G/L distribution will debit the write-off account associated with the write-off type to reconcile the difference.

To enter a write-off, click the Block Toolbar's [Insert] button to insert a new row for the write-off.

The following are details about the fields of a write-off entry:

#### Charge Back Code (Write-Off Type)

This field is used to select the Write-Off Type associated with the write-off being applied applying against the invoice.

The Invoice Writeoff Types screen is used to maintain the Write-Off Types available in this field's LOV:

| INVOICE WR        | ITEOFF TYPES             |                |                 |                  | 💾 Save       | Exit   | (i) (?      | ♪     | [] ⊽ Q |
|-------------------|--------------------------|----------------|-----------------|------------------|--------------|--------|-------------|-------|--------|
|                   |                          |                |                 |                  |              |        |             |       |        |
| SELECTION CRITERI | A                        |                |                 |                  |              |        |             |       |        |
| * Company CCC     | CMiC Test Constructi     | ion Company    |                 |                  |              |        |             |       |        |
|                   |                          |                |                 |                  |              |        |             |       |        |
| WRITE/OFF TYPE    |                          |                |                 |                  |              |        |             |       |        |
| View 👻 🍸 🛱        | Freeze 🚡 Detach 🔯 Search | n 🛃 Insert     | 🚮 Insert Multip | ole 🚈 Delete     | 🗞 Workflows  | 🔻 🔒 Re | port Option | s   • | *      |
| * Code            | * Description            | New<br>Invoice | Invoice Series  | * Write Off Dept | Account Code |        |             |       |        |
| WO1               | Write-Off Miscelaneous   |                |                 | 00               | 5100.100     |        |             |       |        |
| AWO               | Automatic Write-Off      |                |                 | 00               | 5100.10( 🔺   |        |             |       |        |
| Invoice Se        | ries Desc                |                |                 |                  |              |        |             |       |        |
| Deptartme         | nt Name Company Level    |                |                 |                  |              |        |             |       |        |
| Accou             | nt Name AR Write Offs    |                |                 |                  |              |        |             |       |        |

*Pgm:* ARWOFFFM – Invoice Writeoff Types (standard Treeview path: AR > Setup > Local Tables > Invoice Writeoff Types)

#### Comments

Enter comments/reason for the write-off using this field.

#### Apply Tax Credit – Checkbox

If checked, apply tax credit for the tax portion of the write-off amount.

#### Amount

Enter the write-off amount to apply against the invoice. The total write-off amount cannot exceed the difference between the payment amount and the outstanding amount, and it cannot exceed the limits set on the **Receipt** tab of the AR Control File (shown below), unless the selected type will create a secondary invoice:

| System Defaults Receipt Statement Accounting      |                                                        |
|---------------------------------------------------|--------------------------------------------------------|
| 🔯 Search 🖶 Insert Record 👼 Delete Record 💩 Workfl | lows  ▼ 🖨 Report Options  ▼ 🥵 ECM  ▼ 🖧 User Extensions |
| Max. Write/Off % / Invoice                        | 0 🗌 Allow Invoice Overpayment                          |
| Max. Write/Off \$ / Invoice                       | 1 Allow Receipt Posting Prior To Deposit Period        |
| Max. Auto Write/Off \$                            | 1.00 Check Billing Info. While Receipt Posting         |
| Auto Write/Off Code                               | WO1                                                    |
| Cash Receipt Customer                             | AMIGAS AMIGAS NAME                                     |
| Default Payment Type                              | EF Electronic Funds Transfer                           |
| Default Cash Receipt Cash Account From            | Customer                                               |
|                                                   | * Front Office Cash Receipt Requires Credit Tax        |
| AR Tax Credit Code for Front Office Cashier       |                                                        |
| Path to Bank Lockbox file                         |                                                        |
| File Pattern - Bank Lockbox                       |                                                        |

Write-offs allows for multiple types of write-offs against a single invoice. If more than one is required, continue to insert records and enter write-off amounts until the total write-off amount is equal to the payment amount less the outstanding amount.

Press the [Close] button to save the entries, validate the total write-off amount and return to the Enter Receipt screen.

**NOTE**: Where the Write-Off Type calls for the creation of a new invoice, the system will generate a new invoice from the write-off amount entered against that type. The Edit Listing will indicate that a new invoice will be created, and the posting will create the invoice. The invoice number for this "write-off invoice" will be assigned from the invoice series code on the write-off type.

### **Entering a Deposit**

A cash receipt deposit is entered through the Cash Receipts program as a standard cash receipt that is not applied to an invoice.

#### 1. Enter the Cash Receipts Detail

Follow the steps as outlined in the previous section, *Cash Receipts Entry*, to enter the basic payment details.

#### 2. Set Distribution

Press the [**GL Distribution**] button to open the GL distribution window. As you are not applying this payment to an invoice, the system will return the following prompt, "Applied amount does not match check amount. Continue?" Answer [**Continue**], and the system will automatically distribute the deposit to the AR Cash Account entered on the header and the AR Deposit account entered on the AR Control file.

If required, you can change the Dept. Code, but not the Account codes.

Save your entry and continue to enter the next cash receipt.

#### Deposits are posted in the same manner as you would any Cash Receipt.

### Applying a Deposit to an Invoice

| ITER RECEIPT                                                                                                   |                                                                                                    |                                                                      | ()                                           |                                                                                                    |                                                                  |                                                                         |
|----------------------------------------------------------------------------------------------------|----------------------------------------------------------------------------------------------------|----------------------------------------------------------------------|----------------------------------------------|----------------------------------------------------------------------------------------------------|------------------------------------------------------------------|-------------------------------------------------------------------------|
| CTION CRITERIA                                                                                                 |                                                                                                    |                                                                      |                                              |                                                                                                    |                                                                  |                                                                         |
| stomer                                                                                                    |                                                                                                    |                                                                      |                                              | Search                                                                                                    |                                                                  |                                                                         |
| OSITS                                                                                                    |                                                                                                    |                                                                      |                                              |                                                                                                    |                                                                  |                                                                         |
| w 🕶 🍸 🌇 Free                                                                                                   | ze 🖷 Detach 🛛 🗖 Search 🗞 Workflows 🔻 🔒                                                                  | Report Options 🛛 👻 🌉 Export                                          | SECM -                                       | User Extensions                                                                                                    |                                                                  |                                                                         |
|                                                                                                    |                                                                                                    |                                                                      |                                              |                                                                                                    |                                                                  |                                                                         |
| Customer                                                                                                    | Customer Name                                                                                           | Reference                                                            | Currency                                     | Check Date                                                                                                    | Amount                                                           | Remaining Amt                                                           |
| Customer<br>Z-ACME                                                                                             | Customer Name<br>ZZ-Acme Supply                                                                         | Reference<br>123                                                     | Currency<br>US                               | Check Date<br>01/May/2010                                                                                                | Amount 1,000.00                                                  | Remaining Amt<br>1,000.00                                               |
| Customer<br>Z-ACME<br>Z-ACME                                                                                   | Customer Name<br>ZZ-Acme Supply<br>ZZ-Acme Supply                                                       | Reference<br>123<br>123456                                           | Currency<br>US<br>US                         | Check Date<br>01/May/2010<br>01/May/2010                                                                                 | Amount<br>1,000.00<br>2,000.00                                   | Remaining Amt<br>1,000.00<br>2,000.00                                   |
| Customer<br>Z-ACME<br>IZ-ACME<br>Z-ACME                                                                        | Customer Name<br>ZZ-Acme Supply<br>ZZ-Acme Supply<br>ZZ-Acme Supply                                     | Reference           123           123456           345               | Currency<br>US<br>US<br>US                   | Check Date<br>01/May/2010<br>01/May/2010<br>24/Mar/2011                                                                  | Amount<br>1,000.00<br>2,000.00<br>100.00                         | Remaining Amt<br>1,000.00<br>2,000.00<br>100.00                         |
| Customer<br>Z-ACME<br>Z-ACME<br>Z-ACME<br>Z-ACME                                                               | Customer Name<br>ZZ-Acme Supply<br>ZZ-Acme Supply<br>ZZ-Acme Supply<br>ZZ-Acme Supply                   | Reference           123           123455           345           777 | Currency<br>US<br>US<br>US<br>US<br>US       | Check Date           01/May/2010           01/May/2010           24/Mar/2011           24/Mar/2011                       | Amount<br>1,000.00<br>2,000.00<br>100.00<br>1,000.00             | Remaining Amt<br>1,000.00<br>2,000.00<br>100.00<br>1,000.00             |
| Customer           Z-ACME           Z-ACME           Z-ACME           Z-ACME           Z-ACME           Z-ACME | Customer Name<br>ZZ-Acme Supply<br>ZZ-Acme Supply<br>ZZ-Acme Supply<br>ZZ-Acme Supply<br>ZZ-Acme Supply | Reference<br>123<br>123456<br>345<br>777<br>797987                   | Currency<br>US<br>US<br>US<br>US<br>US<br>US | Check Date           01/May/2010           01/May/2010           24/Mar/2011           24/Mar/2011           01/May/2010 | Amount<br>1,000.00<br>2,000.00<br>100.00<br>1,000.00<br>1,500.00 | Remaining Amt<br>1,000.00<br>2,000.00<br>100.00<br>1,000.00<br>1,500.00 |

Pgm: ARCHQFM – Applying a Deposit

In order to apply a deposit payment to an invoice, you must first retrieve the deposit into a cash receipt and then apply that deposit as a standard payment.

As you retrieve a deposit, you will note that you are not required at any time to enter the details of the cash receipt. The retrieval process will update all of the cash receipt fields with the information found on the deposit check.

#### Enter Customer Code

Enter the customer code for the customer whose deposit you wish to apply. This field is optional as you can press the deposits button without entering a customer code. If you have entered a customer code within this field, the deposits query will only display the deposits recorded for this customer.

#### [Deposits] - Button

The [**Deposits**] button will only appear when your cursor is in the Customer field. The button will open a window where you can select the required previously posted deposit. Move the cursor onto the record required and then press [**Commit**] button to return the deposit check information to the main screen.

#### Select Appropriate Invoice Distribution

Select the invoice(s) or financial charge(s) to which you will apply this deposit.

#### **Distribute the Deposit**

Press the [**Distribution**] button to distribute this transaction to the appropriate General Ledger accounts. Since this is an application of a deposit the system will automatically debit the deposit account (as listed on the control file) rather than the cash account (as listed on the control file).

### Non AR Cash Receipts

This function is used to enter cash receipts that do not relate in any way to an AR invoice. In most cases, this is a Job Deposit being returned or the sale of a  $2^{nd}$  hand piece of equipment already fully charged to the job.

#### Enter the Cash Receipts Detail

Enter the Cash Receipt header as normal except make sure the 'Not An Accounts Receivable Check' check box is marked.

#### **Distribute the Cash Receipt**

Press the [GL Distribution] button to launch the Distribution popup.

The system automatically creates the distribution for the bank account. It is now up to you to enter the offsetting distribution. Normally, you would enter a standard G/J/E line, depending on where the revenue is to be posted.

There is also a special type of distribution code allowed on this type of entry, being "C". If a "C" distribution type is entered, it means the cash will be applied to the Job/Cost Code/Category entered, but instead of posting the amount as a revenue, it will post it as a negative cost to the job.

### **Cash Receipts Edit Listing**

The Check Edit list should be printed and reviewed before posting the Cash Receipt Batch. The Edit List program allows users to print the report for the complete batch or a range of checks within the batch limited by any or all of the following: Customer Range, Check Number Range, Check Date Range.

This report can also be re-printed for posted check batches if required.

### **Posting Cash Receipts**

| ACCOUNTS RECEIVABLE                   | POSTING                                                            |         |                     |                 |
|---------------------------------------|--------------------------------------------------------------------|---------|---------------------|-----------------|
| Checked: Print The Report(s) Immediat | ely.                                                               |         |                     |                 |
| •                                     | C                                                                  | )—      |                     | •               |
| Enter Receipts                        | Print Ed                                                           | lit Lis | t P                 | ost Receipts    |
| SELECTION CRITERIA                    |                                                                    |         |                     |                 |
| Company                               | QAT 4                                                              |         | QA Test Company     |                 |
| Current Period                        | 3                                                                  |         | Start Mar/01/2016   | End Mar/31/2016 |
| User                                  | QA3                                                                |         |                     |                 |
| Batch                                 | 32358                                                              |         | QA3 2016-02-03 R    |                 |
| Post Date                             | Mar/31/2016                                                        | 0       | Post To Year 2016   | Period 3        |
| AR Journal                            | AR                                                                 |         | Accounts Receivable |                 |
| Cash Receipt Journal                  | CR                                                                 |         | Cash Receipts       |                 |
| Financial Charges Journal             | FC                                                                 |         | Financial Charges   |                 |
|                                       | <ul> <li>Preview Posting</li> <li>Print Reports Immedia</li> </ul> | ately   |                     |                 |
|                                       | Post                                                               |         |                     |                 |
| Post Status                           |                                                                    |         |                     |                 |

Posting a Cash Receipt batch is the same as posting any other batch in the AR system.

Posting rules to consider:

- When an invoice is paid in full with a balance of 0.00 the status of the invoice will be closed and will not be available for further entry.
- When an invoice is overpaid the invoice will have a balance of \$0.00 and the status of closed. The overpayment will be considered a deposit. The invoice will not be available for further entry.
- If two users are posting the same payment in different batches the invoice will be closed on the first posting. The second user will get a warning message that the invoice has been paid. They will then be given an option of proceeding or canceling the posting. Should the second user decide to proceed, the status of the invoice will become open allowing access at a later time for corrections.
- When there is a partial payment the invoice will remain open.

Please refer to the *Posting a Batch* section should further information be required.

### Posting & Financial Charges

|       |                             |           |            | Acco        | unts R<br>Batcl | Multiple<br>leceivab<br>n 32358 - | e Compai<br>le - Chec<br>- QA3 201 | nies<br>k Editing<br>16-02-03 | g Repo<br>R | rt                           | P.<br>D<br>Ti            | age: 1 of 1<br>ate: Feb 03, 2010<br>me: 6:53 AM ES |
|-------|-----------------------------|-----------|------------|-------------|-----------------|-----------------------------------|------------------------------------|-------------------------------|-------------|------------------------------|--------------------------|----------------------------------------------------|
| tomer | r ARTEC -                   | Artec Too | ls         |             |                 |                                   |                                    |                               |             |                              |                          |                                                    |
| Chee  | ck Number                   | Check     | Date       | Check       | Amount          | Sequence                          | Comment                            |                               |             |                              |                          |                                                    |
| 323   |                             | Mar 0     | 1,2016     |             | \$ 110.00       | 187                               |                                    |                               |             |                              |                          |                                                    |
| h     | Invoice Date Invoice Amount |           |            |             |                 |                                   | Pay Amount                         | Discoun                       | t Amount    | Allowance Amount             | Write Off Amount         |                                                    |
| D.    | AR0099                      | No        | v 01, 2015 |             | 10              | 0.00                              | 100.00                             |                               | 0.00        | 0.00                         | 0.00                     |                                                    |
|       |                             |           |            | WriteOff Co | de Descriptio   | n                                 | Am                                 | ount Creator                  | Com         | iments                       |                          |                                                    |
|       |                             |           |            | AUTO        | Auto Writ       | e-Off                             |                                    | 0.00 QA3                      | Auto        | matically generated Charge B | ack / Writeoff           |                                                    |
| ť     | 306                         |           |            |             |                 | 0.00                              | 10.00                              |                               | 0.00        | 0.00                         | 0.00                     |                                                    |
|       |                             |           |            | WriteOff Co | de Descriptio   | n                                 | Am                                 | ount Creator                  | Com         | iments                       |                          |                                                    |
|       |                             |           |            | AUTO        | Auto Writ       | e-Off                             |                                    | 0.00 QA3                      | Auto        | matically generated Charge B | ack / Writeoff           |                                                    |
|       | Comp                        | Dept      | Account    | Accour      | nt Name         |                                   | D                                  | istribute Amount              | Type Job/E  | Equip. Phase / Equ           | ip. Cat Cat / Tran. Code | PM Code                                            |
|       | QAT                         | 00        | 1000.100   | Bank o      | f America       |                                   |                                    | 110.00                        |             |                              |                          |                                                    |
|       | QAT                         | 00        | 1500.200   | Retaina     | age Receivabl   | e                                 |                                    | -100.00                       |             |                              |                          |                                                    |
|       | QAT                         | 00        | 4000.300   | AR Inte     | erest income    |                                   |                                    | -10.00                        |             |                              |                          |                                                    |
| Т     | otal number                 | of checks | 1 of \$    | \$ 110.00   |                 | GL Balance (                      | 0.00                               |                               |             |                              |                          |                                                    |

If financial charges were applied, the report will show the distribution for the invoice amounts and the financial charges.

### Voiding a Posted Cash Receipt

| VOID RECEIP                                                                                                    | PTS                                                                                                    |                   |                                                                                                    |                                                                                                    |                                                                                                    |                                                                                                    |      |      |                                                                                 |              |
|----------------------------------------------------------------------------------------------------|----------------------------------------------------------------------------------------------------|-------------------|----------------------------------------------------------------------------------------------------|----------------------------------------------------------------------------------------------------|----------------------------------------------------------------------------------------------------|----------------------------------------------------------------------------------------------------|------|------|---------------------------------------------------------------------------------|--------------|
| SELECTION CRITERI                                                                                                    | ٨                                                                                                    |                   |                                                                                                    |                                                                                                    |                                                                                                    |                                                                                                    |      |      |                                                                                 |              |
| * Company                                                                                                    | RBC X                                                                                                    | Kumar Construc    | tion Inc                                                                                                    |                                                                                                    |                                                                                                    |                                                                                                    |      |      |                                                                                 |              |
| * Batch                                                                                                    | 34427                                                                                                    | PAINEESH 2016-    | 05-24.11                                                                                                    |                                                                                                    | Franca Storein                                                                                     |                                                                                                    |      |      |                                                                                 |              |
| * Cash Account                                                                                                    | RBC                                                                                                    | 00                | A 1000.100                                                                                                    | A                                                                                                    | nk of America (Operat                                                                              | ing)                                                                                                    |      |      |                                                                                 |              |
| Bank                                                                                                    | k Bank of America 10 123456                                                                                                    |                   |                                                                                                    |                                                                                                    |                                                                                                    |                                                                                                    |      |      |                                                                                 |              |
| * Void Date                                                                                                    | e 2405-2016                                                                                                    |                   |                                                                                                    |                                                                                                    |                                                                                                    |                                                                                                    |      |      |                                                                                 |              |
| Void Date                                                                                                    | Preview Posting                                                                                                    | Print Reports Imm | nediately                                                                                                    |                                                                                                    |                                                                                                    |                                                                                                    |      |      |                                                                                 |              |
|                                                                                                    |                                                                                                    |                   |                                                                                                    |                                                                                                    |                                                                                                    |                                                                                                    |      |      |                                                                                 |              |
|                                                                                                    |                                                                                                    |                   |                                                                                                    |                                                                                                    |                                                                                                    |                                                                                                    |      |      |                                                                                 |              |
| RECEIPTS                                                                                                    |                                                                                                    |                   |                                                                                                    |                                                                                                    |                                                                                                    |                                                                                                    |      |      |                                                                                 |              |
|                                                                                                    |                                                                                                    |                   |                                                                                                    |                                                                                                    |                                                                                                    |                                                                                                    |      |      |                                                                                 |              |
| View - Y                                                                                                    | Freeze 🖷 Detach                                                                                                    |                   |                                                                                                    |                                                                                                    |                                                                                                    |                                                                                                    |      |      |                                                                                 |              |
| View 🔻 🍸 🎼                                                                                                    | Freeze 🖀 Detach                                                                                                    |                   |                                                                                                    |                                                                                                    |                                                                                                    |                                                                                                    |      |      | Pay                                                                             |              |
| View - Y F                                                                                                    | Freeze 🖀 Detach                                                                                                    | ame               | Received Date                                                                                                    | Post Date                                                                                                    | Check #                                                                                            | Current Amount                                                                                                    | Void | Code | Pay<br>Type<br>Code                                                             | Pay Job Code |
| View  View  Kustomer CANCOM                                                                                                    | Freeze 🖀 Detach<br>Na<br>Canada Comp                                                                                                    | ame               | Received Date                                                                                                    | Post Date<br>30-03-2015 또                                                                                               | Check #                                                                                            | Current Amount                                                                                                    | Void | Code | Pay<br>Type<br>Code<br>CH                                                       | Pay Job Code |
| View  View | Freeze Detach Na<br>Canada Comp<br>Canada Comp                                                                                                    | ame               | Received Date<br>30-03-2015<br>24-05-2016                                                                                                    | Post Date<br>30-03-2015 26<br>24-05-2016                                                                                | Check #<br>                                                                                        | Current Amount<br>5,000.00<br>25,000.00                                                                              | Void | Code | Pay<br>Type<br>Code<br>CH<br>CH                                                 | Pay Job Code |
| View  View | Freeze Detach                                                                                                    | ame               | Received Date 30-03-2015                                                                                                    | Post Date 30-03-2015 24-05-2016 24-05-2016                                                                              | Check #<br>uin<br>2536824<br>951951                                                                | Current Amount<br>5,000.00<br>25,000.00<br>25,000.00                                                                 | Void | Code | Pay<br>Type<br>Code<br>CH<br>CH<br>CH                                           | Pay Job Code |
| View  View | Freeze Detach Canada Comp Canada Comp Canada Comp Canada Comp Canada Comp Canada Comp                                                                                                    | ame               | Received Date 30-03-2015                                                                                                    | Post Date<br>30-03-2015 20<br>24-05-2016<br>24-05-2016                                                                  | Check #<br>2536824<br>951951<br>952952                                                             | Current Amount<br>5,000.00<br>25,000.00<br>25,000.00<br>25,000.00                                                    | Void | Code | Pay<br>Type<br>Code<br>CH<br>CH<br>CH                                           | Pay Job Code |
| View  View | Freeze Detach Canada Comp Canada Comp Canada Comp Canada Comp Canada Comp Canada Comp Canada Comp Cunada Comp Cunada Comp                                                                                                    | ame               | Received Date                                                                                                    | Post Date<br>30-03-2015 20<br>24-05-2016<br>24-05-2016<br>24-05-2016<br>18-02-2015                                      | Check #<br>uin<br>2536824<br>951951<br>952952<br>z2                                                | Current Amount<br>5,000.00<br>25,000.00<br>25,000.00<br>25,000.00<br>500.00                                          | Void | Code | Pay<br>Type<br>Code<br>CH<br>CH<br>CH<br>CH                                     | Pay Job Code |
| View -         Y         I           Customer         CANCOM         CANCOM           CANCOM         CANCOM         CANCOM           CANCOM         CANCOM         CANCOM           CANCOM         CONTRACT         CONTRACT           CANCOM         CONTRACT         CONTRACT           CANCOM         CONTRACT         CONTRACT           CONTRACT         CONTRACT         CONTRACT                                                                                                    | Freeze Detach Canada Comp Canada Comp Canada Comp Canada Comp Canada Comp Canada Comp Canada Comp Cunata Comp Cunata Cunata Cunata | ame               | Received Date                                                                                                    | Post Date<br>30-03-2015 C<br>24-05-2016<br>24-05-2016<br>24-05-2016<br>18-02-2015<br>18-02-2015                         | Check #<br>uin<br>2536824<br>951951<br>952952<br>22<br>125                                         | Current Amount<br>5,000.00<br>25,000.00<br>25,000.00<br>25,000.00<br>500.00                                          | Void | Code | Pay<br>Type<br>Code<br>CH<br>CH<br>CH<br>CH<br>CH<br>CH<br>CH                   | Pay Job Code |
| View -         Y         Image: Customer           CANCOM         CANCOM         CANCOM           CANCOM         CANCOM         COMMISSION           CANCOM         COMMISSION         COMMISSION           CV10X18         CV10X18         CV10X18           CV10X18         CV10X18         CV10X18                                                                                                    | Freeze Detach  Canada Comp Canada Comp Canada Comp Canada Comp Canada Comp Canada Comp Cunta8 Cv10x18 Cv10x18 Cv10x18                                                                                                    | ame               | Received Date 30-03-2015 24-05-2016 24-05-2016 24-05-2016 18-02-2015 18-02-2015 18-02-2015 07-04-2015                                                                                                    | Post Date<br>30-03-2015 C<br>24-05-2016 2<br>24-05-2016 1<br>24-05-2015 1<br>18-02-2015 0<br>7-04-2015 1                | Check #<br>uin<br>2536824<br>951951<br>952952<br>22<br>125<br>250                                  | Current Amount<br>5,000.00<br>25,000.00<br>25,000.00<br>25,000.00<br>500.00<br>650.00                                | Void | Code | Pay<br>Type<br>Code<br>CH<br>CH<br>CH<br>CH<br>CH<br>CH                         | Pay Job Code |
| View -         Y         Image: Customer           CANCOM         CANCOM         CANCOM           CANCOM         CANCOM         COMMERCIAL COMMERCIAL COMMERCOMMERCIAL COMMERCIAL COMMERCIAL COMMERCIAL COMMERCIAL COMMERCIAL C                                                                                                    | Freeze  Detach  Canada Comp  Canada Comp  Canada Comp  Canada Comp  Canada Comp  Cunta8  Cv10x18  Cv10x18  Cv10x18  EXTREME LIMOS                                                                                                    | ame               | Received Date           30-03-2015         4           24-05-2016         4           24-05-2016         4           18-02-2015         4           18-02-2015         4           07-04-2015         4           11-11-2014         4                | Post Date 30-03-2015 24-05-2016 24-05-2016 24-05-2016 18-02-2015 18-02-2015 18-02-2015 11-11-2014                       | Check #<br>uin<br>2536824<br>951951<br>952952<br>22<br>125<br>250<br>INV52                         | Current Amount<br>5,000.00<br>25,000.00<br>25,000.00<br>25,000.00<br>5,000.00<br>650.00<br>100.00                    | Void | Code | Pay<br>Type<br>Code<br>CH<br>CH<br>CH<br>CH<br>CH<br>CH<br>CH<br>CH             | Pay Job Code |
| View -         Y         Image: Customer           CANCOM         CANCOM         CANCOM           CANCOM         CANCOM         COMMERCIAL COMMERCIAL COMMERCOMMERCIAL COMMERCIAL COMMERCIAL COMMERCIAL COMMERCIAL COMMERCIAL C                                                                                                    | Freeze  Canada Comp  Canada Comp  Canada Comp  Canada Comp  Canada Comp  Cuntas  Cv10x18  Cv10x18  Cv10x18  EXTREME LIMOS  EXTREME LIMOS                                                                                                    | ame               | Received Date           30-03-2015         30           24-05-2016         30           24-05-2016         30           18-02-2015         30           18-02-2015         30           07-04-2015         30           11-11-2014         30-03-2015 | Post Date 30-03-2015 24-05-2016 24-05-2016 24-05-2016 18-02-2015 18-02-2015 18-02-2015 11-11-2014 30-03-2015            | Check #<br>uin<br>2536824<br>951951<br>952952<br>22<br>125<br>250<br>1NV52<br>inbhju               | Current Amount<br>5,000.00<br>25,000.00<br>25,000.00<br>500.00<br>5,000.00<br>650.00<br>100.00<br>5,000.00           |      | Code | Pay<br>Type<br>Code<br>CH<br>CH<br>CH<br>CH<br>CH<br>CH<br>CH<br>CH<br>CH<br>CH | Pay Job Code |
| View -         Y         I           Customer         Cancom         Cancom                                                                                                    | Freeze  Detach  Canada Comp  Canada Comp  Canada Comp  Canada Comp  Canada Comp  Cu10x18  Cv10x18  Cv10x18  EXTREME LIMOS  EXTREME LIMOS  just in time                                                                                                    | ame               | Received Date           30-03-2015         30           24-05-2016         30           24-05-2016         30           18-02-2015         30           18-02-2015         30           11-11-2014         30-03-2015           17-06-2015         30 | Post Date 30-03-2015 24-05-2016 24-05-2016 24-05-2016 18-02-2015 18-02-2015 18-02-2015 11-11-2014 30-03-2015 17-06-2015 | Check #<br>uin<br>2536824<br>951951<br>952952<br>22<br>125<br>250<br>11V52<br>inbhju<br>CHECK76890 | Current Amount<br>5,000.00<br>25,000.00<br>25,000.00<br>500.00<br>500.00<br>650.00<br>100.00<br>5,000.00<br>2,020.00 |      | Code | Pay<br>Type<br>Code<br>CH<br>CH<br>CH<br>CH<br>CH<br>CH<br>CH<br>CH<br>CH<br>CH | Pay Job Code |

Pgm: ARCHQVOD – Voiding a Posted Cash Receipt

Voiding a receipt is only required if the Cash Receipt Batch has been posted. If the batch is not posted, the receipt can be deleted via the Enter Receipt program.

#### Company

The system will automatically default the company as specified in the Logon screen and place your cursor in the batch field. To change the company, move to the company field and enter the required company code.

#### Create a batch

Use the [Create Batch] button to create a batch.

#### Post Date

Enter the date for the fiscal period the debits and credits from this batch should be posted to. All cash receipts set up to be voided on this form will be voided when the [**Post**] button is activated and the appropriate distributions will be processed to the General Ledger and any other sub-ledgers as of the date entered here.

#### **Preview Posting**

To view the posting reports without actually posting the batch check the Preview Posting checkbox.

#### **Print Reports Immediately**

Check this box to print the posting report immediately after posting. If left unchecked the posting report will not print during the posting process but can be printed at a later time using the posting utility.

#### **Delete Reports after Posting**

Check this box to delete this posting report at the end of the posting process. Once deleted the report cannot be re-printed at a later date. If left unchecked the posting report can be re-printed at a later time. This field cannot be activated unless the Print Reports Immediately function has been checked.

#### Move to the Bank Account Section

Enter the company, department and account number representing the bank account that the check was deposited into.

#### Select the cash receipt(s) for voiding

The detail section will display all receipts for the bank account in question. Find the receipt(s) required and enter the appropriate code in the code field to indicate why the check is being voided. These different codes describe different reasons why you might be voiding each check. This code is for reference only. The following options are available:

AC - Account ClosedACBFD - Body and figures differBSCBU - Clearing bank unidentifiedCNCT - Cannot TraceDCDIR - Domicile incorrect/requiredFEFNC - Funds not clearedFZILE - Amount incorrectly coded/listNCNEC - Not eligible for clearingNSOTH - OtherPAPS - Stop PaymentPSRGE - Require guarantee endorsementSICWC - Wrong currencySIC

ACU - Account transferred to you BSR - Bank stamp required CNI - Change not initialed DC - Drawer (Customer) deceased FEC - Forged endorsement/counterfeit FZ - Funds frozen NCP - No checking privilege NSF - Insufficient funds PAP - PAP item not correctly encoded PSD - Post/Stale Dated SIG - Signature irregular/absent

If a reason code is not explicitly selected the system will default the code 'OTH' for other.

The [Accept] button will save the current work and allow you to query another set receipts that maybe required to be voided.

When all cash receipts to be voided are selected us the [Post] button to post the void.

Posting will reverse the receipt information, but the receipt still exits on the system. This means that the same check number will not be able to use a second time for the same customer.

## **Reconcile Receipts**

| RECONCILE         | RECEIPTS                     |                 |                   |                   |           | E Save     | 🕞 Exit 👔 🥐 🦄     | ∑ [≱ ∸ C      |
|-------------------|------------------------------|-----------------|-------------------|-------------------|-----------|------------|------------------|---------------|
| SELECTION CRITERI | A                            |                 |                   |                   |           |            |                  |               |
| * Compa           | ny RVC A RVCCanadian Com     | pany            |                   |                   |           |            |                  |               |
| * Statement Da    | ate 10/31/2016               |                 |                   |                   |           |            |                  |               |
| * Cash Accou      | Int 00                       | RBC Canadia     | an Currency Accou | nt                |           |            |                  |               |
| Ba                | nk Royal Bank Of Canada      | Che             | ecking Account    |                   |           |            |                  |               |
|                   | 85 7854566                   |                 |                   |                   |           |            |                  |               |
|                   |                              |                 |                   |                   |           |            |                  |               |
| Unreconciled      | Reconciled                   |                 |                   |                   |           |            |                  |               |
| View 🔻 👿 🖬        | Freeze 🛱 Detach 👩 Search 🛞   | Workflows 🔽 🗛 I | Report Options    | R Export 🖉 Attach | ments 🗏 N | otes 🔍 ECN | Documents 💂 😤 Us | er Extensions |
|                   |                              |                 |                   |                   |           | 4          |                  |               |
| Customer          | Customer Name                | Check Date 🔺    | Number            | Check Amount      | Currency  | Туре       | Deposit Date     | Y             |
| RVC-CAN2          | RVC-CAN2 - Canadian Customer | 10/03/2016      | 26 754855         | 0.00              | CA        | CH CH      | 10/03/2016       |               |
| RVC-CAN2          | RVC-CAN2 - Canadian Customer | 00/20/2016      | /59666            | 9,000.00          | CA        |            | 00/20/2016       |               |
| RVC-CAN1          | RVC-CAN1 - Canadian Customer | 09/30/2016      | 1526              | 95.00             | CA        |            | 09/30/2016       | -             |
| RVC-CAN2          | RVC-CAN2 - Canadian Customer | 09/30/2016      | 96544             | 0.00              | CA        | СН         | 09/30/2016       |               |
| RVC-CAN2          | RVC-CAN2 - Canadian Customer | 09/30/2016      | 968566            | 0.00              | CA        | сн         | 09/30/2016       |               |
| RVC-CAN1          | RVC-CAN1 - Canadian Customer | 04/19/2016      | 1002              | 0.00              | CA        | СН         | 04/19/2016       |               |
| RVC-CAN1          | RVC-CAN1 - Canadian Customer | 04/19/2016      | 1003              | 0.00              | CA        | СН         | 04/19/2016       |               |
| RVC-CAN1          | RVC-CAN1 - Canadian Customer | 04/19/2016      | 1001              | 0.00              | CA        | СН         | 04/19/2016       |               |
| RVC-CAN1          | RVC-CAN1 - Canadian Customer | 02/18/2016      | 12                | 0.00              | CA        | СН         | 02/18/2016       |               |
| RVC-CAN1          | RVC-CAN1 - Canadian Customer | 02/17/2016      | 32                | 0.00              | CA        | СН         | 02/17/2016       |               |
| RVC-CAN1          | RVC-CAN1 - Canadian Customer | 02/17/2016      | 123               | 0.00              | CA        | СН         | 02/17/2016       |               |
| RVC-CAN1          | RVC-CAN1 - Canadian Customer | 02/17/2016      | 896               | 0.00              | CA        | СН         | 02/17/2016       |               |
| RVC-CAN1          | RVC-CAN1 - Canadian Customer | 02/24/2015      | check1            | 517.00            | CA        | сн         | 02/24/2015       |               |
| ABSCONT           | ABS Contractors Ltd          | 02/24/2015      | check11           | 500.00            | CA        | СН         | 02/24/2015       |               |
| ABSCONT           | ABS Contractors Ltd          | 02/23/2015      | chech11           | 5,000.00          | CA        | СН         | 02/23/2015       | -             |
|                   |                              |                 |                   | 175,388.13        |           |            |                  |               |
| Date 10/03/2016   | Daily Total 9,000.00         | Running Total   |                   | 0.00 Total Amount |           | 0.00       |                  |               |

Pgm: ARCHQREC - Reconcile Receipts

This screen is used to flag unreconciled AR cash receipts, which have been entered via the Cash Receipt screen or the Front Office Cashier screen, as reconciled. And for cash receipts that have mistakenly been flagged as reconciled, it can also be used to flag them as unreconciled.

According to the entered parameters in the **Selection Criteria** section, this screen lists unreconciled receipts on the **Unreconciled** tab, and receipts that have been flagged as reconciled (either manually via this screen, or automatically via the Import functionality of the Bank Reconciliation screen) on the **Reconciled** tab.

This screen is used in conjunction with the Bank Reconciliation screen of the GL module, if AR clerks are responsible for manually flagging AR cash receipts as reconciled. If all relevant receipts are flagged as reconciled through this screen, then the **Outstanding AR Deposits** field on the Bank Reconciliation screen will display "**0.00**", as shown in the following screenshot. Otherwise, there are unreconciled receipts making up the outstanding balance, which can be viewed on the **Unreconciled** tab of this screen.

| BANK RECONCILIATION       | N                      | Table Mode 💾 Save 🕞 Exit (1) 🕐 🛕 📝 🗢                                      | 0 |
|---------------------------|------------------------|---------------------------------------------------------------------------|---|
|                           |                        |                                                                           |   |
| BANK ACCOUNT              |                        |                                                                           |   |
| 🗖 Search 👼 Insert 🖷 Delet | te 🔶 Previous 📫 Next 🗄 | ®ୁ Workflows 🛛 🔻 🖨 Report Options 🖌 🗣 ECM Documents 🗍 👻 🖧 User Extensions |   |
| Bank Code BAR             | C A Barcla             | lays Bank                                                                 |   |
| Account Number 3659       | 9874 🔺 Curren          | ncy US Closed                                                             |   |
| Enter Statement Date 23/0 | Oct/2013 🔯 RV TE       | EST2                                                                      |   |
| Im                        | port Print Open/Clo    | ose Display Data                                                          |   |
|                           |                        |                                                                           |   |
| BANK                      |                        |                                                                           |   |
| Statement Balanc          | ce 7,750,000.00        |                                                                           |   |
| Outstanding AR Deposit    | ts 0.00                | Details                                                                   |   |
| Outstanding AP Check      | ks 0.00                | Details                                                                   |   |
| Outstanding PY Check      | ks 0.00                | Details                                                                   |   |
| Miscellaneous Adjustment  | ts 582.00              | Details                                                                   |   |
| Adjusted Bank Balanc      | ce 7,750,582.00        |                                                                           |   |

Sample of Bank Reconciliation screen of GL module

If the Import functionality of the Bank Reconciliation screen is used, which imports a bank statement for the reconciliation process, this screen (Reconcile Receipts) would not be used to manually flag receipts as reconciled, since the Import functionality would automatically flag receipts as reconciled. This screen could, however, be used to manually make adjustments as to what receipts are and are not reconciled. To access this screen from the Bank Reconciliation screen, click the [Details] button that corresponds to the Outstanding AR Deposits field (shown above).

#### Selection Criteria - Section

#### Statement Date

Enter the date on the bank statement from which the receipts are being reconciled. This limits the display of unreconciled receipts to receipts that were issued before or on the entered **Statement Date**.

#### Cash Account (Department, Cash Account)

Reconciliation is done by bank account, so a valid GL department and account representing the bank account to be reconciled must be selected.

These fields will default from the department and account entered for the **Cash For AR** fields on the **Accounting** tab of the AR Control File for the selected Company.

#### Unreconciled - Tab

This tab lists unreconciled receipts that satisfy the selection parameters entered in the **Selection Criteria** section.

Use this tab to mark receipts as reconciled. To reconcile receipts, check their Y checkbox and click [Save].

#### Reconciled - Tab

This tab lists previously reconciled receipts, based on the selection parameters entered in the **Selection Criteria** section.

To un-reconcile receipts, check their corresponding Y checkbox and click [Save].

# **Customer Statements**

## **Processing Customer Statements**

There are three options available on the Statement Menu all of them are optional.

#### **Post Interest Charges**

This procedure if utilized will apply interest charges to overdue invoices.

#### **Print Statements**

If Interest Charges are used, then Interest Calculation should be run before printing statements

#### **Print Dunning Letters**

If desired there is an option to print 'Dunning' Letters.

### **Posting Interest**

| POST INTEREST          |                                         | 💾 Save 🌗 Exit | ۵ ۲ ۵ | 0 ~ 1 |
|------------------------|-----------------------------------------|---------------|-------|-------|
| SELECTION CRITERIA     |                                         |               |       |       |
| Company                | RV123456 R.V.Head Quarters Company, LLC |               |       |       |
| Current Posting Period | 2015 1 Start 01012015 End 31012015      |               |       |       |
| Last Financial Date    | 31032014                                |               |       |       |
| Last Statement Date    | 31032014                                |               |       |       |
| Interest Rate Journal  | IR Interest Receipt                     |               |       |       |
| Date on Statement      | 31012015                                |               |       |       |
|                        | Print Reports Immediately Process       |               |       |       |

Pgm: ARFINFM – Generating Interest Charges

This program is used to process financial charges (interest) on overdue customer accounts. The interest charges calculated will be maintained as separate transactions against each customer's account.

The General Ledger will only be affected if you have the **Post Interest to G/L when Calculated** flag checked for the Interest Code, through the Interest Code Maintenance screen.

The system will automatically default the company as specified in the Logon screen. Verify this is correct and change if necessary.

#### **Financial Charges Journal**

This field will default from the AR Control file but can be changed as required.

#### **Date Of Record - Statement Date**

Enter the date associated with the processing of these financial charges. The date entered here will be used as the G/L date for the debits and credits produced by this process. The system date will default to this field. A valid date must be entered in this field.

#### **Print Reports Immediately**

Check this box to print the posting report immediately after posting. If left unchecked the posting report will not print during the posting process but can be printed at a later time using the posting utility.

#### **Delete Reports after Posting**

Check this box to delete this posting report at the end of the posting process. Once deleted the report cannot be re-printed at a later date. If left unchecked the posting report can be re-printed at a later time. This field cannot be activated unless the 'Print Reports Immediately' function has been checked.

Use the [Process] button to begin the calculation and posting of interest

### **Statement Printing**

| PRINT STATEMEN     | TS                                                             |                             |                                                               |                          | 💾 Save 🌗 Exit | ۵ ۲ ۵ | ₽⊽O |
|--------------------|----------------------------------------------------------------|-----------------------------|---------------------------------------------------------------|--------------------------|---------------|-------|-----|
| SELECTION CRITERIA |                                                                |                             |                                                               |                          |               |       |     |
| * Company          | RV123456 A R.V.Head Quar                                       | rters Company, LLC          |                                                               |                          |               |       |     |
| Period             | 1                                                              |                             |                                                               |                          |               |       |     |
| From               | 01012015                                                       | Last Statement Date         | 31032014                                                      |                          |               |       |     |
| То                 | 31012015                                                       | Last Financial Charges Date | 31032014                                                      |                          |               |       |     |
| Statement Date     | 31032014 🔯                                                     |                             |                                                               |                          |               |       |     |
| Customer Pick List | <b>A</b>                                                       |                             |                                                               | Etiit Selection Criteria |               |       |     |
| Class              | <b>A</b>                                                       |                             |                                                               |                          |               |       |     |
| Starting Customer  | <b>A</b>                                                       |                             |                                                               |                          |               |       |     |
| Ending Customer    | <b>A</b>                                                       |                             |                                                               |                          |               |       |     |
|                    | * Add Financial Charges     Print Deposits     Deduct Deposits |                             | Restrict To Conditions Selected Below     Activity     Credit | v                        |               |       |     |
|                    | Roll Up Memos                                                  | Minimum Owing               |                                                               | 0.01                     |               |       |     |
| Sort By            | Invoice Date                                                   | <b>v</b>                    |                                                               |                          |               |       |     |
| Print Invoices     | All                                                            | ×                           |                                                               |                          |               |       |     |
|                    | Message Print                                                  |                             |                                                               |                          |               |       |     |

Pgm: ARSTMTFM – Printing Customer Statements

Statement Printing is usually part of the Month End procedure for the AR. The Statement Printing program is used to define the parameters for producing and printing customer statements.

When the screen is first opened, the current period start and end dates, the last statement date, and the last date financial charges (interest) were calculated are all displayed for the Logon Company. If interest is to be charged, ensure that the **Add Financial Charges** checkbox is checked.

Statements will only be printed for those customers who have the **Statements Required** checkbox checked on the **Accounting** tab of their records.

#### **Statement Date**

Enter the date to be printed on the A/R statements. The system will default the last day of the current fiscal period to this field.

#### **Customer Pick List**

If statements are to be printed for a particular list of customers rather than a range of customers, then enter the existing pick list code here or choose from the List Of Values (LOV). If a range of customers is required leave this field blank.

#### [Edit Selection Criteria] - Button

This button is disabled if the field customer Pick List Code is empty. Otherwise this button is enabled and used to adjust the selection criteria for the entered/chosen Pick List Code.

#### Class

If a Customer Class code is entered/selected, the system will limit printing statements for only those customers with a matching Class Code. Leave this field blank to print regardless of class.

#### Starting & Ending Customer - Range

Enter/select from List Of Values (LOV) the starting and ending customer range if required, leave blank to print statements for all customers.

#### **Add Financial Charges**

| Artec Tools<br>376 Ronson<br>Suite 312<br>Chicago, IL, | Way<br>60601    |                              |          |                    |          |           |                       |                          |
|--------------------------------------------------------|-----------------|------------------------------|----------|--------------------|----------|-----------|-----------------------|--------------------------|
| Statement of A<br>Contact:                             | Accounts For: A | ARTEC - Arte<br>Cliff Walden | c Tools  |                    |          |           |                       |                          |
| ltem                                                   | Туре            | Date                         | Job      | Original<br>Amount | Discount | Retainage | Outstanding<br>Amount | Outstanding<br>Retainage |
| 321671                                                 | Payment         | Jan 14, 2016                 |          | -241.63            |          |           |                       |                          |
| AR0097                                                 | Invoice         | Nov 01, 2015                 |          | 100.00             | 0.00     | 0.00      | 0.00                  | 0.00                     |
| 32290                                                  | Payment         | Feb 01, 2016                 |          | -100.00            |          |           |                       |                          |
| AR0098                                                 | Invoice         | Nov 01, 2015                 |          | 500.00             | 0.00     | 0.00      | 550.00                | 0.00                     |
| f305                                                   | Fin.Charge      | Mar 31, 2016                 |          | 50.00              |          |           |                       |                          |
| AR0099                                                 | Invoice         | Nov 01, 2015                 |          | 100.00             | 0.00     | 0.00      | 110.00                | 0.00                     |
| f306                                                   | Fin.Charge      | Mar 31, 2016                 |          | 10.00              |          |           |                       |                          |
| JB0031                                                 | Invoice         | May 02, 2012                 | 1MAY2012 | 0.00               | 0.00     | 0.00      | 0.00                  | 0.00                     |

If Interest Charges are to be included in the customers 'Total Amount Owing', then this field should be checked. As shown in the sample printout, the financial charge will appear as a separate entry.

#### **Print Deposits**

If 'Deposits' are to be printed on the statement this field should be checked. If the previous field 'Deduct Deposits' has been checked, then this field would normally be checked as well.

#### **Deduct Deposits**

If 'Deposits' are to be deducted from the customer's Total Owing Amount, then this field should be checked.

#### **Roll up Memos**

If Memo's against an invoice are to be included in the invoice amount rather than as separate lines on statement this field should be checked.

#### **Restrict to Conditions Selected Below**

If there is a need to restrict the customers selected beyond the range or class, then this field should be checked.

Activity - If Checked only customers with activity during the statement period

**Credit -** Select the Credit Balance option to include customers with credit balances.

**Minimum Owing -** Enter a dollar amount. An A/R statement will not be printed for any customer whose total amount owing is less than the amount entered in this field. If the client has a credit balance, the statement will only be suppressed from printing if the absolute value of the credit amount is between 0 and the amount entered in this field. For example, if the amount entered is \$50.00, and the credit is \$25.00, the statement will be suppressed.

#### Sort By

This field is used to specify the order that invoices appear on statements. The options available from the list are invoice number; invoice due date; invoice date; and job number.

#### **Print Invoices**

This field is used to specify which invoices appear on statements.

Indicate "ALL" to print all invoices for the period regardless of the balance.

Indicate "NON ZERO" to print only those invoices for which the amount outstanding is not \$0.00 (positive and negative amounts outstanding).

Indicate "OWING" to print all outstanding invoices only.

#### [Message] - Button

The button opens a window where you can enter specific text to appear on the statements. There are five lines for text entry, each 60 characters in length. Any of these text entry fields may be left blank if desired. This is designed to allow you to customize the statement. You may want to wish your customers a 'Happy Holiday Season' or tell them about an upcoming event.

#### [Print] - Button

| Report Config | uration for: AR Pr | int Statement | (ARSTMT)  |            |       |             |
|---------------|--------------------|---------------|-----------|------------|-------|-------------|
| Destination   | Preview            | -             | Locale    | English US | •     |             |
| Format        | PDF                | •             | Time Zone | EST 💌      |       |             |
|               |                    |               |           |            | Run R | eport Close |

This button opens the Report Configuration pop-up to select the destination, format, location and time zone relevant for the printing of the customer statement. After selecting the required values, click **[Run Report]** to proceed with the printing of the statement.

The **Destination** field allows 3 selections: Preview, Email and Preferred Contact Method. For the **Preview** option, the Account Receivable statement will be displayed on the screen in the selected format.

| Email      |          |
|------------|----------|
| * To:      |          |
| Cc:        |          |
| Bcc:       |          |
| * Subject: |          |
| Message:   |          |
|            |          |
|            |          |
|            |          |
|            | Ok Close |

For Email destination the email window will appear, shown below, upon pressing [Run Report].

Fill out the standard email fields and press **[OK]**. The system will send the email to the specified address(es) with the Account Receivable Statement attachment, and if it was sent successfully, the system will display the message "Email was sent successfully", as shown below:

| PRINT STATEMEN              | тѕ   |               |  |      |                |              |  | 💾 Save | Exit | ٢ | ? | ⚠ | [≱ ∝ O |
|-----------------------------|------|---------------|--|------|----------------|--------------|--|--------|------|---|---|---|--------|
| Email was sent successfully | 1    |               |  |      |                |              |  |        |      |   |   |   |        |
| SELECTION CRITERIA          |      |               |  |      |                |              |  |        |      |   |   |   |        |
| * Company                   | IH2T | IH US Company |  |      |                |              |  |        |      |   |   |   |        |
| Period                      | 10   |               |  |      |                |              |  |        |      |   |   |   |        |
| From                        |      |               |  | Last | t Statement Da | te 31/Oct/20 |  |        |      |   |   |   |        |

The **Preferred Contact Method** destination is used to send the Account Receivable Statement automatically according to the Customer setting.

When the user is printing the Account Receivable Statement for a customer and the Preferred Contact Method destination is selected, the system will check 3 fields from the Maintain Customers screen, on the **Customer** tab, for this particular customer: **AR Statement Email Flag**, **AR Statement Email Addresses**, and **E-mail**.

If the flag **AR Statement Email Flag** is unchecked, the Account Receivable Statement will be displayed on the screen in the same fashion as the **Preview** destination option.

If the flag **AR Statement Email Flag** is checked, the **AR Statement Email Addresses** field has one or more coma separated email addresses, and the **E-mail** field is blank, the system will send the Account Receivable Statement to all of the listed addresses.

If the flag **AR Statement Email Flag** is checked and the **AR Statement Email Addresses** field is blank, the system will send the Account Receivable Statement to the email address located in the **E-mail** field.

## Printing Dunning Letters

| PRINT DUNNING      | LETTERS              |                   |              |   |
|--------------------|----------------------|-------------------|--------------|---|
| TRINT DOMNING      | FEETTERS             |                   |              |   |
|                    |                      |                   |              |   |
| SELECTION CRITERIA |                      |                   |              |   |
| Company            | RV123456             | R.V.Head Quarters | Company, LLC |   |
| Customer Start     | <b>A</b>             |                   |              |   |
| Customer End       |                      |                   |              |   |
| Controlling Class  | A                    |                   |              |   |
| Dunning Date       | 12062015             |                   |              |   |
| Dunning Date       | 12002015             |                   |              |   |
| > \$               |                      | > \$              | > \$         |   |
|                    | Less Than 30 days    |                   | <b>A</b>     |   |
|                    | Between 30 & 60 Days |                   | <b>A</b>     |   |
|                    | Between 60 & 90 Days |                   | <b>A</b>     |   |
|                    | Over 90 Days         |                   | <b>A</b>     |   |
|                    |                      |                   | <b>A</b>     |   |
|                    |                      |                   |              |   |
|                    |                      | -                 |              | _ |
|                    | Print Dunning Codes  |                   |              |   |
|                    |                      |                   |              |   |

Pgm: ARDUNPRT – Printing Dunning Letters

Dunning Letters are user defined past due letters used as a reminder for amounts owing. Once a dunning letter(s) has been designed (see Local Table Setup - Dunning Letters for more details) you are able to print those dunning letters based on selected criteria. The system uses a matrix of overdue amount and age of overdue amount to determine which style of dunning letter to print for the customer.

#### **Customer Starting and Ending Range to Print**

Enter the Customer starting and ending code for customers that dunning letters are to be produced for. If these fields are left blank all customers marked as receiving dunning letters required will have a dunning letter printed if applicable.

#### **Customer Class Code**

If entered this field will restrict the selection to customers that have a matching Class Code.

#### **Dunning Letter Date**

Enter the date that will appear on the dunning letters.

#### Minimum Owing Amount

The system allows you to specify three different 'owing' levels for the printing of dunning letters; only one level is mandatory. For example, you may print one type of dunning level for those customers who owe \$500, but a different dunning letter for those customers owing \$1,000. In such a case you would put \$500 in the first \$ field and \$1,000 in the second \$ field.

#### Dunning code for the customers overdue by the amount above

Enter the dunning code for the letter that will be used for the combination of amount and time overdue.

# **Viewing Data**

# **Executive Query**

|                                                                                                    | TIVE QUERY - 1                                  |                                                                                                    |                                                                              |                                                                                                    |                                                                                              |                                 |                                         |                                                                                                    | 🖺 Save 🕞 Exit 🕡 🕐 🛆 |
|----------------------------------------------------------------------------------------------------|-------------------------------------------------|----------------------------------------------------------------------------------------------------|------------------------------------------------------------------------------|----------------------------------------------------------------------------------------------------|----------------------------------------------------------------------------------------------|---------------------------------|-----------------------------------------|----------------------------------------------------------------------------------------------------|---------------------|
|                                                                                                    |                                                 |                                                                                                    |                                                                              |                                                                                                    |                                                                                              |                                 |                                         |                                                                                                    |                     |
| ELECTION CRITER                                                                                           | AI                                              |                                                                                                    |                                                                              |                                                                                                    | 10                                                                                           |                                 |                                         |                                                                                                    |                     |
| * Company RV1                                                                                             | 23456 × 🔺                                       | R.V.Head Quarters Con                                                                                                    | npany, LLC                                                                   | Age Date 1206                                                                                                    | 2015                                                                                         |                                 |                                         |                                                                                                    |                     |
| Class                                                                                                    |                                                 |                                                                                                    |                                                                              | Age Deposit                                                                                                    | ts                                                                                           |                                 |                                         |                                                                                                    |                     |
| Collector                                                                                                 |                                                 |                                                                                                    |                                                                              |                                                                                                    |                                                                                              |                                 |                                         |                                                                                                    |                     |
| Bala                                                                                                    | ince                                            | <=30                                                                                                    | 30-60                                                                        | 60-90                                                                                                    | Over 90                                                                                      |                                 | ]                                       | 1                                                                                                    |                     |
|                                                                                                    |                                                 |                                                                                                    |                                                                              |                                                                                                    |                                                                                              |                                 |                                         |                                                                                                    |                     |
| ALANCES                                                                                                   |                                                 |                                                                                                    |                                                                              |                                                                                                    |                                                                                              |                                 |                                         |                                                                                                    |                     |
|                                                                                                    |                                                 | -                                                                                                    | 1                                                                            |                                                                                                    | -                                                                                            |                                 | 1 0                                     |                                                                                                    |                     |
| View - Y                                                                                                  | Freeze 🕆 Deta                                   | th 🛛 🖉 Search 🖓                                                                                                    | Workflows   👻 🖨 Re                                                           | port Options 🛛 👻 🖽                                                                                                    | Export 🖉 Attachmo                                                                            | ents 🗏 Notes 🖓                  | ECM 🛛 🔻 🖧 User Ext                      | tensions                                                                                                    |                     |
| * Customer                                                                                                | Balance                                         | Current                                                                                                    | Age1                                                                         | Age2                                                                                                    | Age3                                                                                         | Age4                            | Age5                                    | Retainage                                                                                                   |                     |
| 1487659                                                                                                   |                                                 | 0 19,825                                                                                                    | 0                                                                            | 0                                                                                                    | -19,825                                                                                      | 0                               | 0                                       | 0.00                                                                                                    |                     |
|                                                                                                    |                                                 |                                                                                                    |                                                                              |                                                                                                    |                                                                                              |                                 |                                         |                                                                                                    |                     |
| A1VENDOR                                                                                                  |                                                 | 0 0                                                                                                    | 0                                                                            | 0                                                                                                    | 0                                                                                            | 0                               | 0                                       | 0.00                                                                                                    |                     |
| A1VENDOR<br>AMIGAS                                                                                        | 1,300,96                                        | 0 0<br>i6 -1,468                                                                                                    | 0                                                                            | 0                                                                                                    | 0<br>1,302,434                                                                               | 0                               | 0                                       | 0.00<br>46,597.44                                                                                           |                     |
| A1VENDOR<br>AMIGAS<br>ENGCORP1                                                                            | 1,300,96                                        | 0 0<br>66 -1,468<br>0 0                                                                                                    | 0                                                                            | 0                                                                                                    | 0<br>1,302,434<br>0                                                                          | 0<br>0<br>0                     | 0                                       | 0.00<br>46,597.44<br>0.00                                                                                   |                     |
| A1VENDOR<br>AMIGAS<br>ENGCORP1<br>FAIRFAX                                                                 | 1,300,96                                        | 0 0<br>6 -1,468<br>0 0<br>9 -51,274                                                                                                    | 0<br>0<br>0                                                                  | 0<br>0<br>0                                                                                                    | 0<br>1,302,434<br>0<br>154,074                                                               | 0<br>0<br>0                     | 0                                       | 0.00<br>46,597.44<br>0.00<br>10,981.17                                                                      |                     |
| A1VENDOR<br>AMIGAS<br>ENGCORP1<br>FAIRFAX<br>ICC                                                          | 1,300,96<br>102,79<br>1,25                      | 0 0 0<br>6 -1,468<br>0 0 0<br>9 -51,274<br>7 0                                                                                                    | 0<br>0<br>0<br>0                                                             | 0<br>0<br>0<br>0                                                                                                    | 0<br>1,302,434<br>0<br>154,074<br>1,257                                                      | 0<br>0<br>0<br>0<br>0           | 000000000000000000000000000000000000000 | 0.00<br>46,597.44<br>0.00<br>10,981.17<br>139.63                                                            |                     |
| ATVENDOR<br>AMIGAS<br>ENGCORP1<br>FAIRFAX<br>ICC<br>SKYAIR                                                | 1,300,96<br>102,79<br>1,25<br>2,321,10          | 0 0 0<br>6 -1,468<br>9 -51,274<br>7 0 0<br>4 -16,608                                                                                                    | 0<br>0<br>0<br>0<br>0                                                        | 0<br>0<br>0<br>0<br>139,251                                                                                           | 0<br>1,302,434<br>0<br>154,074<br>1,257<br>2,198,461                                         | 0<br>0<br>0<br>0<br>0           | 0<br>0<br>0<br>0<br>0                   | 0.00<br>46,597.44<br>0.00<br>10,981.17<br>139.63<br>118,844.06                                              |                     |
| ATVENDOR<br>AMIGAS<br>ENGCORP1<br>FAIRFAX<br>ICC<br>SKYAIR<br>TEST1                                       | 1,300,96<br>102,79<br>1,25<br>2,321,10          | 0 0 0<br>6 -1,468<br>9 -51,274<br>7 0 0<br>4 -16,608<br>0 0 0                                                                                                    | 0<br>0<br>0<br>0<br>0<br>0                                                   | 0<br>0<br>0<br>139,251<br>0                                                                                           | 0<br>1,302,434<br>0<br>154,074<br>1,257<br>2,198,461<br>0                                    | 0<br>0<br>0<br>0<br>0<br>0      | 0<br>0<br>0<br>0<br>0<br>0              | 0.00<br>46,597.44<br>0.00<br>10,981.17<br>139.63<br>118,844.06<br>0.00                                      |                     |
| ATVENDOR<br>AMIGAS<br>ENGCORP1<br>FAIRFAX<br>ICC<br>SKYAIR<br>TEST1<br>TEST2                              | 1,300,96<br>102,79<br>1,25<br>2,321,10          | 0         0           6         -1.468           0         0           9         -51.274           7         0           4         -16.608           0         0           0         0                                                                                                    | 0<br>0<br>0<br>0<br>0<br>0                                                   | 0<br>0<br>0<br>139,251<br>0<br>0                                                                                      | 0<br>1,302,434<br>0<br>154,074<br>1,257<br>2,198,461<br>0<br>0                               | 0<br>0<br>0<br>0<br>0<br>0<br>0 |                                         | 0.00<br>46,597.44<br>0.00<br>10,981.17<br>139.63<br>118,844.06<br>0.00<br>0.00                              |                     |
| A1VENDOR<br>AMIGAS<br>ENGCORP1<br>FAIRFAX<br>ICC<br>SKYAIR<br>TEST1<br>TEST2<br>V10X-008                  | 1,300,96<br>102,79<br>1,25<br>2,321,10          | 0         0           6         -1,468           0         0           9         -51,274           7         0           4         -16,608           0         0           0         0                                                                                                    | 0<br>0<br>0<br>0<br>0<br>0<br>0<br>0                                         | 0<br>0<br>0<br>139,251<br>0<br>0<br>0<br>0                                                                            | 0<br>1,302,434<br>0<br>154,074<br>1,257<br>2,198,461<br>0<br>0<br>0                          |                                 |                                         | 0.00<br>46,597.44<br>0.00<br>10,981.17<br>139.63<br>118,844.06<br>0.00<br>0.00<br>0.00                      |                     |
| ATVENDOR<br>AMIGAS<br>ENGCORP1<br>FAIRFAX<br>ICC<br>SKYAIR<br>TEST1<br>TEST2<br>V10X-008<br>VECTOR        | 1,300,90<br>102,75<br>1,25<br>2,321,10<br>68,52 | 0 0 0<br>6 -1.468<br>0 0 0<br>9 -51,274<br>7 0 0<br>4 -16,608<br>0 0 0<br>0 0<br>0 0<br>9 -6,000                                                                                                    | 0<br>0<br>0<br>0<br>0<br>0<br>0<br>0                                         | 0<br>0<br>0<br>139,251<br>0<br>0<br>0<br>0<br>0                                                                       | 0<br>1,302,434<br>0<br>154,074<br>1,257<br>2,198,461<br>0<br>0<br>0<br>0<br>0<br>74,529      |                                 |                                         | 0.00<br>46,597.44<br>0.00<br>10,981.17<br>113,844.06<br>0.00<br>0.00<br>0.00<br>0.00<br>0.00<br>0.00        |                     |
| ATVENDOR<br>AMIGAS<br>ENGCORP1<br>FAIRFAX<br>ICC<br>SKYAIR<br>TEST1<br>TEST2<br>V10X-008<br>VECTOR<br>ZCC | 1,300,96<br>102,75<br>2,321,10<br>68,52         | 0 0 0<br>6 -1.468<br>0 0 0<br>9 -51.274<br>7 0 0<br>4 -16.608<br>0 0 0<br>0 0<br>9 -6.000<br>0 0 0<br>0 0 0<br>0 0 0<br>0 0 0<br>0 0 0<br>0 0 0<br>0 0 0<br>0 0<br>0<br>0 0<br>0 0<br>0 0<br>0<br>0<br>0<br>0<br>0<br>0<br>0<br>0<br>0<br>0<br>0<br>0<br>0 | 0<br>0<br>0<br>0<br>0<br>0<br>0<br>0<br>0<br>0<br>0<br>0<br>0<br>0<br>0<br>0 | 0<br>0<br>0<br>139,251<br>0<br>0<br>0<br>0<br>0<br>0<br>0<br>0<br>0<br>0<br>0<br>0<br>0<br>0<br>0<br>0<br>0<br>0<br>0 | 0<br>1,302,434<br>0<br>154,074<br>1,257<br>2,198,461<br>0<br>0<br>0<br>0<br>74,529<br>0<br>0 |                                 |                                         | 0.00<br>46,597,44<br>0.00<br>10,981,17<br>139,63<br>118,844,06<br>0.00<br>0.00<br>0.000<br>8,281,04<br>0.00 |                     |

Pgm: AREXQRY - AR Executive Query

The Executive Query allows the operator to query invoices and checks for customers. The first block is used to select a class and/or collector code for the search criteria. The second block will display a summary of the amount owing by customer. For each customer, you may display all the invoices for that customer, and then display further invoice and payment detail when accessing the individual invoices.

#### **Class code**

Enter the class code in order to customize the query so that only data associated with this code will be displayed in subsequent blocks on this form.

#### **Collector Code**

The collector code limits the query even further. Enter a Collector code in order to customize the query so that only data associated with this code will be displayed in subsequent blocks on this form.

#### Age Date

Enter the aging date for the customer information to be queried in the next blocks. The information displayed will be aged based on the date entered in this field, regardless of the current system date.

The system date will default to this field but may be changed at any time.

**NOTE**: Any invoices entered with dates subsequent to the date entered in this field will be treated as current.

#### Age Deposits

This option should be selected if deposits to be aged along with the other customer activity when calculating balances. If this field is left blank, deposits will age into the current period.

#### Move to the Customer Balances block

The Customer Balance block displays each customer's aging as well as the balance. Invoices and payments will be consolidated on this block for each customer and sorted into the appropriate aging period

The section starts in query mode, if a specific query is required it can be entered otherwise execute query to see all customer balances.

#### [Invoices] - Button

After moving to the required customer record, use the button to examine the invoices that make up the specified customer balances.

#### [Deposits] - Button

Use the Deposits button to view any non-applied deposits for the customer.

#### [Sub-Customers] - Button

After moving to the required customer record, use the button to examine the Sub-Customer balances that make up the Controlling customer balances.

## [Invoices] - Button

| AR - EXECUTIVE                                                                                                    | QUERY -                                                  | 1                                                            |            |                                                                                   |          |                                                       |                   |                                                  |                       |                                                                                 |                                           | 💾 Save                                                                       |
|----------------------------------------------------------------------------------------------------|----------------------------------------------------------|--------------------------------------------------------------|------------|-----------------------------------------------------------------------------------|----------|-------------------------------------------------------|-------------------|--------------------------------------------------|-----------------------|---------------------------------------------------------------------------------|-------------------------------------------|------------------------------------------------------------------------------|
| ECTION CRITERIA                                                                                                    |                                                          |                                                              |            |                                                                                   |          |                                                       |                   |                                                  |                       |                                                                                 |                                           |                                                                              |
| Company RV123456                                                                                                    |                                                          | R.V.Head Qu                                                  | arters Com | pany, LLC                                                                         |          | Age Date                                              | 12062015          |                                                  |                       |                                                                                 |                                           |                                                                              |
| ANCES                                                                                                    |                                                          |                                                              |            |                                                                                   |          |                                                       |                   |                                                  |                       |                                                                                 |                                           |                                                                              |
| istomer 1487659                                                                                                    |                                                          |                                                              |            |                                                                                   |          |                                                       |                   |                                                  |                       |                                                                                 |                                           |                                                                              |
|                                                                                                    | Balance                                                  |                                                              | <=30       |                                                                                   | 30-60    |                                                       | 60-90             |                                                  | Over 90               |                                                                                 |                                           |                                                                              |
|                                                                                                    | 0.00                                                     |                                                              | 19,825.00  |                                                                                   | 0.00     |                                                       | 0.00              |                                                  | -19,825.00            |                                                                                 | 0.00                                      |                                                                              |
| DICES                                                                                                    | -                                                        |                                                              |            |                                                                                   | Da       |                                                       |                   |                                                  | . =                   | . 0.                                                                            |                                           |                                                                              |
| ICES<br>V  V  V  Finvoice                                                                                                    | ze 🗃 Det                                                 | tach 🛛 🗖 Si                                                  | earch 🗞    | Workflows                                                                         | 🕶 🖨 Repo | ort Options                                           | ▼ 🔜 Expor<br>Payn | t 🖉 Attach<br>nents                              | nments 🗐 N<br>Outstar | otes 🦓 E<br>nding                                                               | CM   ▼ 5                                  | User Exte<br>ng<br>FC                                                        |
| Free     Invoice                                                                                                    | ze 🚡 Det<br>Invo                                         | tach Dice Date                                               | earch 💩    | Workflows                                                                         | - 🔒 Repa | ort Options 1<br>stment<br>0.00                       | Expor             | t 🖉 Attach<br>nents<br>0,00                      | oments 📃 N<br>Outstar | otes 🗣 E<br>nding<br>13,825.00                                                  | CM 🔷 움<br>Outstandir<br>Including f       | User Exte<br>ng<br>FC<br>13,825.00                                           |
| ► Invoice ★ Invoice 000000144 00000143                                                                                                    | ze 🗐 Det<br>Inva<br>180720<br>180720                     | tach Ø So<br>bice Date                                       | earch 🗞    | Workflows<br>ount<br>13,825.00<br>6,000.00                                        | - 🔒 Repo | ort Options 1<br>stment<br>0.00                       | Expor             | t 🖉 Attach<br>nents<br>0.00<br>0.00              | oments 🗐 N<br>Outstar | otes P E<br>nding<br>13,825.00<br>6,000.00                                      | CM 👻 🖧                                    | G<br>User Exter<br>FC<br>13,825.00<br>6,000.00                               |
| Invoice           100000144           100000143           10000058                                                                                                    | ze 🖫 Det<br>Invo<br>180720<br>180720                     | tach Dice Date                                               | earch 🗞    | Workflows 1<br>ount<br>13,825.00<br>6,000.00<br>-10,250.00                        | - 🔒 Repo | ort Options                                           | - Expor           | t 🖉 Attach                                       | oments 📄 N<br>Outstar | otes SE<br>nding<br>13,825.00<br>6,000.00<br>-10,250.00                         | CM   ▼ よ<br>Outstandir<br>Including f     | User Exte<br>ng<br>FC<br>13,825.00<br>6,000.00<br>-10,250.00                 |
| ICES           v ▼         ▼         ■         Free           * Invoice         *         100000144         100000143           1000000143         *         100000058         100000057                                                                      | ze 🖫 Det<br>Inva<br>1807201<br>1807201<br>1807201        | tach Ø So<br>bice Date<br>114<br>14<br>14                    | earch 🗞    | Workflows 1                                                                       | - 🔒 Repo | ort Options   1<br>stment<br>0.00<br>0.00<br>0.00     | Expor             | t 🖉 Attach<br>hents 0.00<br>0.00<br>0.00         | oments 📄 N<br>Outstar | otes<br>ading<br>13,825.00<br>6,000.00<br>-10,250.00<br>-7,575.00               | iCM  ਂ ਦ ਨੂੰ<br>Outstandir<br>Including I | C User Exter<br>13,825.00<br>6,000.00<br>-10,250.00<br>-7,575.00             |
| ICES           W ▼         ▼         ■         Free           * Invoice         *         *         *           *100000144         *         *         *           100000058         *         *         *           *100000057         *         *         * | ze 🗐 Det<br>Inva<br>180720<br>180720<br>180720<br>180720 | tach 20 So<br>Dice Date<br>114<br>14<br>14<br>14<br>14<br>14 | earch 🗞    | Workflows 1<br>ount 13,825.00<br>6,000.00<br>-10,250.00<br>-7,575.00<br>-3,000.00 | - 🕀 Repo | ort Options 1<br>stment 0.00 0.00 0.00 0.00 0.00 0.00 | Expor             | t 🖉 Attach<br>nents 0.00<br>0.00<br>0.00<br>0.00 | Outstar               | otes<br>Caling<br>13,825.00<br>6,000.00<br>-10,250.00<br>-7,575.00<br>-3,000.00 | CM V Standin<br>Outstandin<br>Including I | Guser Exter<br>13,825.00<br>6,000.00<br>-10,250.00<br>-7,575.00<br>-3,000.00 |

Pgm: AREXQRY - AR Executive Query Invoice Details

This section automatically displays any invoice where the outstanding amount is not equal to zero. To view all invoices, enter query mode and remove or change the default in the Outstanding Column as required, then execute the query.

#### [GL Dist] - Button

This opens a window that shows the General Ledger Distribution of the invoice. Including the batch number and any job or equipment information if applicable.

#### [Details] - Button

This button is enabled when 'sales' invoices have the Item Detail information.

#### [Adjustments] - Button

Press the Adjustments button to examine the dollar amounts that make up the invoice in the previous block

#### [Check] - Button

This will open a window showing all payments related to the current invoice.

# **Customer Account Detail Query**

| сизтом             | ER ACCOUN     | T DET   | AIL QUERY            |               |                   |                |                     |             |                                                             | De Exit (2) ⑦ △ D/ ▽ O |
|--------------------|---------------|---------|----------------------|---------------|-------------------|----------------|---------------------|-------------|-------------------------------------------------------------|------------------------|
|                    | TEDIA         |         |                      |               |                   |                |                     |             |                                                             |                        |
| SELECTION CR       | DV122456      | A DV    | Hond Quarters Comp   | Day 11.0      |                   |                |                     |             |                                                             |                        |
| SELECT CUSTO       | MER           | R.V.    | meau Quarters compa  | any, cee      |                   |                |                     |             |                                                             |                        |
| * Customer         | AMIGAS        | ▲ AM    | IGAS NAME            |               |                   |                | * Show Closed I     | ems After   | 12062015                                                    |                        |
| Class              | GOVT          | Gov     | ernment Organization | ns            |                   |                | C                   | redit Limit | t 999,999,999,999.00                                        |                        |
| Collector          | COL1          | Col     | lector Code1         |               |                   |                | Outstandir          | ig Balance  | 1,300,965.96                                                |                        |
| DETAIL<br>View 🕶 🍸 | Freeze        | Detach  | n 🙍 Search 💩         | Workflows 🛛 🔻 | 🔒 Report Options  | 👻 🌉 Export 🖉 / | Attachments 🗐 Notes | Secm        | $\Rightarrow \frac{\varphi}{\Delta \Delta}$ User Extensions |                        |
| Comp               | Source Num    | Тур     | e For Source         | Source Date   | Due Date          | Net Amount     | Balance             | Age         |                                                             |                        |
| RV123456           | AR10000004    | Invoice | :                    | 24022011      | . 26032011        | . 63,604.32    | 63,604.32           | 1539        |                                                             | •                      |
| RV123456           | f27           | Fin.Chg | AR10000004           | 31032014      |                   | 1,468.40       | 0 65,072.72         | 1539        |                                                             |                        |
| RV123456           | f3            | Fin.Chg | AR10000004           | 31012014      |                   | 1,425.63       | 66,498.35           | 1539        |                                                             |                        |
| RV123456           | AR10000030    | Invoice |                      | 19022013      | 21032013          | -3,467.86      | 5 -3,467.86         | 813         |                                                             |                        |
| RV123456           | AR10000032    | Invoice |                      | 19022013      | 21032013          | 2,703.75       | 5 2,703.75          | 813         |                                                             |                        |
| RV123456           | f15           | Fin.Chg | AR10000032           | 31012014      |                   | 71.11          | 1 2,774.86          | 813         |                                                             |                        |
| RV123456           | f39           | Fin.Chg | AR10000032           | 31032014      |                   | 73.25          | 5 2,848.11          | 813         |                                                             |                        |
| RV123456           | AR10000034    | Invoice |                      | 08082013      | 07092013          | -11,778.43     | 3 -11,778.43        | 643         |                                                             |                        |
| RV123456           | AR10000035    | Invoice |                      | 08082013      | 07092013          | 12,062.43      | 3 12,062.43         | 643         |                                                             |                        |
| RV123456           | f19           | Fin.Chg | AR10000035           | 31012014      |                   | 351.87         | 7 12,414.30         | 643         |                                                             |                        |
| RV123456           | f46           | Fin.Chg | AR10000035           | 31032014      |                   | 362.43         | 3 12,776.73         | 643         |                                                             |                        |
| RV123456           | AR10000039    | Invoice |                      | 16012014      | 15022014          | 57,129.70      | 57,129.70           | 482         |                                                             |                        |
| RV123456           | f43           | Fin.Chg | AR10000039           | 31032014      |                   | 1,703.89       | 9 58,833.59         | 482         |                                                             |                        |
| RV123456           | AR10000067    | Invoice |                      | 12112014      | 12122014          | 0.10           | 0.10                | 182         |                                                             |                        |
| RV123456           | AR10000071    | Invoice |                      | 25112014      | 25122014          | 789,456.45     | 5 789,456.45        | 169         |                                                             | ~                      |
| INVOICE DETA       | IL            |         |                      |               |                   |                |                     |             |                                                             |                        |
| Discount           | Date 01032011 |         | lob Code             |               | Discount Amt      | 1.517.76       | Retainage Amount    |             | 6.786.11                                                    |                        |
| Descrir            | ation 0004    |         | 100 0000             |               | e le contra la la | 1              |                     |             |                                                             |                        |
| Descrip            |               |         |                      |               |                   |                |                     |             |                                                             |                        |

Pgm: ARACCQRY – Account Detail Query

The Customer Account Detail Query displays detailed information about each customer account. The first block allows the user to query customers by customer code, class code, collector code, credit limit, and balance owing. The second block displays the full account activity for the selected customer.

**NOTE**: ALL activity will be displayed in this block with the activity type shown on each item. It is not possible to restrict the type of activity displayed or queried in this screen.

# **Invoice Query**

| ECTION CRITER | IA<br>3456 🔺 R                  | V.Head Quarter               | rs Company, LL( | C           | Show Voided  | Invoices Delete     | d Invoices      |                                    |              |                       |       |          |     |
|---------------|---------------------------------|------------------------------|-----------------|-------------|--------------|---------------------|-----------------|------------------------------------|--------------|-----------------------|-------|----------|-----|
|               |                                 |                              | @               | 1 0 -       |              | . 0                 | 1 9             |                                    |              |                       |       |          |     |
| Customer      | Freeze     '     Tovoice Number | h [2] Search<br>Invoice Date | Due Date        | vs 💌 🖶 Repo | Net Amount   | Retainage<br>Amount | Discount Amount | ISIONS<br>Discount Taken<br>Amount | Total Amount | Outstanding<br>Amount | Batch | Job Code | Ser |
| 1487659 🔺     | JB100000144                     | 18072014                     | 31052015        | 18072014    | 13,825.00    | 0.00                | 276.50          | 0.00                               | 13,825.00    | 13,825.00 .           | 4157  | 1487659  | JB1 |
| 1487659       | JB100000143                     | 18072014                     | 22052015        | 18072014    | 6,000.00     | 0.00                | 120.00          | 0.00                               | 6,000.00     | 6,000.00              | 4155  | 1487659  | JB1 |
| 1487659       | AR10000058                      | 18072014                     | 17082014        | 18072014    | -10,250.00   | 0.00                | 0.00            | 0.00                               | -10,250.00   | -10,250.00            | 4161  |          | AR  |
| 1487659       | AR10000057                      | 18072014                     | 17082014        | 18072014    | -7,575.00    | 0.00                | 0.00            | 0.00                               | -7,575.00    | -7,575.00             | 4160  |          | AR  |
| 1487659       | AR10000056                      | 18072014                     | 17082014        | 18072014    | -3,000.00    | 0.00                | 0.00            | 0.00                               | -3,000.00    | -3,000.00             | 4159  |          | AR  |
| 1487659       | AR10000055                      | 18072014                     | 17082014        | 18072014    | 1,000.00     | 0.00                | 0.00            | 0.00                               | 1,000.00     | 1,000.00              | 4158  |          | AR  |
| AMIGAS        | JB100000163                     | 30062015                     | 30072015        | 30062015    | 0.00         | 0.00                | 0.00            |                                    | 0.00         | 0.00                  | 5774  | 1500217  | JB1 |
| AMIGAS        | JB100000160                     | 30062015                     | 30072015        | 22052015    | 0.00         | 0.00                | 0.00            |                                    | 0.00         | 0.00                  | 5764  | 1500217  | JB1 |
| AMIGAS        | JB100000159                     | 30042015                     | 30052015        | 30042015    | 0.00         | 0.00                | 0.00            |                                    | 0.00         | 0.00                  | 5763  | 1500217  | JB1 |
| AMIGAS        | JB100000162                     | 01032015                     | 31032015        | 01032015    | 0.00         | 0.00                | 0.00            |                                    | 0.00         | 0.00                  | 5772  | 1500217  | JB1 |
| MIGAS         | JB100000158                     | 01032015                     | 31032015        | 01032015    | 0.00         | 0.00                | 0.00            |                                    | 0.00         | 0.00                  | 5762  | 1500217  | JB1 |
| AMIGAS        | JB100000161                     | 31012015                     | 02032015        | 31012015    | 990.00       | 110.00              | 19.80           |                                    | 1,100.00     | 990.00                | 5771  | 1500217  | JB1 |
| MIGAS         | JB100000157                     | 31012015                     | 31012015        | 31012015    | 0.00         | 0.00                | 0.00            |                                    | 0.00         | 0.00                  | 5651  | 1500217  | JB1 |
| AMIGAS        | AR10000081                      | 19012015                     | 18022015        | 19012015    | 125.00       | -125.00             | 0.00            | 0.00                               | 0.00         | 0.00                  | 4950  |          | AR  |
| AMIGAS        | AR10000079                      | 19012015                     | 18022015        | 19012015    | 84,726.81    | 8,965.80            | 1,613.84        | 0.00                               | 93,692.61    | 59,858.06             | 4950  |          | AR  |
| AMIGAS        | JB100000150                     | 16012015                     | 15022015        | 16012015    | 1,124.55     | 119.00              | 22.49           |                                    | 1,243.55     | 1,124.55              | 4937  | 8500     | JB1 |
| MIGAS         | AR10000076                      | 13012015                     | 12022015        | 13012015    | 1,181.25     | 125.00              | 22.50           |                                    | 1,306.25     | 1,181.25              | 4799  |          | AR  |
| AMIGAS        | AR10000075                      | 13012015                     | 12022015        | 13012015    | 94.50        | 10.00               | 1.80            | 0.00                               | 104.50       | 0.00                  | 4626  |          | AR  |
|               |                                 |                              |                 |             | 3,918,026.39 | 184,843.34          | 45,547.72       | 430.07                             | 4,102,869.73 | 3,853,398.06          |       |          |     |

Pgm: ARINMQRY – Invoice Query

The invoice query displays all invoices posted in a particular company in order of invoice number within customer code. The query allows the user to scroll through various items pertaining to the invoice such as sales amount, retainage amount, discount amount, sales amount, total amount, outstanding amount, batch, job code, invoice description and collection code. All these fields are available for query criteria and therefore the operator may select as many or as few invoices for display as required.

Also users may query for Net Amount and Outstanding amount fields or even query for an amount range. First,

he users should click Query By Example icon:  $\square$ . To query, users may enter the query criteria operators such as '=', '<','>','<=','>=','!=' followed by the amount. The amount range may be queried by the expression such as '# Between 100 And 9999'

The system also tracks 'Deleted' invoices, invoices entered through the invoice entry screen and then 'Deleted' before posting. To view these invoices, press the [Deleted Invoices] button. These invoices have no effect on the AR system or the customer balance, the data is kept for informational purposes only.

The [Update] button launches an Override screen, shown below, that allows authorized users to change the Due Date and provide an explanation for the change.

| INVOICE QUERY        |             |       |     |     | (i) | ₽   | ▼   |          |  |   |
|----------------------|-------------|-------|-----|-----|-----|-----|-----|----------|--|---|
| VERRIDE              |             |       |     |     |     |     |     |          |  | _ |
| Due Date             | 19/Feb/2010 |       |     |     |     |     |     |          |  |   |
| Override Due Date    | [[          | 20    |     |     |     |     |     |          |  |   |
| Reason               |             | 6     | Mar | ch  | •   | 201 | 5   |          |  |   |
| Description          |             | CLINE | MON | TU. | MED |     | 501 | CAT      |  |   |
| Override Description |             | SUN   | MON | 105 | WED | IHU | FRI | 5A1<br>7 |  | ٦ |
|                      | Close       | 8     | 9   | 10  | 11  | 12  | 13  | 14       |  |   |
|                      | close       | 15    | 16  | 17  | 18  | 19  | 20  | 21       |  |   |
|                      |             | 22    | 23  | 24  | 25  | 26  | 27  | 28       |  |   |
|                      |             | 29    | 50  | 31  |     | 2   | 2   |          |  |   |

# **Customer Account Quick Detail**

| CUSTOMER ACCOUN       | T QUICK QUERY                 |                                                      |                         |                     |                  |                  | De la companya de la companya de la companya de la companya de la companya de la companya de la companya de la | xit 🚺 🥐 🛆 | []   ⊽ Q |
|-----------------------|-------------------------------|------------------------------------------------------|-------------------------|---------------------|------------------|------------------|----------------------------------------------------------------------------------------------------|-----------|----------|
| SELECTION CRITERIA    |                               |                                                      |                         |                     |                  |                  |                                                                                                    |           | ,        |
| * Company             | y RV123456                    | R.V.Head Quarters Con                                | ipany, LLC              | Active Currency     | US               |                  |                                                                                                    |           |          |
| * Custome             | * Customer AMIGAS AMIGAS NAME |                                                      |                         | Credit Limit        | 999,999,999,999, | 00               |                                                                                                    |           |          |
| Show Items Before Dat | e 12062015                    | 100, Amigas Street 500<br>Amigas City IL 44556<br>US | Amigas Suite,           |                     |                  |                  |                                                                                                    |           |          |
| Balance Owin          | 1,302,434.00                  | Deposits 1,4                                         | 58.00 Outstanding Balan | te 1,300,966.00     | Retainage        | 46,597.00        |                                                                                                    |           |          |
|                       | <=30                          | 30-60                                                | 60-90                   | Over 90             |                  |                  |                                                                                                    |           |          |
|                       | 0.00                          | 0.00                                                 | 0.00                    | 1,302,434.00        | (                | 0.00             | 00                                                                                                    |           |          |
| INVOICE DETAILS       | Detach                        | 🗞 Workflows 🔽 🖨                                      | Report Options 🛛 👻 🌉 E  | xport 🖉 Attachments | Notes SEC        | M                |                                                                                                    |           |          |
| Invoice Sta           | itus Invoice Date             | Due Date                                             | Original Amount         | Net Owing           | Age              | Retainage Amount |                                                                                                    |           |          |
| JB100000161 O         | 31012015                      | 02032015                                             | 1,100.00                | 990.00              | 102 .            | 110.00           |                                                                                                    |           | ~        |
| AR100000079 O         | 19012015                      | 18022015                                             | 93,692.61               | 59,858.06           | 114              | 8,965.80         |                                                                                                    |           |          |
| JB100000150 O         | 16012015                      | 15022015                                             | 1,243.55                | 1,124.55            | 117              | 119.00           |                                                                                                    |           |          |
| AR10000076 0          |                               |                                                      |                         |                     |                  |                  |                                                                                                    |           |          |

*Pgm:* ARQCKQRY – AR Quick Detail Query

The Customer Account Quick Detail allows access to detailed information about a customer's account in a speedy fashion. The form allows you to retrieve information about each customer's invoices, payments, memos, financial charges, and balance. Once a customer is selected, invoices are displayed and you can view specific payment, memo and financial charge history. The bottom of the screen displays a summary of the aging of the customer account.

# **Unposted Detail Query**

| UNPOSTED D       | ETAIL QUERY  |               |               |             |                   | /////////////////////////////////////// |
|------------------|--------------|---------------|---------------|-------------|-------------------|-----------------------------------------|
| Company RV1234   | 156 A R.V.   | Head Quarters | Company, LLC  |             |                   |                                         |
| EN ENTRIES BY BA | лтсн         |               | C. Washington | - 8         |                   | line Francisco                          |
| Company          | Batch Number | Type Code     | Type          | Batch Count | Batch Description | User                                    |
| RV123456         | 3474 🔺       | Т             | Invoice       | . 1         | Job Billing       | RAVI                                    |
| RV123456         | 3474         | т             | *G/L          | 6           | Job Billing       | RAVI                                    |
| RV123456         | 5205         | R             | Payment       | 1           | irina 1           | RAVI                                    |
| RV123456         | 5205         | R             | *G/L          | 2           | irina 1           | RAVI                                    |
| RV123456         | 5208         | R             | Payment       | 1           | IRINA 2           | RAVI                                    |
| RV123456         | 5208         | R             | *G/L          | 2           | IRINA 2           | RAVI                                    |
|                  |              |               |               |             |                   |                                         |

Pgm: ARTOPST - AR Unposted Detail Query

The Unposted Detail Query is used to examine batches with unposted entries in the Accounts Receivable application. This query is mostly used at month's end to verify that everything has been posted.

# **Payment Query**

| PAYMENT       | QUERY           |          |                 |                         |                    |                |                          |                          |               |             |                 |      |                | 🕞 Exit 🕧          | @ ▲          | [≱ ≖ O    |
|---------------|-----------------|----------|-----------------|-------------------------|--------------------|----------------|--------------------------|--------------------------|---------------|-------------|-----------------|------|----------------|-------------------|--------------|-----------|
| * Company IH  | TERIA<br>2T     | ▲ IH U   | IS Company      |                         | Show Voided Cher   | des            |                          |                          |               |             |                 |      |                |                   |              |           |
| RECEIPT QUERY | r               |          |                 |                         |                    |                |                          |                          |               |             |                 |      |                |                   |              |           |
| View 👻 🕎      | Freeze          | E Detach | 🖉 Search 🛛 🕲 Wo | rkflows   👻 🖨 Report Op | tions 🛛 👻 🏬 Export | ECM Docume     | nts 🛛 👻 🖧 User E         | xtensions                |               |             |                 |      |                |                   |              |           |
| Customer      | Bank<br>Company | Dept     | Account         | Check Number            | Check Date         | Payment Amount | Invoice Write-Off<br>Amt | Invoice Allowance<br>Amt | Received Date | Post Date   | Reconciled Date | Curr | Foreign Amount | Conversion Factor | Void<br>Code | Void Date |
| IH-PC         | IH2T            | 00       | 1000.100        | ch0987                  | 26/Nov/201         | 300.00         | 0.00                     | 0.00                     | 26/Nov/201    | 26/Nov/201  | 2.              | USD  | 300.00         | 1.00              |              |           |
| IH-PC         | IH2T            | 00       | 1000.100        | IH400                   | 19/Feb/201         | 400.00         | 0.00                     | 0.00                     | 19/Feb/201    | 19/Feb/201  |                 | USD  | 400.00         | 1.00              |              |           |
| IH-PC         | IH2T            | 00       | 1000.100        | IH001                   | 27/Apr/201         | 100.00         |                          |                          | 27/Apr/201    | 27/Apr/201  |                 | USD  | 100.00         | 1.00              |              |           |
| IH-PC         | IH2T            | 00       | 1000.100        | 987                     | 28/Apr/201         | 55.00          | 0.00                     | 0.00                     | 28/Apr/201    | 28/Apr/201  |                 | US   | 55.00          | 1.00              |              |           |
| IH-PC         | IH2T            | 00       | 1000.100        | 0098                    | 28/Apr/201         | 77.00          | 0.00                     | 0.00                     | 28/Apr/201    | 28/Apr/201  |                 | US   | 77.00          | 1.00              |              |           |
| IH-PC         | IH2T            | 00       | 1000.100        | 987654                  | 28/Apr/201         | 99.00          | 0.00                     | 0.00                     | 28/Apr/201    | 28/Apr/201  |                 | US   | 99.00          | 1.00              |              |           |
| IH-PC         | IH2T            | 00       | 1000.100        | 777                     | 28/Apr/201         | 1,000.00       |                          |                          | 28/Apr/201    | 28/Apr/201  |                 | USD  | 1,000.00       | 1.00              |              |           |
| IH-PC         | IH2T            | 00       | 1000.100        | 12345                   | 29/Apr/201         | 100.00         | 0.00                     | 0.00                     | 29/Apr/201    | 29/Apr/201  |                 | US   | 100.00         | 1.00              |              |           |
| IH-PC         | IH2T            | 00       | 1000.100        | 7878                    | 29/Apr/201         | 444.00         | 0.00                     | 0.00                     | 29/Apr/201    | 30/Apr/201  |                 | US   | 444.00         | 1.00              |              |           |
| IH-PC         | IH2T            | 00       | 1000.100        | 22                      | 13/May/201         | 350.00         | 0.00                     | 0.00                     | 13/May/201    | 13/May/201  |                 | US   | 350.00         | 1.00              |              |           |
| IH01U5        | IH2T            | 00       | 1000.100        | 222                     | 04/Sep/201         | 300.00         |                          |                          | 04/Sep/201    | 04/Sep/201  |                 | USD  | 300.00         | 1.00              |              |           |
| IH01U5        | IH2T            | 00       | 1000.100        | 111                     | 04/Sep/201         | 500.00         |                          |                          | 04/Sep/201    | 04/Sep/201  |                 | USD  | 500.00         | 1.00              |              |           |
| IH01US        | IH2T            | 00       | 1000.100        | 600                     | 04/Sep/201         | 600.00         |                          |                          | 04/Sep/201    | 04/Sep/201  |                 | USD  | 600.00         | 1.00              |              |           |
| IH01U5        | IH2T            | 00       | 1000.100        | ch999                   | 19/Oct/201         | 1,000.00       | 0.00                     | 0.00                     | 19/Oct/201    | 19/Oct/201  |                 | USD  | 1,000.00       | 1.00              |              |           |
| IH01U5        | IH2T            | 00       | 1000.100        | ch9999                  | 19/Feb/201         | 500.00         | 0.00                     | 0.00                     | 19/Mar/201    | 27/Apr/201  |                 | USD  | 500.00         | 1.00              |              |           |
|               | IH2T            | 00       | 1000.100        | ch77                    | 26/Oct/201         | 2,098.00       | 0.00                     | 0.00                     | 26/Oct/201    | 26/Oct/201! |                 | USD  | 2,098.00       | 1.00              |              |           |
| IHINDCNT      |                 |          |                 |                         |                    |                |                          |                          |               |             |                 |      |                |                   |              |           |

Pgm: ARPAYQRY – AR Payment Query

The AR Payment Query displays payment information based on check number within customer code. The query allows you to retrieve payment information such as the cash account this payment was posted into, the check date, payment amount, received date, Post Date, reconciled date, currency, foreign amount, conversion factor, reversal code, reversed date, job code, batch number, and sequence number.

From a payment record, it is possible to drill down by using the [**Invoice Detail**] button to view which invoice(s) the payment was applied against.

# **AR Invoice/Payment Query**

| ELECTION CRIT | EDIA                         |                                |                         |                       |                   |                   |
|---------------|------------------------------|--------------------------------|-------------------------|-----------------------|-------------------|-------------------|
| * Company IH2 | T X III US Company           |                                | Show Voided             | Invoices              |                   |                   |
| ELECT RECEIPT |                              |                                |                         |                       |                   |                   |
| View 👻 🕎      | 🖪 Freeze 🖷 Detach 🛛 🖉 Search | © <sub>@</sub> Workflows   ▼ ⊖ | Report Options 🛛 👻 🔜 Ex | port 🛛 🕀 ECM Document | s 🛛 👻 🖧 User Exte | ensions           |
| Customer      | Name                         | Invoice Number                 | Invoice Amount          | Paid Amount           | Invoice Post Date | Invoice Void Date |
| IH-PC         | . Irina's Publishing Company | AR1-000029                     | 1,000.00                | 300.00                | 26/Nov/201        |                   |
| IH-PC         | Irina's Publishing Company   | AR1-000034                     | 1,000.00                | 500.00                | 19/Feb/201        |                   |
| IH-PC         | Irina's Publishing Company   | AR1-000037                     | 1,000.00                | 581.00                | 28/Apr/201        |                   |
| IH-PC         | Irina's Publishing Company   | AR1-000038                     | 4,000.00                | 544.00                | 29/Apr/201        |                   |
| IH01US        | IH US Partner 01 Name        | AR1-000001                     | 333.00                  | 110.00                | 04/Sep/201        |                   |
| IH01US        | IH US Partner 01 Name        | AR1-000002                     | 200.00                  | 186.20                | 04/Sep/201        |                   |
| IH01U5        | IH US Partner 01 Name        | AR1-000003                     | 300.00                  | 279.30                | 04/Sep/201        |                   |
| IH01U5        | IH US Partner 01 Name        | AR1-000004                     | 400.00                  | 100.00                | 04/Sep/201        |                   |
| THOMAS        | IH US Partner 01 Name        | AR1-000026                     | 2,300.00                | 1,000.00              | 19/Oct/201        |                   |
| 10105         |                              |                                |                         |                       |                   |                   |
| IH01US        | IH US Partner 01 Name        | AR1-000027                     | 10,000.00               | 400.00                | 19/Feb/201        |                   |

Pgm: ARINVPAYQRY - AR Invoice Payment Query

The AR Invoice/Payment Query screen is based on 'AR invoices' for which the details of payments may be viewed from the 'Payment Details' popup.

| AR INVOI             | CE/PAYMENT QUE  | RY     |                |                         |                      |                   |                      | Save 2                       | ۵ 🕐 🛦                | [≱ ≖ Q          |
|----------------------|-----------------|--------|----------------|-------------------------|----------------------|-------------------|----------------------|------------------------------|----------------------|-----------------|
|                      |                 |        |                |                         |                      |                   |                      |                              |                      |                 |
| PAID INVOICES        |                 |        |                |                         |                      |                   |                      |                              |                      |                 |
|                      | Company IH2T    |        | Invoice Number | AR1-000029              | Customer             | IH-PC             |                      |                              |                      |                 |
| Total Paid           | Amount          | 300.00 |                |                         |                      |                   |                      |                              |                      |                 |
|                      |                 |        |                |                         |                      |                   |                      |                              |                      |                 |
| PAYMENT DETAI        | 11.5            |        |                |                         |                      |                   |                      |                              |                      |                 |
| View 👻 🍸             | Freeze 📲 Detach | Searc  | h 🛞 Workflows  | 🔻 🔒 Report Op           | tions 🛛 🔻 🄜 Expor    | t 🧣 ECM Doc       | uments 🛛 🔻 🖧 User Ex | tensions                     |                      |                 |
| Payment Comp<br>Code | Check Number    |        | Paid Amount    | Payment Batch<br>Number | Payment Post<br>Date | Bank Comp<br>Code | Payment Account Code | Payment Void<br>Batch Number | Payment Void<br>Date | Voided<br>Check |
| IH2T                 | ch0987          |        | 300.00         | 30338                   | 26/Nov/201 20        | IH2T              | 1000.100             |                              |                      |                 |
| Close                |                 |        |                |                         |                      |                   |                      |                              |                      |                 |

Pgm: ARINVPAYQRY – Payment Detail Button

# System Logs

System Logs have been added for the convenience of the user. Users may access Business Partner, Customer Detail, Unposted Invoices, Unposted and Posted Receipts, as well as, re-configure the screen to user satisfaction. For information on the use of System Logs please refer to the System Data Manual.

# Reports

| Compound | Taxes | Accrued | Report |
|----------|-------|---------|--------|
|----------|-------|---------|--------|

| nter Parameters for: Co | mpound Taxes Accrued Repor | t (AR    | CIXACR)                         |
|-------------------------|----------------------------|----------|---------------------------------|
| Company                 | ссс                        | <b>A</b> | CMiC Test Construction Company  |
| From Business Partner   |                            | <b>A</b> |                                 |
| To Business Partner     |                            | <b>A</b> |                                 |
| Base Printing On        | P                          | <b>A</b> | Posting Date                    |
| From Date               | 1                          | 6        |                                 |
| To Date                 | 2                          | 6        |                                 |
| From Tax Code           |                            | <b>A</b> |                                 |
| To Tax Code             |                            | <b>A</b> |                                 |
| Direct Tax              | В                          |          | Both (Direct and Indirect)      |
| Report Type             | S                          | <b>A</b> | Summary                         |
| Destination             | Preview 💌                  |          |                                 |
| Output Format           | PDF L                      | ocale    | English US                      |
|                         |                            |          | Edit Defaults Run Report Cancel |

Sample of Compound Taxes Accrued report's Enter Parameters screen.

| NOTE: This report | is also | found in | the AP | module. |
|-------------------|---------|----------|--------|---------|
|-------------------|---------|----------|--------|---------|

#### **Report Type**

If the "**AR Only Detail**" option is selected, the report will not display any information from Accounts Payable, and reports on AR data only.

### **Report Printout**

| AR Compound Tax Report Da                                                             |       |                     |                 |                      |                                     |                         |                                         |   |                      |  |  |  |  |
|---------------------------------------------------------------------------------------|-------|---------------------|-----------------|----------------------|-------------------------------------|-------------------------|-----------------------------------------|---|----------------------|--|--|--|--|
| Customer Customer<br>Code Name                                                        | Түр   | e Invoice<br>Number | Invoice<br>Date | Applicable<br>Amount | Applicable Amount<br>Less Retainage | Current Taxed<br>Amount | Non-Taxable Amount<br>(Incl. Retainage) |   | <u>Tax</u><br>Amount |  |  |  |  |
| Company: 6A Darrows Cli                                                               | r Con | struction Grp       | 1               |                      |                                     |                         |                                         |   |                      |  |  |  |  |
| Tax: 0680815 ARCMPT                                                                   | Flag  | ida Ciata Tau       |                 |                      |                                     |                         |                                         |   |                      |  |  |  |  |
| Jurisdiction: FLONIDA Florida State Tax<br>Job: ARCMPMULTI Multiple Compound Tax Test |       |                     |                 |                      |                                     |                         |                                         |   |                      |  |  |  |  |
| LEECOUNT Lee County Port                                                              | 1     | J0106-004           | JAN 31, 2006    | 29.150.00            | 26,235.00                           | 26.234.00               | 2,916.00                                |   | 1.049.40             |  |  |  |  |
| LEECOUNT Lee County Port                                                              | i     | J0306-001           | MAR 31, 2006    | 30,000.00            | 27,000.00                           | 13,500.00               | 16,500.00                               |   | 540.00               |  |  |  |  |
| LEECOUNT Lee County Port                                                              | 1     | J0206-002           | FEB 28, 2006    | 30,000.00            | 27,000.00                           | 27,000.00               | 3,000.00                                |   | 1,080.00             |  |  |  |  |
| Total For Job ARCMPMULTI                                                              |       |                     |                 | 89,150.00            | 80,235.00                           | 66,734.00               | 22,416.00                               | - | 2,669.40             |  |  |  |  |
| Job: ARTAXPART AR Comp                                                                | ound  | Partial Billed Tax  | Testing 0680815 |                      |                                     |                         |                                         |   |                      |  |  |  |  |
| LEECOUNT Lee County Port                                                              | 1     | J0106-003           | JAN 31, 2006    | 19,000.00            | 17,100.00                           | 17,100.00               | 1,900.00                                |   | 684.00               |  |  |  |  |
| Total For Job ARTAXPART                                                               |       |                     |                 | 19,000.00            | 17,100.00                           | 17,100.00               | 1,900.00                                | - | 684.00               |  |  |  |  |
| Job: ARTAXTEST AR Comp                                                                | ound  | Tax Testing 0680    | 815             |                      |                                     |                         |                                         |   |                      |  |  |  |  |
| LEECOUNT Lee County Port                                                              | 1     | J0206-001           | FEB 28, 2006    | 44,000.00            | 43,100.00                           | 43,100.00               | 900.00                                  |   | 1,724.00             |  |  |  |  |
| LEECOUNT Lee County Port                                                              | 1     | J0106-002           | JAN 31, 2008    | 22,745.65            | 20,471.08                           | 20,471.58               | 2,274.07                                |   | 818.84               |  |  |  |  |
| Total For Job ARTAXTEST                                                               |       |                     |                 | 66,745.65            | 63,571.08                           | 63,571.58               | 3,174.07                                | _ | 2,542.84             |  |  |  |  |
| Job: No Job                                                                           |       |                     |                 |                      |                                     |                         |                                         |   |                      |  |  |  |  |
| CASH Cash Customer                                                                    | 1     | ARINVOICE01         | JAN 15, 2008    | 8,550.00             | 8,550.00                            | 8,550.00                | 0.00                                    |   | 342.00               |  |  |  |  |
| Total For Job No Job                                                                  |       |                     |                 | 8,550.00             | 8,550.00                            | 8,550.00                | 0.00                                    | - | 342.00               |  |  |  |  |
| Total For Jurisdiction FLORIDA                                                        |       |                     |                 | 183,445.65           | 169,456.08                          | 155,955.58              | 27,490.07                               | _ | 6,238.24             |  |  |  |  |
| Jurisdiction: MIAMI CITY                                                              | Mia   | mi Citv             |                 |                      |                                     |                         |                                         |   |                      |  |  |  |  |

#### **Applicable Amount**

This shows the amount of the Invoice to which the Tax Code is being applied.

#### Applicable Amount Less Retainage

This shows the first amount less the calculated Retainage for the current Invoice

#### **Current Taxed Amount**

This represents the amount being taxed on the Invoice.

#### **Non-Taxable Amount**

This value shows the Retainage Amount plus in the case of Job Billing Invoices, the amount not being taxed based on use of the "Percentage To Which Tax Applies" option.

#### **Tax Amount**

The current Invoice Tax amount for the Jurisdiction/Tax Code.

# Utilities

## **Period End Procedure**

| AR PERIOD END      | Save → Ext ② ③ ▲ ② ♥ ○                    |
|--------------------|-------------------------------------------|
| SELECTION CRITERIA |                                           |
| Company            | RV123456 A R.V.Head Quarters Company, LLC |
| Ending Year        | 2015                                      |
| Period             | 1                                         |
| Period Start Date  | 01012015                                  |
| Period End Date    | 31012015                                  |
|                    |                                           |
|                    | Process                                   |

Pgm: ARPEREND – AR Period End

Once all transactions have been entered into the Accounts Receivable for the period, you will want to close that period and set the new current period.

#### Ending Year and Period

Enter the year and period for which the company being closed. The system will default the period start and end date for your verification

#### [Process] - Button

The Period End Process will set the Current Period to the next consecutive period in the period table. When posting, the system will verify that the date of the record being used to post the batch is within an open period. An error message will be returned if the entries are outside the posting period.

# **AR vs GL Verification**

| TION CRITE    | RIA                                                                      |                                                                                                    |                                              |                                                                                                    |                                                          |              |             |          |                                      |                                           |                           |           |          |             |            |      |
|---------------|--------------------------------------------------------------------------|----------------------------------------------------------------------------------------------------|----------------------------------------------|----------------------------------------------------------------------------------------------------|----------------------------------------------------------|--------------|-------------|----------|--------------------------------------|-------------------------------------------|---------------------------|-----------|----------|-------------|------------|------|
| * Compan      | y ZZ                                                                     | ▲ CM                                                                                                    | iC Construction Inc.                         |                                                                                                    |                                                          |              |             |          | Data Type                            | <ul> <li>Entere</li> <li>Conve</li> </ul> | d Data Onl<br>rted Data ( | y<br>Dnly | Group C  | onverted Da | ita by Bat | tch# |
| Start Dat     | he l                                                                     | <b></b>                                                                                                    | Out-Off Date 05/May/2                        | 016 🕅 🕅                                                                                                    | Include                                                  | Lines with I | Missing AR  |          |                                      | All Dat                                   | а                         |           |          |             |            |      |
| Start Dat     | Peceiv                                                                   | ables Control                                                                                                    | cur-on bate 03/Hay/2                         | Tockude Lips                                                                                                    | ac with M                                                | issing G     | maaning Arc |          |                                      |                                           |                           |           |          |             |            |      |
| * Account Lis | st 1500.1                                                                | 00. 1500.200. 1500                                                                                                    | .300                                         |                                                                                                    | Lo widi Pi                                               | issing oc    |             |          |                                      |                                           |                           |           |          |             |            |      |
|               |                                                                          |                                                                                                    |                                              |                                                                                                    |                                                          |              |             |          | _                                    |                                           |                           |           |          |             |            |      |
| ISISTENT BA   | TCHES                                                                    |                                                                                                    |                                              |                                                                                                    |                                                          |              |             |          |                                      |                                           |                           |           |          |             |            |      |
| - <b>T</b>    | Freeze                                                                   | 🖥 Detach 🛭 🕽                                                                                                    | 🔁 Search 🛛 🔞 Workfl                          | ows 🛛 👻 🔒 Report O                                                                                                    | Options                                                  |              | port 🚱 E    | CM Docum | ents 🛛 👻 ,                           | User Ext                                  | ensions                   |           |          |             |            |      |
|               |                                                                          |                                                                                                    |                                              |                                                                                                    |                                                          | Ported       | Ported      | Postad   | Ported                               | Postad                                    | Upporto                   | Unportor  | Upported |             |            |      |
| Batch#        |                                                                          | AR Amount                                                                                                    | GL Amount                                    | Difference                                                                                                    | Curr                                                     | Inv          | Void Inv    | Memo     | Chq                                  | Void Chq                                  | Inv                       | Memo      | Chq      |             |            |      |
|               | 6                                                                        | 22,902.84                                                                                                    |                                              | 22,902.84                                                                                                    | US                                                       | 1            |             |          |                                      |                                           |                           |           |          |             |            |      |
|               | 15                                                                       | 2,044.34                                                                                                    |                                              | 2,044.34                                                                                                    | US                                                       | 1            |             |          |                                      |                                           |                           |           |          |             |            |      |
|               | 16                                                                       | -3,787.88                                                                                                    | 0.01                                         | -3,787.89                                                                                                    | US                                                       |              | 4           |          |                                      |                                           |                           |           |          |             |            |      |
|               |                                                                          |                                                                                                    |                                              |                                                                                                    |                                                          |              |             |          |                                      |                                           |                           |           |          |             |            |      |
|               | 54                                                                       | 59,731.25                                                                                                    | 66,368.04                                    | -6,636.79                                                                                                    | US                                                       | 1            |             |          |                                      |                                           |                           |           |          |             |            |      |
|               | 54<br>64                                                                 | 59,731.25<br>381,567.86                                                                                                    | 66,368.04<br>423,964.31                      | -6,636.79<br>-42,396.45                                                                                                    | US<br>US                                                 | 1            |             |          |                                      |                                           |                           |           |          |             |            |      |
|               | 54<br>64<br>113                                                          | 59,731.25<br>381,567.86<br>-17,500.00                                                                                          | 66,368.04<br>423,964.31                      | -6,636.79<br>-42,396.45<br>-17,500.00                                                                                          | US<br>US<br>US                                           | 1            |             |          | 1                                    |                                           |                           |           |          |             |            |      |
|               | 54<br>64<br>113<br>1930                                                  | 59,731.25<br>381,567.86<br>-17,500.00<br>-100.00                                                                               | 66,368.04<br>423,964.31                      | -6,636.79<br>-42,396.45<br>-17,500.00<br>-100.00                                                                               | US<br>US<br>US<br>US                                     | 1            |             |          | 1                                    |                                           |                           |           |          |             |            |      |
|               | 54<br>64<br>113<br>1930<br>2496                                          | 59,731.25<br>381,567.86<br>-17,500.00<br>-100.00<br>-3,000.00                                                                  | 66,368.04<br>423,964.31                      | -6,636.79<br>-42,396.45<br>-17,500.00<br>-100.00<br>-3,000.00                                                                  | US<br>US<br>US<br>US                                     | 1            |             |          | 1<br>1<br>2                          |                                           |                           |           |          |             |            |      |
|               | 54<br>64<br>113<br>1930<br>2496<br>2498                                  | 59,731.25<br>381,567.86<br>-17,500.00<br>-100.00<br>-3,000.00<br>-3,000.00                                                     | 66,368.04<br>423,964.31                      | -6,636.79<br>-42,396.45<br>-17,500.00<br>-100.00<br>-3,000.00<br>-3,000.00                                                     | US<br>US<br>US<br>US<br>US                               | 1            |             |          | 1<br>1<br>2<br>2                     |                                           |                           |           |          |             |            |      |
|               | 54<br>64<br>113<br>1930<br>2496<br>2498<br>2582                          | 59,731.25<br>381,567.86<br>-17,500.00<br>-3,000.00<br>-3,000.00<br>-3,000.00                                                   | 66,368.04<br>423,964.31                      | -6,636.79<br>-42,396.45<br>-17,500.00<br>-3,000.00<br>-3,000.00<br>-1,000.00                                                   | US<br>US<br>US<br>US<br>US<br>US                         | 1            |             |          | 1<br>1<br>2<br>2<br>1                |                                           |                           |           |          |             |            |      |
|               | 54<br>64<br>113<br>2496<br>2498<br>2582<br>2583                          | 59,731.25<br>381,567.86<br>-17,500.00<br>-3,000.00<br>-3,000.00<br>-1,000.00<br>-2,000.00                                      | 66,368.04<br>423,964.31                      | -6,636.79<br>-42,396.45<br>-17,500.00<br>-3,000.00<br>-3,000.00<br>-1,000.00<br>-2,000.00                                      | US<br>US<br>US<br>US<br>US<br>US<br>US                   | 1            |             |          | 1<br>1<br>2<br>2<br>1<br>1           |                                           |                           |           |          |             |            |      |
|               | 54<br>64<br>113<br>2496<br>2498<br>2582<br>2583<br>2584                  | 59,731.25<br>381,567.86<br>-17,500.00<br>-3,000.00<br>-3,000.00<br>-1,000.00<br>-2,000.00<br>-1,500.00                         | 66,368.04<br>423,964.31                      | -6,636.79<br>-42,396.45<br>-17,500.00<br>-3,000.00<br>-3,000.00<br>-1,000.00<br>-2,000.00<br>-1,500.00                         | US<br>US<br>US<br>US<br>US<br>US<br>US<br>US<br>US       | 1            |             |          | 1<br>1<br>2<br>2<br>1<br>1<br>1<br>1 |                                           |                           |           |          |             |            |      |
|               | 54<br>64<br>113<br>2496<br>2498<br>2582<br>2582<br>2583<br>2584<br>8034  | 59,731.25<br>381,567.86<br>-17,500.00<br>-3,000.00<br>-3,000.00<br>-1,000.00<br>-2,000.00<br>-1,500.00<br>44,999.92            | 66,368.04<br>423,964.31<br>50,000.00         | -6,636.79<br>-42,396.45<br>-17,500.00<br>-3,000.00<br>-3,000.00<br>-1,000.00<br>-2,000.00<br>-1,500.00<br>-5,000.08            | US<br>US<br>US<br>US<br>US<br>US<br>US<br>US             | 1            |             |          | 1<br>1<br>2<br>2<br>1<br>1<br>1      |                                           |                           |           |          |             |            |      |
| 1             | 54<br>64<br>113<br>2496<br>2498<br>2582<br>2583<br>2584<br>8034<br>11323 | 59,731.25<br>381,567.86<br>-17,500.00<br>-3,000.00<br>-3,000.00<br>-1,000.00<br>-2,000.00<br>-1,500.00<br>44,999.92<br>-191.63 | 66,368.04<br>423,964.31<br>50,000.00<br>0.01 | -6,636.79<br>-42,396.45<br>-17,500.00<br>-3,000.00<br>-3,000.00<br>-1,000.00<br>-2,000.00<br>-1,500.00<br>-5,000.08<br>-191.64 | US<br>US<br>US<br>US<br>US<br>US<br>US<br>US<br>US<br>US | 1            | 4           |          | 1<br>1<br>2<br>2<br>1<br>1<br>1      |                                           |                           |           |          |             |            |      |

Pgm: ARGLBCH – AR vs GL Verification

This utility is used for routine verifications and to verify imported and converted data. It identifies Batches with which the AR module's account of its GL postings are inconsistent with the GL module's account of its postings. These Batches are referred to as inconsistent Batches, and they are listed under the **Inconsistent Batches** section.

Details about the inconsistent Batches can then be viewed by running the AR Aged Report (provides posting details according to AR module) and a GL Trial Balance report (provides posting details according to GL module).

For example, when one compares GL Trial Balance to the AR Aged Report, they add together balances of AR Subledger Account and AR Deposit account - because the AR Aged Report also combines Invoices and Deposits. This is why you always need to specify the deposit account when running this AR vs GL Verification utility for the Receivables Account.

#### **Inconsistent Batches**

When a Batch created in the AR module is posted to the GL, the AR module keeps a record of the Batch sent to the GL module for posting. In the GL module, a corresponding record of the received and posted Batch from the AR module is also kept. So, both modules have their own records of the Batch created in AR and posted to the GL.

However, for a Batch created in the GL module, via its Enter Transaction screen, and posted against AR subledger accounts, a record of the posted Batch only exists in the GL module.

This utility identifies inconsistent Batches by checking that the corresponding records for each posted Batch exist in the AR and GL modules. This provides extra assurance that a sent Batch was received and posted. If

this utility finds a record of a posted Batch in the AR module, but it does not find the corresponding record of the posted Batch in the GL module, or vice versa, it will list the Batch under the **Inconsistent Batches** section. Thus, a Batch created via the GL Transaction Entry screen to post against AR sub-ledger accounts will always be listed under the **Inconsistent Batches** section, because there is no corresponding record of the Batch in the AR module (i.e. it is an unusual transaction that should be noted).

Also, for each pair of posted batch records (one in AR and other in GL), this utility checks that the amounts posted to the accounts are the same.

Lastly, it checks that each posting is consistent with what was intended, in order to try and catch errors with the accounts used for postings. For instance, for a Customer, if either of their Invoice's default A/R, Discount, or **Retainage** accounts (set on Accounting tab of Maintain Customers screen) are accidentally set to the same account, this utility will catch that its posted Invoices were not distributed in a standard fashion.

### Selection Criteria – Section

#### Company

The company code will automatically default to the user's AR Logon Company, which may be changed if required.

#### Start Date (optional)

From which this utility should start looking for inconsistent batches.

#### Cut-Off Date (required)

The cutoff date represents the posting date being reconciled to. In most cases this would be the last day of a month or of a fiscal period.

#### Асс Туре

There are 3 choices, these choices are the AR Control Accounts, AR Retainage Accounts or AR Deposit Accounts. Select the type of account you are trying to reconcile.

#### Account List

This field is used to enter the accounts to be considered by this utility. Account codes are separated by commas, and up to 19 accounts can be listed.

The account code must match the account type to get the correct results. For example, to view retainage only use retainage accounts. Do not use both the AR control and Retainage accounts.

**NOTE**: To find all inconsistent batches, all appropriate accounts must be entered. In most cases when unexpected results are returned, the cause is an incorrect list of the accounts to consider via this field.

#### Data Type: Entered Data Only, Converted Data Only, All Data

The default for this field is **Entered Data Only**, but you may use this utility on converted or imported data as well. Select the required type.

#### Include Lines with Missing AR - Flag

If checked, posted batches with missing records of the posting in the AR module will be displayed. This happens when postings originate from the GL module, via its GL Transaction Entry screen.

#### Include Lines with Missing GL - Flag

If checked, posted batches that originated from the AR module that do not have a corresponding record of the posting in the GL module will be displayed.

#### Group Converted Data by Batch # - Flag

If checked, converted data will be grouped by batch numbers, otherwise converted data will be shown as one batch.

**NOTE**: It is recommended that this flag is unchecked because AR and GL data is converted in separate batches, therefore these batches will always show up as inconsistencies.

### Inconsistent Batches - Section

This section list all inconsistent Batches, according to the parameters set under the Selection Criteria section.

For each inconsistent Batch, the following is displayed: batch number, the AR amount, the GL amount, the variance, and what types of AR transactions were within the Batch (number of transactions of that type displayed under type's column).

The **AR Amount** column shows posted amounts according to the AR module, and the **GL Amount** column shows posted amounts according to the GL module. If an amount only shows up in one column, it means that a record of the posting only exists in the corresponding module; and if amounts show up in both columns, it means that a record of the posting exists in both corresponding modules.

Details about the inconsistent Batches can be viewed by running the AR Aged Report (provides posting details according to AR module) and a GL Trial Balance report (provides posting details according to GL module).

#### Common Examples

If you have No AR amount at all, this usually indicates that the user 'DA' has entered a Journal Entry directly to a Control Account.

If you have No AR amount at all and the Data was imported, is means the imported distribution contained the wrong account codes

If you have No GL then this usually indicates that the user 'DA' overrode the default GL account on an AR transaction.

If you have No GL the data was imported this usually indicates that you brought in AR without posting it to the GL and the GL was imported via a different batch number.

If all of the appropriate accounts were not entered via the **Account List** field, an unexpected Batch may be listed.

# **Pay When Paid Invoice Matching**

| PAY WH           | IEN PAID INVO                               | DICE MATCH                 | IING                 |                      |                |            |                                           |                |            |           |                |               | 8   | Save 🗌 | Exit | ۵ ( | <u>م</u> (2 | ₽. | ⊽ Q |
|------------------|---------------------------------------------|----------------------------|----------------------|----------------------|----------------|------------|-------------------------------------------|----------------|------------|-----------|----------------|---------------|-----|--------|------|-----|-------------|----|-----|
| SELECTION C      | CRITERIA                                    |                            |                      |                      |                |            |                                           |                |            |           |                |               |     |        |      |     |             |    |     |
| * Company<br>Job | Job RV123456 R.V.Head Quarters Company, LLC |                            |                      |                      |                |            | Subcontract  Purchase Order  Non SC OR PO |                |            |           |                |               |     |        |      |     |             |    |     |
|                  | 5                                           |                            |                      |                      |                |            | Query A                                   | II SC Invoices |            |           |                |               |     |        |      |     |             |    |     |
| View 👻           | 🝸 🖪 Freeze 📲                                | Detach 🗖 S                 | iearch 🛞 Work        | flows 🛛 👻 🖨 Report 0 | Options 🖛      | 🔜 Export 💡 | ECM -                                     | User Ex        | tensions   |           |                |               |     |        |      |     |             |    |     |
| Job<br>1000      | Customer<br>SKYAIR                          | Invoice<br>AR100000033     | Post Date 18062013   | Invoice Amount       | Contra<br>1000 | act Dra    | aw .                                      |                |            |           |                |               |     |        |      |     |             |    | ^   |
| 1000             | SKYAIR<br>SKYAIR                            | JB100000001<br>JB100000009 | 22092011<br>14122011 | 14,000.00 246.90     | 1000<br>1000   |            | 1                                         |                |            |           |                |               |     |        |      |     |             |    |     |
| 1000             | SKYAIR<br>SKYAIR                            | JB100000010<br>JB100000011 | 14122011<br>14122011 | 246.90               | 1000<br>1000   |            | 2                                         |                |            |           |                |               |     |        |      |     |             |    |     |
| 1000             | SKYAIR                                      | JB100000016                | 11122012             | 70,953.50            | 1000           |            | 4                                         |                |            |           |                |               |     |        |      |     |             |    | ~   |
| customer         | Ndrite RV-SKTALK P                          | artner                     |                      |                      |                |            |                                           |                |            |           |                |               |     |        |      |     |             |    |     |
| View -           | Y 🖪 Freeze 🖷                                | Detach                     | iearch 🛞 Work        | flows   👻 🖨 Report ( | Options 🛛 👻    | 🖪 Export 😨 | Import                                    | 🖉 Attachm      | ents 🗏 Not | tes 🤌 ECN | <del>-</del> 2 | User Extensio | ons |        |      |     |             |    |     |
| Sel              | Vendor<br>A1ROOF 72563                      | Invoice                    | Post Date 18062013   | Invoice Amount       | Pa<br>0 Normal | ay Status  | c                                         | ontract        | Draw       | Parent AR | Invoice        |               |     |        |      |     |             |    |     |
| Vendor Na        | ame A1 Roofing                              |                            |                      | Unlink Re            | cords Link     | k Records  |                                           |                |            |           |                |               |     |        |      |     |             |    |     |

Pgm: ARSCMTCH – Pay-When-Paid Invoice Matching

This utility allows you to apply Paid When Paid functionality to subcontract vouchers entered directly via AP instead of the Subcontract Pay Request Screen, or for Jobs that are billed as Direct AR or via Job Billing.

The AR invoice Block will display all AR invoices that have a job code applied. The Contract code and Draw number will only be available for invoices where the Job is set to invoice by Manual AR.

The SC Invoice Block will display all vouchers that have a subcontract code assigned to the Job of the Invoice.

To match records for Pay When Paid, in the AR Invoice section enter the required SC Job Contract Code and Draw Number, then move to the SC invoices and select those that apply to the draw by checking the select box. When done press the [Link Records] button. This will apply the draw number to the SC Voucher.

By default, the SC Invoice section only displays Vouchers that have a post date in the same period as the AR Invoice. If you want to query ALL SC Vouchers, hit the [**Query All**] button then press Execute Query.

If you want to 'Unlink' records, make the draw number null in the AR Invoice block, then in the SC invoice block Query All and select the ones you wish to remove.

# **Print Posting Reports**

| PRINT                | r posti       | ING REPORTS         |             |            |                   |            |                              |   | 💾 Save 🌗 Exit | ۵ ۲ 🖾 | . [≱ ≂ Q |
|----------------------|---------------|---------------------|-------------|------------|-------------------|------------|------------------------------|---|---------------|-------|----------|
| SELECTIO<br>* Compar | N CRITERI     | A<br>456 A R.V.Head | Quarters Co | mpany, LLC |                   |            |                              |   |               |       |          |
| BATCH                | -             |                     | El comb     | 8 westerne | - D During Outing |            | a cou la Ruisso consta       |   |               |       |          |
| • E                  | T ■∎<br>Batch | Name                | pj search   | * User     | * Date            | * Export § | B CCM   * 6 3 OSET EXCENSION | D |               |       |          |
|                      | 5441          | rv test             |             | RAVI       | 13032015          |            |                              |   |               |       | ~        |
|                      | 5293          | Void Batch          |             | RAVI       | 12032015          |            |                              |   |               |       |          |
|                      | 5292          | Moving Target       |             | RAVI       | 12032015          |            |                              |   |               |       |          |
|                      | 5290          | Sales Invoice       |             | RAVI       | 12032015          |            |                              |   |               |       |          |
|                      | 5289          | TEST RV             |             | RAVI       | 12032015          |            |                              |   |               |       |          |
|                      | 5288          | AR MEMO             |             | RAVI       | 12032015          |            |                              |   |               |       |          |
|                      | 5285          | INVOICE TEST        |             | RAVI       | 12032015          |            |                              |   |               |       |          |
|                      | 5214          | RAVI 2015-03-10 R   |             | RAVI       | 11052015          |            |                              |   |               |       |          |
|                      | 5029          | rr                  |             | RAVI       | 05032015          |            |                              |   |               |       |          |
|                      | 5010          | BBBB                |             | RAVI       | 05032015          |            |                              |   |               |       |          |
|                      | 5008          | ****                |             | RAVI       | 05032015          |            |                              |   |               |       |          |
|                      | 5007          | RRR                 |             | RAVI       | 05032015          |            |                              |   |               |       | ~        |
| Print                |               |                     |             |            |                   |            |                              |   |               |       |          |

Pgm: SYSRUN – Re-print Posting Reports

Use this utility to manage the printing and deleting of posting reports within your system.

During posting process the user has the option to print the posting reports immediately or print them at a later time using this utility. This can also be used to re-print previously printed but not deleted reports.

At this time, you can also re-print posting reports as well as delete those reports that are no longer required.

The screen first displays all posting reports for the company, sorted by batch number. The screen can be queried to limit the list.

Select the batch or batches to be printed. If the reports are to be deleted after printing check the Delete Box.

Press the [Print] button to begin the process of printing and/or deleting the selected posting reports.
# **System Configuration**

# **Setup Procedures**

Before you can start processing Accounts Receivable the following steps should have been completed.

#### Set Up Tax Codes

If you charge tax, be it federal, state, provincial, county, municipal on any invoices to your customers, the tax code must be set up. In a later step, you will associate specific taxes with specific customers, allowing the system to automatically calculate the required taxes on invoices for those customers. These taxes may have already been setup if you have completed the AP module setup before doing AR.

#### Set Up Payment Terms

Payment Terms are used to calculate the discount and due dates of an invoice. Every customer must have a payment term associated with them, even if the term is due on Receipt. Again, if you have completed the AP module setup before AR, then these may already have been defined.

#### Set Up Bank Accounts

Bank account codes are used by the cash receipt and check reconciliation procedures. You must have at least one Bank Account defined in the Banking system.

Since you also process payments to suppliers in the Accounts Payable application, this step may have already been completed. However, if you deposit money from customers in a different bank account than you pay suppliers, then the bank account used for cash receipts must be set up.

#### Set Up Interest Codes

Interest codes allow you to set up different types of financial charges to be charged to customers when their accounts are overdue. An Interest Calculation procedure can be used to automatically update customer accounts with the correct amount of interest each month.

Each customer you set up must have an interest code. If you don't plan to charge interest on overdue accounts, set up one code on this form (use the code "N/A" to indicate not applicable, setting all the values to zero), and use this code for each customer created.

#### Set Up Invoice Series Codes

(*Optional*) Invoice Series Codes are invoice types, and are used to differentiate the different AR invoices you will create. They also enable you to define specific AR control and Retainage Accounts if required. AR invoice series codes allow for the distinction between different invoices types.

#### Setup Write-Off Types

Write of Types are codes that represent different reasons why a write-off of a customer balance was performed.

#### **Setup Up Collectors**

Collectors are used define who is responsible for collections for a specific customer. There must be at least once collector setup.

#### Set Up AR Control File

The AR Control File contains important information about how the Accounts Receivable module will interact with other modules, what special forms it will use, and what general rules will govern processing activity. The AR Control File is also used to set up default General Ledger accounts specific to Accounts Receivable. These default accounts will appear for each new customer set up, making entry of new customers faster.

#### Logon to Accounts Receivable Using Desired Company Code

Every User must Login to AR via this form at least once. Also setting the Default Company makes it harder to make a mistake and enter data into the wrong company.

#### Set Up Customer Class Codes

A customer class code is normally used to associate customers who buy similar goods or services.

Each customer defined must be associated with a customer class.

#### Set Up Aging Periods

Aging periods are used to produce the aging reports and A/R statements, both of which show how long individual invoices have remained unpaid. In this application, the actual length of these periods is completely up to the user.

#### Set Up Customers

Before any invoices can be entered in the Accounts Receivable application, customers that you do business with must be entered as Business Partners. Once a Business Partner is defined it can then be distinguished as a customer.

Repeat this procedure for each company.

### Set User Defaults (Default Company)

| AR DEFAULT COMPANY            |                      |                                                                | Table Mode                | 💾 Save 🕞 Exit 👔 🕐 🛆 🛛 🖉 🗢 🔾 |
|-------------------------------|----------------------|----------------------------------------------------------------|---------------------------|-----------------------------|
| SELECTION                     |                      |                                                                |                           |                             |
| 🖉 Search 🖷 Insert Record 🖷 De | lete Record 🛛 🔶 Prev | ious Record 🔹 Next Record 🚳 Workflows 🛛 🖛 🖨 Report Options 🖉 🦃 | ECM 🛛 👻 🖧 User Extensions |                             |
| * User                        | RAFID                |                                                                |                           |                             |
| * Company                     | RV123456             | R.V.Head Quarters Company, LLC                                 | ]                         |                             |
| * Default Department          | 00                   | Company Level                                                  | ]                         |                             |
| Default Cash Company          | RV123456             | R.V.Head Quarters Company, LLC                                 | ]                         |                             |
| Default Cash Department       | 00                   | Company Level                                                  | ]                         |                             |
| Default Cash Account          | 1000.100             | Bank of America (Operating)                                    | ]                         |                             |
| Default Invoice Series Code   | AR1                  | AR1 Series Code                                                |                           |                             |

Pgm: ARSETFM – AR Default Logon Settings

This screen is used to set up a User's defaults for the AR module. The defaults selected on this screen will default to the appropriate fields of an Accounts Receivable screen when it initially loads for the User.

#### Company

Enter the code for the company that will default for this user in all AR forms.

#### **Default Department**

Enter the code for the department that will default when this user accesses a screen that requires the entry of the department

#### Default Cash Company

Enter the company code that will default when this user accesses a screen that requires the entry of the default cash company.

#### **Default Cash Department**

Enter the department code that will default when this user accesses a screen that requires the entry of the default cash department.

#### **Default Cash Account**

Enter the cash account that will default when this user accesses a screen that requires the entry of the default cash account. The default cash account must have been set up as the cash account on the Control File.

#### **Default Invoice Series Code**

This field is not currently utilized in this module.

# **AR Control File**

| MAINTAIN AR CONTROL SETTINGS                                                                                                    | 0 |
|----------------------------------------------------------------------------------------------------|---|
| SELECTION CRITERIA<br>* Company INDT A IN US Company Control File                                                                                                    |   |
| System Defaults Receipt Statement Accounting                                                                                                    |   |
| Current Year And Period 2016 5 Allow To Post To Future Period  * AR AR A Accounts Receivable Ø Default Post Date Into Invoice Posting And Receipt Programs * CR CR A Cash Receivable Ø black for total * R IR A Cash Receivable Ø black for total * R IR A Interest Rate - AR A Average Days To Pay Other 1 Stat * Default R Default Receivable Ø black for total * Default R Default Receivable Ø black for total * Default Receivable Ø black for total * Default Receivable Ø black for total Other Ø black for total * Default Receivable Ø black for total Other Ø black for total * Default Receivable * Default Receivable Ø black for total Other Ø black for total * Default Receivable Ø black for total Other Ø black for total Other Ø black for total Other Ø black for total Other Ø black for total Other Ø black for total Other Ø black for total Other Ø black for total Other Ø black for total Other Ø black for total Other Ø black for total Other Ø black for total Other Ø black for total Other Ø black |   |
| Claudi Imorice Series Codes Required  Default Imorice Series  ARI ARI ARI ARI Ceserral Involce Series  Taxes Fer Calculate Retainage on TaxI  Sales Tax Calculation Method Het Amount                                                                                                    |   |

Pgm: ARCTRLFM – AR Control File

The AR Control File is used to specify general information for the Accounts Receivable module for each Company utilizing the Accounts Receivable system. This screen consists of four tabs. The first three are for setting the processing defaults for the Company, the last tab is used to set the default departments and accounts for automatic General Ledger distributions.

#### Set the System Defaults

#### **Current Year and Period**

These two fields set the Current Year and Current Period for the Accounts Receivable application. This year and period can be equal to or ahead of the Company current period but it cannot be behind the Company current period.

The year and period entered here are used as the base to determine if a transaction is valid according to rules defined further down on this screen.

There is a Period End utility that will update these fields, or they can be manually updated.

#### Allow To Post to Future Periods - Flag

If this field is checked, the system will allow AR transactions and JB Invoices to be posted to a period that is ahead of the current AR year and period. The period must still be an open GL period.

#### AR, CR, IR (Journal Codes)

There are three main types of transactions in the AR system: Invoicing, Cash Receipts and Interest Calculations. Each of these transaction types can have a unique journal code if required. Enter the journal codes 'AR' invoices, 'CR' cash receipts and 'IR' interest receivable. Journal Codes are used to group like transactions together, making it easier to query on related information in the GL system.

#### Default Post Date into Invoice Posting Programs - Flag

This is only applicable if the 'Allow to Post to Future Periods' flag is active. When checked, the system will populate the posting date in the posting forms.

When unchecked, the AR Invoice Posting (APRPSTFM) and AR Sales Invoice Posting program (ARSINPST) will not have a default posting date. The current open AR period and the next two open AR periods will be displayed when the form is opens. Users have to make an entry into the posting date. There will be validation that the next two open periods displayed are actually open as per the GL period definition – if the GL Does not have them open then they will be left blank.

#### Batch Control Total – Flag

If checked, all users, except the DA user, will be required to use a batch control total. This means that when a new batch is created, the user must enter the total amount of the transactions within the batch (Batch Control Total), then at posting time, the system will not allow the batch to be posted if the transaction total does not match the batch total. There is a system privilege that can override the posting restriction for specific users.

#### Average Days to Pay Cutoff

Enter the number of days to be used in the calculation of the 'Average Days to Pay'.

The Average Days to Pay is the average number of days a particular customer takes to pay over a specified period of time. The period of time in which the average is calculated, is indicated by the number of days entered within this field. For example, if you enter the number '365' within this field, the system will calculate the 'Average Days to Pay' for the last 365 days.

The Customer Query will display the 'Average Days to Pay' for each customer.

#### Default AR Dept From Customer - Flag

If the AR Retainage and Control departments are to be derived from the invoice series code, leave this field unchecked. If they are to be retrieved from the Customer, this box must be checked.

#### Allocate AP Discounts to Job - Flag

This checkbox controls the allocation of the Discount Amount of Vouchers in the AP module. If checked, the Discount Allocation Method to use for AP Vouchers with a Job Distribution is "Job Discount Cost Code and Category".

For details, please refer to the Accrue AP Discounts to Job sub-section in the AP-ADF reference guide

#### **Set Invoicing Parameters**

#### **Interest Rate Code**

The interest rate code entered here will default to the Customer Detail Maintenance screen and can be changed on a customer by customer basis. The code entered must have been previously set up within the 'Interest Code' screen.

#### **Collector Code**

The collector code entered here will be the default when a new customer is created either via the Business Partner buttons [**Customer**] or [**Company**] or when creating a new customer directly in the Customer Maintenance program.

#### **Freeform Invoice Name**

Currently CMiC Enterprise comes with one standard invoice format represented by the name 'A/R Invoice – On Laser Printer'. – This is the only valid value for this field and is the default value.

#### Tax – Flag

Checked indicates that tax is to be added to the invoice total before discounts are calculated. Leave this box blank if tax is to be added to the invoice total after discounts are calculated.

#### Freight – Flag

Checked indicates that freight is to be added to the invoice total before discounts are calculated. Leave this box blank if freight is to be added to the invoice total after discounts are calculated.

#### Insurance – Flag

Checked indicates that insurance is to be added to the invoice total before discounts are calculated. Leave this box blank if insurance is to be added to the invoice total after discounts are calculated.

#### Miscellaneous - Flag

Checked indicates that miscellaneous charges are to be added to the invoice total before discounts are calculated. Leave this box blank if miscellaneous charges are to be added to the invoice total after discounts are calculated.

#### Default Term Code

The Terms code entered in this field will default to the Customer Detail screen. This code is only a default and may be changed when creating the customer.

#### Company Logo File Name

Enter the directory path used to store the Logo image file. Once a valid path has been entered, the image will be shown in the box below. This logo will be used on both the AR Free Form Invoice and the Sales Invoice Forms. This field is not required if Invoices will be printed on letter head. The button [Browse] simplifies Company Logo uploading process.

#### **Invoice Series Codes Required**

If checked the Series Code field will become a mandatory field on the AR Invoice Entry and AR Sales Invoice Entry screens. Invoices Series codes can be used to determine the AR Control and Retainage department and accounts as well as the invoice number.

#### **Default Invoice Series Code**

If a value is entered in this field it will automatically default into the AR Invoice and Sales Invoices programs unless 'Invoice Series Codes by Customer' is being utilized and there is a series code defined against the customer class.

#### Taxes per Line Item of an Invoice

This field indicates how many tax codes are allowed on a line item within the AR Sales Invoice program. Valid values are 1 thru 3.

#### Sales Tax Calculation Method

The available options for selection are 'Gross Method' and 'Net Method'. The standard default value is 'Net Method'. The selection will determine how the taxes are calculated, whether on the gross amount or on the Net Amount (less retainage). When using the Net Method, during retainage release, sales tax will be calculated on the release amount.

The selection is based on the requirements of a company and once selected, users will NOT be allowed to update the value when outstanding invoice amounts are found in the company.

#### Calculate Retainage on Credit Tax1

This field is only applicable if Tax 1 is a Credit Style tax such as HST. If checked, retainage will be calculated against Tax 1. This means that when an invoice is entered with a tax credit type tax, Retainage will be calculated on both the invoice amount and on the tax amount.

If this is left unchecked, then Tax 1 is calculated against the outstanding invoice amount only. When the retainage is released, Tax 1 will be applied.

This option is only valid if Canada, and only when using the HST a specific way.

#### Allow Invoice Date in A Future Period

If this field is checked the system will allow the Invoice Date on AR Invoices, JB Invoices, AR Sales Invoices and Interest Charges to be ahead of the current AR Period. If this field is uncheck all Invoice Dates entered must be in the current period or earlier.

#### Allow Posting to Inactive Phases\Categories

If this field is checked the system will allow the posting of an invoice that includes distribution to a phase or category that has been marked inactive since the transaction was entered. Unchecked an error will be given that the phase is inactive and the posting will fail. This applies to AR and JB postings only. All other JC postings will read the JC Control setting.

When un-checked, users with the privilege 'ARJBINPHPS' set as 'Y' (checked) will be able to post the invoices from AR/JB applications with inactive phases/categories in the distribution.

### **Receipt Options**

| System Defaults Receipt Statement Accounting                                            |                                                 |  |  |  |  |  |  |  |  |
|-----------------------------------------------------------------------------------------|-------------------------------------------------|--|--|--|--|--|--|--|--|
| 🖻 Search 🖶 Insert Record 🖶 Delete Record 🚳 Workflows 🏾 🗢 Report Options 🗶 🥵 ECM 🗮 😴 ECK |                                                 |  |  |  |  |  |  |  |  |
| Max. Write/Off % / Invoice                                                              | 0 Allow Invoice Overpayment                     |  |  |  |  |  |  |  |  |
| Max. Write/Off \$ / Invoice                                                             | 1 Allow Receipt Posting Prior To Deposit Period |  |  |  |  |  |  |  |  |
| Max. Auto Write/Off \$                                                                  | 1.00 Check Billing Info. While Receipt Posting  |  |  |  |  |  |  |  |  |
| Auto Write/Off Code                                                                     | WO1                                             |  |  |  |  |  |  |  |  |
| Cash Receipt Customer                                                                   | AMIGAS AMIGAS NAME                              |  |  |  |  |  |  |  |  |
| Default Payment Type                                                                    | EF A Electronic Funds Transfer                  |  |  |  |  |  |  |  |  |
| Default Cash Receipt Cash Account From                                                  | Customer                                        |  |  |  |  |  |  |  |  |
|                                                                                         | * Front Office Cash Receipt Requires Credit Tax |  |  |  |  |  |  |  |  |
| AR Tax Credit Code for Front Office Cashier                                             |                                                 |  |  |  |  |  |  |  |  |
| Path to Bank Lockbox file                                                               |                                                 |  |  |  |  |  |  |  |  |
| File Pattern - Bank Lockbox                                                             |                                                 |  |  |  |  |  |  |  |  |

Pgm: ARCTRLFM – AR Control File

#### Maximum Write-off Percent per Invoice

This field limits the amount of write-off allowed to be taken against an invoice by a percentage of the invoice amount. The system will stop you from entering a write-off amount that is greater than the maximum write-off percentage indicated by this field. Leave this field blank if not applicable.

#### Maximum Write-off Amount per Invoice

This field limits the amount of write-off allowed to be taken against an invoice by a flat amount. Enter the maximum write-off amount allowed per invoice during the application of cash receipts. The system will stop you from entering a write-off amount that is greater than the maximum write-off amount indicated by this field. Leave this field blank if not applicable.

#### Maximum Automatic Write-off Amount

Automatic Write-offs are calculated during receipt entry. Although the write-off is applied to the invoices paid by the cash receipt, the criteria for determining whether a write-off will occur is applied against the cash receipt itself.

When a 'Maximum Automatic Write-off Amount' is entered the system will assume that you wish to invoke the automatic write-off feature. During the entry of a cash receipt the system will write-off any outstanding amounts on invoice(s) paid by a check when the check amount less the sum of outstanding amounts on all the invoices paid by that check, is less than or equal to the maximum amount entered within this field.

Leave this field blank if you do not want to use the automatic write-off feature.

#### Auto Write-off Code

Enter the write-off code that should be applied to the write-off created through the automatic write-off program. Leave this field blank if you have not entered a 'Max Auto write-off \$' in the previous field.

#### **Cash Receipt Customer**

If you will be using the Alternate Cash Receipt function enter the default customer code here otherwise leave blank

#### **Default Payment Type**

Again if you are using the Alternate Cash Receipt function, then you must enter the default payment type in this field, otherwise leave this field blank.

#### **Default Cash Receipt Cash Account From**

The drop down list gives a choice of 'Customer' or 'User Default' and affects the cash account selection in Payment Entry.

The payment entry screen will check this value. If the value is 'Customer' the 'Cash Account' company, department and account will be read from the customer setup. If the value is 'User Default' and the user is working in the default company, the company, department and account, will retrieve from AR Default Company setup. However, if on the AR Default Company setup the values for company, department and account are null, the information will be retrieved from the customer setup. If the value is 'User Default' and the company, department and account are filled in but the default company is not the company being worked in, the cash account information will be retrieved from the customer setup.

#### Front Office Cash Receipt Requires Credit Tax

When checked the Front Office Cash Receipts will use Credit Tax (Canadian GST) when unchecked the Front Office Cash Receipts will not look for credit tax (US Taxes).

#### AR Tax Credit Code for Front Office Cashier

When the above 'Front Office Cash Receipt Requires Credit Tax' flag is checked, then this field is enabled and a Credit Tax code must be populated with a valid entry or selected from the LOV.

#### Allow Invoice Overpayment

If this box is checked, the system will allow the entry of an overpayment be applied directly to the invoice, leaving the invoice in a credit state. If this is not checked, the overpayment will be considered a deposit.

#### Allow Receipt Posting Prior to Deposit Period

If this flag is checked the system will allow a Cash Receipt where the Deposit Date falls in a period prior to the posting period. For example, a cash receipt is entered with a deposit date of Jan 29, 2016 but when the batch is posted it is posted to Feb 5, 2016.

#### **Check Billing Info. While Receipt Posting**

If checked, while receipt posting, the system will check billing information. If no billing information is found, a message will be issued, and the posting will be rolled back. In order to successfully post the payment receipt, users have to re-visit the receipt entry batches and create necessary billing information through the [**Billing Info**] button in the AR Receipt Entry screen.

#### Lock Box Options

Specify the Bank Lockbox file options for the importing of Bank Lockbox detail into the Accounts Receivable.

The 'Bank Lock Box' feature is used by companies whose cash receipts are managed by an outside source such as the bank. Cash Receipts are not entered manually into the system rather a receipts file is imported on a regular basis through the 'Bank Lockbox Import Utility'

This file will include information on all checks deposited to the specified company such as customer, check number, check amount, invoices numbers paid. Once verified, the detail can be converted into CMiC Cash Receipts.

#### Path to Bank Lockbox file

Enter the path for the directory in which the Lockbox import file resides.

#### File Pattern – Bank Lockbox

Enter the ASCII File Mask for the Bank Lockbox import file. The file pattern will be provided to you by your bank.

### **Specify Statement and Aging Rules**

| System Defaults Receipt Statemen                     | ystem Defaults Receipt Statement Accounting                                                                                                    |                                   |  |  |  |  |  |  |  |  |
|------------------------------------------------------|----------------------------------------------------------------------------------------------------|-----------------------------------|--|--|--|--|--|--|--|--|
| 🖉 Search 🛛 🖶 Insert Record 🛛 🖶 Delete I              | 🔯 Search 🖶 Insert Record 👼 Delete Record 🥘 Workflows 🗵 🗢 Report Options 🗶 BCM 🗶 $\frac{c}{\delta^2}$ ECM 🖉 $\frac{c}{\delta^2}$ User Extensions |                                   |  |  |  |  |  |  |  |  |
| Age Reports<br>Calculate Interest<br>* Aging Periods | By Due Date V<br>By Due Date V<br>4                                                                                                    |                                   |  |  |  |  |  |  |  |  |
| Statement Name                                       | AR Statements for Laser Printer                                                                                                    | Deduct Deposit                    |  |  |  |  |  |  |  |  |
| Statement Date Last Run                              | 31032014                                                                                                    | Print Deposits                    |  |  |  |  |  |  |  |  |
| * Minimum Owing                                      | 0.01                                                                                                    | Add Interest Charges              |  |  |  |  |  |  |  |  |
| Print Only Invoices Owing                            | All Invoices                                                                                                    | ☑ Summarize Interest Rates        |  |  |  |  |  |  |  |  |
| * Sort By                                            | Invoice Date                                                                                                    | ✓ Print Invoice Net On Statements |  |  |  |  |  |  |  |  |
| Default Corporate Address Code                       | A                                                                                                    |                                   |  |  |  |  |  |  |  |  |

Pgm: ARCTRLFM – AR Control File Statement and Aging Rules

#### Age Reports

The system allows for two aging methods, but Invoice Date or by Due Date. The method selected is used when aging invoices for both the aged reports and customer statements.

#### **Calculate Interest**

Interest can be calculated by Invoice date or by Due Date. Select the method that will be used by your company.

#### **Aging Periods**

The number of aging periods is user defined up to a maximum of 6 periods, including current and maximum. The number of days in these periods may be changed at any time. The program will default the number to periods to 4. If you opt to run with 6 periods, the AR Executive query and the collections report will utilize all 6 periods but the Aged report will combine the last two periods into the 4<sup>th</sup> one.

#### **Discount always Applicable for Aged Report**

If discounts are to be considered on the AR aged report regardless or not if they are beyond the discount date check this box otherwise leave it unchecked.

#### **Statement Name**

CMiC Enterprise comes with a standard statement format represented by the name 'AR Statements for Laser Printer'. This name will default to this field.

#### Statement Date Last Run

This field is used to define the date range for current activity when statements are printed. The current activity date range is from the last statement date to the current statement date.

#### Minimum Owing Amount

This is the default value for the same field on the Statement Printing Program. Enter the minimum dollar amount for which a statement will print. Statements will not print for a customer whose total amount owing is less than the amount entered in this field.

#### Print only invoices owing

Use this option to select the default value for statement printing. This field determines which invoices that will appear on the statements.

Select 'All invoices' to print all current invoices.

Select 'greater than 0' to only print invoices where the outstanding amount is greater than \$0.00.

Select the 'not equal to 0' option to only print invoices where the outstanding amount is not equal to \$0.00.

#### Sort By option

Select the default way in which invoices will print on the statements. The system allows you to sort invoice by the Invoice number, the Job number, the Invoice date, or Due Date.

#### **Default Corporate Address Code**

If the corporate address on customer statements is not the standard company address, then enter the required address code in this field. If this field is left blank the standard company address will be used.

#### **Deduct Deposit**

Check this box if customer deposits (pre-payments) should be deducted from the total amount owing.

#### **Print Deposits**

Check this field if customer deposits (pre-payments) which have not yet been invoiced are to appear on the printed statements.

#### Add Interest Charges

Check this box if interest charges should be included in the statement when determining the total amount owing. If this box is checked interest charges will automatically be printed on the statement.

#### **Summarize Financial Charges**

Currently this field is not being used.

#### **Print Invoice Net on Statements**

Check this box if the net amount due for an invoice is to be printed on the statements when payments have been made against that invoice.

#### Accounting

| System Defaults Receipt    | Statement A        | ccounting            |                     |                                       |                  |
|----------------------------|--------------------|----------------------|---------------------|---------------------------------------|------------------|
| 🖉 Search 🛛 🖶 Insert Record | Delete Record      | 🗞 Workflows 🖙 🖨 Repo | ort Options 🛛 👻 🥵 E | CM   ▼ <sup>Q</sup> A User Extensions |                  |
| * Control Account          | 00                 | 1500.100             | A                   | Current Receivables                   | Update Customers |
| * Sales Account            | 00                 | 4000.800             | R                   | Sales Revenue                         | Update Customers |
| * Interest Income          | 00                 | 4000.300             | R                   | AR Interest Income                    |                  |
| * Interest Receivable      | 00                 | 1500.300             | A                   | Interest Receivable                   |                  |
| * Miscellaneous Acct       | 00                 | 4000.200             | R                   | Miscellaneous Income                  | Update Customers |
| * Freight                  | 00                 | 5000.103             | E                   | AP/AR Freight Expense                 | Update Customers |
| * Insurance                | 00                 | 5000.104             | E                   | AP/AR Insurance Expense               | Update Customers |
| * Retainage                | 00                 | 1500.200             | A                   | Retainage Receivable                  | Update Customers |
| * Cash For AR              | 011110             | 1000.100.1234567     | A                   | Bank of America - Long Code           | Update Customers |
| * Cash For CR              | 011110             | 1000.100.1234567     | A                   | Bank of America - Long Code           |                  |
| * Deposits                 | 00                 | 1500.600             | A                   | AR Deposits                           |                  |
| * Discounts Taken          | 00                 | 5000.106             | E                   | AP/AR Disounts Lost/Taken             | Update Customers |
| * Write Offs               | 00                 | 5100.100             | E                   | AR Write Offs                         |                  |
| * Tax Write Offs           | 00                 | 5100.100             | E                   | AR Write Offs                         |                  |
| * Allowance                | 00                 | 5100.100             | E                   | AR Write Offs                         |                  |
| * Currency Fluctuation     | 00                 | 5000.105             | E                   | AP/AR Currency Gain/Loss              |                  |
|                            | Update All Account | s on Customers       |                     |                                       |                  |

Pgm: ARCTRL - AR Control File Default Accounts

Enter the accounts to be used by the Accounts Receivable system for automatic General Ledger distributions. Each account has a field for the appropriate department to which the account belongs.

**NOTE**: The account entered as the Accounts Receivable account should be entered as the Accounts Receivable sub-ledger control in the Account Maintenance form of the General Ledger.

# **Creating Payment Types**

Payment Types screen is accessible from Account Receivable -> Setup -> Global Tables menu.

| Р/  | YMENT TY   | YPES                    |                            |                      |                         |                                                |                               | 💾 Save          | Exit (        | @ ▲ ₽ ▽ 0 | 2 |
|-----|------------|-------------------------|----------------------------|----------------------|-------------------------|------------------------------------------------|-------------------------------|-----------------|---------------|-----------|---|
| PAY | MENT TYPES |                         |                            |                      |                         |                                                |                               |                 |               |           |   |
| Vi  | w • ¥ E    | Freeze 🖷 Detach         | 👩 Search 🛛 🖶 Insert Record | 📶 Insert Multiple Re | cords 🛛 📅 Delete Record | $\otimes_{\mathbb{Q}}$ Workflows $ $ $\bullet$ | 🔒 Report Options 🛛 👻 🌉 Export | 응 ECM 🛛 👻 🖧 Use | er Extensions |           |   |
|     | * Туре     |                         | Name                       | Credit<br>Card       |                         |                                                |                               |                 |               |           |   |
|     | IU         | Multiple                |                            | N                    |                         |                                                |                               |                 |               |           |   |
| A   | E          | American Express        |                            | Y                    |                         |                                                |                               |                 |               |           |   |
| A   | l .        | Adjustment              |                            | N                    |                         |                                                |                               |                 |               |           |   |
| c   |            | Cash                    |                            | N                    |                         |                                                |                               |                 |               |           |   |
| c   | A          | Credit Advice           |                            | N                    |                         |                                                |                               |                 |               |           |   |
| c   | н          | Check                   |                            | N                    |                         |                                                |                               |                 |               |           |   |
| C   | с          | Diners Club             |                            | Y                    |                         |                                                |                               |                 |               |           |   |
| N   | IC         | Master Card             |                            | Y                    |                         |                                                |                               |                 |               |           |   |
| V   |            | Visa                    |                            | Y                    |                         |                                                |                               |                 |               |           |   |
| E   | F          | Electronic Funds Transf | er                         | N                    |                         |                                                |                               |                 |               |           |   |

Pgm: ARPAYTYP – AR Payment Types

Use the Payment Types screen to identify the different types of payment that you will receive against customer invoices. Payment type codes are used within Cash Receipts to classify payments for query and custom reporting purposes. Payment types are across company. This table is pre-loaded with the most common standards.

The code 'CH' (for check) is the default payment type for cash receipts and must not be removed from this file.

#### **Payment Type and Name**

Enter a payment type code and description the type code is a 2-character field and the name 30.

#### **Credit Card**

This field is for reference only. It is available for 3<sup>rd</sup> party reporting.

# **Defining Customer Classes**

Customer Class Codes screen is accessible from Account Receivable -> Setup -> Local Tables menu.

|    | CUSTOMER CLASS MAINTENANCE |                     |                  |               |               |                         |        |        |                                      |        |        |                   |     | [} ⊽ Q |  |
|----|----------------------------|---------------------|------------------|---------------|---------------|-------------------------|--------|--------|--------------------------------------|--------|--------|-------------------|-----|--------|--|
| sı | LECTION C                  | RITERIA<br>RV123456 | R.V.Hea          | d Quarters Co | ompany, LLC   |                         |        |        |                                      |        |        |                   |     |        |  |
| с  | ASS CODES                  | 5                   |                  |               |               |                         |        |        |                                      |        |        |                   |     |        |  |
|    | View 👻                     | <b>Freeze</b>       | 🖷 Detach         | Search        | insert Record | Insert Multiple Records | Delete | Record | ® Workflows   ◄ 🖨 Report Options   ◄ | Export | SECM - | ្ត 🖞 User Extensi | ons |        |  |
|    | * Class Co                 | ode                 | Name             |               | Control Code  | Name                    |        |        |                                      |        |        |                   |     |        |  |
|    | AIRP                       | Airport Cu          | istomer          |               |               |                         |        |        |                                      |        |        |                   |     |        |  |
|    | GLOB                       | Global Bu           | siness Custome   | r             |               |                         |        |        |                                      |        |        |                   |     |        |  |
|    | GOVT                       | Governme            | ent Organizatior | 15            |               |                         |        |        |                                      |        |        |                   |     |        |  |

Pgm: ARCLASFM – Customer Classes

Use this program to define different customer classes. The class code is used in some of the queries in the Accounts Receivable system to sort and group customers.

Classes can be hierarchical. Through the use of control codes, classes of customers can be defined within other classes of customers. The hierarchical aspect of the code is not used within CMiC but can be utilized for  $3^{rd}$  party reporting if required.

#### **Code and Name**

Enter a code and name to represent the customer class. Enter the controlling customer class code a hierarchical class structure is being maintained. Once a class has been set up, it may then be used as a hierarchical control for another class.

For reporting purposes, it is recommended that you create one class that is the controlling class for ALL types of customers. Some of the A/R reports can print for a specific class code, and unless there is a class code representing all classes, you will not be able to get a report for all of your customers.

### **Interest Code Maintenance**

| INTEREST CODE                                                              |                                                |                    |               | Table Mode | 💾 Save [ | Exit ( | D (? | ∆ D∕∣⊽ O |
|----------------------------------------------------------------------------|------------------------------------------------|--------------------|---------------|------------|----------|--------|------|----------|
| SELECTION CRITERIA * Company KV123456 R.V.Head Quarters Company, LLC       |                                                |                    |               |            |          |        |      |          |
| CHARGE CODE                                                                |                                                |                    |               |            |          |        |      |          |
| 🔯 Search 🛛 🖶 Insert Record 📾 Delete Record 🔶 Previous Record 🌩 Next Record | 🗞 Workflows 🖙 🖨                                | Report Options     | Secm 💌 🖧 User | Extensions |          |        |      |          |
| * Interest Rate Code                                                       | R1 Rate N                                      | Name Interest Code | :1            |            |          |        |      |          |
| * Interest Rate Percent For Base Amount                                    | 2.00                                           |                    |               |            |          |        |      |          |
| * Level Break Amount                                                       | 1000.00                                        |                    |               |            |          |        |      |          |
| * Interest Rate Percent Above Break Amount                                 | 3.00                                           |                    |               |            |          |        |      |          |
| Grace Days                                                                 | 5                                              |                    |               |            |          |        |      |          |
| Minimum Interest Amount Required Before Calculating Interest               |                                                |                    |               |            |          |        |      |          |
| Minimum Interest Charged                                                   |                                                |                    |               |            |          |        |      |          |
|                                                                            | Compound Interest<br>Post Interest to G/L when | en Calculated      |               |            |          |        |      |          |

Pgm: ARCHGFM - Interest Charges

Interest Codes screen is accessible from Account Receivable -> Setup -> Local Tables menu

Interest Codes are used to define the formula for the calculation of interest on overdue customer accounts. As an Interest Code is one of the required fields on every customer, at least one Interest Code must be defined. If interest in not applicable, create a code N/A' for not applicable and set all the amounts to zero.

#### Interest Code and Name

Enter a code and name for the interest code. The code is only two characters, and the name can be up to 30 characters in length.

#### **Interest Rate Percent for Base Amount**

Enter the rate of interest as a percent to be charged on overdue invoices assigned the charge code you are defining.

#### Level Break Amount

Enter the dollar amount above which the system will calculate a different rate of interest.

The system allows for the calculation of two different interest rates based on the total dollar amount outstanding on a customer's account. The level break amount represents the dollar amount outstanding for which the interest rate calculated would be different than the base rate defined in the previous field.

Take an example, where the base amount percentage is 2%, the level break amount is \$5,000 and the percentage above break amount is 3%. In this case, if the total outstanding amount for a customer using this charge code is below \$5000.00, interest will be calculated at a rate of 2%. If the total amount owing is \$5,000 or greater, the interest will be calculated at a rate of 3%.

#### **Interest Rate Percent Above Break Amount**

Enter the rate of interest as a percent to be charged on overdue invoices that total to an amount equal to or greater than the one that was defined by the level break field.

#### **Grace Days**

Enter the number of days an invoice can be overdue without the immediate calculation of interest. Leave the default of 0 in this field if interest is to be charged immediately on overdue invoices.

#### Minimum Interest Amount Required Before Calculating Interest

Enter the minimum dollar amount due before interest will be charged. For example, if \$50.00 is entered in this field, then if the total of all overdue invoices is less than \$50.00 interest will not be charged. Minimum financial charges can be specified by selecting a minimum amount due or by selecting a minimum amount of interest to charge. Leave this field blank if you wish to select a minimum amount of interest to charge or if you do not wish to specify any minimum financial charges.

#### **Minimum Interest Charged**

Enter the minimum dollar amount of interest that will be charged regardless of the calculated interest amount. For example, if \$50.00 is entered in this field and the interest calculated on all overdue invoices is \$27.33, then \$50.00 of interest will be charged.

#### **Compound Interest box**

If interest is to be charged on interest, then this box should be checked.

#### Post Interest to G/L when Calculated

If checked, the interest charged is considered receivable and the appropriate G/L and A/R transactions will be created when the generate interest charges procedure is run. The system will automatically debit the pre-defined Interest Receivable account and credit the pre-defined Interest Revenue account.

The most common setting for this field in 'Unchecked' – indicating that interest receivable is not booked as revenue until received.

# **Defining Collector Codes**

| COLLECTION                   |                                                  |                                     |                                 | 🖺 Save 🕞 Exit 🕡 🕐 🛆 📝            | v Q |
|------------------------------|--------------------------------------------------|-------------------------------------|---------------------------------|----------------------------------|-----|
|                              |                                                  |                                     |                                 |                                  |     |
| SELECTION CRITERIA           |                                                  |                                     |                                 |                                  |     |
| * Company RV123456 A R.V.Hea | d Quarters Company, LLC                          |                                     |                                 |                                  |     |
|                              |                                                  |                                     |                                 |                                  |     |
| COLLECTOR CODES              |                                                  |                                     |                                 |                                  |     |
| View 👻 🍸 🌇 Freeze 🖷 Detach   | 🔯 Search 🛛 🖶 Insert Record 📲 Insert Multiple Rec | cords 👼 Delete Record 🛛 🛞 Workflows | 💌 🖶 Report Options 🛛 💌 🌉 Export | ୍କ ECM 🖙 ନିର୍ଦ୍ଧ User Extensions |     |
| * Code                       | Name                                             | Description                         |                                 |                                  |     |
| COL1 Collector Code1         | RV Group Collecto                                | r                                   |                                 |                                  |     |

*Pgm:* ARCOLLFM – Collection Codes Maintenance (standard Treeview path: AR > Setup > Local Tables > Collector Codes)

Collector Codes are used to identify people or agencies that are responsible for collecting overdue receivables. The Collector Code is a mandatory field on every customer record.

#### Code, Name, Description – Fields

The collector is a person or a company designated to collect outstanding receivables. The code can be up to 4 alphanumeric characters in length and the name 30. The name is usually the agency name or a particular person's name. The description is usually used for a comment regarding when and what type of account this 'Collector' is responsible for. The description is not a required field.

# **Defining the Aging Periods**

| A          | GING PERIO     | DD                            |                           |                            |                                     | 🖺 Save 🕞 Exit 👔 🕐 🛆 🍃       | Q v |
|------------|----------------|-------------------------------|---------------------------|----------------------------|-------------------------------------|-----------------------------|-----|
| SEL<br>* ( | ECTION CRITERI | A<br>456 A R.V.H              | ead Quarters Company, LLC |                            |                                     |                             |     |
| AG         |                |                               |                           | -                          |                                     | 0                           |     |
|            | Sequence       | Freeze 📲 Detach<br>Short Name |                           | * Delete Record 🛛 🖓 Workfl | wws  ▼ ⊖ Report Options  ▼ 🏨 Export | 쯓 ECM  ▼ 중권 User Extensions |     |
|            | Number         | <=30                          | Less Than 30 days         | 30                         |                                     |                             |     |
|            | 2              | 30-60                         | Between 30 & 60 Days      | 60                         |                                     |                             |     |
|            | 3              | 60-90                         | Between 60 & 90 Days      | 90                         |                                     |                             |     |
|            | 4              | Over 90                       | Over 90 Days              | 999999                     |                                     |                             |     |

Pgm: ARAGEFM – Aging Periods (standard Treeview path: AR > Setup > Local Tables > Aging Period)

The system allows up to six aging periods, two of which must be the current period and the very oldest period (i.e. over 120 days). The length can be varied, but the number of periods is declared in the A/R control file. The number of days in a period can be changed at any time, and the aging reports and queries will reflect these changes automatically. The system will only allow you to define the number of aging periods entered on the AR Control File.

**NOTE**: If you opt to run with 6 periods the AR Executive query and the collections report will utilize all 6 periods but the Aged report will combine the last two periods into the 4<sup>th</sup> one.

#### **Sequence Number**

Enter the sequence number for the aging period. The system allows a maximum of 6 aging periods, but will limit you to the number of periods declared on the control file.

#### Short Name

Enter the short name for the aging period. The short name will be used as the column title on reports. The short name can be up to 10 alphanumeric characters in length.

#### Description

The description can be up to 60 alphanumeric characters in length.

#### Days

Enter the maximum number of days old an invoice can be to belong to this period. For example, if 30 days is specified, then an invoice that is 31 days old will belong to the next period. For the last period (over xx days old), enter "999999").

# **Dunning Codes**

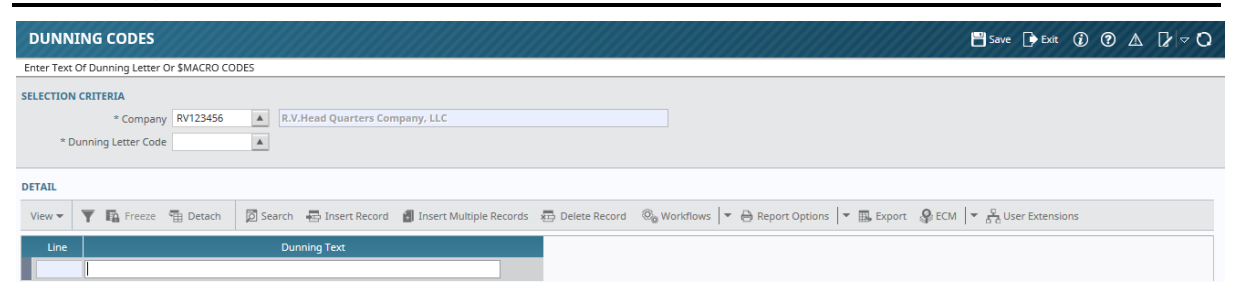

Pgm: ARDUNFM – Dunning Letter Maintenance (standard Treeview path: AR > Setup > Local Tables > Dunning Codes)

The Dunning Codes form is used to setup/design user defined dunning letters. Dunning Letters are customer designed past due letters used as a reminder for amounts owing. Once a dunning letter(s) has been designed they can be printed based on selected criteria (See Printing Dunning Letters for more details).

#### **Dunning Letter Code**

As there can be many dunning letters defined, this field is the unique identifier for each letter defined. This code can be up to 3 alphanumeric characters in length.

#### Note the Detail Line number

When entering a description, the system will place a "--" in the line field until the records have been committed. Once you have committed the screen the system will number each line sequentially so that the next time you call up the details, each description line will be numbered.

#### **Dunning Text**

Dunning Text represents the body of the dunning letter that you are defining. The Dunning text can be made up of standard text as well as system defined dunning codes. Dunning codes are those codes that represent information that can be merged from the data tables in order to create custom letters for each customer. The codes that are available for use are as follows:

\$DATE – System Date
\$NAME – Customer Name
\$ADDRESS1 – Customer Address 1
\$ADDRESS2 – Customer Address 2
\$ADDRESS3 – Customer Address 3
\$ADDRESS4 – Customer Address 4
\$BALANCE – Customer Outstanding Balance for Period
\$TERM – Customer Terms
\$CONTACT – Customer Contact
\$INTNUM – Interest Number
\$INTDOLL – Interest Amount Owing
\$INTDATE – Date Interest was calculated

When creating a dunning letter, any or all of these codes can be used.

# **Invoice Series**

|   | INVOICE          | SERIES                  |                                 |               |               |                         |                      |                        |                     |                        | 💾 Save 🕞 Exit 🕡 🕐 🛆                               | 0 ~ I |
|---|------------------|-------------------------|---------------------------------|---------------|---------------|-------------------------|----------------------|------------------------|---------------------|------------------------|---------------------------------------------------|-------|
| s | ELECTION CR      | RV123456 A. R.V.Hea     | ad Quarters Con                 | npany, LLC    |               |                         |                      |                        |                     |                        |                                                   |       |
| I | VVOICE SERIE     | ES CODES                | _                               |               |               |                         |                      |                        |                     |                        |                                                   |       |
|   | View -           | Freeze 📲 Detach         | Search                          | Insert Record | I 🚮 Insert Mu | ultiple Records         | Delete Reco          | rd 🗞 Workfle           | ows 🖙 🖨 Rep         | oort Options           | 🔜 Export 🖓 ECM 🔻 📩 User Extensions                |       |
|   | * Series<br>Code | * Description           | Invoice<br>Number Field<br>Mask | AR Department | AR Account    | Retainage<br>Department | Retainage<br>Account | Discount<br>Department | Discount<br>Account | Next Invoice<br>Number | Logo File Name                                    |       |
|   | AR1              | AR1 Series Code         | AR1*******                      | 011110 🔺      | 1500.10       | 011110 🔺                | 1500.20              | 00                     | 5000.10 🔺           | 93                     | \\pdc2000\sys2cmbin16\PTF2004\companylogodirector |       |
| Γ | JB1              | JB1 Series Code         | JB1******                       | 00            | 1500.100      | 00                      | 1500.200             | 00                     | 5000.106            | 1                      |                                                   |       |
|   | SC1              | Subcontracted Work Code | SC1******                       | 00            | 1500.100      | 00                      | 1500.200             | 00                     | 5000.106            | 1                      |                                                   |       |

*Pgm: ARINVSER – Invoice Series Codes (standard Treeview path: AR > Setup > Local Tables > Invoice Series Codes)* 

Invoice Series Codes are user defined codes that can be attached to invoices as a means to group like invoices. These Series Codes are used in Accounts Receivable as well as Job Billing. Also each series code provides for a user-defined numbering method.

To use Invoice Series codes, check the box labeled 'Use the Invoice Series Code' within the Accounts Receivable Control File. Once checked, the Invoice Series Code field will become accessible within the invoice entry program. At this point you can create a series code for each type of invoice you wish to process through your system. During Invoice Entry you can enter an Invoice Series code that applies to the appropriate invoice. The AR Aged Report will allow you to print for just a specific Series Code if required.

The Invoice Series code can also be used to define the AR Control Department and Account and the AR Retainage Department and Account. This facilitates splitting the AR within the General Ledger for different types of receivables. This could be for receivables where you performed the work Vs receivables for a GC project where a subcontractor did the work and you have a liability to pay the subcontractor.

#### **Invoice Series Code and Description columns**

Enter a code and description.

#### Invoice Number Field Mask

Enter the Invoice mask you want used for the automatic numbering of sales invoices with this series code. The invoice mask is a 10-character user defined numbering system.

The invoice mask allows you to customize the numbering system by allowing you to define the characters within each of the 10 digits of the string. The Asterisk (\*) is used to indicate the place holder for the numbers within the string. Any combination of numbers, letters and characters can be used to create an invoice numbering string.

The system will begin the numbering process from right to left based on the number of asterisk characters it finds with the mask. Asterisk characters found to the left of the total number will pre-fill with the number 0. For example, if your invoice mask is AR\*\*\*\*\*\*, and you are on invoice number 10, then the system will begin the numbering at the right most asterisk and fill the number 0 into all asterisk characters found to the left. In this case the invoice number created under this mask would be AR000010. You may also use special characters as outlined below to include the Customer, Company, Job and date information.

- B Business partner code
- C Company Code
- j Job code
- y Year
- m Month
- d Day
- \* Next Available Invoice Number

#### Examples:

```
Customer ACME01 Company 99 Date: 23 March 2004 Job: 7485
bbbb**** = ACME0001
ccyymm**** = 9904030001
jjjj**** = 74850001
```

#### AR Control Department & Account.

If the AR Invoice Series Code is to determine the AR Control Department and Account then enter the correct department and account in these fields otherwise leave these fields blank.

#### **AR Retainage Department & Account**

If the AR Invoices Series code is to determine the AR Control Account then the Retainage Account must default the same way, otherwise leave these two fields blank.

**NOTE**: If a Job has a Home Department declared, then this Job department will override the Invoice Series Code departments when the invoice is created via Job Billing.

#### **Discount Department and Discount Account**

Enter the department and account to be used if a discount on the receipt is allowed. The cash receipts program will check the invoice series code for these departments and accounts when a payment is applied to an invoice using the same invoice series code.

## Series Code by Customer Class

| AR INVOI                  | AR INVOICE SERIES CODE BY CUSTOMER CLASS |                  |                                       |                 |                                                                              |  |  |  |  |  |  |  |  |
|---------------------------|------------------------------------------|------------------|---------------------------------------|-----------------|------------------------------------------------------------------------------|--|--|--|--|--|--|--|--|
| SELECTION CRI<br>RV123456 | ELECTION CRITERIA RV123456               |                  |                                       |                 |                                                                              |  |  |  |  |  |  |  |  |
| SERIES CODES              |                                          |                  |                                       |                 |                                                                              |  |  |  |  |  |  |  |  |
| View 👻 🍸                  | 🖬 Freeze 📲 Detach                        | 🔯 Search 🛛 💀 Ins | ert Record 🛛 🗃 Insert Multiple Record | is 💼 Delete Rec | cord 🔍 Workflows 🛛 🖛 🖨 Report Options 🖌 🖏 Export 🖓 ECM 🛛 👻 🖧 User Extensions |  |  |  |  |  |  |  |  |
| * Customer<br>Class       | Class Name                               | Series<br>Code   | Series Code Description               | Series Mask     |                                                                              |  |  |  |  |  |  |  |  |
| AIRP                      | Airport Customer                         | AR1              | AR1 Series Code                       | AR1******       |                                                                              |  |  |  |  |  |  |  |  |
| GLOB 🔺                    | Global Business Customer                 | AR1 🔺            | AR1 Series Code                       | AR1******       |                                                                              |  |  |  |  |  |  |  |  |

*Pgm:* ARSERCUS – Series Codes by Customer Class (standard Treeview path: AR > Setup > Local Tables > Series Code by Customer Class)

The Series Code by Customer Class screen allows invoice series codes to be assigned to customer classes.

This is not a required to be setup but if you want the AR invoice entry form to default the series code according to the class of the customer then this should be established here.

#### **Class and Code**

Enter the class code and series code applicable.

## **Invoice Write-off Types**

| INVOICE WRITEOFF                         | TYPES                |                                                |                   |                                        |              | 💾 Save 🕞 Exit 🤇     | O ♥ A D/ ▼ O |
|------------------------------------------|----------------------|------------------------------------------------|-------------------|----------------------------------------|--------------|---------------------|--------------|
| SELECTION CRITERIA<br>* Company RV123456 | R.V.Head Quarters Co | ompany, LLC                                    |                   |                                        |              |                     |              |
| WRITE/OFF TYPE                           |                      |                                                |                   |                                        |              |                     |              |
| View - Y 🛱 Freeze                        | Detach 🛛 Detach      | 🖶 Insert Record 🛛 👩 Insert Multiple Record     | 💀 💼 Delete Record | ® workflows   ▼ 🖶 Report Options   ▼ 🛽 | Export 🔗 ECM | ▼ 🖧 User Extensions |              |
| * Code                                   | * Description        | New<br>Invoice Invoice Series * Write Off Dept | Account Code      |                                        |              |                     |              |
| WO1 Lost                                 |                      | AR1 🔺 011110 🔺                                 | 5100.10           |                                        |              |                     |              |
| Invoice Series Desc 🛛                    | AR1 Series Code      |                                                |                   |                                        |              |                     |              |
| Deptartment Name                         | Accounts Department  |                                                |                   |                                        |              |                     |              |
| Account Name                             | AR Write Offs        |                                                |                   |                                        |              |                     |              |

*Pgm: ARWOFFFM* – *Write Off Types* (standard Treeview path: *AR* > *Setup* > *Local Tables* > *Invoice Writeoff Types*)

Write Off Types are user-defined codes used to classify write-offs entered within the Cash Receipts program. The Cash Receipts program allows for multiple write-offs against a single invoice so that different portions of the write-off can be assigned to different Write Off Types. Each write-off type is assigned a different General Ledger account and the distribution block will create the dispositions accordingly.

#### Write Off Type Code and Description

Enter up to a 4-character code for the write-off type and a description, the description can be up to 60 characters.

#### New Invoice box

With this box checked, the system will write-off the amount on the original invoice, and then create a new invoice with the sales amount equal to the write-off amount. By doing this you are indicating that the portion of the receivable is still viable but it may have different obligations to meet and you want to close the original receivable and start the aging process from the current date.

The Cash Receipts edit listing will indicate that a new invoice will be created during posting.

#### **Invoice Series Code**

If the 'New Invoice' box is checked the system will require the entry of an Invoice Series code. This code is necessary in order for the system to generate the appropriate invoice number against this 'write-off invoice'.

#### Write Off Department and Account

Enter the department and account to be used when a write-off is entered using this Write Off Type code.

# **Tax Codes**

| TAX TABLE MAINTENANCE                  |                       |                                  |                                 | Table Mode          | 💾 Save 🕞 Exit 👔 🕐 .        | ∆ ⊉∣⊽O |
|----------------------------------------|-----------------------|----------------------------------|---------------------------------|---------------------|----------------------------|--------|
|                                        |                       |                                  |                                 |                     |                            |        |
| SELECTION CRITERIA                     |                       |                                  |                                 |                     |                            |        |
| * CCC  CMiC Test Construction Compa    | ny                    |                                  |                                 |                     |                            |        |
|                                        |                       |                                  |                                 |                     |                            |        |
| TAX SETUP                              |                       |                                  |                                 |                     |                            |        |
| 🔯 Search 🖷 Insert 👼 Delete 🛛 🖕 Previou | 🔹 📦 Next 🛛 🕲 Workflow | vs 🖙 🔒 Report Options 🖙 🥵 ECI    | M Documents 🛛 👻 🖧 User Extensio | ns                  |                            |        |
|                                        | ompound Tax           | Active                           |                                 |                     |                            | *      |
| * Tax AL                               | Name A                | L-State Tax                      | Short Name AL                   | * Percent           | 15.000 Payment %           |        |
| Non Taxable Code AL*                   | Tax Regis             | stration 874150113RT0001         | Tax Credit                      |                     |                            |        |
| Journal Used for Payment Debit AP      | Accounts Payable      |                                  |                                 |                     |                            |        |
| RECEIVABLE INVOICES                    |                       |                                  |                                 |                     |                            |        |
| * Tax Liability Account 00             | ▲ 2020.101            | AL - Tax Payable                 |                                 |                     |                            |        |
| * Tax Liability on Ret. Account 00     | ▲ 2020.201            | AL - Retainage Payable           |                                 |                     |                            |        |
| JB Tax Costing Cost Code               |                       |                                  |                                 |                     |                            | Ξ      |
| JB Tax Costing Category                |                       |                                  |                                 |                     |                            |        |
| PAYABLE VOUCHERS                       |                       |                                  |                                 |                     |                            |        |
| * Tax Credit Account 00                | ▲ 2020.001            | Georgia Sales Tax Payab          | ble                             |                     |                            |        |
| * Tax Credit on Ret. Account 00        | ▲ 2020.102            | AZ - Tax Payable                 |                                 |                     |                            |        |
|                                        | irect Pay             | Included in Voucher Amount       |                                 |                     |                            |        |
| Liability Account 00                   | ▲ 2020.301            | AL - Tax Liability               |                                 |                     |                            |        |
| Vendor ABC                             | GL Company            |                                  |                                 |                     |                            |        |
| - F                                    | reight 🔲 Insurance 📗  | Misc Tax on Tax                  |                                 |                     |                            | *      |
|                                        |                       |                                  |                                 |                     |                            |        |
| COMPOUND TAX SETUP                     |                       |                                  |                                 |                     |                            |        |
| View 👻 🍸 🌇 Freeze 🖀 Detach 🛛 🗖 Se      | arch 🖶 Insert 👩 Inse  | ert Multiple 🖷 Delete 🛞 Workflow | ws 🛛 🖛 🔒 Report Options 🖌 🖷     | Export 🛛 🖓 ECM Docu | iments 👻 💆 User Extensions |        |
| * State State Name                     | * Jurisdiction Code   | Jurisdiction Name                | Tax<br>Percent                  |                     |                            |        |
| AL 🔺 Alabama                           | AL-STATE              | AL-STATE                         | 5.000                           |                     |                            |        |
| AR Arkansas                            | AR-STATE              | Arkansas State Tax               | 6.000                           |                     |                            |        |
| FL Florida                             | FL-STATE              | Florida State Tax                | 4.000                           |                     |                            |        |
|                                        |                       |                                  | 15.000                          |                     |                            |        |

Pgm: ARTAXFM – Tax Code Maintenance; standard Treeview path: AP > Setup > Local Tables > Tax Code

This Tax Code Maintenance screen is also available in the AP and SD modules.

This screen is used to define all taxes that are applicable to each Company you have set up in the system. These codes are used by the system screens that calculate the taxes invoiced and paid by Companies.

For details, please refer to the Global Tables – ADF user guide ( $GTv10_xADF.pdf$ ), or the System Data – ADF guide.

# Scheduled Tax Rates

| SCHEDULED TAX RATES                             | Table Mode 💾 Save 🕒 Exit 👔 🕐 🛕                                                         | 0 - 10 |
|-------------------------------------------------|----------------------------------------------------------------------------------------|--------|
| SELECTION CRITERIA * CCC CMiC Test Construction | in Company                                                                             |        |
| TAX SETUP                                       |                                                                                        |        |
| 🖻 Search 🛛 🖶 Insert 🖉 Delete 🛛 🖨                | ၊ Previous 🔹 Next 💩 Workflows 🖙 🔒 Report Options 🖙 🥵 ECM Documents 💌 🖧 User Extensions |        |
| * Effective Date                                | e 20/Mar/2012                                                                          |        |
| * Tax                                           | x 01 Anne Illinois State Tax Name IST Percent 5                                        |        |
| Non Taxable Code                                | le 01* Tax Registration Tax Credit                                                     |        |
| Journal Used for Payment Debit                  | it AP 🔺 Accounts Payable 🔲 Compound Tax 📝 * Active                                     |        |
| RECEIVABLE INVOICES                             | 25                                                                                     |        |
| Tax Liability Account                           | nt 00 🔺 1500.400 🔺 AR Illinois State Tax Payable                                       |        |
| Tax Liability on Ret. Account                   | nt 00 🔺 1500.500 🔺 AR Retainage on Illinois Tax                                        |        |
| JB Tax Costing Cost Code                        |                                                                                        |        |
| IB Tax Costing Category                         |                                                                                        |        |
| PAYABLE VOUCHERS                                | 5                                                                                      |        |
| Tax Credit Account                              | nt 00 🔺 1000.200 🔺 Bank of America (Payroll)                                           |        |
| Tax Credit on Ret. Account                      | nt 00 🔺 1000.700 🔺 Citizen's Bank Main Account                                         |        |
|                                                 | Direct Pay Included in Voucher Amount                                                  |        |
| Liability Account                               | nt 00 🔺 2000.100 🔺 Current Payables                                                    |        |
| Vendor                                          |                                                                                        |        |
|                                                 | V Freight V Insurance V Misc Tax on Tax                                                |        |
|                                                 | Compound Tax Detail                                                                    |        |

*Pgm:* ARTSFM – Scheduled Tax Rates; standard Treeview path: AP > Setup > Local Tables > Scheduled Tax Rates

This Scheduled Tax Rates screen is also available in the AP and SD modules.

This screen is used to enter the future details of a Tax Code defined in the system, so that on the specified **Effective Date**, the Tax Code will be updated with the new details.

If a Tax Code is of the Compound Tax type, the [**Compound Tax Detail**] button will be enabled to alter the component tax rates.

For details about the fields of this screen, please refer to the *Tax Codes* section in the Global Tables – ADF user guide (GTv10v\_ADF.pdf).

# Appendix

# Sample Processes

## **Process Late Payments with Interest**

#### Part 1: Enter & Post Back Dated Invoice with Interest

#### Step 1: Change Current Year & Period in AR

| MAINTAIN AR CONTROL SETT        | INGS                                                 |                                                          |
|---------------------------------|------------------------------------------------------|----------------------------------------------------------|
| Cash Receipt Journal Code       |                                                      |                                                          |
| SELECTION CRITERIA              |                                                      |                                                          |
| * Company QAT 🔺 QA Test C       | Company                                              | Copy Control File                                        |
|                                 |                                                      |                                                          |
|                                 |                                                      |                                                          |
| System Defaults Receipt Stateme | ent Accounting                                       |                                                          |
|                                 |                                                      | -                                                        |
| 🖉 Search 🖶 Insert 🔁 Delete 🎯    | Workflows 🛛 🖛 🖨 Report Options 🛛 🖛 🤮 ECM Documents 🖉 | Sa User Extensions                                       |
| Current Year And Period         | 2015 11 Allow To Post To Future Period               |                                                          |
| * AR                            | AR Accounts Receivable                               | ☑ Default Post Date Into Invoice Posting And Receipt Pro |
| * CR                            | CR Cash Receipts                                     | Batch Control Total                                      |
| * IR                            | FC   Financial Charges                               | Average Days To Pay Cutoff 0                             |
|                                 | Default AR Dept From Customer                        | Allocate AP Discounts to Job                             |
| Interest Rate Code              | 10 Collector Code QA1 A Freeform Invoice Nam         | e AR Invoice for Laser Printer                           |
| * Default Term Code             | 21NE30                                               |                                                          |
| Company Logo File Name          |                                                      | Browse                                                   |
|                                 |                                                      | Insurance                                                |
|                                 | Freight     Allow Invoice Date In & Future Period    | Miscellaneous                                            |
|                                 | Allow Posting to Inactive Cost Codes/Categories      |                                                          |
| [] [                            | Invoice Series Codes Required                        |                                                          |
| Default Invoice Series          | AR Accounts Receivable Inv                           |                                                          |
| Taxes Per Item                  | Calculate Retainage on Tax1                          |                                                          |
| Sales Tax Calculation Method    | Net Amount                                           |                                                          |

Change the **Current Year And Period** field in the AR Control File screen in order to enter a back dated invoice.

#### Step 2: Set Up Interest Code

| INTEREST CODE                                                                   |                                                            |
|---------------------------------------------------------------------------------|------------------------------------------------------------|
| Enter The \$Amount Where Interest Charged On Overdue Accounts Will Be Increased |                                                            |
| SELECTION CRITERIA                                                              |                                                            |
| * Company QAT 🔺 QA Test Company                                                 |                                                            |
|                                                                                 |                                                            |
| CHARGE CODE                                                                     |                                                            |
| 🖾 Search 🖶 Insert 🖶 Delete 🔶 Previous 🌩 Next 🎯 Workflows 🏼 🖛 🛱                  | Report Options 🛛 👻 🥵 ECM Documents 🛛 👻 🖧 User Ext          |
| * Interest Rate Code                                                            | 10 Rate Name 10% Interest                                  |
| * Interest Rate Percent For Base Amount                                         | 10.00                                                      |
| * Level Break Amount                                                            | 0.00 ×                                                     |
| * Interest Rate Percent Above Break Amount                                      | 10.00                                                      |
| Grace Days                                                                      | 1                                                          |
| Minimum Interest Amount Required Before Calculating Interest                    |                                                            |
| Minimum Interest Charged                                                        | 10.00                                                      |
|                                                                                 | ✓ Compound Interest ☐ Post Interest to G/L when Calculated |

This sample Interest Code will calculate 10% interest. For details about the maintenance of Interest Codes, please refer to the *Interest Code Maintenance* subsection, under the *System Configuration* section.

Step 3: Set Statements Required Checkbox for Customer

| MAINTAIN C         | USTOM      | ERS            |                          |                   |                  |            |
|--------------------|------------|----------------|--------------------------|-------------------|------------------|------------|
| Company Code       |            |                |                          |                   |                  |            |
| SELECTION CRITERIA |            |                |                          |                   |                  |            |
| * Company QAT      |            | QA Test Com    | ipany                    |                   |                  |            |
|                    |            |                |                          |                   |                  |            |
| DETAILS            |            |                |                          |                   |                  |            |
| Customer Su        | rcharge Ex | emption List   | Business Partner Address | JB Invoice Values | Shipping Address | Accounting |
| Bank Co            | de         |                |                          |                   |                  |            |
| Bank Tran          | sit        |                | Bank Account Number      |                   | Suffix           |            |
| * Curren           | cy US      |                | US Dollars               |                   |                  |            |
| * Interest Ra      | te 10      |                | 10% Interest             |                   |                  |            |
| Credit Lin         | nit        | 9999           | 999999999.00             |                   |                  |            |
|                    | Stat       | ements Requir  | red 🗹 Dunning Letters    |                   |                  |            |
|                    | 🖌 Allo     | w Transactions | s 🗌 Tax Exempt           |                   |                  |            |
|                    | Allo       | cate AP Discou | ints to Job              |                   |                  |            |
| Discount           | 96         |                | Retainage %              |                   |                  |            |
| Tax                | :1         |                |                          |                   |                  |            |
| Tax                | 2          |                |                          |                   |                  |            |
| Tax                | 3          |                |                          |                   |                  |            |

In the Maintain Customers screen, for the relevant Customer, check the **Statements Required** checkbox so that statements can be printed for the customer.

| Enter Company Code                                                                                                    |                                                                                     | NTRY                                                 |                                      |                                    |                                                                               |                                                                                                    | Table Mode                                               | 💾 Save |
|----------------------------------------------------------------------------------------------------|-------------------------------------------------------------------------------------|------------------------------------------------------|--------------------------------------|------------------------------------|-------------------------------------------------------------------------------|----------------------------------------------------------------------------------------------------|----------------------------------------------------------|--------|
| Enter Invoices Print Edit List Print Invoices Post Invoices   EELECTION CRITERIA * Company (AT                                                                                                    | nter Company Code                                                                   | 2                                                    |                                      |                                    |                                                                               |                                                                                                    |                                                          |        |
| Etter Involves Time Lote List Time Involves Tost Involves   SELECTION CRITERIA   * Company QAT QAT QAT QAT QAT   * Batch   32356 QA3 2016-02-03 N   Involve Details   Defaults   Involve Details   Defaults   * Clustomer   ARTEC   Artec Tools   * Customer   * Involve AR0099   Retainage   Other Taxes   0.00   Due Date   Def/01/2015   Other Taxes   0.00   Customer   Retainage %   0.00   Discount Date   Net   98.00   * Collector QA1   Interest Collection Agency   Tax Relanage   0.00   Tax Relanage   0.00   Tax Relanage   0.00   Tax Relanage   0.00   Tax Relanage   0.00   Tax Relanage   0.00   Tax Releard                                                                                                    | Ent                                                                                 | tar Invaisor                                         | O                                    | Print                              | -O<br>Invoisos                                                                | Port Invoicor                                                                                                    |                                                          |        |
| Set ECTION CRITERIA     * Company     * Batch     32356     QA3 2016-02-03 N     Invoice Details     Defaults     Search     Insert   Delete   Previous   Next   Workflows   Partice Details     Defaults     Customer     Artec Tools     Search   Search   Search   ARTEC    Artec Tools     Series Code   AR   Sales    1nvoice   AR0099   Retainage   0.00   Currency   US Dollars     Interest Code   100   Retainage %   0.00   Discount Date   Net   98.00   * Collector   QA1   Internal Collection Agency   Tax Retainage   0.00   Description   Bestelensed                                                                                                    | Ent                                                                                 | er mvoices                                           |                                      |                                    | Invoices                                                                      | T OSE INVOICES                                                                                                    |                                                          |        |
| * Company QAT ▲ QATest Company<br>* Batch 32356 ▲ QA3 2016-02-03 N                                                                                                    | ELECTION CRITERIA                                                                   |                                                      |                                      |                                    |                                                                               |                                                                                                    |                                                          |        |
| * Batch 32356 ▲ QA3 2016-02-03 N                                                                                                    | Company QAT                                                                         | A QA Test Com                                        | pany                                 |                                    |                                                                               |                                                                                                    |                                                          |        |
| Invoice Details       Defaults         Search       Insert       Delete       Previous       Next       Next       Report Options       ▼       Attachments       Notes       ECM Documents       ▼       Pattachments       ▼       ECM Documents       ▼       Pattachments       ▼       Pattachments       Pattachments       Pattachments       Pattachments       ▼       Pattachments       Pattachments <t< td=""><td>* Batch</td><td>32356 A QA3 2016-02-</td><td>D3 N</td><td></td><td>Cr</td><td>eace Bacch</td><td></td><td></td></t<> | * Batch                                                                             | 32356 A QA3 2016-02-                                 | D3 N                                 |                                    | Cr                                                                            | eace Bacch                                                                                                    |                                                          |        |
| Series Code       AR       Sales       100.00       Address       ▲         * Invoice       AR0099       Retainage       0.00       Order Num       US Dollars         * Inv Date       Nov/01/2015       Taxes       0.00       Currency       US       US Dollars         Due Date       Dec/01/2015       Other Taxes       0.00       Exchange Rate       1.000000         Retainage %       0.00       Discount       2.00       * Interest Code       10       10% Interest         Discount Date       Nov/11/2015       Net       98.00       * Collector       QA1       Internal Collection Agency         Discount %       2.00       Tax1 Retainage       0.00       0.00         Description       Tax Released       Tax Released       0.00       0.00                                                                                                    | D Search 🖶 In<br>* Customer<br>Job                                                  | ARTEC                                                | vious 🌩 Next 🔇                       | Ø <sub>@</sub> Workflows │▼ 🖨 Repo | rt Options 🛛 🔻 🖉 Attai                                                        | chments 🗏 Notes 🗣 ECN                                                                                                    | 시 Documents │▼ 오 쇼핑 User Extensions                      | 5      |
| * Invoice AR0099 Retainage 0.00 Order Num<br>* Inv Date Nov/01/2015 Taxes 0.00 Currency US US Dollars<br>Due Date Dec/01/2015 Other Taxes 0.00 Exchange Rate 1.0000000<br>Retainage 0.00 Discount 2.00 * Interest Code 10 A 10% Interest<br>Discount Date Nov/11/2015 Net 98.00 * Collector QA1 A Internal Collection Agency<br>Discount % 2.00 Tax1 Retainage 0.00<br>Retainage 0.00                                                                                                    | Series Code                                                                         | AR                                                   | Sales                                | 100.00                             | Address                                                                       | <b>A</b>                                                                                                    |                                                          |        |
| * Inv Date Nov/01/2015 3 4 Taxes 0.00 Currency US IN US Dollars Due Date Dec/01/2015 4 Other Taxes 0.00 Exchange Rate 1.000000 Retainage % 0.00 Discount 2.00 * Interest Code 10 1 10% Interest Discount Date Nov/11/2015 4 Net 98.00 * Collector QA1 1 Internal Collection Agency Discount % 2.00 Ret. Released Ret. Released Tax Released Tax Released Tax Released                                                                                                    | * Invoice                                                                           | AR0099                                               | Retainage                            | 0.00                               | Order Num                                                                     |                                                                                                    |                                                          |        |
| Due Date         Dec/01/2015         Other Taxes         0.00         Exchange Rate         1.0000000           Retainage %         0.00         Discount         2.00         * Interest Code         10         10% Interest           Discount Date         Nov/11/2015         %         Net         98.00         * Collector         QA1         Internal Collection Agency           Discount %         2.00         Tax1 Retainage         0.00         Internal Collection Agency           Description         Tax Released         Tax Released         Internal Collection Agency                                                                                                    | A. I                                                                                | Nov/01/2015                                          | -                                    |                                    |                                                                               |                                                                                                    |                                                          |        |
| Retainage %     0.00     Discount     2.00     * Interest Code     10     10% Interest       Discount Date     Nov/11/2015     %     Net     98.00     * Collector     QA1     Internal Collection Agency       Discount %     2.00     Tax1 Retainage     0.00       Description                                                                                                    | ^ Inv Date                                                                          |                                                      | laxes                                | 0.00                               | Currency                                                                      | US 🔺                                                                                                    | US Dollars                                               |        |
| Discount Date Nov/11/2015  Net 98.00 * Collector QA1  Internal Collection Agency Discount % 2.00 Description Ret. Released Tax Released Tax Released                                                                                                    | ^ Inv Date                                                                          | Dec/01/2015                                          | Other Taxes                          | 0.00                               | Currency<br>Exchange Rate                                                     | US 🔺                                                                                                    | US Dollars                                               |        |
| Discount % 2.00 Tax1 Retainage 0.00 Description Ret. Released Tax Released                                                                                                    | ^ INV Date<br>Due Date<br>Retainage %                                               | Dec/01/2015                                          | Other Taxes                          | 0.00                               | Currency<br>Exchange Rate<br>* Interest Code                                  | US A<br>1.0000000<br>10 A                                                                                                    | US Dollars<br>10% Interest                               |        |
| Description Tax Released                                                                                                    | Pue Date Due Date Retainage %                                                       | Dec/01/2015                                          | Other Taxes Other Taxes Discount Net | 0.00<br>0.00<br>2.00<br>98.00      | Currency<br>Exchange Rate<br>* Interest Code<br>* Collector                   | US                                                                                                    | US Dollars<br>10% Interest<br>Internal Collection Agency |        |
| Ret. Released                                                                                                    | ^ INV Date<br>Due Date<br>Retainage %<br>Discount Date<br>Discount %                | Dec/01/2015                                          | Other Taxes Other Taxes Discount Net | 0.00<br>0.00<br>2.00<br>98.00      | Currency<br>Exchange Rate<br>* Interest Code<br>* Collector<br>Tax1 Retainage | US (A) (00000) (0000) ( | US Dollars<br>10% Interest<br>Internal Collection Agency |        |
|                                                                                                    | ^ INV Date<br>Due Date<br>Retainage %<br>Discount Date<br>Discount %<br>Description | E Dec/01/2015 (%)<br>0.00<br>Nov/11/2015 (%)<br>2.00 | Other Taxes Discount Net             | 0.00<br>0.00<br>2.00<br>98.00      | Currency<br>Exchange Rate<br>* Interest Code<br>* Collector<br>Tax1 Retainage | US A<br>1.0000000<br>10 A<br>QA1 A<br>0.00                                                                                                    | US Dollars<br>10% Interest<br>Internal Collection Agency |        |

Step 4: Enter Back Dated Invoice with Interest

A back dated invoice can now be entered, with a date of Nov/01/2015 and an interest code that charges 10%.

#### Step 5: Post Invoice with Interest

| ACCOUNTS RECEIVABLE       | POSTING                                 |             |                                   |               |
|---------------------------|-----------------------------------------|-------------|-----------------------------------|---------------|
| Enter Company Code        |                                         |             |                                   |               |
| Enter Invoices            | Print E                                 | O—<br>dit L | o<br>ist Print Invoices           | Post Invoices |
| SELECTION CRITERIA        |                                         |             |                                   |               |
| Company                   | QAT ×                                   |             | QA Test Company                   |               |
| Current Period            | 11                                      |             | Start Nov/01/2015 End Nov/30/2015 |               |
| User                      | QA3                                     |             |                                   |               |
| Batch                     | 32356                                   |             | QA3 2016-02-03 N                  |               |
| Post Date                 | Nov/30/2015                             | 20          | Post To Year 2015 Period 11       |               |
| AR Journal                | AR                                      |             | Accounts Receivable               |               |
| Cash Receipt Journal      | CR                                      |             | Cash Receipts                     |               |
| Financial Charges Journal | FC                                      |             | Financial Charges                 |               |
|                           | Preview Posting     Print Reports Immed | liatel      | y                                 |               |
|                           | Post                                    |             |                                   |               |
| Post Status               |                                         |             |                                   |               |

The invoice was posted as of Nov/30/2015

#### Part 2: Customer Statements – Post Interest & Print Statements

#### Step 1: Post Interest

| POST INTEREST          |                      |                     |                 |
|------------------------|----------------------|---------------------|-----------------|
|                        |                      |                     |                 |
| SELECTION CRITERIA     |                      |                     |                 |
| Company                | QAT 🔺                | QA Test Company     |                 |
| Current Posting Period | 2016                 | 3 Start Mar/01/2016 | End Mar/31/2016 |
| Last Financial Date    | Feb/29/2016          |                     |                 |
| Last Statement Date    | Feb/29/2016          |                     |                 |
| Interest Rate Journal  | FC 🔺                 | Financial Charges   |                 |
| Date on Statement      | Mar/31/2016          |                     |                 |
|                        | ✓ Print Reports Imme | diately             |                 |
|                        | Process              |                     |                 |

On the Post Interest screen, (Accounts Receivable > Statement >Post Interest) the **Date on Statement** field should default to the last day of the current period.

**NOTE**: The current period in the AR Control File was set to March 2016 as financial charges were already run for February 2016.

#### **Step 2: Print Statements**

| PRINT STATEMEN     | ITS                                                                                          |              |                             |                                                               |                       |
|--------------------|----------------------------------------------------------------------------------------------|--------------|-----------------------------|---------------------------------------------------------------|-----------------------|
|                    |                                                                                              |              |                             |                                                               |                       |
| SELECTION CRITERIA |                                                                                              |              |                             |                                                               |                       |
| * Company          | QAT A QA Test Com                                                                            | pany         |                             |                                                               |                       |
| Period             | 3                                                                                            |              |                             |                                                               |                       |
| From               | Mar/01/2016                                                                                  |              | Last Statement Date         | Feb/29/2016                                                   |                       |
| То                 | Mar/31/2016                                                                                  |              | Last Financial Charges Date | Mar/31/2016                                                   |                       |
| Statement Date     | Mar/31/2016                                                                                  |              |                             |                                                               |                       |
| Customer Pick List |                                                                                              |              |                             |                                                               | Edit Selection Criter |
| Class              |                                                                                              |              |                             |                                                               |                       |
| Starting Customer  | ARTEC                                                                                        | Artec Tools  |                             |                                                               |                       |
| Ending Customer    | ARTEC                                                                                        | Artec Tools  |                             |                                                               |                       |
|                    | <ul> <li>* Add Financial Charges</li> <li>Print Deposits</li> <li>Deduct Deposits</li> </ul> |              |                             | Restrict To Conditions Selected Below     Activity     Credit | V                     |
|                    | Roll Up Memos                                                                                |              | Minimum Owing               |                                                               | 0.01                  |
| Sort By            | Invoice Date                                                                                 | ~            |                             |                                                               |                       |
| Print Invoices     | All                                                                                          | $\checkmark$ |                             |                                                               |                       |
|                    |                                                                                              |              |                             |                                                               |                       |
|                    | Message Print                                                                                |              |                             |                                                               |                       |

On the Print Statements screen (Accounts Receivable > Statement > Print Statement), ensure that the Add Financial Charges checkbox is flagged, select values for the Starting Customer and Ending Customer fields, then click [Print].

As shown below, the generated report shows that financial charges have been created:

| Artec Tools<br>376 Ronso<br>Suite 312<br>Chicago, I | bn Way<br>L, 60601     |               |         |                    |          |           |                       |                          |
|-----------------------------------------------------|------------------------|---------------|---------|--------------------|----------|-----------|-----------------------|--------------------------|
| Statement o<br>Contact:                             | f Accounts For: A<br>C | RTEC - Arte   | c Tools |                    |          |           |                       |                          |
| ltem                                                | Type                   | Date          | Job     | Original<br>Amount | Discount | Retainage | Outstanding<br>Amount | Outstanding<br>Retainage |
| 321671                                              | Payment                | Jan 14, 2016  |         | -241.63            |          |           |                       | -                        |
| AR0097                                              | Invoice                | Nov 01, 2015  |         | 100.00             | 0.00     | 0.00      | 0.00                  | 0.00                     |
| 32290                                               | Payment                | Feb 01, 2016  |         | -100.00            |          |           |                       |                          |
| AR0098                                              | Invoice                | Nov 01, 2015  |         | 500.00             | 0.00     | 0.00      | 550.00                | 0.00                     |
| f305                                                | Fin.Charge             | Mar 31, 2016  |         | 50.00              |          |           |                       |                          |
|                                                     |                        | Nov 01 2015   |         | 100.00             | 0.00     | 0.00      | 110.00                | 0.00                     |
| AR0099                                              | Invoice                | 1101 01, 2010 |         |                    |          |           |                       |                          |
| AR0099<br>f306                                      | Invoice<br>Fin.Charge  | Mar 31, 2016  |         | 10.00              |          |           |                       |                          |

## Part 3: Enter & Post Receipt

### Step 1: Enter Receipt

| ENTER REC       | EIPT                  |           |          |       |                   |            |             |                   |               |               |                 |        |
|-----------------|-----------------------|-----------|----------|-------|-------------------|------------|-------------|-------------------|---------------|---------------|-----------------|--------|
| Deposit Date    |                       |           |          |       |                   |            |             |                   |               |               |                 |        |
|                 | •                     |           |          |       | 0                 |            | 0           |                   |               |               |                 |        |
| E               | Inter Rec             | eipts     |          |       | Print Edit List   |            | Post Recei  | pts               |               |               |                 |        |
| SELECTION CRITE | ERIA                  |           |          |       |                   |            |             |                   |               |               |                 |        |
| Company         | QAT                   |           | QA Tes   | t Com | ipany             |            |             |                   |               |               |                 |        |
| Batch Number    |                       | 33736 🔺   | DA3 20   | 16-03 | 2-03 P            |            |             |                   | Create Saini  | Deposits      |                 |        |
|                 |                       |           | dur r    | 10 01 | C U D R           |            |             |                   |               |               |                 |        |
| DETAIL          |                       |           |          |       |                   |            |             |                   |               |               |                 |        |
| 👩 Search 🛛 💀 I  | Insert 🚈              | Delete    | 🗭 Previo | us    | Next 🗞 Workflows  | 🔻 🖨 Rep    | ort Options | ▼ 🗣 ECM Docume    | ents 🛛 👻 🖧 Us | er Extensions |                 |        |
| * De            | eposit Date           | Mar/01/20 | 016      | 20    | Sequence          |            | 43          |                   |               |               |                 |        |
| Check Rec       | eived Date            | Mar/01/20 | 16       | 2     | * Check Date M    | ar/01/2016 | 120         |                   |               |               |                 |        |
|                 | <sup>*</sup> Customer | ARTEC     |          |       |                   |            |             |                   |               |               |                 |        |
|                 | Job                   |           |          |       |                   |            |             |                   |               |               |                 |        |
|                 | * Amount              |           | 110.     | 00    | Remaining Amt     |            | 0.00        |                   |               |               |                 |        |
| * (             | Currency              | US        |          |       | US Dollars        | Exchar     | ge Rate     | 1.0000000         |               |               |                 |        |
|                 | Method                | СН        |          |       | Check             |            |             |                   |               |               |                 |        |
| * Check         | Number                | 323       |          |       |                   |            |             |                   |               |               |                 |        |
| * Cash          | Account               | QAT       |          |       | 00                | 1000.100   |             | Bank of Americ    | a             |               |                 |        |
|                 |                       | 101 55779 | 91122    |       |                   |            | В           | ank of America    |               |               |                 |        |
|                 | omment                |           |          |       |                   |            |             |                   |               |               |                 |        |
|                 |                       | Not an    | Accounts | Rece  | ivable Check      |            |             |                   |               |               |                 |        |
|                 | TION                  |           |          |       |                   |            |             |                   |               |               |                 |        |
| INVOICE ALLOCA  | TON                   |           |          |       |                   |            |             |                   |               |               |                 |        |
| Invoices GL Di  | istribution           | Fin. Cha  | arges    |       |                   |            |             |                   |               |               |                 |        |
| View 👻 🍸        | Freeze                | 🖶 Detac   | h 🗖      | Searc | h 🖶 Delete 🛯 🛞 Wo | rkflows 💌  | Report O    | otions 🛛 💌 🄜 Expo | rt 💡 ECM Doc  | uments 🖛 🖧 U  | Jser Extensions |        |
| Company         | 50                    | urce      |          |       | Description       |            | Invoice Dat | e Discount Date   | Outstanding A | mt Retainage  | e Total Tax Amt | Status |
| No rows yet.    |                       |           |          |       |                   |            |             |                   |               |               |                 |        |
|                 |                       |           |          |       |                   |            |             |                   |               |               |                 |        |

On the **Enter Receipt** screen, the value entered in the **Amount** field must be the original invoice amount + the calculated interest charge. So, if the invoice amount is \$100 and the interest is 10%, then the amount entered in this field is \$110. In the **Invoice Allocation** section's table, after the relevant invoices and financial charges have been selected, the original invoice amounts and financial charges will appear as separate entries.

#### Step 2: Select Relevant Invoices

To select relevant invoices, click the [**Invoices**] button on the Enter Receipt screen above. The following pop-up window appears:

| ENTER                  | RECEIPT             |             |           |             |                |              |               |             | ⓓ [≱ ▽   |
|------------------------|---------------------|-------------|-----------|-------------|----------------|--------------|---------------|-------------|----------|
|                        |                     |             |           |             |                |              |               |             |          |
| AVAILABLE INVOICE LIST |                     |             |           |             |                |              |               |             |          |
| View 🗸                 | Y 🖪 Freeze          | 🔒 Detach    | Search    | 🕘 Workflows | 🔻 🔒 Report Opt | ions 💌 🌉 Exp | oort 🗣 ECM Do | cuments 🛛   | »        |
| Select                 | * Invoice           |             | Descripti | ion         | Invoice Date   | Due Date     | Discount Date | Outstanding |          |
| <ul> <li>✓</li> </ul>  | AR0099              |             |           |             | Nov/01/2015    | Dec/01/2015  | Nov/11/2015   | 100.00      |          |
|                        | AR0098              |             |           |             | Nov/01/2015    | Dec/01/2015  | Nov/11/2015   | 500.00      |          |
|                        | 6532                |             |           |             | Jun/29/2012    | Jun/29/2012  | Jun/29/2012   | 150.00      |          |
|                        | 6531                |             |           |             | Jun/29/2012    | Jun/29/2012  | Jun/29/2012   | 150.00      |          |
|                        | AR0035              | JB Draw 1 - |           |             | May/02/2012    | Jun/01/2012  | May/12/2012   | 1,650.00    |          |
|                        | 5936                |             |           |             | May/01/2012    | May/01/2012  | May/01/2012   | 44.44       |          |
|                        | 5934                |             |           |             | May/01/2012    | May/01/2012  | May/01/2012   | 411.00      |          |
| Ch                     | eck Cash Assigned T | ō           |           |             |                |              |               |             |          |
|                        |                     |             |           |             |                |              |               | Acce        | pt Close |

Select the desired invoice and click [Accept] button. The system will return to the initial Enter Receipt screen.

#### Step 3: Select Relevant Interest Charge

To select relevant Financial Charges, click the [**Fin. Charges**] button on the initial Enter Receipt screen. The following pop-up window appears:

| EREST C  | HARGES          |               |             |              |             |             |             |        |  |
|----------|-----------------|---------------|-------------|--------------|-------------|-------------|-------------|--------|--|
| ′iew ▼   | <b>T</b> Freeze | 🖷 Detach      |             |              |             |             |             |        |  |
| Select   | Charge          | Interest Date | Invoice No. | Charge Name  | Outstanding | Inv. Date   | Due Date    | Status |  |
|          | f315            | Mar/31/2016   | 6531        | 10% Interest | 18.15       | Jun/29/2012 | Jun/29/2012 | 0      |  |
|          | f66             | Jan/31/2016   | 6532        | 10% Interest | 15          | Jun/29/2012 | Jun/29/2012 | 0      |  |
|          | f164            | Feb/29/2016   | 6532        | 10% Interest | 16.5        | Jun/29/2012 | Jun/29/2012 | 0      |  |
|          | f272            | Mar/31/2016   | 6532        | 10% Interest | 18.15       | Jun/29/2012 | Jun/29/2012 | 0      |  |
|          | f78             | Jan/31/2016   | AR0035      | 10% Interest | 165         | May/02/2012 | Jun/01/2012 | 0      |  |
|          | f174            | Feb/29/2016   | AR0035      | 10% Interest | 181.5       | May/02/2012 | Jun/01/2012 | 0      |  |
|          | f282            | Mar/31/2016   | AR0035      | 10% Interest | 199.65      | May/02/2012 | Jun/01/2012 | 0      |  |
|          | f102            | Jan/31/2016   | AR0093      | 10% Interest | 24.16       | Jan/14/2016 | Jan/14/2016 | с      |  |
|          | f305            | Mar/31/2016   | AR0098      | 10% Interest | 50          | Nov/01/2015 | Dec/01/2015 | 0      |  |
| <b>~</b> | f306            | Mar/31/2016   | AR0099      | 10% Interest | 10          | Nov/01/2015 | Dec/01/2015 | 0      |  |

Select the desired Financial Charges and click [Accept] button. The system will return to the initial Enter Receipt screen.

The **Invoice Allocation** section should now look like the sample below, with the original invoice amounts and financial charges appearing as separate entries:

| ENTER RECEIPT                                                                                                    |                             |                                                                                    |                                                                         |                              |                   | Tab                                                                        | e Mode 🛛 💾      | Save [                 |
|----------------------------------------------------------------------------------------------------|-----------------------------|------------------------------------------------------------------------------------|-------------------------------------------------------------------------|------------------------------|-------------------|----------------------------------------------------------------------------|-----------------|------------------------|
| Enter Recei                                                                                                    | ipts                        | O<br>Print Edit List                                                               | O<br>Post Receipts                                                      |                              |                   |                                                                            |                 |                        |
| SELECTION CRITERIA<br>Company QAT<br>Batch Number 3                                                                                             | QA Test Cor     QA3 2016-03 | npany<br>2-03 R                                                                    |                                                                         | Create Batch                 | Deposits          |                                                                            |                 |                        |
| DETAIL                                                                                                    | Delete <b>4</b> Deviews     | A Nucl. R Westform                                                                 |                                                                         | l= 9.                        | I                 |                                                                            |                 |                        |
| * Deposit Date<br>Check Received Date<br>* Customer<br>Job<br>* Amount<br>* Currency<br>* Method<br>* Check Number<br>* Cash Account<br>Comment | Mar/01/2016                 | Sequence Sequence Check Date Mar/01/<br>Artec Tools Remaining Amt US Dollars Check | 187<br>2016 0.00<br>Exchange Rate 1.0000000<br>00.100 A Bank of America | a                            |                   |                                                                            |                 |                        |
| INVOICE ALLOCATION                                                                                                    | Fin. Charges                | rch 🖅 Delete 🛯 🗞 Workfl                                                            | ows 🏾 🖛 🔒 Report Options 🗮 🖛 🌉                                          | Export 🛯 🖓 ECM Do            | cuments 🛛 👻 🖧 U   | Jser Extensions                                                            |                 |                        |
| Company Sour<br>QAT f306<br>QAT AR0099                                                                                                    |                             | Description                                                                        | Invoice Date Discount Date Mar/31/2016 Nov/01/2015 Nov/11/2015          | Outstanding Amt 10.00 100.00 | Retainage<br>0.00 | Total Tax Amt         S           0.00         0           0.000         0 | tatus Payment A | Amt<br>10.00<br>100.00 |

#### Step 4: Post Receipt

| ACCOUNTS RECEIVABLE POSTING           |                                              |                                   |  |  |  |
|---------------------------------------|----------------------------------------------|-----------------------------------|--|--|--|
| Checked: Print The Report(s) Immediat | ely.                                         |                                   |  |  |  |
| •                                     | 0                                            | •                                 |  |  |  |
| Enter Receipts                        | Print Edit L                                 | ist Post Receipts                 |  |  |  |
| SELECTION CRITERIA                    |                                              |                                   |  |  |  |
| Company                               | QAT 🔺                                        | QA Test Company                   |  |  |  |
| Current Period                        | 3                                            | Start Mar/01/2016 End Mar/31/2016 |  |  |  |
| User                                  | QA3                                          |                                   |  |  |  |
| Batch                                 | 32358                                        | QA3 2016-02-03 R                  |  |  |  |
| Post Date                             | Mar/31/2016                                  | Post To Year 2016 Period 3        |  |  |  |
| AR Journal                            | AR                                           | Accounts Receivable               |  |  |  |
| Cash Receipt Journal                  | CR 🔺                                         | Cash Receipts                     |  |  |  |
| Financial Charges Journal             | FC 🔺                                         | Financial Charges                 |  |  |  |
|                                       | Preview Posting Print Reports Immediate Post | у                                 |  |  |  |
| Post Status                           |                                              |                                   |  |  |  |

As shown in the following sample, the posting report will show the invoice amount and the interest charges as being distributed.

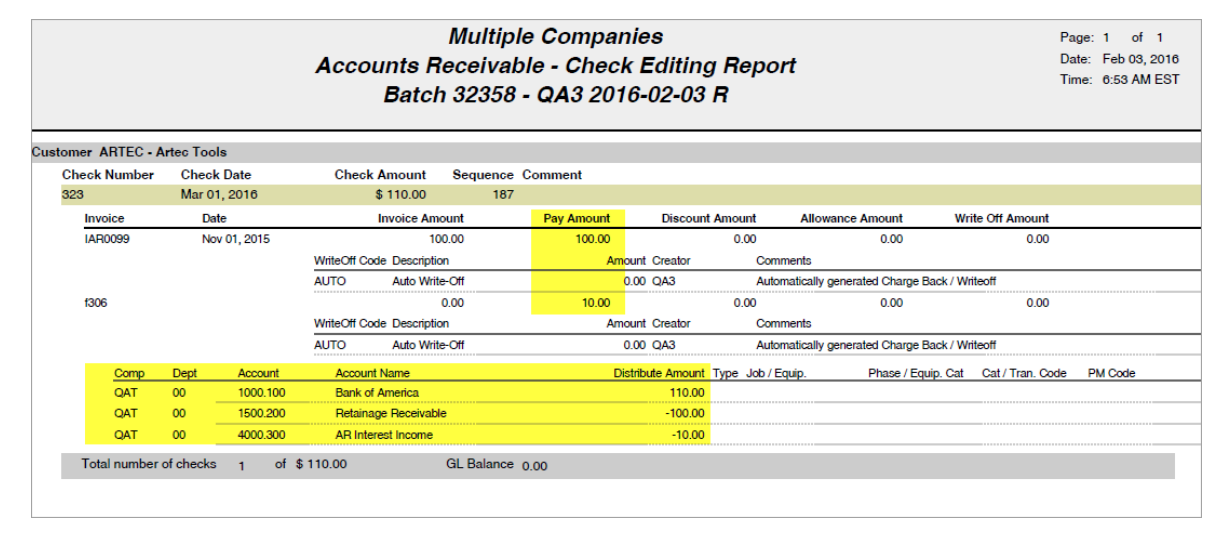

# Addendum

# **Standard AR Tax Configurations**

How the user sets up his taxes for Accounts Receivable depends on his location.

#### USA:

TAX 1: = STATE and DO NOT mark as a tax credit tax

TAX 2: = COUNTY and DO NOT mark as a Credit Tax.

TAX 3: = LOCAL and DO NOT mark as a Credit Tax

On the AR Control File, the user must NOT check the box that says 'Calculate Retainage on Tax 1'

#### Canada - Quebec:

If you the user resides in Quebec, he must setup your tax codes as follows:

TAX 1: = GST and marked as a tax credit tax

TAX 2: = QST and marked as a Credit Tax.

The percentage for QST being set as the effective rate by the following calculation.

QST Effective = (100% + GST%) \* QST%

On the AR Control File, you must NOT check the box that says 'Calculate Retainage on Tax 1'

#### **Canada GST Not Harmonized:**

If your company is in a Province that has not harmonized with the GST, then the user has two choices. If he wishes to book the GST retainable at the time of entering the invoice, then he must check the field on the AR control file 'Calculate Retainage on Tax 1'. If he only wants to book the GST retainable at the time of releasing the retainage, then do not check this field.

TAX 1: = GST and marked as a tax credit tax

TAX 2: = PST Not marked as a tax credit tax

#### Canada GST Harmonized (HST):

If the user's company is in a Province where there have harmonized the GST and PST, then he has two choices. If you wish to book the Tax retainable at the time of entering the invoice, then he must check the field on the AR control file 'Calculate Retainage on Tax 1'. If the user only wants to book the Tax retainable at the time of releasing the retainage, do not check this field.

TAX 1: = GST plus PST and marked as a tax credit tax

# **Frequently Asked Questions**

# FAQs

#### Question:

Error: No charge code on Invoice: Company XX, Invoice Number XXXX. What is a charge code?

#### Answer:

In Customer Maintenance there is an [Accounting] popup where you enter the charge codes in the Interest Rate filed. This code determines the interest calculation rules for overdue balances. This is a mandatory field.

# Index

# A

| Account Detail Query    |    |
|-------------------------|----|
| Adjustment Edit Listing |    |
| Adjustment Entry        | 64 |
| Aging Periods           |    |
| AR Payment Detail Query |    |
| Automatic Write-offs    |    |
|                         |    |

## B

| Batch Type41 |
|--------------|
|--------------|

# С

| Cash Receipt Deposits         | 73  |
|-------------------------------|-----|
| Cash Receipt Ecositis         | 67  |
| Cash Receipts Edit Listing    | 74  |
| Cash Receipts Posting         | 74  |
| Cash Receipts Procedure       | 67  |
| Cash Receipts Reconciliation  | 78  |
| Charge Code                   | 48  |
| Control File Maintenance      | 105 |
| Create a Batch                | 41  |
| Customer Account Quick Detail | 92  |
|                               |     |

# D

| Default Company (Logon)      |  |
|------------------------------|--|
| Deleting a Batch             |  |
| Deleting an Existing Invoice |  |
| Distribution Type            |  |
| Dunning Letter Printing      |  |
| Dunning Letters              |  |
| 6                            |  |

# E

| Editing an Existing Invoice |
|-----------------------------|
|-----------------------------|

| Executive Query |
|-----------------|
|-----------------|

Ι

| Interest Codes               | 114 |
|------------------------------|-----|
| Invoice Adjustment Procedure | 63  |
| Invoice Entry                | 46  |
| Invoice Printing             | 56  |
| Invoice Query                | 91  |
| Invoicing - Notes            |     |
|                              |     |

# M

| Memo Edit Listing | 62 |
|-------------------|----|
| Memo Entry        | 60 |
| Memo Posting      |    |
| wento i osung     |    |

# P

| Payment Types                 |  |
|-------------------------------|--|
| Period End Procedure          |  |
| Print Posting Reports Utility |  |
| Printing Edit Listing         |  |
|                               |  |

# R

| 2. Seleasing Retainage |
|------------------------|
|------------------------|

# S

| Select Batch                  |     |
|-------------------------------|-----|
| Series Code by Customer Class | 119 |
| Statement Printing            |     |
| Statement Processing          |     |

# U

| posted Detail Query |
|---------------------|
|---------------------|

## V

# W

| Write Off Types |  |
|-----------------|--|
| Write Offs      |  |
| Automatic Setup |  |